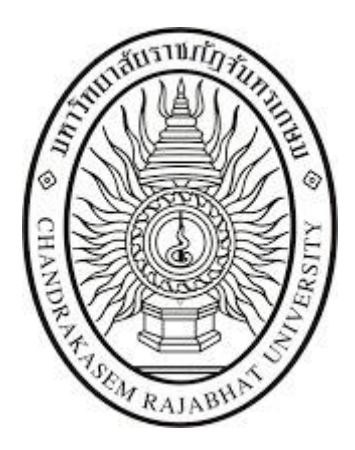

# คู่มือสำหรับผู้ใช้งาน (User's Manual) ระบบจัดซื้อ/จัดจ้าง มหาวิทยาลัยราชภัฏจันทรเกษม

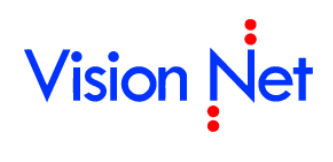

บริษัทวิชั่นเน็ต จำกัด 976/27, 976/29 (ขั้น 3-4) ซอยแสงแจ่ม (โรงพยาบาลพระราม9) ถนนพระราม 9 แขวงบางกะปี เขตห้วยขวาง กรุงเทพฯ 10310โทรศัพท์ 66-2641-5310-14 **โทรสาร 66-2641-5318** 

# สารบัญ

| จัดซื้อ/จัดจ้างส่วนงาน                        | 4  |
|-----------------------------------------------|----|
| ใบขอซื้อ/จ้าง                                 |    |
| กรณีซื้อ/จ้างไกติ                             |    |
| บันทึกใบขอซื้อ/จ้าง/เบิก                      | 7  |
| บันทึกรายการขอซื้อ/จ้าง                       |    |
| บันทึกรายชื่อคณะกรรมการ                       |    |
| บันทึกรายชื่อผู้อนุมัติ                       |    |
| บันทึกข้อมูลเสนอราคา และหลักค้ำประกันซอง      |    |
| ข้อมูลประกาศ                                  |    |
| ติดตามเอกสาร                                  |    |
| การปรับสถานะเอกสาร                            |    |
| พิมพ์รายงาน                                   |    |
| กรณีซื้อ/จ้างมากกว่า 1 งบ                     |    |
| กรณีซื้อ/จ้างของ ที่ไม่ใช่ชิ้นหรืองวดเดียวกัน |    |
| กรณีที่ซื้อ/จ้างของ ชิ้นหรืองวดเดียวกัน       |    |
| กรณีซื้อ/จ้างแบบมีงวดงาน                      |    |
| กรณีงานซ่อม                                   |    |
| กรณีปรับลด                                    |    |
| ใบสั่งซื้อ/จ้าง                               |    |
| บันทึกใบสั่งซื้อ/จ้าง                         |    |
| บันทึกข้อมูลรายการสั่งซื้อ/จ้าง               |    |
| บันทึกหลักค้ำประกันสัญญา                      |    |
| บันทึกขยายเวลา                                |    |
| บันทึกแจกแจงงวดงาน                            |    |
| บันทึกสัญญา                                   |    |
| การปรับสถานะเอกสาร                            |    |
| พิมพ์รายงาน                                   |    |
| ใบตรวจรับพัสดุ/งานจ้าง                        |    |
| กรณีตรวจรับซื้อ/จ้างปกติ                      |    |
| บันทึกใบตรวจรับ                               |    |
| บันทึกข้อมูลรายการตรวจรับ                     | 61 |
| บันทึกรายชื่อคณะกรรมการ                       |    |
| บันทึกรายการปรับ                              |    |
| บันทึกรายการเพิ่มเติม                         |    |
| การปรับสถานะเอกสาร                            |    |
| พิมพ์รายงาน                                   |    |

| มหาวิทยาลัยราชภัฏจันทรเกษม       | ระบบจัดซื้อ/จัดจ้าง (Purchase) |
|----------------------------------|--------------------------------|
| กรณีตรวจรับแบบมีงวดงาน           |                                |
| ทะเบียนคุมหลักค้ำประกัน          |                                |
| ปรับปรุงงบประมาณเป็นงบกันเหลื่อม |                                |

#### ระบบจัดซื้อ/จัดจ้าง (Purchase)

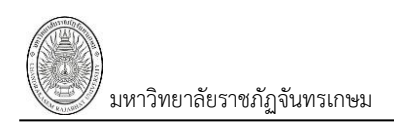

# CHAPTER 3 ระบบจัดซื้อ/จัดจ้าง

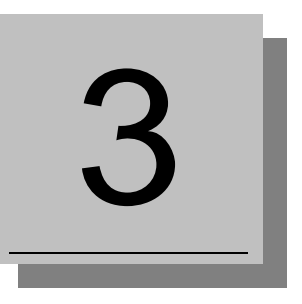

แผนกจัดซื้อสามารถทำรายการซื้อ/จ้าง ได้ตามวงเงินงบประมาณที่ควบคุมโดยแผนกงบประมาณอนุมัติให้ใช้ โดยเริ่มจากการทำ ใบขอซื้อ/จ้าง ใบสั่งซื้อ/จ้าง ใบตรวจรับพัสดุ/งานจ้าง ตามลำดับ โดยจะสัมพันธ์กับงานการเงิน เมื่อมีการตั้งหนี้ จากการตรวจรับ(พัสดุ/งานจ้าง) และชำระเงินตามที่ได้จัดซื้อ/จัดจ้าง ซึ่งระหว่างที่ดำเนินการจัดซื้อ/จัดจ้างนั้น ระบบจะตรวจสอบ กับงบประมาณว่ามีเงินงบประมาณและวงเงินที่อนุมัติให้ใช้เหลือพอที่จะใช้ได้หรือไม่ และการจ่ายเงินที่งานการเงินก็จะมีการ ตรวจสอบเงินจริง ๆ ว่าเพียงพอที่จะจ่ายหรือไม่ นอกจากนี้ในระหว่างดำเนินการจัดซื้อ/จัดจ้าง แผนกจัดซื้อจำต้องประสานงานกับ แผนกการเงิน เช่นเมื่อมีการรับหรือคืนหลักค้ำประกันสัญญา เป็นต้น

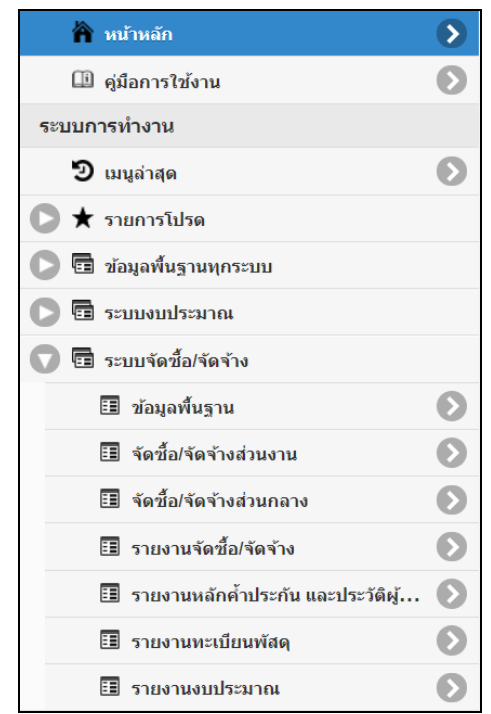

การทำงานของระบบจัดซื้อ/จัดจ้าง จะแบ่งงานออกเป็นหลายๆงาน แต่ละงานจะมีข้อมูลที่สัมพันธ์กัน แต่ทำงาน

เป็นอิสระจากกัน โดยจะขอแบ่งงานออกดังนี้

| งาน                         | คำอธิบาย                                                             |
|-----------------------------|----------------------------------------------------------------------|
| กำหนดข้อมูลพื้นฐาน          | ทำการบันทึกข้อมูลพื้นฐานที่จำเป็น หรือข้อมูลระบบสำหรับงานจัดซื้อ/    |
|                             | จัดจ้าง เช่น ประเภทใบขอ(ซื้อจ้าง) ประเภทใบสั่ง ประเภทใบตรวจรับ       |
|                             | วิธีการซื้อ/จ้าง เป็นต้น                                             |
| งานจัดซื้อ/จัดจ้าง          | เป็นการจัดทำเรื่องขอซื้อ/จ้าง ตั้งแต่ใบขอซื้อ/จ้างจนถึงการตรวจรับ    |
| รายงานข้อมูลจัดซื้อ/จัดจ้าง | แสดงรายงานต่างๆที่เกี่ยวข้องกับการสรุปผลการจัดซื้อ/จัดจ้าง เช่น      |
|                             | รายงานการใบขอซื้อ/จ้าง รายงานใบสั่งซื้อ/จ้าง รายงานผู้ขาย/ผู้รับจ้าง |
|                             | เป็นต้น                                                              |

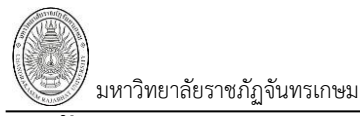

# จัดซื้อ/จัดจ้างส่วนงาน

นายทดสอบ 2 คนที่ 2 ข • PFULL จัดขึ้อ/จัดจ้างส่วนงาน - MIS \land หน้าหลัก Ø Q 💷 คู่มือการใช้งาน Θ ขั้นตอนการซื้อ/จ้าง ระบบการทำงาน 📩 1. ใบขอซื้อ/จ้าง 🕑 เมนูล่าสุด Θ บันทึกข้อมูลขอซื้อ/จ้าง ★ รายการโปรด 📩 2. ใบสั่งซื้อ/จ้าง บันทึกข้อมุลสั่งซื้อ/จ้าง 💼 ข้อมูลพื้นฐานทุกระบบ 📩 3. ใบตรวจรับ 🕞 🖬 ระบบงบประมาณ บันทึกข้อมูลตรวจรับ 🕥 🖬 ระบบจัดซื้อ/จัดจ้าง ทะเบียนดุม 💷 ข้อมูลพื้นฐาน Ø 📩 4. ทะเบียนคุมหลักค้ำประกัน บันทึกข้อมูลทะเบียนคมหลักค้าประกัน 🎛 จัดซื้อ/จัดจ้างส่วนงาน > ปรับปรุงงบกันเหลื่อม 💷 จัดชื้อ/จัดจ้างส่วนกลาง lacksquare🔺 5. ปรับปรงงบประมาณเป็นงบกันเหลื่อม O 📰 รายงานจัดซื้อ/จัดจ้าง ปรับปรุงงบประมาณเป็นงบกันเหลื่อม 💷 รายงานหลักค้ำประกัน และป… O 6. รายงานรายการที่ปรับปรงงบเป็นกันเหลือม (OPR-PUR-056) Ø 匪 รายงานทะเบียนพัสดุ 6 💷 รายงานงบประมาณ

หน่วยงานสามารถดำเนินการจัดซื้อ/จัดจ้างได้ตามเมนูจัดซื้อ/จัดจ้างส่วนงาน

ในการจัดซื้อ/จัดจ้าง จะมีการจัดทำใบขอซื้อ/จ้าง เพื่อใช้ในการกันเงินในงบประมาณต่างๆและทำให้ทราบถึงการใช้ไปของ งบประมาณต่างๆที่ได้ทำการตั้งไว้ โดยในแต่ล่ะหน้าต่างของการทำจัดซื้อ/จัดจ้างจะมีการกรองเอกสาร ซึ่งจะมีรายการในการจัดซื้อ/ จัดจ้างที่ต่างกันไปในแต่ละกรณี ทั้งนี้ระบบจะกรองข้อมูลตามปีงบประมาณที่ทำการซื้อ/จ้าง หน่วยงานที่ซื้อ/จ้าง ประเภทในการ ซื้อ/จ้าง ซึ่งจะมีตัวเลือกให้ผู้ปฏิบัติงานได้เลือกตามกรณีที่ทำการจัดซื้อ/จัดจ้าง 7 วิธี

- กรณี 1 ซื้อ กรณี 2 จ้าง กรณี 3 เท่า
- กรณี 4 ซื้อ (คอมพิวเตอร์)
- กรณี 5 เช่า (คอมพิวเตอร์)
- กรณี 6 จ้างก่อสร้าง
- กรณี 7 ปรับลด

### ใบขอซื้อ/จ้าง

 คลิกที่ระบบงาน "ระบบจัดซื้อ/จัดจ้าง" > คลิกกลุ่มเมนู "จัดซื้อ/จัดจ้างหน่วยงาน" > คลิกเมนูย่อย "ใบ ตอซื้อ/ล้าง"

|            |                            |                  |                   | 1. ใบขอชื้อ/จ้าง<br>บันทีกข้อมูลขอชื่อ/จ้าง |                  | นายทดสอบ 2 คนที่ 2 ช ● PFULL<br>ออกจากระบบ  |
|------------|----------------------------|------------------|-------------------|---------------------------------------------|------------------|---------------------------------------------|
| 2          | ปังบประมาย<br>256<br>สถานะ | ณ หน่วยงาน<br>j1 | 4.                |                                             |                  |                                             |
| 5.         | เพิ่ม                      | เลขที่           | วันที่ขอซื้อ/จ้าง | หน่วยงาน                                    | ประเภท           | เหตุผลและความจำเป็น                         |
| $\searrow$ |                            |                  | •                 |                                             |                  |                                             |
|            | แก้ไข                      | R00000061110001  | 10/5/2561         | 00000000: มหาวิทยาลัยราชภัฏจันทรเกษม        | 11: ชื่อ         | จัดซื้อวัสดุสำนักงาน ครั้งที่ 2             |
|            | แก้ไข 3.                   | 11000061110001   | 9/5/2561          | 11000000: สำนักงานอธิการบดี                 | 11: ชื่อ         | กระดาษ A4 หมด                               |
|            | แก้ไข ลบ แต่สอก            | R11000061110002  | 28/5/2561         | 11000000: สำนักงานอธิการบดี                 | 11: ชื้อ         | ทดสอบใบขอซื้อ-สนอ.ไม่เกิน 100,000           |
|            | แก้ไขลบศัดลอก              | R11000061120001  | 25/4/2561         | 11000000: สำนักงานอธิการบดี                 | 12: จ้าง         | จ้างช่อม                                    |
|            | แก้ไขลบศัดลอก              | R11000061170001  | 2/5/2561          | 11000000: สำนักงานอธิการบดี                 | 17: จ้างก่อสร้าง | จ้างก่อสร้างอาคารน็อกดาวน์                  |
|            | แก้ไขลบศัดลอก              | R11000061170002  | 2/5/2561          | 11000000: สำนักงานอธิการบดี                 | 17: จ้างก่อสร้าง | จ้างก่อสร้างอาคารน็อกดาวน์ เรียนรวม         |
|            | แก้ไขลบศัดลอก              | R11000061170003  | 2/5/2561          | 11000000: สำนักงานอธิการบดี                 | 17: จ้างก่อสร้าง | จ้างก่อสร้างอาคารน็อกดาวน์ เงินรายได้ งวด 3 |
|            | แก้ไขลบศัดลอก              | R11000061190001  | 2/5/2561          | 11000000: สำนักงานอธิการบดี                 | 19: ปรับลด       | จ้างก่อสร้างอาคารน็อกดาวน์                  |

| ข้อมูล              | คำอธิบาย                                                                       |
|---------------------|--------------------------------------------------------------------------------|
| เลขที่              | เลขที่เอกสารอย่างเต็มรูปแบบ ระบบจะสร้างเลขนี้ให้ เมื่อคลิกปุ่มบันทึกข้อมูล ไม่ |
|                     | ต้องทำการบันทึกใดๆ โดยมีรูปแบบเลขที่เอกสารคือ เอกสารใบขอซื้อ/จ้าง (R), รหัส    |
|                     | หน่วยงาน 6 หลัก, ปีงบประมาณที่ทำรายการ 2 หลัก, ประเภทใบตรวจรับ 2 หลัก,         |
|                     | ลำดับ 4 หลัก ตัวอย่างเช่น R11000061110002                                      |
| วันที่ขอซื้อ/จ้าง   | วันที่ขอซื้อ/จ้าง                                                              |
| หน่วยงาน            | หน่วยงานที่ทำรายการซื้อ/จ้าง                                                   |
| ประเภท              | ประเภทการซื้อ/จ้าง                                                             |
| เหตุผลและความจำเป็น | เหตุผลและความจำเป็นการซื้อ/จ้าง                                                |
| วิธีการซื้อ/จ้าง    | วิธีการซื้อ/จ้าง                                                               |
| รวมภาษี             | ยอดภาษีรวม                                                                     |
| รวมสุทธิ            | ยอดสุทธิชื้อ/จ้าง                                                              |
| สถานะ               | สถานะรายการของใบบันทึกรายการ จะมี 3 สถานะ คือ                                  |
|                     | W: ดำเนินการ หมายถึง ในกรณีที่เพิ่มรายการเข้าไปใหม่ระบบจะกำหนดค่าเริ่มต้น      |

แสดงข้อมูลใบขอซื้อ/จ้าง ที่ทำรายการไว้ในระบบตามเงื่อนไขที่ระบุในข้อ 2 โดยแสดงข้อมูลดังนี้

ระบบจัดซื้อ/จัดจ้าง (Purchase)

| ข้อมูล              | คำอธิบาย                                                                                  |  |  |  |  |
|---------------------|-------------------------------------------------------------------------------------------|--|--|--|--|
|                     | เป็น "ดำเนินการ" ให้                                                                      |  |  |  |  |
|                     | S: บันทึก หมายถึง เปลี่ยนสถานะจาก "ดำเนินการ" เป็น "บันทึก" (โดยคลิกที่ปุ่ม               |  |  |  |  |
|                     | <mark>ร:บันทึก</mark> ) เพื่ออนุมัติใบรายการนี้                                           |  |  |  |  |
|                     | V: ยกเลิก หมายถึง เมื่อต้องการยกเลิก เนื่องจากบันทึกผิดพลาดให้เปลี่ยนสถานะ                |  |  |  |  |
|                     | เป็น "ยกเลิก" (โดยคลิกที่ปุ่ม <b><sup>7:ยกเลิก</sup>)</b> แล้วทำการเพิ่มรายการใหม่เข้าไป) |  |  |  |  |
| จัดซื้อ/จัดจ้างจาก  | ชื่อบุคคล ร้านค้า หรือบริษัท ที่จัดซื้อ/จ้าง                                              |  |  |  |  |
| เจ้าหน้าที่พัสดุ    | ชื่อ-สกุล เจ้าหน้าที่พัสดุ                                                                |  |  |  |  |
| เลขที่อ้างอิงปรับลด | กรณีมีการปรับลด แสดงเลขที่อ้างอิงที่มีการปรับลด                                           |  |  |  |  |
| ผู้ทำรายการ         | แสดงชื่อผู้ใช้ที่เพิ่มรายการ                                                              |  |  |  |  |

 กรณีต้องการเพิ่มใบขอซื้อ/จ้าง ให้ระบุปีงบประมาณ (ระบบจะแสดงค่าตั้งต้นตามปีงบประมาณของระบบ งบประมาณ), เลือกระบุหน่วยงาน (ระบบจะใส่ค่าตั้งต้นให้เป็นหน่วยงานเดียวกับผู้ Login), เลือกระบุประเภทใบขอซื้อ/ จ้าง

เมื่อระบุเงื่อนไขในข้อ 4 เรียบร้อยแล้วให้คลิกปุ่ม

| มหาวิทยาลัยราชภัฏจั                                                                                                    | ้นทรเกษม                                                                |                                                                                                    | ระบบจัดซื้อ                          | )/จัดจ้าง (Purchase)                |
|----------------------------------------------------------------------------------------------------|-------------------------------------------------------------------------|----------------------------------------------------------------------------------------------------|--------------------------------------|-------------------------------------|
| กรณีซื้                                                                                                    | ้อ/จ้างปกติ                                                             |                                                                                                    |                                      |                                     |
| บันทึกใ                                                                                                    | บขอซื้อ/จ้าง/เบิก                                                       |                                                                                                    |                                      |                                     |
| 6. คลิก<br>Tab ในเตอซื้อ/อ้าง                                                                                                    | า Tab "ใบขอซื้อ/จ้าง/เบิก" 🗌                                            | ใบขอซื้อ/จ้าง/เบิก (                                                                                                    | เมื่อเข้าสู่หน้านี้ครั้งแรกระเ       | บบจะแสดงเฉพาะ                       |
| <ul> <li>คลิกเพี</li> <li>6. ใบขอขือ/จำง</li> </ul>                                                                                                    | /<br>1่อกลับ<br>ก่อนหน้า                                                | <b>ใบขอชื่อ/จ้าง</b><br>วินที่กข้อมูลขอชื่อ/จ้าง                                                                                  | นายหดสอ                              | ม 2 คมที่ 2 ฆ • PFULL<br>ออกจากระบบ |
| ยังไม่ใต้สร้างเลขที่ ระบาณ 2561     ยังไม่ใต้สร้างเลขที่ โลยที่ 0     ประเภท 11: ร่     วันที่ยอชื่อ/จ้าง ประเภท 11: ร่     วันที่ยอชื่อ/จ้าง     ระบาณ 2561     เลยที่ 0     ประเภท 11: ร่     วันที่ยอชื่อ/จ้าง     ระบาน     รักชื่อ/จ้าง จาก     เจ้าหน้าที่พัสดุ     โดวด้าที่ไห้     สถานะ W: ด่ | รัก V:Drian สมัยกลาร<br>สือ<br>6.1<br>มาท ใช้ภายใน รับ<br>กันนินการ •   | หม่วยงาน<br>ลำดับที่<br>วิธีการชื่อ/จ้าง<br>เหตุผลและความจำเป็น(ต่อ)<br>แก้ไข ส่งมอบภายใน<br>v วิธีตรวจสอบ<br>ประเภทรายการอ้างอิง | 11000000: สำนักงานอธิการบดี<br>0<br> |                                     |
| 6.1.<br>6.2.<br>รูป                                                                                                    | . เลือกระบุวันที่ขอซื้อ/จ้าง<br>. คลิกปุ่ม                              | เพื่อให้ระบบสร้างเลขที่                                                                                                    | ใบขอซื้อ/จ้าง และแสดงข้อ             | อมูล Tab อื่นๆ ดัง                  |
| ุ < กลับหน้ารายการ                                                                                                    | រ                                                                       | <b>ใบขอชื้อ/จ้าง</b><br>นทึกข้อมูลขอชื่อ/จ้าง                                                                                     | นายหดสอบ                             | 2 คนที่ 2 ช ● PFULL<br>ออกจากระบบ   |
| ใบขอขื้อ/จ้าง รายการขอขื้อ/จ้าง<br>อิสถานะ W:ดำเนินการ S::                                                                                                    | รายชื่อคุณะกรรมการ รายชื่อผู้อนุมัติ ข้อมูล<br>มันทึก V:ยกเล็ก ลบเอกสาร | จเสนอราคา และหลักค้ำประกันของ ข้อ                                                                                                 | อมูลประกาศ ติดตามเอกสาร              | แสดง Tab<br>ข้อมูลอื่นๆ             |

| ุ < กลับหน้ารายก | ns                |                             |                   | <b>ใบขอชี้</b><br>บันทึกข้อมูล | ื้อ/จ้าง<br>ขอชื่อ/จ้าง |                |                | นายทดสอบ 3   | 2 คนที่ 2 ข ● PF<br>ออกจาก | FULL<br>ระบบ |
|------------------|-------------------|-----------------------------|-------------------|--------------------------------|-------------------------|----------------|----------------|--------------|----------------------------|--------------|
| ใบขอซื้อ/จ้าง    | รายการขอซื้อ/     | (จ้าง รายชื่อคณะกรรมการ     | รายชื่อผู้อนุมัติ | ข้อมูลเสนอราค                  | าา และหลักค้ำประกันซอง  | ข้อมูลประกาศ   | ติดตามเอกส     | ins 🧹        | แสดง Tab                   |              |
| • สถานะ          | W:ดำเนินการ       | S:บันทึก V:ยกเลิก           | ลบเอกสาร          |                                |                         |                |                |              | ข้อมูลอื่นๆ                |              |
|                  | ปีงบประมาณ        | 2561                        |                   |                                | ผู้ทำรายก               | PFULL          |                |              |                            |              |
|                  | เลขที่            | R11000061110013             | แสดงเลข           | ที่                            | หน่วยง                  | าน 11000000: ส | ส่านักงานอธิกา | รบดี         |                            | -            |
|                  | ประเภท            | 11: ซื้อ                    | ٩                 | у. <b>т</b>                    | ลำดับ                   | มที่ 13        |                |              |                            |              |
|                  | วันที่ขอซื้อ/จ้าง | 28/05/2561                  | เปขอซอ/           | 9/19                           | วิธีการซื้อ/จ่          | ้าง ตกลงราคา   |                |              |                            | *            |
|                  | ด้วย              | ทดสอบใบขอซื้อ-สนอ.ไม่เกื    | iu 100,000        |                                |                         |                |                |              |                            |              |
| เหตุผล           | และความจำเป็น     | ทดสอบใบขอซื้อ-สนอ.ไม่เกี    | iu 100,000        |                                | เหตุผลและความจำเป็น(ต่  | a)             |                |              |                            |              |
|                  | จัดซื้อ/จ้าง จาก  | 400009: บริษัทวิชั่นเน็ต จำ | กัด • [Y ▼ ด้นหา  | แก้ไข                          | ส่งมอบภาย               | ใน 30 วัน      | นับจากวันที่   | 28/05/2561   |                            |              |
|                  | เจ้าหน้าที่พัสดุ  | 269000329: นางสาวพัฒน       | า จันทร์กล        | *                              | วิธีตรวจสเ              | อบ Q: ตรวจสอบ  | จำนวนสั่งซื้อ  |              |                            | -            |
|                  | โควต้าที่ให้      | ມ                           | าท ใช้ภายใน       | วัน                            | ประเภทรายการอ้าง        | อิง            |                | 👻 เอกสารอ้าง | อิง                        |              |
|                  | สถานช             | W: ด่าเนินการ               | •                 |                                |                         | เลือกเอกสา     | Ko o           |              |                            |              |
| 💾 บันทึกข้อมู    | ມູລ ຍກເລີກກາ      | ารแก้ไข                     |                   |                                |                         |                |                |              |                            |              |

# 6.3. จากนั้นบันทึกข้อมูลรายละเอียดใบขอซื้อ/จ้าง

### ระบบจัดซื้อ/จัดจ้าง (Purchase)

| < กลับหน้าราย | ยการ              |                               |                           | <b>ใบขอข</b> ึ้<br>บันทึกข้อมูล | โ้อ/จ้าง<br>เขอชื้อ/จ้าง |               | นา                 | ยหดสอบ 2 คนที่ 2 ข ● PFULL<br>ออกจากระบบ |
|---------------|-------------------|-------------------------------|---------------------------|---------------------------------|--------------------------|---------------|--------------------|------------------------------------------|
| ใบขอซื้อ/จ้าง | ง รายการขอซื้อ/   | จ้าง รายชื่อคณะกรรมการ        | รายชื่อผู้อนุมัติ         | ข้อมูลเสนอราศ                   | คา และหลักค้ำประกันซอง   | ข้อมูลประกาศ  | ดิดตามเอกสาร       |                                          |
| © สถานะ       | W:ดำเน็นการ       | S:บันทึก V:ยกเลิก             | ลบเอกสาร                  |                                 |                          |               |                    | 🗁 พิมพ์                                  |
|               | ปีงบประมาณ        | 2561                          |                           |                                 | ผู้ทำรายก                | רא PFULL      |                    |                                          |
|               | เลขที่            | R11000061110013               |                           |                                 | หน่วยงา                  | 11000000:     | ส่านักงานอธิการบดี | -                                        |
|               | ประเภท            | 11: ซื้อ                      |                           | •                               | ลำดับ                    | เพื่ 13       |                    |                                          |
| (6.3)         | วันที่ขอซื้อ/จ้าง | 28/05/2561                    |                           |                                 | วิธีการซื้อ/จั           | าง ตกลงราคา   |                    | -                                        |
|               | ด้วย              | ทดสอบใบขอซื้อ-สนอ.ไม่เกิน     | 100,000                   |                                 |                          |               |                    |                                          |
| เหตุผ         | ผลและความจำเป็น   | ทดสอบใบขอซื้อ-สนอ.ไม่เกิน     | 100,000                   |                                 | เหตุผลและความจำเป็น(ด่   | a)            |                    |                                          |
|               | จัดซื้อ/จ้าง จาก  | 400009: บริษัทวิชั่นเน็ต จำกั | ัด•[Y ▼ ด้นห <sup>-</sup> | า แก้ไข                         | ส่งมอบภายไ               | ใน            | เ นับจากวันที่ 28  | 8/05/2561 📰                              |
|               | เจ้าหน้าที่พัสดุ  | 269000329: นางสาวพัฒนา        | จันทร์กล                  | -                               | วิธีตรวจสะ               | บบ Q: ตรวจสอบ | เจ๋านวนสั่งซื้อ    | •                                        |
|               | โควต้าที่ให้      | บาท                           | า ใข้ภายใน                | วัน                             | ประเภทรายการอ้างเ        | อิง           | ~                  | เอกสารอ้างอิง                            |
|               |                   |                               |                           |                                 |                          | เลือกเอกสา    | 15                 |                                          |
|               | สถานช             | W: ดำเนินการ                  | •                         |                                 |                          |               |                    |                                          |
| 💾 บันทึกข่    | ข้อมูล ยกเลิกกา   | รแก้ไข                        |                           |                                 |                          |               |                    |                                          |

### โดยระบุข้อมูลดังนี้

| ข้อมูล                    | คำอธิบาย                                                                          |
|---------------------------|-----------------------------------------------------------------------------------|
| ปึงบประมาณ                | แสดงปี่งบประมาณ                                                                   |
| เลขที่                    | เลขที่เอกสารอย่างเต็มรูปแบบ ระบบจะสร้างเลขนี้ให้ เมื่อคลิกปุ่มเพิ่มเอกสาร ไม่     |
|                           | ต้องทำการบันทึกใดๆ โดยมีรูปแบบเลขที่เอกสารคือ R: ใบขอซื้อ/จ้าง, 000000:           |
|                           | รหัสหน่วยงาน 6 หลัก, 61: ปีงบประมาณที่ทำรายการ 2 หลัก, 11: ประเภทใบขอ             |
|                           | ซื้อ/จ้าง 2 หลัก, 0001: ลำดับ 4 หลัก ตัวอย่างเช่น R110000611100002                |
| หน่วยงาน                  | แสดงหน่วยงานที่ทำรายการซื้อ/จ้าง                                                  |
| ประเภท                    | แสดงประเภทการซื้อ/จ้าง                                                            |
| ลำดับ                     | แสดงลำดับของการซื้อ/จ้าง โดยลำดับตามหน่วยงานและประเภทการซื้อ/จ้าง                 |
| วันที่ขอซื้อ/จ้าง         | ระบุวันที่ขอซื้อ/จ้าง                                                             |
| วิธีการซื้อ/จ้าง          | ระบุวิธีการซื้อ/จ้าง ได้แก่ เฉพาะเจาะจง, ประมูลด้วยระบบอิเล็กทรอนิกส์, ประกาศ     |
|                           | เชิญชวนทั่วไป, คัดเลือก, ตกลงราคา, รับบริจาค, รับจากเหตุอื่นๆ                     |
| ด้วย                      | ระบุเนื่องด้วย                                                                    |
| เหตุผลและความจำเป็น       | ระบุเหตุผลและความจำเป็นการซื้อ/จ้าง                                               |
| เหตุผลและความจำเป็น (ต่อ) | ระบุเหตุผลและความจำเป็นการซื้อ/จ้าง (ต่อ)                                         |
| จัดซื้อ/จัดจ้างจาก        | เลือกระบุบุคคล ร้านค้า หรือบริษัทที่ต้องการซื้อ/จ้าง ดูวิธีการค้นหาบุคคลหรือแก้ไข |
|                           | อ้างอิงจากหัวข้อ ค้นหาและแก้ไขบุคคลอ้างอิง                                        |
| ส่งมอบภายในวัน            | ระบุจำนวนวันที่ต้องส่งมอบภายในกี่วัน                                              |
| นับจากวันที่              | ระบุวันที่เริ่มนับวันที่ส่งมอบ                                                    |
| เจ้าหน้าที่พัสดุ          | ชื่อ-สกุล เจ้าหน้าที่พัสดุ                                                        |
| วิธีตรวจสอบ               | ระบุวิธีตรวจสอบยอดการขออนุมัติใช้เงิน                                             |
|                           | Q: ตรวจสอบจำนวนสั่งซื้อ หมายถึง การตรวจรับจะตรวจสอบจำนวนสั่งซื้อ โดยที่           |
|                           | วงเงินของแต่ล่ะรายการอาจจะไม่ตรงตามใบขอซื้อ/จ้างได้ แต่จำนวนของซื้อ/จ้างแต่       |
|                           | ล่ะรายการต้องถูกต้องตามใบขอซื้อ/จ้าง และยอดวงเงินต้องไม่เกินวงเงินขอซื้อ/จ้าง     |
|                           | A: ตรวจสอบวงเงิน หมายถึง การตรวจรับจะตรวจสอบวงเงิน โดยที่วงเงินขอซื้อ/จ้าง        |

ระบบจัดซื้อ/จัดจ้าง (Purchase)

| 11  |            |        |            |          |      |  |
|-----|------------|--------|------------|----------|------|--|
| 151 | 9          | ູ      | ູ          | ູ        |      |  |
| 5/  | 91987790   | แกลแรว | າຈາກກ      | ລາທາຕ    | ເກພາ |  |
| /   | 9111 19110 |        | 1 0 9 19 1 | 1 16 M 3 | 비명원  |  |

| ข้อมูล              | คำอธิบาย                                                                              |
|---------------------|---------------------------------------------------------------------------------------|
|                     | แต่ล่ะรายการต้องถูกต้องตามใบขอซื้อ/จ้าง และยอดวงเงินต้องไม่เกินวงเงินขอซื้อ/          |
|                     | จ้าง                                                                                  |
| โควต้าที่ให้บาท     | ระบุยอดโควต้าที่ให้                                                                   |
| ใช้ภายในวัน         | ระบุจำนวนวันที่ต้องใช้เงินตามโควต้าที่ระบุ                                            |
| ประเภทรายการอ้างอิง | เลือกระบุประเภทรายการอ้างอิง                                                          |
|                     | P1: ปรับลดใบขอซื้อ/จ้างเลขที่ หมายถึง ปรับลดวงเงินหรือจำนวนใบขอซื้อ/จ้าง              |
|                     | P2 : เปลี่ยนแปลงงบประมาณ หมายถึง เปลี่ยนแปลงงบประมาณจากการกันเหลื่อม                  |
| เอกสารอ้างอิง       | เอกสารเลขที่ของประเภทรายการอ้างอิง                                                    |
| สถานะ               | สถานะรายการของใบบันทึกรายการ จะมี 3 สถานะ คือ                                         |
|                     | W: ดำเนินการ หมายถึง ในกรณีที่เพิ่มรายการเข้าไปใหม่ระบบจะกำหนดค่าเริ่มต้น             |
|                     | เป็น "ดำเนินการ" ให้                                                                  |
|                     | S: บันทึก หมายถึง เปลี่ยนสถานะจาก "ดำเนินการ" เป็น "บันทึก" (โดยคลิกที่ปุ่ม           |
|                     | <b>ร:บันทึก</b> ) เพื่ออนุมัติใบรายการนี้                                             |
|                     | V: ยกเลิก หมายถึง เมื่อต้องการยกเลิก เนื่องจากบันทึกผิดพลาดให้เปลี่ยนสถานะ            |
|                     | เป็น "ยกเลิก" (โดยคลิกที่ปุ่ม <mark>V:ยกเลิก</mark> ) แล้วทำการเพิ่มรายการใหม่เข้าไป) |

# 6.1. เมื่อระบุข้อมูลใบขอซื้อ/จ้างครบถ้วนแล้ว ให้คลิกปุ่ม 🏼 บันทึกข้อมูล เพื่อบันทึกข้อมูล เมื่อ

ระบบบันทึกข้อมูลเรียบร้อยแล้ว จะแสดงข้อความแจ้งเตือนที่ด้านบนของหน้าต่าง ดังรูป

| ◀ กลับหน้ารายการ     | ใบขอชื้อ/จ้าง<br>บันทึกข้อมูลขอชื่อ/จ้าง | นายทดสอบ 2 คนที่ 2 ฆ ● PFULL<br>ออกจากระบบ |
|----------------------|------------------------------------------|--------------------------------------------|
| 🕕 16:27:14 บันทึกข้อ | ມູລແລ້ວ                                  |                                            |

ในกรณีต้องการยกเลิกข้อมูลที่แก้ไขหรือกรณีที่บันทึกข้อมูลแล้ว มีการแก้ไขข้อมูลภายหลังแล้วต้องการ

ยกเลิกข้อมูลที่แก้ไขให้คลิกปุ่ม ยกเลิกการแก้ไข ระบบจะยกเลิกการแก้ไขข้อมูลที่ยังไม่ได้บันทึกข้อมูล

#### ค้นหาและแก้ไขบุคคลอ้างอิง

1. กรณีค้นหา

| < กลับหน้ารายการ            |                           |                   | <b>ใบขอขี้อ/</b><br>บันทึกข้อมูลขอชื่ | <b>จ้าง</b><br>้อ/จ้าง |                        | นาเ                | ยทดสอบ 2 คนที่ 2<br>เ | ! ข ● PFULL<br>ออกจากระบบ |
|-----------------------------|---------------------------|-------------------|---------------------------------------|------------------------|------------------------|--------------------|-----------------------|---------------------------|
| ใบขอซื้อ/จ้าง รายการขอซื้อ/ | ้จ้าง รายชื่อคณะกรรมการ   | รายชื่อผู้อนุมัติ | ข้อมูลเสนอราคา แ                      | ละหลักค้ำประกันของ     | ข้อมูลประกาศ           | ดิดตามเอกสาร       |                       |                           |
|                             | S:บันทึก V:ยกเลิก         | ลบเอกสาร          |                                       |                        |                        |                    |                       | 🖻 พิมพ์                   |
| ปังบประมาณ                  | 2561                      |                   |                                       | ผู้ทำรายก              | PFULL                  |                    |                       |                           |
| เลขที่                      | R11000061110013           |                   |                                       | หน่วยง                 | <mark>11000000:</mark> | ส่านักงานอธิการบดี |                       | -                         |
| ประเภท                      | 11: ชื่อ                  |                   | -                                     | ลำดับ                  | มที่ 13                |                    |                       |                           |
| วันที่ขอซื้อ/จ้าง           | 28/05/2561                |                   |                                       | วิธีการซื้อ/จ่         | ้าง ตกลงราคา           |                    |                       | •                         |
| ด้วย                        | ทดสอบใบขอซื้อ-สนอ.ไม่เกิน | 100,000           |                                       |                        |                        |                    |                       |                           |
| เหตุผลและความจำเป็น         | ทดสอบใบขอซื้อ-สนอ.ไม่     | <u></u>           | 7                                     |                        | a)                     |                    |                       |                           |
| จัดซื้อ/จ้าง จาก            | 400009: บริษัทวิชั่นเน็ต  | 1.1 🔰 ดันหา       | แก้ไข                                 | 2.1 )ส่งมอบภาย         | ใน 30 วั               | น นับจากวันที่ 28  | 3/05/2561 📰           |                           |
| เจ้าหน้าที่พัสดุ            | 269000329: นางสาวพัฒน     |                   | -                                     | วิธีตรวจส              | อบ Q: ตรวจสอ           | บจำนวนสั่งซื้อ     |                       | *                         |
| โควต้าที่ให้                | บาท                       | ใข้ภายใน          | วัน                                   | ประเภทรายการอ้าง       | อึง                    | Y                  | เอกสารอ้างอิง         |                           |
|                             |                           |                   |                                       |                        | เลือกเอกส              | 115                |                       |                           |
| สถานะ                       | W: ดำเนินการ              | -                 |                                       |                        |                        |                    |                       |                           |
| 💾 บันทึกข้อมูล ยกเลิกก      | เรแก้ไข                   |                   |                                       |                        |                        |                    |                       |                           |
| 1.1                         | . คลิกปุ่ม                | หา                |                                       |                        |                        |                    |                       |                           |

|          | < กลับา | หน้ารายการ                  | บุคคลอ้า       | เงอิง (เจ้าหนี้/ลูก | หนึ้) นายทดสอบ 2 คนที่ 2 ซ ● PFULL<br>ออกจากระบบ |
|----------|---------|-----------------------------|----------------|---------------------|--------------------------------------------------|
|          | 1.2 4:  | ระเภทบุคคล<br>: บุคคลภายนอก | •              | 🔲 เฉพาะบุคลากร      | นำเข้านักศึกษา นำเข้าอาจารย์                     |
|          | 1.5     | ย็นยันข้อมูล                |                |                     |                                                  |
|          |         | เพิ่ม                       | ประเภทบุคคล    | รหัสอ้างอิงบุคคล    | ชื่อบุคคล                                        |
| $\frown$ |         | ( 1.3                       | •              |                     | วิชั                                             |
| ( 1.4    | - เลือก | ศัดลอก แก้ไข ลบ             | 4: บุคคลภายนอก | 400009              | บริษัทวิชั้นเน็ต จำกัด                           |
| $\smile$ | เลือก   | ศัดลอก แก้ไข ลบ             | 4: บุคคลภายนอก | 400841              | บริษัททรู วิชั้นส์ กรุ๊ป จำกัด                   |
|          | เลือก   | ศัดลอก แก้ไข ลบ             | 4: บุคคลภายนอก | 421795              | บริษัทเอช แอล วิชั่น จำกัด                       |
|          | เลือก   | คัดลอก แก้ไข ลบ             | 4: บุคคลภายนอก | 422650              | บริษัทพีควิชั่นออลเทคโนโลยี จำกัด                |

- 1.2. เลือกระบุประเภทบุคคล
- 1.3. ระบุคำค้นหาที่ส่วนการค้นหาเพื่อค้นหาบุคคลอ้างอิง เช่น รหัสอ้างอิงบุคคล, ชื่อบุคคล เป็นต้น
- 1.4. เมื่อเจอข้อมูลบุคคลอ้างอิงที่ค้นหาแล้ว ให้คลิกปุ่ม
- 1.5. คลิกปุ่ม ยืนยันข้อมูล

## 2. กรณีแก้ไขข้อมูลบุคคลอ้างอิง

| 2.1. คลิก | ป่ม แก้ไข |
|-----------|-----------|
| -         | 9         |

| ▲ กลับหน้ารายการ                            | ใบขอ<br>พัพธ์อร้อ                                        | เชื้อ/จ้าง<br>พอขอข้อ/อ้าง                   | นายทดสอบ 2 คนที่ 2 ฆ ● PFULL<br>ออกจากระบบ           |
|---------------------------------------------|----------------------------------------------------------|----------------------------------------------|------------------------------------------------------|
| ยืนยันข้อมูล                                |                                                          |                                              |                                                      |
| รหัสอ้างอิงบุคคล                            | 400009                                                   | ประเภทบคคล                                   | 4: แต่ตลกายแลก                                       |
|                                             | 🗹 แสดงผล/ใช้ได้                                          | ศานาหน้า/ต่อท้าย                             | บริษัท: บริษัทจำกัด                                  |
| (เฉพาะ)ชื่ออ้างอิง                          | วิชันเน็ด                                                | ชื่อบุคคล                                    | บริษัทวิขันเน็ต สากัด                                |
| สถานะ                                       | 1: ติดต่อ                                                | <ul> <li>(เฉพาะ)ชื่ออ้างอิง (ENG)</li> </ul> | visionnet                                            |
| ชื่อบุคคลอ้างอิง (ENG)                      | visionnet Co., Ltd.                                      | รหัสบุคลากร                                  | ุ ค้นหา                                              |
| อาจารยพิเศษ (REG)<br>รงโฮเขียวขในระบบ CEMIS | ศัมหา                                                    | นักศกษา (REG)                                | <ul> <li>ศัมหา</li> </ul>                            |
| THANGE IS CASE OF MIS                       | 0000000000                                               |                                              |                                                      |
| สำหรับการเงิน                               |                                                          |                                              |                                                      |
| ประเภทการจด 2: นิ<br>ทะเบียน/หักภาษี        | เดิบุคคล 👻 บัตรประชาชน                                   |                                              | เลขที่ผู้เสียภาษิอากร 0105544018846                  |
| รหัสสาขา                                    | ชื่อสาขา                                                 |                                              | รหัสธนาคาร 🛛 👻                                       |
| รหัสสาขาธนาคาร                              | <ul> <li>สำหรับการเงิน: สัง<br/>จ่ายเช้คในนาน</li> </ul> |                                              | เลขที่บัญชีธนาคาร                                    |
| > ชื่อบัญชีธนาคาร                           |                                                          |                                              |                                                      |
| สำหรับจัดชื้อ                               |                                                          |                                              |                                                      |
|                                             | สถานะล็อคในระบบจัดชื่อ ค่าตั้งต้น กำหนด                  | 0                                            | การแสดงผลที่อยู่ 1: แสดงที่อยู่ลูกหนี/เจ้าหนี้ 💌     |
|                                             | ชำระเงินภายในวัน                                         |                                              |                                                      |
| Nousanders (N 3; 1                          |                                                          |                                              |                                                      |
| สถานที่ติดต่อ(ที่อยู่สำ                     | หรับภาษี)                                                |                                              |                                                      |
| ทอยู่<br>พ้อง                               | 976/27,976/28 ขัน 3-4                                    | ทอยูตอ<br>ชื่ออวดวร                          |                                                      |
| ทยง<br>ชั้นที่                              |                                                          | ชื่อหม่ม้าน                                  |                                                      |
| หม่ที่                                      |                                                          | ช่อย                                         | ແສລແລ່ນ                                              |
| ถนน                                         | พระราม 9                                                 | จังหวัด                                      | 10: กรุงเทพมหานคร                                    |
| อำเภอ                                       | 1017: เขตห้วยขวาง                                        | - ตำบล                                       | 101702: บางกะปี 🗸                                    |
| รหัสไปรษณีย์                                | 10310                                                    |                                              | 🔲 เพิ่มที่อยู่โดยไม่ใช้ที่อยู่ทางภาษี                |
| ที่อยู่1                                    |                                                          | ที่อยู่2                                     | เลขที่ 976/27,976/28 ชั้น 3-4 ชอยแสงแจ่ม<br>อ.พ.ศ.ศ. |
|                                             |                                                          |                                              | 6 M Gen. 1                                           |
| ทีอยู่3                                     | แขวงบางกะปี เขตเขตหัวยขวาง จ.กรุงเทพมหานคร<br>10310      | เบอร์โทรศัพท์                                | 02-6415310-4                                         |
| เบอร์แฟกซ์                                  |                                                          | เบอร์โทรศัพท์มือถือ                          |                                                      |
| ชื่อผู้ติดต่อ                               |                                                          | email address                                |                                                      |
|                                             |                                                          |                                              |                                                      |
| ขอมูลสานกงานใหญ<br>ที่ส้มสออมประกอบควร/พื   |                                                          | เรื่องมีอยัง เองเรียงไว                      |                                                      |
| ทตงสถานบระกอบการ/ท<br>อยู่สำนักงานใหญ่1     |                                                          | พอยูลานกงานเหยู2                             | เลขท 976/27,976/28 ชน 3-4 ช่อยแสงแจม<br>ถ.พระราม 9   |
| ที่อยู่สำนักงานใหญ่3                        | แขวงบางกะปี เขตเขตหัวยขาวง จ.กรงงงพบพวนคร                | จดทะเบียนโดย                                 |                                                      |
|                                             | 10310                                                    |                                              |                                                      |
| สำนักงานทะเบียนหุ้นส่วน                     |                                                          | เบอร์โทรศัพท์สำนัญงาน                        | 02-6415310-4                                         |
| บริษัท<br>พะเจียง                           |                                                          | ใหญ่<br>วันที่จอทะเนียน                      |                                                      |
| กษณยน                                       |                                                          |                                              | NUT                                                  |
| ลงขอ/จางจาก<br>(ดำแหน่ง)                    |                                                          |                                              |                                                      |
| 💾 บันทึกข้อมูล ยกเล                         | ลิกการแก้ไข                                              |                                              |                                                      |
|                                             |                                                          |                                              |                                                      |
| 2.2. ll                                     | เก้ไขข้อมูลที่ต้องการแก้ไข                               |                                              |                                                      |
|                                             | -                                                        |                                              |                                                      |
| ) Z @                                       | อลิอปุ่น 💾 บันทึกข้อมูล 🦼                                | ส่อบัญชื่อข้อของนี่บ                         | เป็ด หากต้องการยุกเลิกต้อนอนี่แล้                    |
| ۷.2. ۴                                      | ពេលប៉ុង                                                  | พอกหมแมดที่ยมเซ                              | ทายก พาแพคงการถายขามคมิ๊ยมเพร                        |
| ยกเลิกการแ                                  | กไข จะ ส่                                                | دە עצוו וא קטו (                             | <u>අ</u> 2                                           |
|                                             | ระบบจะยกเลิกข้อมูลที่แ                                   | กเขแต่ยังไม่ได้บัน                           | ท่กขอมูล                                             |
|                                             |                                                          |                                              | -                                                    |

2.4. คลิกปุ่ม

ยืนยันข้อมูล

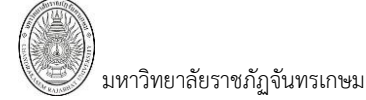

#### บันทึกรายการขอซื้อ/จ้าง

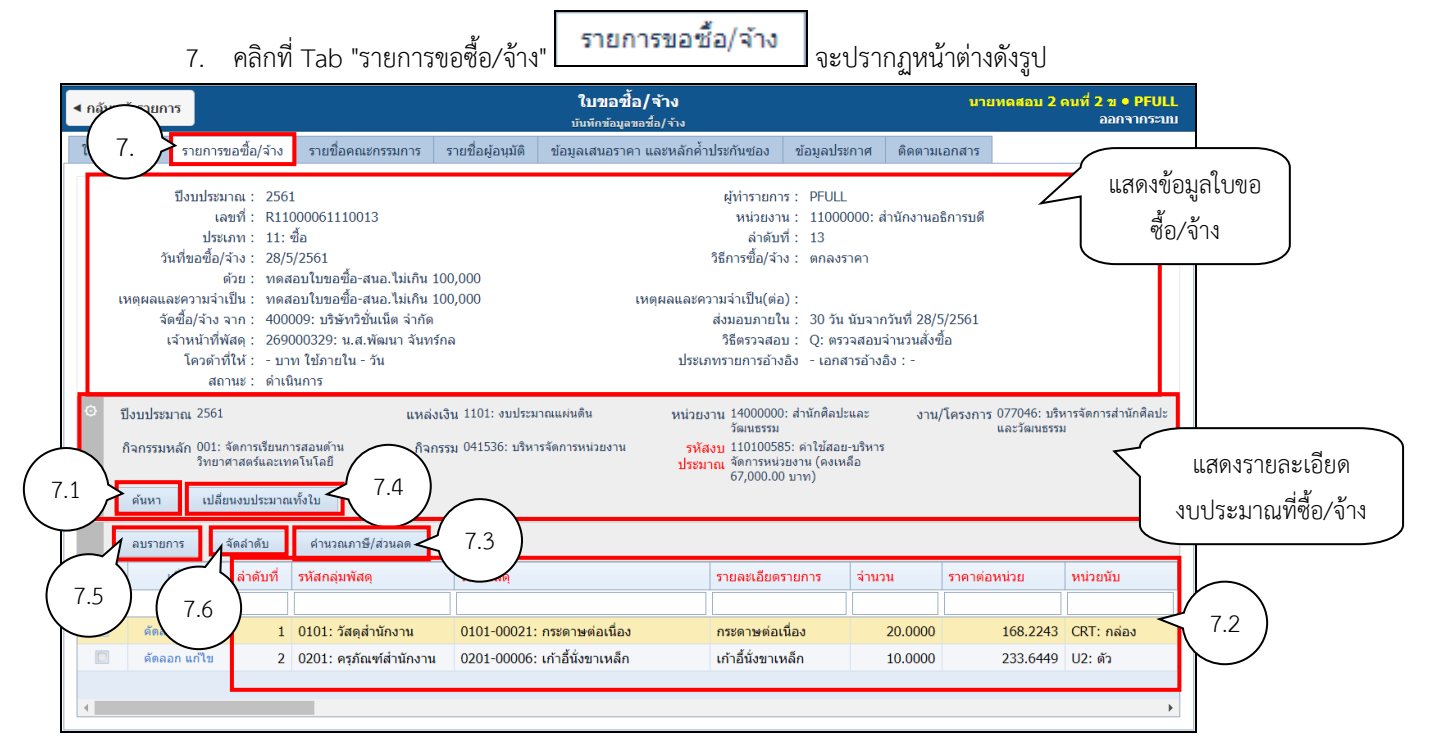

7.1. ให้คลิกปุ่ม

| โบขอขึ้อ/ล้าง - MIS - Google Chrome                                | _            |                      | ×            |
|--------------------------------------------------------------------|--------------|----------------------|--------------|
| Not secure   10.1.2.198/WebCRUMIS/Applications/Purchase/Sear       | rch/schPrlte | mBudget              | .asp         |
| ใบขอชื้อ∕จ้าง นายพดะ<br>บันทึกข้อมูลขอชื่อ/จ้าง                    | สอบ 2 คนที่∶ | 2 זו ס PF<br>פאררהפם | ULL<br>ສະນານ |
| ปังบประมาณ<br>2561<br>แหล่งเงิน                                    |              |                      |              |
| 1101: งบประมาณแผ่นดิน                                              |              |                      | -            |
| หน่วยงาน                                                           |              |                      |              |
| 14000000: สำนักศีลปะและวัฒนธรรม                                    |              |                      | *            |
| งาน/โครงการ                                                        |              |                      |              |
| 077046: บริหารจัดการสำนักศิลปะและวัฒนธรรม                          |              |                      | -            |
| กิจกรรมหลัก                                                        |              |                      |              |
| 001: จัดการเรียนการสอนดำนวิทยาศาสตร์และเทคโนโลยี                   |              |                      | -            |
| กิจกรรม                                                            |              |                      |              |
| 041536: บริหารจัดการหน่วยงาน                                       |              |                      | -            |
| รหัสงบประมาณ                                                       |              |                      |              |
| 110100586: ค่าวัสดุ -บริหารจัดการหน่วยงาน (คงเหลือ 163,900.00 บาท) |              |                      | -            |
| ดกลง                                                               |              |                      |              |

### โดยระบุข้อมูลดังนี้

| ข้อมูล      | คำอธิบาย                                   |
|-------------|--------------------------------------------|
| ปีงบประมาณ  | ปึงบประมาณของงบประมาณ                      |
| แหล่งเงิน   | เลือกระบุแหล่งเงินของงบประมาณ              |
| หน่วยงาน    | เลือกระบุหน่วยงานของงบประมาณ               |
| งาน/โครงการ | เลือกระบุงาน/โครงการตามงบประมาณของหน่วยงาน |
| กิจกรรมหลัก | เลือกระบุกิจกรรมหลักตามงบประมาณของหน่วยงาน |
| กิจกรรม     | เลือกระบุกิจกรรมตามงบประมาณของหน่วยงาน     |

| ข้อมูล     | คำอธิบาย                                                         |
|------------|------------------------------------------------------------------|
| ระบุรหัสงบ | เลือกระบุรหัสงบประมาณ จำเป็นต้องระบุเสมอเนื่องจากจะต้องตัดลดเงิน |
|            | งบประมาณ                                                         |

7.2. บันทึกข้อมูลรายการขอซื้อ/จ้าง โดยระบุข้อมูลดังนี้

| ข้อมูล                      | คำอธิบาย                                                                       |
|-----------------------------|--------------------------------------------------------------------------------|
| ลำดับที่                    | ลำดับที่ของรายการซื้อ/จ้าง                                                     |
| รหัสกลุ่มพัสดุ              | เลือกระบุรหัสกลุ่มพัสดุ                                                        |
| รหัสพัสดุ                   | เลือกระบุรหัสพัสดุ ซึ่งจะแสดงข้อมูลตามรหัสกลุ่มพัสดุที่เลือก                   |
| รายละเอียดรายการ            | รายละเอียดรายการขอซื้อ/จ้าง เช่น เครื่องคอมพิวเตอร์ ช่อมเครื่องถ่ายเอกสาร เป็น |
|                             | ต้น (หากต้องการแก้ไขรายละเอียดรายการสามารถแก้ไขได้)                            |
| จำนวน                       | ระบุจำนวนที่ขอซื้อ/จ้าง                                                        |
| ราคา/หน่วย                  | ระบุราคา/หน่วยของรายการซื้อ/จ้าง ทั้งนี้ผู้ใช้สามารถระบุเป็นราคาก่อน Vat แล้ว  |
|                             | คำนวณ Vat หรือระบุเป็นราคารวม Vat แล้วให้ระบบถอด Vat ให้                       |
| หน่วยนับ                    | ระบบจะแสดงค่าเริ่มต้นหน่วยนับให้จากการบันทึกไว้ในรายการพัสดุและผู้ใช้สามารถ    |
|                             | แก้ไขเองได้                                                                    |
| ราคามาตรฐาน                 | ระบบจะแสดงค่าราคามาตรฐานให้จากการบันทึกไว้ในรหัสพัสดุ                          |
| ส่วนลดก่อนหักภาษี           | ส่วนลดก่อนหักภาษีจากร้านค้า                                                    |
| VAT (%)                     | ระบุอัตราภาษีมูลค่าเพิ่ม โดยค่าเริ่มต้นจะเป็น 7 หรือคลิกเลือก 📝 VAT 7% ก่อน    |
|                             | บันทึกรายการซื้อ/จ้าง                                                          |
| ภาษีมูลค่าเพิ่ม             | จำนวนเงินภาษีมูลค่าเพิ่ม ระบบจะคำนวณให้โดยคิดจาก VAT(%) ที่ได้ระบุไว้ แต่      |
|                             | สามารถแก้ไขได้                                                                 |
| ส่วนลดหลังหักภาษี           | ส่วนลดหลังหักภาษีจากร้านค้า และเป็นตัวปรับจำนวนเงินในกรณีที่ยอดเงินไม่พอดี     |
|                             | เนื่องจากการปัดเศษหรืออื่นๆ                                                    |
| มูลค่าสุทธิ                 | มูลค่าสุทธิที่รวมภาษีและหักส่วนลดแล้ว                                          |
| วันที่ครบกำหนดส่ง           | ระบุวันที่ครบกำหนดส่งงาน กรณีจ้างเป็นรายงวด หรือมีการส่งงานไม่พร้อมกันตาม      |
|                             | รายรายการที่ซื้อ/จ้าง                                                          |
| หมายเลขครุภัณฑ์ (สำหรับส่ง  | เลือกระบุหมายเลขครุภัณฑ์ (กรณีที่เป็นจ้างซ่อมครุภัณฑ์)                         |
| ซ່อม)                       |                                                                                |
| รายละเอียดรายการ(เพิ่มเติม) | ระบุรายละเอียดเพิ่มเติม (ถ้ามี)                                                |
| หมายเหตุ                    | ระบุหมายเหตุ                                                                   |
| จัดกลุ่ม                    | จัดกลุ่มของรายการ กรณีใช้เงินหลายงบในการจัดซื้อ/จัดจ้าง พัสดุชิ้นเดียวกัน หรือ |
|                             | งวดงานเดียวกัน                                                                 |
| รหัสงบประมาณ                | แสดงรหัสงบประมาณที่ใช้ในการซื้อ/จ้าง                                           |
| แหล่งเงิน                   | แสดงแหล่งเงินที่ใช้ในการซื้อ/จ้าง                                              |
| งบประมาณหน่วยงาน            | แสดงหน่วยงานของงบประมาณที่ใช้ในการซื้อ/จ้าง                                    |
| งาน/โครงการ                 | แสดงงาน/โครงการ ของงบประมาณที่ใช้ในการซื้อ/จ้าง                                |
| หมวยรายจ่าย                 | แสดงหมวยรายจ่ายของงบประมาณที่ใช้ในการซื้อ/จ้าง                                 |

| ข้อมูล                         | คำอธิบาย                              |
|--------------------------------|---------------------------------------|
| ผู้ทำรายการ                    | แสดงชื่อผู้ใช้ที่เพิ่มรายการ          |
| วันเวลาที่ทำรายการ             | แสดงวันที่และเวลาที่เพิ่มรายการ       |
| ผู้ทำรายการครั้งสุดท้าย        | แสดงชื่อผู้ใช้ที่ทำรายการครั้งสุดท้าย |
| วันที่เวลาที่แก้ไขครั้งสุดท้าย | แสดงวันที่และเวลาที่แก้ไขครั้งสุดท้าย |

#### การคำนวณภาษี/ส่วนลด

7.3. การคำนวณภาษี/ส่วนลด ระบบมีฟังก์ชันในการช่วยคำนวณภาษี และส่วนลดให้ ทำได้โดยคลิกปุ่ม

คำนวณภาษี/ส่วนลด จะปรากฦหน้าต่างดังรป

|   | 84                            | Ð     |                     |  |  |
|---|-------------------------------|-------|---------------------|--|--|
| ٥ | เลือกเงื่อนไขคำนวณภาษี/ส่วนลด |       |                     |  |  |
|   | 🔘 ทั้งหมด 🔘 รายการ            | -     |                     |  |  |
|   | ⊚ ถอดภาษี                     | 7.00  | % และปรับยอดภาษีรวม |  |  |
|   | 🔘 ปรับปรุงภาษี                | 0.00  | บาท                 |  |  |
|   | 🔘 ส่วนลดก่อนหักภาษี           | 0.00  | บาท 💌               |  |  |
|   | 🔘 ส่วนลดหลังหักภาษี           | 0.00  | บาท 🔻               |  |  |
|   | ตกลง ยกเลิกการเ               | แก้ไข |                     |  |  |

#### และมีวิธีใช้งานดังนี้

 <u>ถอดภาษี</u> ในกรณีที่ผู้ใช้ระบุราคาต่อหน่วยเป็นราคารวมภาษีแล้วต้องการให้ระบบทำการถอดภาษีให้ ให้ คลิกเลือก "ถอดภาษี" แล้วให้ระบุจำนวนภาษีเป็นเปอร์เซ็นต์ (ระบบจะให้ค่าตั้งต้นภาษีเป็น 7%) จากนั้นให้เลือกว่า ต้องการจะถอดภาษีทุกรายการ, เฉพาะรายการที่เลือกไว้ หรือช่วง โดยระบุช่วงลำดับที่จาก - ถึง (การระบุแบบช่วง ต้องเป็นช่วงลำดับที่ที่ติดกัน) จากนั้นให้คลิกปุ่ม ตกลง ระบบก็จะทำการถอดภาษีให้อัตโนมัติ (ทั้งนี้ในรายการ ขอซื้อ/จ้าง ผู้ใช้จะต้องระบุภาษีให้เป็น 0 ก่อนทำการถอดภาษี)

| ٢ | เลือกเงื่อนไขคำนวณภาษี/ส่วนลด |        |            |           |  |  |  |
|---|-------------------------------|--------|------------|-----------|--|--|--|
|   | 🔘 ทั้งหมด 🔘 รายการ            | 🔘 ช่วง | -          |           |  |  |  |
|   | ⊚ ถอดภาษี                     | 7.00   | % และปรับย | อดภาษีรวม |  |  |  |
|   | 🔘 ปรับปรุงภาษี                | 0.00   | บาท        |           |  |  |  |
|   | 🔘 ส่วนลดก่อนหักภาษี           | 0.00   | บาท        | -         |  |  |  |
|   | 🔘 ส่วนลดหลังหักภาษี           | 0.00   | บาท        | •         |  |  |  |
|   | ตกลง ยกเลิกการแก้ไข           |        |            |           |  |  |  |

 <u>ปรับปรุงภาษี</u> ในกรณีที่ผู้ใช้ต้องการให้ระบบทำการปรับปรุงภาษีให้ได้ตามยอดภาษีรวมที่ต้องการ ให้ คลิกเลือก "ปรับปรุงภาษี" แล้วให้ระบุจำนวนภาษีที่ต้องการจะปรับปรุง เช่นจากของเดิมยอดภาษีเป็น 200.01 ต้องการปรับปรุงภาษีเป็น 200 ให้ระบุเป็น 200 เป็นต้น จากนั้นให้เลือกว่าต้องการจะปรับปรุงภาษีทุกรายการ , เฉพาะรายการที่เลือกไว้ หรือช่วง โดยระบุช่วงลำดับที่จาก - ถึง (การระบุแบบช่วงต้องเป็นช่วงลำดับที่ที่ติดกัน)

จากนั้นให้คลิกปุ่ม คกลง ระบบก็จะทำการปรับปรุงภาษีให้อัตโนมัติ

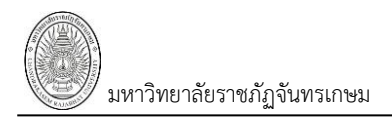

| ٢ | เลือกเงื่อนไขคำนวณภาษี/ส่วนลด<br>๏ ทั้งหมด ๏ รายการ ๏ ช่วง - |        |                          |   |  |
|---|--------------------------------------------------------------|--------|--------------------------|---|--|
|   | 🔘 ถอดภาษี                                                    | 7.00   | 7.00 % และปรับยอดภาษีรวม |   |  |
|   | ปรับปรุงภาษี                                                 | 200.00 | บาท                      |   |  |
|   | 🔘 ส่วนลดก่อนหักภาษี                                          | 0.00   | บาท 💌                    |   |  |
|   | 🔘 ส่วนลดหลังหักภาษี                                          | 0.00   | บาท 🔻                    | · |  |
|   | ตกลง ยกเลิกการเ                                              | แก้ไข  |                          |   |  |

ส่วนลดก่อนหักภาษี ในกรณีที่ผู้ใช้ต้องการให้ระบบทำการคำนวณส่วนลดก่อนหักภาษีให้ ให้คลิกเลือก
 "ส่วนลดก่อนหักภาษี" จากนั้นให้ระบุยอดส่วนลด และระบุว่าลดเป็นบาทหรือเปอร์เซ็นต์ (%) ตามรูป

| 0 | เลือกเงื่อนไขคำนวย<br>⊚ ทั้งหมด © รายการ | นภาษี/ส่วนลด<br>⊚ ช่วง | -                   |
|---|------------------------------------------|------------------------|---------------------|
|   | 🔘 ถอดภาษี                                | 7.00                   | % และปรับยอดภาษีรวม |
|   | 🔘 ปรับปรุงภาษี                           |                        | บาท                 |
|   | 💿 ส่วนลดก่อนหักภาษี                      | 50.00                  | บาท 🙁 🔻             |
|   | 🔘 ส่วนลดหลังหักภาษี                      | 0.00                   | บาท                 |
|   | ตกลง ยกเลิกการเ                          | แก้ไข                  | %                   |

จากนั้นให้เลือกว่าต้องการจะปรับปรุงภาษีทุกรายการ , เฉพาะรายการที่เลือกไว้ หรือช่วง โดยระบุช่วง

ลำดับที่จาก - ถึง (การระบุแบบช่วงต้องเป็นช่วงลำดับที่ที่ติดกัน) จากนั้นให้คลิกปุ่ม **ตกลง** ระบบก็จะทำการ คำนวณส่วนลดให้อัตโนมัติ

4. ส่วนลดหลังหักภาษี ในกรณีที่ผู้ใช้ต้องการให้ระบบทำการคำนวณส่วนลดหลังหักภาษีให้ ให้คลิกเลือก
 "ส่วนลดหลังหักภาษี" จากนั้นให้ระบุยอดส่วนลด และระบุว่าลดเป็นบาทหรือเปอร์เซ็นต์ (%) ตามรูป

| เลือกเงื่อนไขคำนวณภาษี/ส่วนลด |       |              |         |  |  |  |
|-------------------------------|-------|--------------|---------|--|--|--|
| 🍥 ทั้งหมด 🔘 รายการ 🔘 ช่วง 📃 - |       |              |         |  |  |  |
| 🔘 ถอดภาษี                     | 7.00  | % และปรับยอด | ภาษีรวม |  |  |  |
| 🔘 ปรับปรุงภาษี                |       | บาท          |         |  |  |  |
| 🔘 ส่วนลดก่อนหักภาษี           |       | บาท 🔻        |         |  |  |  |
| 🔘 ส่วนลดหลังหักภาษี           | 50.00 | -            |         |  |  |  |
| ตกลง ยกเลิกการเ               | แก้ไข | บาท<br>%     |         |  |  |  |
|                               |       | 70           |         |  |  |  |

จากนั้นให้เลือกว่าต้องการจะปรับปรุงภาษีทุกรายการ , เฉพาะรายการที่เลือกไว้ หรือช่วง โดยระบุช่วง

ลำดับที่จาก - ถึง (การระบุแบบช่วงต้องเป็นช่วงลำดับที่ที่ติดกัน) จากนั้นให้คลิกปุ่ม **ตกลง** ระบบก็จะทำการ คำนวณส่วนลดให้อัตโนมัติ

#### การเปลี่ยนงบประมาณ

7.4. หากต้องการเปลี่ยนงบประมาณที่ได้ระบุไว้ทุกรายการ ให้ระบุงบประมาณใหม่ (วิธีการเลือก งบประมาณดังข้อ 7.1) จากนั้นคลิกที่ปุ่ม

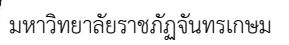

ลบรายการ

7.5. สำหรับการลบรายการซื้อ/จ้าง ผู้ใช้สามารถคลิกเลือกรายการที่ต้องการจะลบบางรายการ โดยให้คลิก

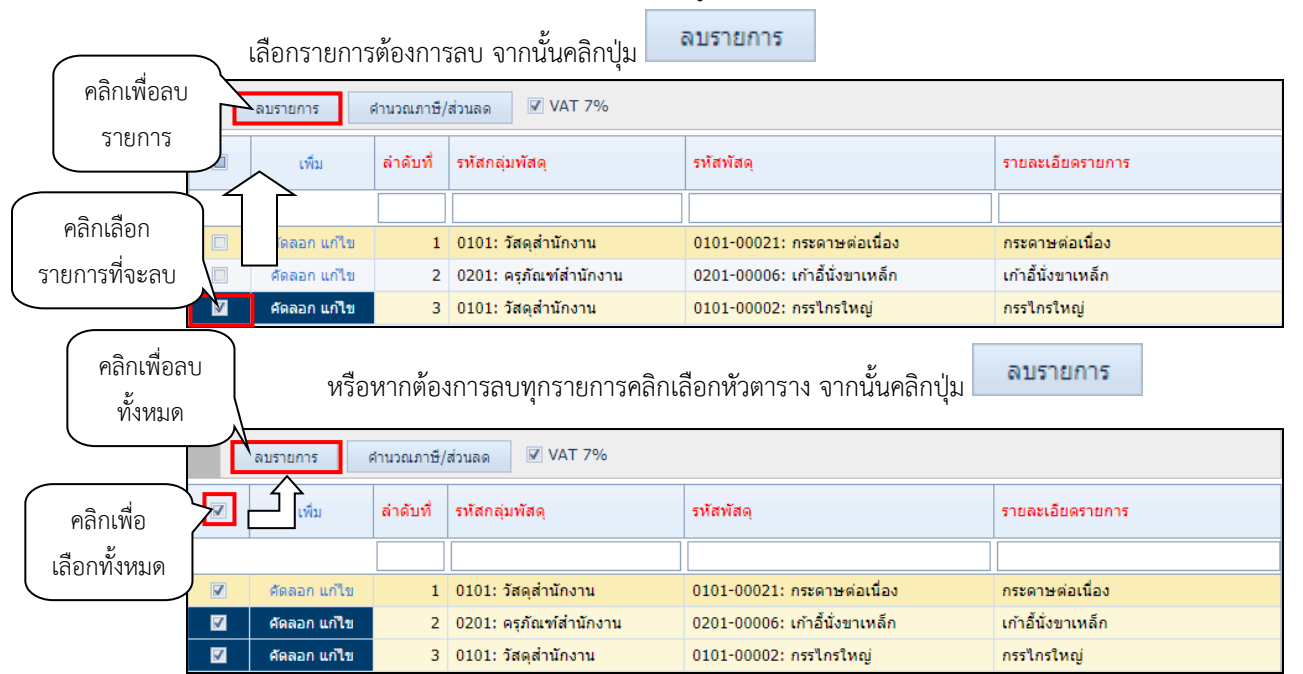

#### จัดลำดับรายการ

7.6. ในกรณีที่ผู้ใช้คีย์ข้อมูลจำนวนมาก อาจมีการลบข้อมูล หรือเพิ่มข้อมูลทำให้ลำดับของรายการไม่เรียง ตามลำดับ ให้ผู้ใช้คลิกปุ่ม จิตสาดับ เพื่อจัดลำดับข้อมูลรายการขอซื้อ/จ้างใหม่ ทั้งนี้การจัดข้อมูลด้วยการคลิก ปุ่มดังกล่าว จะรวมถึงการเรียงลำดับการจัดกลุ่มด้วย ในกรณีที่มีการจัดการกลุ่มรายการไว้กลุ่มเดียวกัน ผู้ใช้ต้องจัด กลุ่มรายการนั้นๆ อีกครั้ง

### บันทึกรายชื่อคณะกรรมการ

8. บันทึกรายชื่อคณะกรรมการ ตามระเบียบในการจัดซื้อ/จัดจ้างต้องจัดตั้งคณะกรรมการในงานต่างๆ เช่น คณะกรรมการตรวจรับพัสดุ คณะกรรมการตรวจการจ้าง คณะกรรมควบคุมงาน เป็นต้น ดังนั้นในการทำขอซื้อ/ขอจ้าง จึงต้อง

| e a a    | e 1                        | ร ท เล่           | a              | รายชอดณะกรรมการ | , שוע ו           |
|----------|----------------------------|-------------------|----------------|-----------------|-------------------|
| บนทกรายข | <i>เ</i> อคณะกรรมการดงกลาว | ิ เดยเบท Tab "ราย | เชอคณะกรรมการ" |                 | จะปรากภหนาตางดงรบ |
|          |                            |                   |                |                 | ં જેનાં વેં       |

| < กลับหน้ารายการ                                   | _                                                                                                    |             | <b>ใบขอชื้อ/จ้าง</b><br>บันทึกข้อมูลขอชื้อ/จ้าง | มา                                           | ยทดสอบ 2 คนที่ 2 ข ● PFULL<br>ออกจากระบบ |   |
|----------------------------------------------------|----------------------------------------------------------------------------------------------------|-------------|-------------------------------------------------|----------------------------------------------|------------------------------------------|---|
| ใบขอซื้อ/จ้าง ราย 8.                               | รายชื่อคณะกรรมการ                                                                                                    | รายชื่อผู้อ | นุมัติ ข้อมูลเสนอราคา และหลักค้ำประกันซอง       | ข้อมูลประกาศ ดิดตามเอกสาร                    |                                          | ٦ |
| ปึงบประม <del>าณ</del><br>เลขที่                   | : 2561<br>: R11000061110013                                                                                                    |             | ผู้ทำรายกา<br>หน่วยงา:                          | ร : PFULL<br>เ : 11000000: สำนักงานอธิการบดี |                                          |   |
| ประเภท<br>วันที่ขอซื้อ/จ้าง                        | : 11: ชื่อ<br>: 28/5/2561                                                                                                    |             | ลำดับเ<br>วิธีการซื้อ/จำ                        | แสดงข้อมูลใ                                  |                                          |   |
| ดวย<br>เหตุผลและความจำเป็น<br>วัดซื้อ/ว้าง วาก     | ด้วย: ทดสอบใบขอชื่อ-สนอ.ไม่เก็น 100,000<br>เหดุผลและความจำเป็น: ทดสอบใบขอชื่อ-สนอ.ไม่เกิน 100,000<br>จัดชื่อ/จ้าง จาก: 400009: บริษัทวิชันเน็ต จำกัด<br>เจ้าหน้าที่พัสดุ: 269000329: น.ส.พัฒนา จันทร์กล<br>โควตำที่ให้: - บาท ใช่ภายใน - วัน |             | เหตุผลและความจำเป็น(ต่อ<br>ส่งบอบอายใ           | ซือ/จ้าง                                     |                                          |   |
| งตับยุ/งาง งาก<br>เจ้าหน้าที่พัสดุ<br>โควต้าที่ให้ |                                                                                                    |             | จริธีตรวจสอ:<br>ประเภทรายการอ้าง                |                                              |                                          |   |
| สถานะ                                              | : ดำเนินการ                                                                                                    |             |                                                 |                                              |                                          |   |
|                                                    |                                                                                                    | -           |                                                 |                                              |                                          |   |
| ้ เพิ่ม คณะกรรมก                                   | ารในงาน                                                                                                    | ล่าดับที่   | รหัสบุคคล                                       | แต่งตั้งเป็น                                 | หมายเหตุ                                 |   |
| แก้ไขลบ 10: ตรวจรับ                                | มพิสดุ                                                                                                    | 1           | 2876                                            | 8: เจ่าหน่าทีตรวจรับพัสดุ                    | •                                        |   |

8.1. ให้ผู้ใช้เลือกระบุคณะกรรมการในงาน จากนั้นให้ระบุข้อมูลสำหรับกำหนดคณะกรรมการดังนี้

| ข้อมูล          | คำอธิบาย                                                                    |
|-----------------|-----------------------------------------------------------------------------|
| คณะกรรมการในงาน | แสดงคณะกรรมการในงานตามที่เลือกระบุ ทั้งนี้ผู้ใช้สามารถแก้ไขหรือเลือกระบุได้ |
| ลำดับ           | ลำดับคณะกรรมการ ระบบกำหนดให้อัตโนมัติ แต่ผู้ใช้สามารถแก้ไขลำดับได้          |
| รหัสบุคคล       | ระบุชื่อหรือรหัสบุคคลที่จะแต่งตั้งเป็นกรรมการ                               |
| แต่งตั้งเป็น    | ระบุตำแหน่งที่แต่งตั้งในชุดคณะกรรมการ                                       |
| หมายเหตุ        | ระบุหมายเหตุ                                                                |

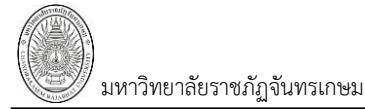

#### บันทึกรายชื่อผู้อนุมัติ

9. บันทึกรายชื่อผู้อนุมัติ โดยไปที่ Tab "บันทึกรายชื่อผู้อนุมัติ" รายชื่อผู้อนุมัติ

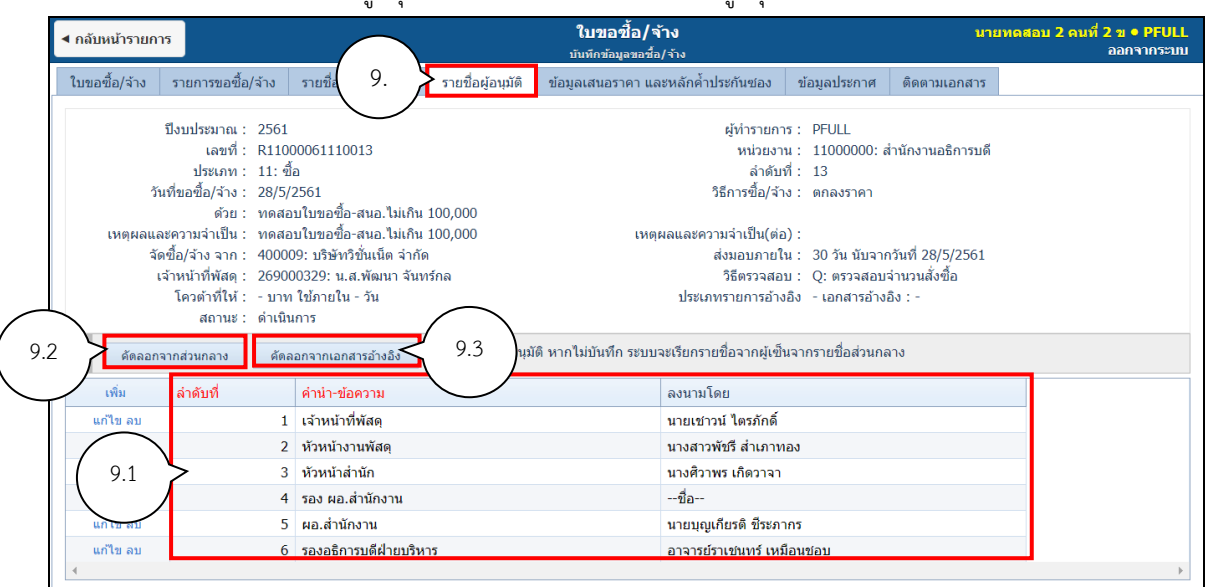

9.1. บันทึกข้อมูลรายชื่อผู้อนุมัติโดยระบุข้อมูลดังนี้

| ข้อมูล       | คำอธิบาย                                                                  |
|--------------|---------------------------------------------------------------------------|
| ลำดับ        | ลำดับรายชื่อผู้อนุมัติ ระบบกำหนดให้อัตโนมัติ แต่ผู้ใช้สามารถแก้ไขลำดับได้ |
| คำนำ-ข้อความ | ระบุคำนำหรือข้อความ                                                       |
| ลงนามโดย     | ระบุชื่อ-สกุลที่ลงนาม                                                     |

9.2. ในกรณีต้องการคัดลอกรายชื่อผู้อนุมัติจากส่วนกลางให้คลิกปุ่ม คิดลอกจากส่วนกลาง ระบบจะ แสดงรายชื่ออนุมัติของส่วนกลางให้ โดยผู้ใช้สามารถแก้ไขได้ ในกรณีที่คัดลอกจากส่วนกลางแล้วไม่แสดงข้อมูลใดๆ ให้ผู้ใช้ตรวจสอบข้อมูลรายชื่อผู้อนุมัติ ที่ระบบงาน "ข้อมูลพื้นฐานทุกระบบ (MT)" > กลุ่มเมนู "ข้อมูลพื้นฐาน" > เมนุย่อย "รายชื่อผู้ลงนามท้ายเอกสาร"

9.3. ในกรณีต้องการคัดลอกรายชื่อจากเอกสารอ้างอิง (คัดลอกรายชื่อผู้อนุมัติตามเอกสารอ้างอิงที่ระบุ

ที่Tab ใบขอซื้อ/จ้าง/เบิก) ให้คลิกปุ่ม คัดลอกจากเอกสารอ้างอิง โดยผู้ใช้สามารถแก้ไขได้

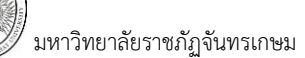

## บันทึกข้อมูลเสนอราคา และหลักค้ำประกันซอง

10. บันทึกรายการข้อมูลเสนอราคาและหลักค้ำประกันซอง โดยไปที่ Tab "ข้อมูลเสนอราคา และหลักค้ำ

### ประกันซอง" ข้อมูลเสนอราคา และหลักค่ำประกันซอง

| < กลับหน้ารายการ                                                                                                    |                      |                         |                             | <b>ใบขอชื้อ/จั</b> า<br>บันทึกข้อมูลขอชื้อ/                                    | <b>เง</b><br>จ้าง                                                      |                                                                                 | นายทดสอบ 2           | : คนที่ 2 ข ● PFULL<br>ออกจากระบบ |
|----------------------------------------------------------------------------------------------------|----------------------|-------------------------|-----------------------------|--------------------------------------------------------------------------------|------------------------------------------------------------------------|---------------------------------------------------------------------------------|----------------------|-----------------------------------|
| ใบขอซื้อ/จ้าง                                                                                                    | รายการขอซื้อ/จ้าง    | รายชื่อคณะกรรมการ       | ( 10.                       | ม้อมูลเสนอราคา และ                                                             | หลักค้ำประกันซอง                                                       | ข้อมูลประกาศ ติดต                                                               | ามเอกสาร             |                                   |
| ปีงบประมาณ : 2561<br>เลขที่ : R11000061110013<br>ประเภท : 11: ชื่อ                                                                                                    |                      |                         |                             | ผู้ทำรายการ : PFULL<br>หน่วยงาน : 11000000: สำนักงานอธิการบดี<br>ลำดับที่ : 13 |                                                                        |                                                                                 |                      |                                   |
| วนทขอขขอ/จาง: 2 85/5/2501<br>ด้วย: ทดสอบโบขอชื่อ-สนอ.ไม่เกิน 100,000<br>เหตุผลและความร่าเป็น: ทดสอบโบขอชื่อ-สนอ.ไม่เกิน 100,000<br>จัดชื่อ/จ้าง จาก: 400009: บริษัทวิบันเน็ต จำกัด<br>เจ้าหน้าที่พัสด: 269000329: น.ล.พัฒนา จันทร์กล<br>โควต่าที่ไห้: - บาท ใช้ภายใน - วัน<br>สถานะ: ต่าเป็นการ |                      |                         | 100,000<br>100,000<br>เร์กล | เหตุผ                                                                          | จและความจำเป็น(ต่อ)<br>ส่งมอบภายใน<br>วิธีตรวจสอบ<br>ประเภทรายการอ้างใ | ):<br>1: 30 วัน นับจากวันที่ 2<br>1: Q: ตรวจสอบจำนวน<br>วิง - เอกสารอ้างอิง : - | 8/5/2561<br>สั่งขึ้อ | แลตงขอมูล<br>ซื้อ/จ้า             |
| 0                                                                                                    |                      |                         |                             |                                                                                |                                                                        |                                                                                 |                      | 🖙 พิมพ์                           |
| 10.1                                                                                                    | บ./ร้านค้า           |                         | เลขที่ใบเสนอราคา            | วันที่เสนอราคา                                                                 | ราคาที่เสนอ                                                            | กำหนดยืนราคาวัน                                                                 | ส่งมอบภายในวัน       | วันที่รับซอง                      |
|                                                                                                    | 400009: บริษัทวิขั่น | แน็ต จำกัด • [Y]        | Q61/0001                    | 21/5/2561                                                                      | 6,100.00                                                               | 30                                                                              | )                    | 45                                |
| คัญ มี ลบ                                                                                                    | 400014: ນຣິษัทจตุร   | ทิศ บิสซิเนสจำกัด • [Y] | 61/01091                    | 23/5/2561                                                                      | 6,300.00                                                               | 30                                                                              | )                    | 45                                |
| 4                                                                                                    |                      |                         |                             |                                                                                |                                                                        |                                                                                 |                      | ł                                 |
| ข้อมูลหลักประเ                                                                                                    | กัน                  |                         |                             |                                                                                |                                                                        |                                                                                 |                      |                                   |
| เพิ่ม                                                                                                    | หลักประกัน           | เลขที่หลักค้ำประกัน     | วันที่หลักค่ำประกัน         | รายละเอียด                                                                     |                                                                        | รหัสธนาคาร                                                                      | สาขาธนาคาร           | มูลค่า(บาท)                       |
| ดัดลอก แก้ไข ลบ                                                                                                    | 1: เงินสด            | -                       | 21/5/2561                   | ทดสอบใบขอซื้อ-ส                                                                | นอ.ไม่เกิน 100,000                                                     |                                                                                 |                      | 200.00                            |
|                                                                                                    |                      |                         |                             |                                                                                |                                                                        |                                                                                 |                      |                                   |

### 10.1. บันทึกข้อมูลร้านที่เสนอราคาโดยระบุข้อมูลดังนี้

| ข้อมูล               | คำอธิบาย                             |
|----------------------|--------------------------------------|
| บ./ร้านค้า           | เลือกระบุรหัสหรือชื่อร้านค้า         |
| เลขที่ใบเสนอราคา     | ระบุเลขที่ใบเสนอราคา                 |
| วันที่เสนอราคา       | ระบุวันที่เสนอราคา                   |
| ราคาที่เสนอ          | ระบุราคาที่เสนอราคา                  |
| กำหนดยื่นราคาวัน     | ระบุจำนวนวันที่ยืนราคาตามเสนอ        |
| ส่งมอบภายในวัน       | ระบุจำนวนวันที่ต้องส่งมอบภายในกี่วัน |
| วันที่รับซอง         | ระบุวันที่รับซอง                     |
| สถานะ การเสนอราคา    | ระบุสถานะ การเสนอราคา                |
|                      | 1: ซื้อแบบ                           |
|                      | 2: ผู้เสนอราคา                       |
|                      | 3: ผู้ได้รับคัดเลือก                 |
|                      | 4: ยกเลิก                            |
| จำนวนเอกสารที่ยื่น   | ระบุจำนวนเอกสารที่ใช้ในการยื่นซอง    |
| การดูสถานที่         | ระบุการดูสถานที่                     |
|                      | 1: ไม่ดูงาน/สถานที่                  |
|                      | 2: ดูงาน/สถานที่                     |
| เหตุผลในการตกลงราคา  | ระบุเหตุผลในการตกลงราคา              |
| เหตุผลที่ไม่ตกลงราคา | ระบุเหตุผลที่ไม่ตกลงราคา             |
| ผู้ทำรายการ          | แสดงชื่อผู้ใช้ที่ทำรายการ            |

| ข้อมูล                         | คำอธิบาย                              |
|--------------------------------|---------------------------------------|
| วันเวลาที่ทำรายการ             | แสดงวันและเวลาที่ทำรายการ             |
| ผู้ทำรายการครั้งสุดท้าย        | แสดงชื่อผู้ใช้ที่ทำรายการครั้งสุดท้าย |
| วันเวลาที่ทำรายการครั้งสุดท้าย | แสดงวันเวลาที่ทำรายการครั้งสุดท้าย    |

### 10.2. บันทึกข้อมูลหลักค้ำประกันซอง โดยให้คลิกเลือกบริษัทหรือร้านค้า

| 0               |                      |                         |                     |                  |                    |                 |                | 🗁 พิมพ์      |              |
|-----------------|----------------------|-------------------------|---------------------|------------------|--------------------|-----------------|----------------|--------------|--------------|
| เพิ่ม           | บ./ร้านค้า           |                         | เลขที่ใบเสนอราคา    | วันที่เสนอราคา   | ราคาที่เสนอ        | กำหนดยืนราคาวัน | ส่งมอบภายในวัน | วันที่รับชอง | คลิกเลือก    |
| ดัดลอก แก้ไข ลบ | 400009: บริษัทวิขั้น | เน็ต จำกัด • [Y]        | Q61/0001            | 21/5/2561        | 6,100.00           | 30              | 45             | 2            | 116111661011 |
| คัดลอก แก้ไข ลบ | 400014: บริษัทจตุรา  | ทิศ บิสซิเนสจำกัด • [Y] | 61/01091            | 23/5/2561        | 6,300.00           | 30              | 45             |              | ร้านค้า      |
| •               |                      |                         |                     |                  |                    |                 |                | Þ            |              |
| ข้อมูลหลักประ   | กัน                  |                         |                     |                  | $\checkmark$       |                 |                |              |              |
|                 | หลักประกัน           | เลขที่หลักค้ำประกัน     | วันที่หลักค่ำประกัน | รายละเอียด       |                    | รหัสธนาคาร      | สาขาธนาคาร     | มูลค่า(บาท)  |              |
| 10.2            | 1: เงินสด            | -                       | 21/5/2561           | ทดสอบใบขอซื้อ-สา | นอ.ไม่เกิน 100,000 |                 |                | 🔨 ບັນ        | เทิกข้อมูล   |
|                 |                      |                         |                     |                  |                    |                 |                |              | หลักค้ำ      |

# จากนั้นระบุข้อมูลหลักค้ำประกันซองดังนี้

| ข้อมูล              | คำอธิบาย                                                                          |
|---------------------|-----------------------------------------------------------------------------------|
| หลักประกัน          | ระบุหลักประกัน                                                                    |
|                     | 1 : เงินสด                                                                        |
|                     | 2 : แคชเซียร์เซ็ค                                                                 |
|                     | 3 : หนังสือค้ำประกัน                                                              |
|                     | 4 : พันธบัตร                                                                      |
|                     | 5 : ตั๋วแลกเงิน                                                                   |
| เลขที่หลักค้ำประกัน | ระบุเลขที่หลักค้ำประกัน กรณีเป็นเงินสดให้ระบุเป็น "-" หรือหากเป็นเช็คให้ระบุ      |
|                     | เป็นเลขที่เช็ค                                                                    |
| วันที่หลักค้ำประกัน | ระบุวันที่ของหลักค้ำประกัน หากเป็นเงินสดให้ระบุเป็นวันที่รับ                      |
| รายละเอียด          | เบื้องต้นระบบจะแสดงเป็นเหตุผลและความจำเป็น ทั้งนี้ผู้ใช้สามารถแก้ไข               |
|                     | รายละเอียดได้                                                                     |
| รหัสธนาคาร          | เลือกระบุชื่อธนาคาร                                                               |
| สาขาธนาคาร          | เลือกระบุสาขาธนาคาร                                                               |
| มูลค่า (บาท)        | ระบุมูลค่า                                                                        |
| สถานะการส่งคืน      | ระบุสถานะ การส่งคืน                                                               |
|                     | 1 : ทำการ (อยู่ระหว่างการบันทึกข้อมูลหลักค้ำ)                                     |
|                     | 2 : รอรับ (ในกรณีเป็นเงินสด/เซ็ค เจ้าหน้าที่พัสดุหรือผู้บันทึกหลักค้ำต้องปรับ     |
|                     | สถานะเป็นรอรับ เพื่อให้สามารถรับเงินที่ระบบการเงินได้)                            |
|                     | 3 : รับแล้ว (ในกรณีเป็นเงินสด/เซ็ค เมื่อการเงินออกใบเสร็จแล้ว ระบบจะปรับเป็น      |
|                     | รับแล้วให้อัตโนมัติ ส่วนหนังสือค้ำประกัน เจ้าหน้าที่พัสดุหรือผู้บันทึกหลักค้ำต้อง |
|                     | ปรับเป็นสถานะรับแล้ว)                                                             |
|                     | 4 : รอส่งคืน (ในกรณีเป็นเงินสด/เซ็ค เจ้าหน้าที่พัสดุหรือผู้บันทึกหลักค้ำต้องปรับ  |
|                     | สถานะเป็นรอส่งคืน เพื่อให้การเงินดึงข้อมูลไปจ่ายคืนผ่านระบบการเงินได้)            |

ระบบจัดซื้อ/จัดจ้าง (Purchase)

) มหาวิทยาลัยราชภัฏจันทรเกษม

| ข้อมูล                    | คำอธิบาย                                                                              |  |
|---------------------------|---------------------------------------------------------------------------------------|--|
|                           | 5 : ส่งคืนแล้ว (ในกรณีเป็นเงินสด/เช็ค เมื่อการเงินจ่ายคืนแล้ว ระบบจะปรับเป็น          |  |
|                           | ส่งคืนแล้วให้อัตโนมัติ ส่วนหนังสือค้ำประกัน เจ้าหน้าที่พัสดุหรือผู้บันทึกหลักค้ำต้อง  |  |
|                           | ปรับเป็นสถานะส่งคืนแล้ว)                                                              |  |
|                           | 6 : ยกเลิก                                                                            |  |
| ระยะเวลาประกัน            | เลือกระบุระยะเวลาประกัน                                                               |  |
| วันที่หมดอายุ             | ระบุวันที่หมดอายุของเอกสารค้ำประกัน                                                   |  |
| วันที่กำหนดส่งคืน         | ระบุวันที่กำหนดส่งคืน                                                                 |  |
| มูลค่าที่หักเงินค้ำประกัน | ระบุจำนวนที่หักเงินค้ำประกัน กรณีมีการหักเงินค้ำประกัน                                |  |
| มูลค่าส่งคืน              | ระบุมูลค่าส่งคืน (ในกรณีเป็นเงินสด/เช็ค เมื่อเจ้าหน้าที่พัสดุหรือผู้บันทึกหลักค้ำปรับ |  |
|                           | สถานะเป็นรอส่งคืน ต้องระบุมูลค่าส่งคืนด้วยเพื่อให้การเงินดึงข้อมูลไปจ่ายคืนผ่าน       |  |
|                           | ระบบการเงินได้)                                                                       |  |
| เลขที่ใบเสร็จ             | แสดงเลขที่ใบเสร็จที่รับหลักค้ำประกันผ่านระบบการเงินรับ (MIS)                          |  |
| เลขที่เตรียมจ่าย          | แสดงเลขที่เตรียมจ่ายที่มีการเตรียมจ่ายหลักค้ำประกันผ่านระบบการเงินรับ (MIS)           |  |
| หน่วยงาน                  | แสดงหน่วยงานที่ขอซื้อ/จ้าง                                                            |  |
| แหล่งเงิน                 | แสดงเงินแหล่งที่ขอซื้อ/จ้าง                                                           |  |

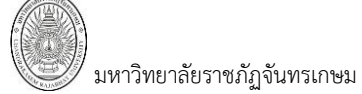

#### ข้อมูลประกาศ

11. บันทึกข้อมูลประกาศ เช่น ประกาศการจัดซื้อ/จัดจ้าง, ประกาศผู้มีสิทธิ์เสนอราคา, ประกาศผู้ชนะ,

### ประกาศยกเลิก เป็นต้น โดยไปที่ Tab "ข้อมูลประกาศ" ข้อมูลประกาศ

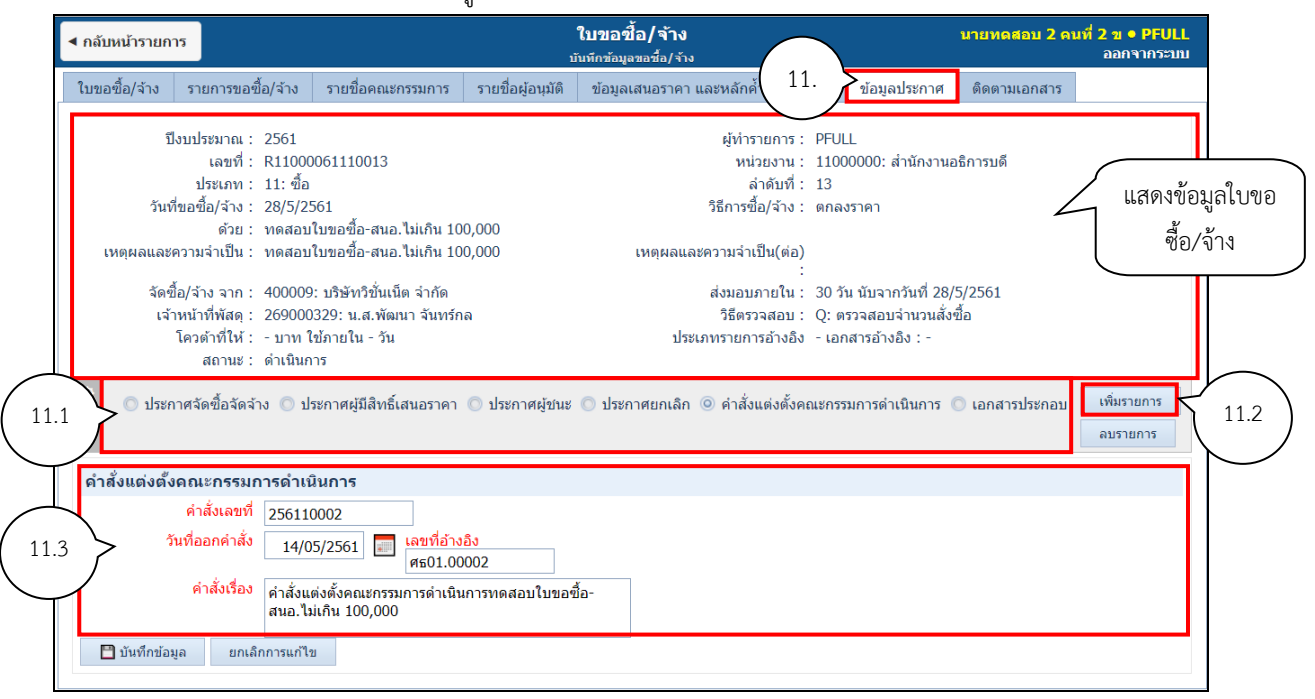

- 11.1. คลิกเลือกประเภทประกาศที่ต้องการบันทึกข้อมูล
- 11.2. คลิกปุ่ม เพิ่มรายการ
- 11.3. บันทึกข้อมูลประกาศ ตามประเภทของการประกาศโดยระบุข้อมูลดังนี้

ประกาศจัดซื้อจัดจ้าง

| ข้อมูล                 | คำอธิบาย                                                                   |  |
|------------------------|----------------------------------------------------------------------------|--|
| ประกาศจัดซื้อจัดจ้าง   |                                                                            |  |
| ประกาศเลขที่           | ประกาศเลขที่ ระบบจะกำหนดให้อัตโนมัติ ประกอบด้วย ปีงบประมาณ 4 หลัก          |  |
|                        | ประเภทประกาศ 1 หลัก ลำดับเอกสาร 4 หลัก เช่น 256100001                      |  |
|                        | ประเภทประกาศ ประกอบด้วย                                                    |  |
|                        | 0: ประกาศจัดซื้อจัดจ้าง, 1: ประกาศผู้มีสิทธิ์เสนอราคา, 2: ประกาศผู้ชนะ, 3: |  |
|                        | ประกาศยกเลิก                                                               |  |
| วันที่ประกาศ           | ระบุวันที่ประกาศ                                                           |  |
| เลขที่อ้างอิง          | ระบุเลขที่อ้างอิง                                                          |  |
| ราคากลางบาท            | ระบุราคากลาง                                                               |  |
| รายละเอียดการรับเอกสาร |                                                                            |  |
| วันที่รับเอกสารจาก     | ระบุวันที่เริ่มรับเอกสาร                                                   |  |
| วันที่รับเอกสารถึง     | ระบุวันที่สิ้นสุดรับเอกสาร                                                 |  |
| สถานที่รับเอกสาร       | ระบุสถานที่รับเอกสาร                                                       |  |
| ราคาเอกสารบาท          | ระบุราคาเอกสาร                                                             |  |
| รายละเอียดการยื่นซอง   |                                                                            |  |

| w w                                    |                                                |  |  |  |
|----------------------------------------|------------------------------------------------|--|--|--|
| ข้อมูล                                 | คำอธิบาย                                       |  |  |  |
| วันที่กำหนดยื่นซองจาก                  | ระบุวันที่เริ่มกำหนดยื่นซอง                    |  |  |  |
| วันที่กำหนดยื่นซองถึง                  | ระบุวันที่สุดสุดยื่นซอง                        |  |  |  |
| สถานที่ยื่นซอง                         | ระบุสถานที่ยื่นซอง                             |  |  |  |
| มูลค่าในการวางหลักประกันซอง            | ระบุมูลค่าในการวางหลักประกันซอง                |  |  |  |
| ข้อมูลการแจ้งรายละเอียดเพิ่มเติม       |                                                |  |  |  |
| วันที่แจ้งรายละเอียดเพิ่มเติม          | ระบุวันที่แจ้งรายละเอียดเพิ่มเติม              |  |  |  |
| สถานที่แจ้งรายละเอียดเพิ่มเติม         | ระบุสถานที่ที่จะมีการแจ้งรายละเอียดเพิ่มเติม   |  |  |  |
| ข้อมูลการดูสถานที่                     |                                                |  |  |  |
| วันที่ดูสถานที่                        | ระบุวันที่ดูสถานที่                            |  |  |  |
| ดูสถานที่ ณ                            | ระบุสถานที่ ที่ให้มีการดูสถานที่               |  |  |  |
| รายละเอียดการตรวจสอบคุณสมบัติข         | มองผู้เสนอราคา                                 |  |  |  |
| วันที่ตรวจสอบคุณสมบัติ                 | ระบุวันที่ตรวจสอบคุณสมบัติ                     |  |  |  |
| สถานที่ตรวจสอบคุณสมบัติ                | ระบุสถานที่ตรวจสอบคุณสมบัติ                    |  |  |  |
| วันที่ประกาศแจ้งรายชื่อผู้มีสิทธิ์เสนอ | ระบุวันที่ประกาสแจ้งรายชื่อผู้มีสิทธิ์เสนอราคา |  |  |  |
| ราคา                                   |                                                |  |  |  |
| รายละเอียดการเปิดซอง                   |                                                |  |  |  |
| วันที่เปิดซอง                          | ระบุวันที่เปิดซอง                              |  |  |  |
| สถานที่เปิดซอง                         | ระบุสถานที่เปิดซอง                             |  |  |  |
| รายละเอียดการพิจารณาผล                 |                                                |  |  |  |
| วันที่พิจารณาผล                        | ระบุวันที่พิจารณาผล                            |  |  |  |
| สถานที่พิจารณาผล                       | ระบุสถานที่พิจารณาผล                           |  |  |  |
| กำหนดอบรมและประมูลราคา (e-Au           | uction)                                        |  |  |  |
| วันที่อบรม                             | ระบุวันที่อบรม                                 |  |  |  |
| สถานที่อบรม                            | ระบุสถานที่อบรม                                |  |  |  |
| วันที่ประมูลฯ                          | ระบุวันที่ประมูลฯ                              |  |  |  |
| อื่นๆ                                  |                                                |  |  |  |
| อื่นๆ                                  | ระบุอื่นๆเพิ่มเติม (ถ้ามี)                     |  |  |  |

### ประกาศผู้มีสิทธิ์เสนอราคา

| ข้อมูล        | คำอธิบาย                                                                   |
|---------------|----------------------------------------------------------------------------|
| ประกาศเลขที่  | ประกาศเลขที่ ระบบจะกำหนดให้อัตโนมัติ ประกอบด้วย ปีงบประมาณ 4 หลัก          |
|               | ประเภทประกาศ 1 หลัก ลำดับเอกสาร 4 หลัก เช่น 256110001                      |
|               | ประเภทประกาศ ประกอบด้วย                                                    |
|               | 0: ประกาศจัดซื้อจัดจ้าง, 1: ประกาศผู้มีสิทธิ์เสนอราคา, 2: ประกาศผู้ชนะ, 3: |
|               | ประกาศยกเลิก                                                               |
| วันที่ประกาศ  | ระบุวันที่ประกาศ                                                           |
| เลขที่อ้างอิง | ระบุเลขที่อ้างอิง                                                          |

ระบบจัดซื้อ/จัดจ้าง (Purchase)

| ข้อมูล   | คำอธิบาย     |  |
|----------|--------------|--|
| คำอธิบาย | ระบุคำอธิบาย |  |

ประกาศผู้ชนะ

| ข้อมูล        | คำอธิบาย                                                                   |
|---------------|----------------------------------------------------------------------------|
| ประกาศเลขที่  | ประกาศเลขที่ ระบบจะกำหนดให้อัตโนมัติ ประกอบด้วย ปีงบประมาณ 4 หลัก          |
|               | ประเภทประกาศ 1 หลัก ลำดับเอกสาร 4 หลัก เช่น 256120001                      |
|               | ประเภทประกาศ ประกอบด้วย                                                    |
|               | 0: ประกาศจัดซื้อจัดจ้าง, 1: ประกาศผู้มีสิทธิ์เสนอราคา, 2: ประกาศผู้ชนะ, 3: |
|               | ประกาศยกเลิก                                                               |
| วันที่ประกาศ  | ระบุวันที่ประกาศ                                                           |
| เลขที่อ้างอิง | ระบุเลขที่อ้างอิง                                                          |
| คำอธิบาย      | ระบุคำอธิบาย                                                               |

#### ประกาศยกเลิก

| ข้อมูล        | คำอธิบาย                                                                   |
|---------------|----------------------------------------------------------------------------|
| ประกาศเลขที่  | ประกาศเลขที่ ระบบจะกำหนดให้อัตโนมัติ ประกอบด้วย ปีงบประมาณ 4 หลัก          |
|               | ประเภทประกาศ 1 หลัก ลำดับเอกสาร 4 หลัก เช่น 256130001                      |
|               | ประเภทประกาศ ประกอบด้วย                                                    |
|               | 0: ประกาศจัดซื้อจัดจ้าง, 1: ประกาศผู้มีสิทธิ์เสนอราคา, 2: ประกาศผู้ชนะ, 3: |
|               | ประกาศยกเลิก                                                               |
| วันที่ประกาศ  | ระบุวันที่ประกาศ                                                           |
| เลขที่อ้างอิง | ระบุเลขที่อ้างอิง                                                          |
| คำอธิบาย      | ระบุคำอธิบาย                                                               |

### คำสั่งแต่งตั้งคณะกรรมการดำเนินการ

| ข้อมูล          | คำอธิบาย                                                          |  |
|-----------------|-------------------------------------------------------------------|--|
| คำสั่งเลขที่    | คำสั่งเลขที่ ระบบจะกำหนดให้อัตโนมัติ ประกอบด้วย ปีงบประมาณ 4 หลัก |  |
|                 | ประเภทคำสั่ง 1 หลัก ลำดับเอกสาร เช่น 25611002                     |  |
| วันที่ออกคำสั่ง | ระบุวันที่ออกคำสั่ง                                               |  |
| เลขที่อ้างอิง   | ระบุเลขที่อ้างอิง                                                 |  |
| คำสั่งเรื่อง    | ระบบจะแสดงคำสั่งเรื่องจากด้วย โดยผู้ใช้สามารถแก้ไข/เปลี่ยนแปลงได้ |  |

#### เอกสารประกอบ

| ข้อมูล                      | คำอธิบาย                                                           |  |
|-----------------------------|--------------------------------------------------------------------|--|
| เอกสารประกอบเลขที่          | เอกสารประกอบเลขที่ ระบบจะกำหนดให้อัตโนมัติ ประกอบด้วย ปีงบประมาณ 4 |  |
|                             | หลัก ประเภทเอกสารประกอบ 1 หลัก ลำดับเอกสาร 4 หลัก เช่น 256100001   |  |
| ลงวันที่                    | ระบุวันที่                                                         |  |
| เลขที่อ้างอิง               | ระบุที่เอกสารอ้างอิง                                               |  |
| กำหนดยืนราคาวัน             | ระบุจำนวนวันที่ยืนราคา                                             |  |
| รับประกันความชำรุดบกพร่องปี | ระบุจำนวนปีที่รับประกันความชำรุดบกพร่อง                            |  |

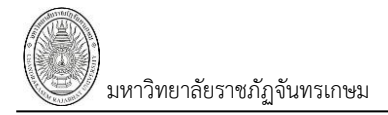

11.4. เมื่อบันทึกข้อมูลตามประเภทการประกาศเสร็จสิ้นแล้วให้คลิกปุ่ม 🏼 🗖 บันทึกข้อมูล หรือหาก

ต้องการยกเลิกการบันทึกข้อมูลให้คลิกปุ่ม ยกเลิกการแก้ไข

| < กลับหน้ารายการ                                                    |                                                                                                    | <b>ใ</b> 1<br>ប័បអី                            | เขอขี้อ/จ้าง<br>iกข้อมูลขอซื้อ/จ้าง |                                            | นายทดสอบ 2 คเ  | เที่ 2 ข • PFU<br>ออกจากระ |
|---------------------------------------------------------------------|----------------------------------------------------------------------------------------------------|------------------------------------------------|-------------------------------------|--------------------------------------------|----------------|----------------------------|
| ใบขอซื้อ/จ้าง รายการขอข้                                            | ขื้อ/จ้าง รายชื่อคณะกรรมการ                                                                              | รายชื่อผู้อนุมัติ                              | ข้อมูลเสนอราคา และหลักค้ำประกันข    | อง ข้อมูลประกาศ                            | ติดตามเอกสาร   |                            |
| ปีงบประมาณ :                                                        | 2561                                                                                                    |                                                | ผู้ทำรายการ :                       | PFULL                                      |                |                            |
| เลขที่ :                                                            | R11000061110013                                                                                          |                                                | หน่วยงาน :                          | 11000000: สำนักงานส                        | อธิการบดี      |                            |
| ประเภท :                                                            | 11: ซื้อ                                                                                                 |                                                | ลำดับที่ :                          | 13                                         |                |                            |
| วันที่ขอซื้อ/จ้าง :                                                 | 28/5/2561                                                                                                |                                                | วิธีการซื้อ/จ้าง :                  | ตกลงราคา                                   |                |                            |
| ด้วย :                                                              | ทดสอบใบขอซื้อ-สนอ. ไม่เกิน 10                                                                            | 0,000                                          |                                     |                                            |                |                            |
| เหตุผลและความจำเป็น :                                               | ทดสอบใบขอซื้อ-สนอ.ไม่เกิน 10                                                                             | 0,000                                          | เหตุผลและความจำเป็น(ต่อ)            |                                            |                |                            |
| 30 da 132 220 1                                                     | 400000 มริมัมวิสัมเม็ก ว่าดัด                                                                            |                                                |                                     | 20 กัน มันเวากรับที่ 29/                   | 5/2561         |                            |
| งตบย/งเงิงเก.<br>เจ้าหม้าที่พัสด:                                   | 400009. บรษทรชนเนตจากต<br>260000320: บรษทรชนเนตจากต                                                      | 10                                             | ถึงมอบภายเน.<br>วิธีตราวสอน :       | 30 วน นบจากวนท 28/<br>Ω: ตราวสอบอ่ามาบสั่ง | ป/2001<br>ซื้อ |                            |
| โดาต้าที่ให้ :                                                      | - มาน ใช้อายใน - วัน                                                                                     | 164                                            | ประเภทรายการก้างถึง                 | <ol> <li>เอกสารอ้างอิง : -</li> </ol>      | 10             |                            |
| สถานะ :                                                             | ดำเนินการ                                                                                                |                                                |                                     |                                            |                |                            |
| 🔍 บระกาศจดขอจดจ                                                     | ™ ♥ บระกาศผูมสทธเสนอราคา<br>การดำเนินการ                                                                 | 🕜 บระกาศผู้อนร 🔘                               | ขวะหาศยาเฉก 🥥 คาสงแต่งดงคถ          | เซกรรมการดำเนนการ (                        | 🕛 เอกสารประกอบ | ลบรายการ                   |
| ดาสงแตงตงคณะกรรม                                                    |                                                                                                    |                                                |                                     |                                            |                |                            |
| คาสงแตงตงคณะกรรมเ<br>คำสั่งเลขที่                                   | 256110002                                                                                                |                                                |                                     |                                            |                |                            |
| คาสงแตงตงคณะกรรมเ<br>คำสั่งเลขที่<br>วันที่ออกคำสั่ง                | 256110002<br>14/05/2561 📰 เลขที่อ้าง<br>ศธ01.00                                                          | <del>อึง</del><br>1002                         |                                     |                                            |                |                            |
| ดาสงแดงดงดถะกรรม<br>คำสั่งเลขที่<br>วันที่ออกคำสั่ง<br>คำสั่งเรื่อง | 256110002<br>14/05/2561 📰 เลขที่อ่าง<br>ศร01.00<br>คำสั่งแต่งตั้งคณะกรรมการดำเนิน<br>สนอ.ไม่เกิน 100,000 | <mark>อิง</mark><br>1002<br>เการทดสอบใบขอซื้อ- |                                     |                                            |                |                            |

11.5. ในกรณีที่ต้องการลบประกาศประเภทนั้นๆ ให้เลือกประเภทประกาศที่ต้องการลบ จากนั้นคลิกปุ่ม

| ลบรายการ                                                                                                    |            |
|----------------------------------------------------------------------------------------------------|------------|
| <ul> <li>ประกาศจัดขื้อจัดจ้าง 🔘 ประกาศผู้มีสิทธิ์เสนอราคา 🔘 ประกาศผู้ชนะ 🔘 ประกาศยกเลิก 🍥 คำสั่งแต่งตั้งคณะกรรมการดำเนินการ 🔘 เอกสารประกอบ เพิ่มรายการ<br/>อบรายการ</li> </ul> | 11.5       |
| ดำสั่งแต่งตั้งคณะกรรมการดำเนินการ                                                                                                    | $\bigcirc$ |
| ศำสั่งเลขที่ 256110002<br>วันที่ออกคำสั่ง 14/05/2561 ☐ เลขที่อ้างอิง<br>ศะธ01.00002<br>คำสั่งเรื่อง ศำสั่งแต่งดั้งคณะกรรมการดำเนินการทดสอบใบขอขี้อ-<br>สนอ.ไม่เกิน 100,000     |            |
|                                                                                                    |            |

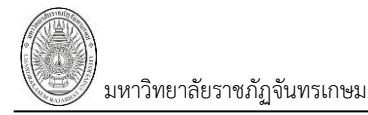

#### ติดตามเอกสาร

12. ติดตามเอกสารว่าดำเนินการไปถึงขั้นตอนใด สามารถติดตามได้ตั้งแต่ใบสั่ง จนไปถึงการจ่ายเงิน โดยไปที่

Tab "ติดตามเอกสาร" ติดตามเอกสาร

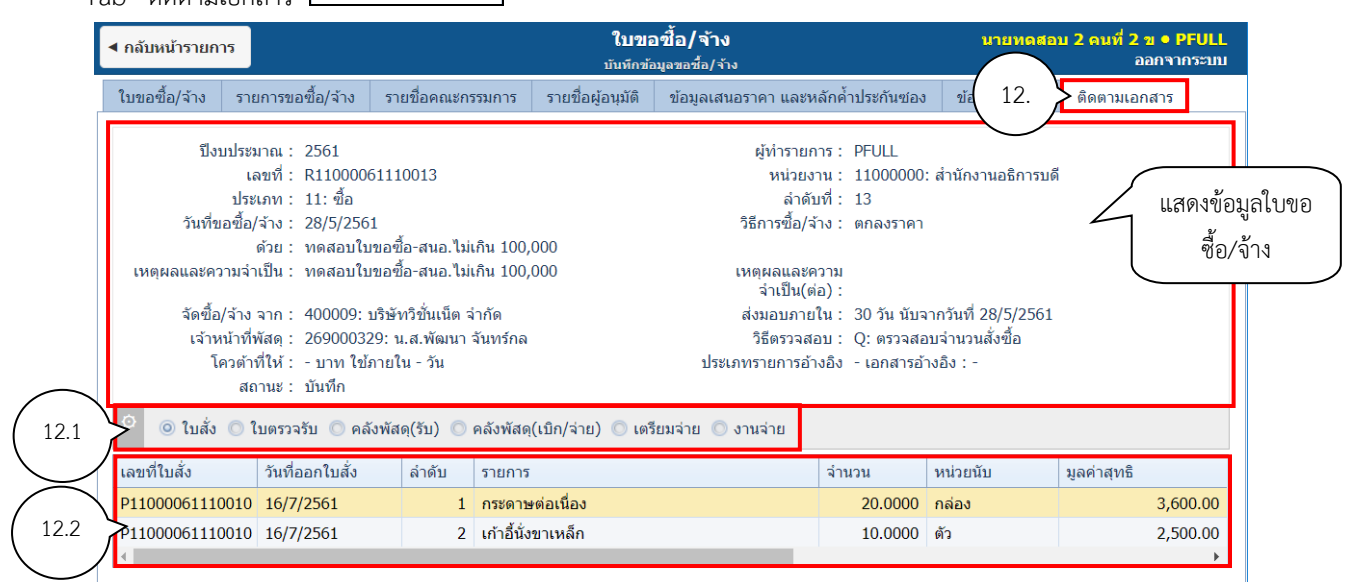

- 12.1. คลิกเลือกประเภทเอกสารที่ต้องการติดตามข้อมูล
- 12.2. ในกรณีที่ดำเนินการเอกสารนั้นๆ แล้ว ระบบจะแสดงข้อมูลของเอกสารนั้นๆ

#### การปรับสถานะเอกสาร

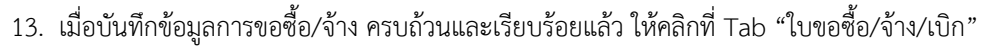

| ◀ กลับหน้ารายการ        | <b>ใบขอขึ้</b><br>บันทึกข้อมูล                 | ื่อ <b>/จ้าง</b><br>เขอชื่อ/จ้าง | นายทดสอบ 2 คนที่ 2 ฆ ● PFULL<br>ออกจากระบบ       |
|-------------------------|------------------------------------------------|----------------------------------|--------------------------------------------------|
| ใบขอซื้อ/จ้าง/เบิก รายเ | าารขอซื้อ/จ้าง รายชื่อคณะกรรมการ รายชื่อผู้อนุ | มัติ ข้อมลเสนอราคา แ             | <u>ละหลั</u> กค้ำประกันซอง                       |
| สถานะ W:สำเนินก         | าร <mark>S:บันทึก</mark> V:ยกเล็ก ลบเอกสาร     | สถานะเอกส                        | าร                                               |
| 13.2<br>13.2            | 25 13.1 0 13.3 13.4<br>11: 32                  | หน่วยงาน<br>ลำดับที่             | 11000000: ส่านักงานอธิการบดี 🔹                   |
| วันที่ขอซื้อ/จ้าง       | 28/05/2561                                     | วิธีการซื้อ/จ้าง                 | ตกลงราคา                                         |
| ด้วย                    | ทดสอบใบขอชื้อ-สนอ.ไม่เกิน 100,000              |                                  |                                                  |
| เหตุผลและความจำเป็น     | ทดสอบใบขอซื้อ-สนอ.ไม่เกิน 100,000              | เหตุผลและความ<br>จำเป็น(ต่อ)     |                                                  |
| จัดชื้อ/จ้าง จาก        | 400009: บริษัทวิขั้นเน็ด 🔻 ค้นหา แก้ไข         | ส่งมอบภายใน                      | 30 <mark>วัน นับจากวันที่</mark><br>28/05/2561 📰 |
| เจ้าหน้าที่พัสดุ        | 269000329: นางสาวพัฒนา จันทร์กล 🔻              | วิธีตรวจสอบ                      | Q: ตรวจสอบจำนวนสั่งซื้อ 🔹                        |
| โควต้าที่ให้            | บาท ใช้ภายใน                                   | ประเภทรายการอ้างอิง              | 🗸 เอกสารอ้างอิง                                  |
|                         | วัน                                            |                                  | เลือกเอกสาร                                      |
| สถานะ                   | S: บันทึก 🔻                                    |                                  |                                                  |

S:บันทึก เมื่อปรับสถานะแล้วจะไม่สามารถแก้ไขข้อมูลได้ ของปุ่มจะเปลี่ยนเป็นสีส้ม

W:ดำเนินการ 13.2. หากต้องการแก้ไขข้อมูลหลังจากที่ปรับสถานะเป็นบันทึกแล้ว ให้คลิกปุ่ม ระบบจะมีข้อความเพื่อยืนยันการเปลี่ยนสถานะ ดังรูป

|             | 10.1.2.198 says<br>คุณแน่ใจหรือ? ที่จะเปลี่ยนสถานะ | เของรายการนี้เป็น "W:ด่ | ำเนินการ".     |                     |
|-------------|----------------------------------------------------|-------------------------|----------------|---------------------|
|             |                                                    |                         | ОК             | Cancel              |
| ยืนยันการเห | ไลี่ยนสถานะให้คลิกปุ่ม <b></b>                     | เมื่อปรับสถานะ          | ะแล้วสีของปุ่ม | มจะเปลี่ยนเป็นสีส้ม |

W:ดำเนินการ

13.3. ในกรณีที่มีการบันทึกข้อมูลผิดพลาด หรือต้องการยกเลิกเอกสาร ให้คลิกปุ่ม

V:ยกเลิก

ระบบจะมีข้อความเพื่อให้ระบุเหตุผลและยืนยืนการยกเลิก ดังรูป

| 10.1.2.198 says<br>กรุณาระบุเหตุผลเพื่อเปลี่ยนสถานะของรายการนี้เป็น "V | (:ยกเลิก".   |           |          |
|------------------------------------------------------------------------|--------------|-----------|----------|
| เนื่องจากบันทึกข้อมูลผิด                                               |              |           |          |
|                                                                        | ОК           | Cance     |          |
| ยืนยันการยกเลิกให้คลิกป่ม <b>о</b> к เมื่อยกเลิกแล้วสีของบ             | ไมจะเปลี่ยนเ | เป็นสีส้ม | V:ยกเลิก |

13.4. ในกรณีที่ต้องการลบเอกสารขอซื้อ/จ้างทั้งใบ ผู้ใช้สามารถคลิกปุ่ม **ลบเอกสาร** โดยเอกสารที่ ลบได้ต้องเป็นเอกสารที่มีสถานะเป็น W:ดำเนินการ เท่านั้นและควรลบเฉพาะรายการที่เป็นรายการสุดท้าย เนื่องจาก หากลบรายการที่ไม่ใช่รายการสุดท้าย จะทำให้ลำดับของเอกสารขาดหายไป เมื่อระบบลบเอกสารแล้วจะแสดงที่ หน้าต่างใบขอซื้อ/จ้าง ดังรูป

|       | นายทดสอบ 2 คนท์ | 2 ข ● PFULL<br>ออกจากระบบ |                       |                        |                   |   |
|-------|-----------------|---------------------------|-----------------------|------------------------|-------------------|---|
| Q     | ปึงบประมา       | ณ หน่วยงาน                |                       |                        |                   |   |
|       | 25              | 61                        |                       | -                      |                   |   |
|       | ประเภท          |                           | ត                     | ถานะ                   |                   | _ |
|       |                 |                           | -                     |                        | -                 |   |
|       | 🗹 กรองขัง       | อมูลตามผู้เพิ่ม           |                       |                        |                   |   |
|       | เพิ่ม           | เลขที่                    | วันที่ขอซื้อ/<br>จ้าง | หน่วยงาน               | ประเภท            |   |
|       |                 |                           | -                     |                        |                   |   |
| แก้ไ  | ขลบศัดลอก       | R11000061110002           | 28/5/2561             | 11000000: สำนักงานอร์  | ริการบดี 11: ชื้อ |   |
| แก้ไร | ขลบดัดลอก       | R11000061110003           | 28/5/2561             | 11000000: ส่านักงานอร์ | ริการบดี 11: ชื้อ |   |
| แก้ไร | ขลบศัดลอก       | R11010461120001           | 28/5/2561             | 11010400: งานอาคารส    | ถานที่ 12: จ้าง   |   |

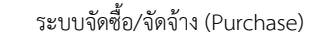

#### พิมพ์รายงาน

 14. เมื่อต้องการพิมพ์รายงาน ให้คลิกปุ่ม จากนั้นเลือกรายงานที่ต้องการพิมพ์ รูปแบบ ลายเซ็นต์และเงื่อนไขอื่นๆ จากนั้นคลิกปุ่ม ดกลง

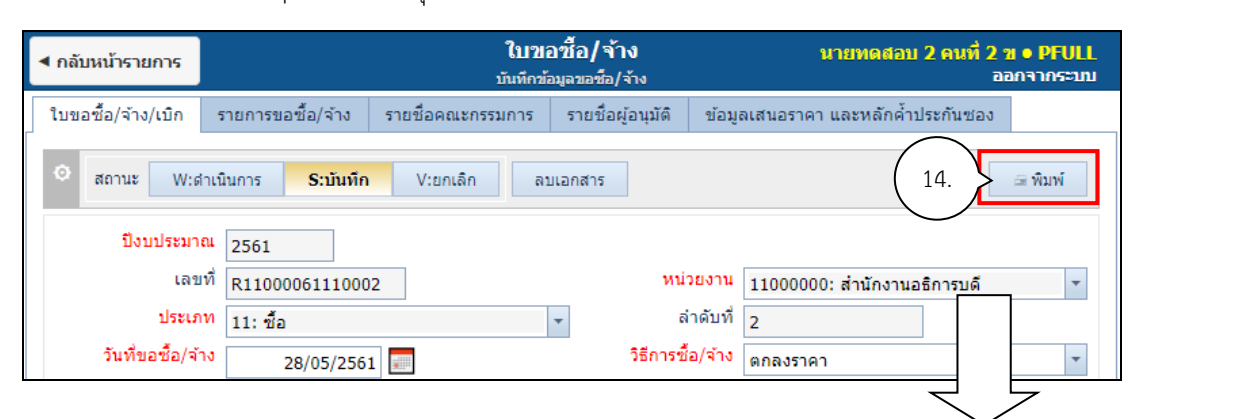

| < กลับหน้ารายการ        | <b>ใบว</b> ร<br>บันทึกข้                 | กรุณาระบุรูปแบบลายเช็น                           |               |
|-------------------------|------------------------------------------|--------------------------------------------------|---------------|
| ใบขอซื้อ/จ้าง/เบิก      | รายการขอซื้อ/จ้าง รายชื่อคณะกรรมการ      | ⊚ รายการซื้อ/จ้าง                                |               |
| 🗢 สถานะ W:ตำแ           | นินการ <mark>S:บันทึก</mark> V:ยกเล็ก ลา | <ul><li>✓ แสดงส่วนลด</li><li>□ รวม VAT</li></ul> |               |
| ปังบประมาณ              | 2561                                     | 🔘 สำรองจ่าย                                      | ระบุรายงานและ |
| เลขที่                  | R11000061110002                          | ลายเซ็น                                          | เงื่อนไขอื่นๆ |
| ประเภท                  | 11: ข้อ                                  | ๏ 4 ลายเซ็น                                      |               |
| วันที่ขอซื้อ/จ้าง       | 28/05/2561                               | 🔘 5 ลายเซ็น                                      |               |
| ด้วย                    | ทดสอบใบขอซื้อ-สนอ.ไม่เกิน 100,000        | 🔘 6 ลายเซ็น                                      |               |
| เหตุผลและความ<br>จำเป็น | ทดสอบใบขอซื้อ-สนอ.ไม่เกิน 100,000        | 🔘 7 ลายเซ็น                                      |               |
| จัดซื้อ/จ้าง จาก        | 400009: บริษัทว์ 🔻 ด้นหา แก้ไข           | ตกลง ยกเล็ก                                      |               |
| เจ้าหน้าที่พัสดุ        | 269000329: นางสาวพัฒนา จันทร์กล          |                                                  |               |
| โควต้าที่ให้            | บาท ใช้ภายใน                             | คลิกตกลง                                         |               |
| สถานะ                   | ร: บันทึก                                |                                                  |               |

แสดงรายงานตัวอย่างดังรูป

| A. C. C. C. C. C. C. C. C. C. C. C. C. C.                                                                                                    | พยัฑ์ 1/2<br>บันทึกข้อความ                                                                                                    |                |        |              |                |                 |  |  |  |  |  |
|----------------------------------------------------------------------------------------------------|----------------------------------------------------------------------------------------------------|----------------|--------|--------------|----------------|-----------------|--|--|--|--|--|
| สวนราขการ มหาวิทยาอัยราขญัฐจัมหมกษม มหาวิทยาอัยราชญัฐจัมหมกษม<br>ที่ R00000061170001 ซิมที่ 28 พฤษภาคม 2561<br>เรื่อง รายหานขอร้างก่อสร้าง (ใดเวิรัประมูลด้วยระบบอิเล็กพระมิกซ์)<br>เรื่อน อิการปรั<br>ด้วย จักปรับปรุณาณทั่วขอบหาวิทยาดัยแตะไรณรีเธนตาซิด มีความจำเป็นต้อง จักปรับปรุณาณทั่วขอบหาวิทยาดัยแตะไรณรีเธนตาซิด กำหนดเวลาที่ด้อง<br>การให้หรือแต้มหรือ ภายใน - วัน |                                                                                                    |                |        |              |                |                 |  |  |  |  |  |
| จ้<br>ระเบียบ<br>ลำดับที่                                                                                                    | ร้อยังกับมาเริ่มขารัญชับกรเกษม หามระเบียง สำนักมายกรัฐบนหรังที่ระการพัฒ ก็ระวิธีการพาธิมักทรอบิกร์ พ.ศ. 2569 ร้อ 18 (6)<br>ระเบียงการรัก วิธีประมูลกังแรงบนิยัสักทรอบิกร์ ได้แก่ การรั้ยหรือการรักษรรักษที่ที่หมีราคา กั้ณะห่ 2,000,000.01<br>ลักลับที่ รายการ รายการ รายการ รายการ จำนวน หน่วยนั้น จำนวนเริ่มที่ระดรัดนี้ |                |        |              |                |                 |  |  |  |  |  |
|                                                                                                    |                                                                                                    | สั่งชื่อล่าสุด |        |              | ราดาต่อหน่วย   | จำนวนเงิน (รวม) |  |  |  |  |  |
| 1                                                                                                    | อ้างปรับปรุงทางเท้ารอบมหาวิทยาลัยและโรงเรียนสาชิด<br>อ้างปรับปรุงทางเท้ารอบมหาวิทยาลัยและทางเท้าโรงเรียนสาชิดรดที่ 1<br>(0401-00004)                                                                                                    |                | 1.0000 | ens          | 2,102,803.7400 | 2,102,803.74    |  |  |  |  |  |
| 2                                                                                                    | ข้างปรับปรุงทางเท้ารอบมหาวิทยาลัยและทางเท้าไรงเรียนสริตรดที่ 2<br>(0401-00004)                                                                                                    |                | 1.0000 | 675          | 2,102,803.7400 | 2,102,803.74    |  |  |  |  |  |
| 3                                                                                                    | จ้างปรับปรุงทางเท้ารอบมหาวิทยาลัยและทางเท้าไรงเรียนสริสตสที่3<br>(0401-00004)                                                                                                    |                | 1.0000 | 67N          | 2,102,803.7400 | 2,102,803.74    |  |  |  |  |  |
| 4                                                                                                    | ส้างปรับปรุงทางเท้ารอบมหาวิทยาลัยและทางเท้าไรงเรียนสริตรดที่4<br>(0401-00004)                                                                                                    |                | 1.0000 | 679          | 2,102,803.7500 | 2,102,803.73    |  |  |  |  |  |
|                                                                                                    |                                                                                                    |                | ອວນ    | 8,411,214.95 |                |                 |  |  |  |  |  |
|                                                                                                    | กาษีอุลด่าเพื่อ                                                                                                    |                |        |              |                |                 |  |  |  |  |  |
|                                                                                                    | ตัวอักษร (เก้าล้านบาทเก็วน) รวมภาษี                                                                                                    |                |        |              |                |                 |  |  |  |  |  |

### กรณีซื้อ/จ้างมากกว่า 1 งบ

### กรณีซื้อ/จ้างของ ที่ไม่ใช่ชิ้นหรืองวดเดียวกัน

กรณีที่ต้องการซื้อ/จ้างโดยใช้เงินมากกว่า 1 งบนั้น ขั้นตอนการขอซื้อ/จ้างวิธีทำเหมือนวิธีซื้อ/จ้างปกติ เฉพาะ ตอนระบุรายการซื้อ/จ้าง ผู้ใช้จะต้องโดยจะต้องระบุงบประมาณใหม่ก่อนการระบุรายการซื้อ/จ้าง

<u>ตัวอย่าง</u> ซื้อเครื่องผสมอาหารและเครื่องชงกาแฟ โดยใช้งบประมาณ 2 งบประมาณ มีวิธีบันทึกข้อมูลดังนี้

- ระบุ งบประมาณใช้ในการซื้อเครื่องผสมอาหาร (เงินงบประมาณแผ่นดิน : งบ ค่าครุภัณฑ์-ชุดเครื่องผสม อาหาร : 110100508)
- 2. บันทึกรายการ/รายละเอียดขอซื้อ/จ้าง
- กรณีที่ต้องการเปลี่ยนงบประมาณ ให้ระบุ งบประมาณใหม่ที่ต้องการใช้ (เงินงบประมาณ : งบ ค่าครุภัณฑ์-ชุดเครื่องชง : 110100512)
- 4. บันทึกรายการ/รายละเอียดขอซื้อ/จ้าง ดังรูป

| เพิ่ม        | ล่าดับที่ |   | รหัสพัสดุ                   | รายละเอียดรายการ 🔻 | จำนวน  | ราคาต่อหน่วย | ຈັດກລຸ່ມ | รทัสงบประมาณ                              |
|--------------|-----------|---|-----------------------------|--------------------|--------|--------------|----------|-------------------------------------------|
|              |           |   |                             |                    |        |              |          |                                           |
| คัดลอก แก้ไข |           | 1 | 0208-00023: เครื่องผสมอาหาร | เครื่องผสมอาหาร    | 1.0000 | 11,000.0000  | 1        | 110100508: ค่าครุภัณฑ์-ชุดเครื่องผสมอาหาร |
| คัดลอก แก้ไข |           | 2 | 0208-00057: เครื่องชงกาแฟ   | เครื่องชงกาแฟ      | 1.0000 | 11,000.0000  | 2        | 110100512: ค่าครุภัณฑ์-ชุดเครื่องชง       |

### กรณีที่ซื้อ/จ้างของ ชิ้นหรืองวดเดียวกัน

กรณีที่ต้องการซื้อ/จ้างของ 1 ชิ้น หรืองานงวดเดียวกันโดยใช้เงินมากกว่า 1 งบนั้น ขั้นตอนการขอซื้อ/จ้างวิธีทำ เหมือนวิธีซื้อ/จ้างปกติ เฉพาะตอนระบุรายการซื้อ/จ้าง ผู้ใช้ดำเนินการได้โดยจะต้องระบุ รหัสพัสดุ รายละเอียดรายการ งวด จำนวน และจัดกลุ่มให้เหมือนกัน และที่สำคัญคือ จำนวนจะต้องเป็น 1 เสมอ และจัดกลุ่มนั้นต้องให้ทั้ง 2 รายการนั้นเป็นเลขเดียวกัน

<u>ตัวอย่าง</u> จ้างปรับปรุงทางเท้ารอบมหาวิทยาลัยและรอบโรงเรียนสาธิต จำนวน 1 งาน 4 งวด โดยที่งวดที่ 4 ใช้ เงินงบประมาณ 2 งบประมาณ คือ เงินงบประมาณแผ่นดิน - ที่ดินและสิ่งก่อสร้าง: งบ ปรับปรุงทางเดินเท้ารอบมหาวิทยาลัย: 220500001 เป็นเงิน 135,000.00 บาท และ เงินงบประมาณแผ่นดิน - ที่ดินสิ่งก่อสร้าง: งบ ปรับปรุงโรงเรียนสาธิตมหาวิทยาลัย ราชภัฏจันทรเกษม: 220500002 เป็นเงิน 2,115,000.00 บาท โดยมีวิธีบันทึกข้อมูลดังนี้

- ระบุ งบประมาณใช้ในการจ้างก่อสร้าง (เงินงบประมาณแผ่นดิน ที่ดินและสิ่งก่อสร้าง: งบ ปรับปรุง ทางเดินเท้ารอบมหาวิทยาลัย: 220500001)
- 2. บันทึกรายการ/รายละเอียดขอซื้อ/จ้าง งานงวดที่ 4 มูลค่า 135,000.00 จัดกลุ่ม : 4
- กรณีที่ต้องการเปลี่ยนงบประมาณ ให้ระบุ งบประมาณใหม่ที่ต้องการใช้ในการจ้างก่อสร้าง (เงินงบประมาณ แผ่นดิน - ที่ดินสิ่งก่อสร้าง: งบ ปรับปรุงโรงเรียนสาธิตมหาวิทยาลัยราชภัฏจันทรเกษม: 220500002)
- 4. บันทึกรายการ/รายละเอียดขอซื้อ/จ้าง งานงวดที่ 4 มูลค่า 2,115,000.00 จัดกลุ่ม : 4 ดังรูป

| สำดับที่ 🔺 | รหัสพัสดุ                                                  | รายละเอียดรายการ                                             | งวดที่ | จัดกลุ่ม | รทัสงบประมาณ                                                                        | สานวน  | มูลค่าสุทธิ  |
|------------|------------------------------------------------------------|--------------------------------------------------------------|--------|----------|-------------------------------------------------------------------------------------|--------|--------------|
|            |                                                            |                                                              |        |          |                                                                                     |        |              |
| 1          | 0401-00004: งานจ้างปรับปรุง<br>อาคาร/สำนักงาน (ระหว่างทำ)  | จ้างปรับปรุงทางเท้ารอบมหาวิทยาลัย<br>และทางเท้าโรงเรียนสาธิต | 1      | 1        | 220500001: ที่ดินสิ่งก่อสร้าง - ปรับปรุงทางเดินเท้ารอบ<br>มหาวิทยาลัย               | 1.0000 | 2,250,000.00 |
| 2          | 0401-00004: งานจ้างปรับปรุง<br>อาคาร/สำนักงาน (ระหว่างทำ)  | จ้างปรับปรุงทางเท้ารอบมหาวิทยาลัย<br>และทางเท้าโรงเรียนสาธิต | 2      | 2        | 220500001: ที่ดินสิ่งก่อสร้าง - ปรับปรุงทางเดินเท้ารอบ<br>มหาวิทยาลัย               | 1.0000 | 2,250,000.00 |
| 3          | 0401-00004: งานจ้างปรับปรุง<br>อาคาร/สำนักงาน (ระหว่างท่า) | จ้างปรับปรุงทางเท้ารอบมหาวิทยาลัย<br>และทางเท้าโรงเรียนสาธิต | 3      | 3        | 220500001: ที่ดินสิ่งก่อสร้าง - ปรับปรุงทางเดินเท้ารอบ<br>มหาวิทยาลัย               | 1.0000 | 2,250,000.00 |
| 4          | 0401-00004: งานจ้างปรับปรุง<br>อาคาร/สำนักงาน (ระหว่างทำ)  | จ้างปรับปรุงทางเท้ารอบมหาวิทยาลัย<br>และทางเท้าโรงเรียนสาธิต | 4      | 4        | 220500001: ที่ดินสิ่งก่อสร้าง - ปรับปรุงทางเดินเท้ารอบ<br>มหาวิทยาลัย               | 1.0000 | 135,000.00   |
| 5          | 0401-00004: งานจ้างปรับปรุง<br>อาคาร/สำนักงาน (ระหว่างทำ)  | จ้างปรับปรุงทางเท้ารอบมหาวิทยาลัย<br>และทางเท้าโรงเรียนสาธิด | 4      | 4        | 220500002: ที่ดินสิ่งก่อสร้าง - ปรับปรุงโรงเรียนสาธิต<br>มหาวิทยาลัยราชภัฏจันทรเกษม | 1.0000 | 2,115,000.00 |
|            |                                                            |                                                              |        |          |                                                                                     |        | 9,000,000.00 |

# กรณีซื้อ/จ้างแบบมีงวดงาน

กรณีที่ต้องการซื้อ/จ้างแบบมีงวดงาน ขั้นตอนการขอซื้อ/จ้างวิธีทำเหมือนวิธีซื้อ/จ้างปกติ แต่ในการซื้อ/จ้างแบบ มีงวดงานผู้ใช้จะต้องระบุงวดที่ ในรายการขอซื้อ/จ้าง โดยมีวิธีบันทึกข้อมูลดังนี้

<u>ตัวอย่าง</u> จ้างปรับปรุงทางเท้ารอบมหาวิทยาลัยและรอบโรงเรียนสาธิต จำนวน 1 งาน 4 งวด

งวดที่ 1 เป็นเงิน 2,250,000 บาท

งวดที่ 2 เป็นเงิน 2,250,000 บาท

งวดที่ 3 เป็นเงิน 2,250,000 บาท

งวดที่ 4 เป็นเงิน 2,250,000 บาท

หมายเหตุ: เนื่องจากงวดที่ 4 งบประมาณไม่เพียงพอ จึงต้องใช้งบประมาณ 2 งบ วิธิการบันทึกดูที่หัว "กรณี

ซื้อ/จ้างมากกว่า 1 งบ"

| เพิ่ม        | ลำดับที่ | รหัสกลุ่มพัสดุ                             | รหัสพัสดุ                                                  | รายละเอียดรายการ งวด                                         |   | มูลค่าสุทธิ  |
|--------------|----------|--------------------------------------------|------------------------------------------------------------|--------------------------------------------------------------|---|--------------|
|              |          |                                            |                                                            |                                                              |   |              |
| ศัดลอก แก้ไข | 1        | 0401: งานระหว่างทำ<br>(อาคาร/สิ่งก่อสร้าง) | 0401-00004: งานจ้างปรับปรุง<br>อาคาร/สำนักงาน (ระหว่างทำ)  | จ้างปรับปรุงทางเท้ารอบมหาวิทยาลัยและ<br>ทางเท้าโรงเรียนสาธิด | 1 | 2,250,000.00 |
| คัดลอก แก้ไข | 2        | 0401: งานระหว่างทำ<br>(อาคาร/สิ่งก่อสร้าง) | 0401-00004: งานจ้างปรับปรุง<br>อาคาร/สำนักงาน (ระหว่างทำ)  | จ้างปรับปรุงทางเท้ารอบมหาวิทยาลัยและ<br>ทางเท้าโรงเรียนสาธิต | 2 | 2,250,000.00 |
| คัดลอก แก้ไข | 3        | 0401: งานระหว่างทำ<br>(อาคาร/สิ่งก่อสร้าง) | 0401-00004: งานจ้างปรับปรุง<br>อาคาร/สำนักงาน (ระหว่างทำ)  | จ้างปรับปรุงทางเท้ารอบมหาวิทยาลัยและ<br>ทางเท้าโรงเรียนสาธิต | 3 | 2,250,000.00 |
| คัดลอก แก้ไข | 4        | 0401: งานระหว่างทำ<br>(อาคาร/สิ่งก่อสร้าง) | 0401-00004: งานจ้างปรับปรุง<br>อาคาร/สำนักงาน (ระหว่างทำ)  | จ้างปรับปรุงทางเท้ารอบมหาวิทยาลัยและ<br>ทางเท้าโรงเรียนสาธิด | 4 | 135,000.00   |
| คัดลอก แก้ไข | 5        | 0401: งานระหว่างทำ<br>(อาคาร/สิ่งก่อสร้าง) | 0401-00004: งานจ้างปรับปรุง<br>อาคาร/ส่านักงาน (ระหว่างทำ) | จ้างปรับปรุงทางเท้ารอบมหาวิทยาลัยและ<br>ทางเท้าโรงเรียนสาธิด | 4 | 2,115,000.00 |
|              |          |                                            |                                                            |                                                              |   | 9,000,000.00 |

#### กรณีงานซ่อม

กรณีที่ต้องการจ้างซ่อมครุภัณฑ์ที่มีอยู่ในระบบ ขั้นตอนการขอจ้างวิธีทำเหมือนวิธีซื้อ/จ้างปกติ แต่ผู้ใช้จะต้อง ระบุรหัสพัสดุและอ้างอิงหมายเลขครุภัณฑ์ที่มีอยู่ในระบบ โดยให้เลือกระบุชื่อหรือหมายเลขครุภัณฑ์ ที่ต้องการจะจ้างซ่อมที่คอลัมน์ หมายเลขครุภัณฑ์

| < กลับหน้ารายการ |                                                                                                    |                            |                                  |                               | ใบขอขื้อ/จ้าง<br>บันท์กข้อมูลขอชื่อ/จ้าง                          |                     |          |                | นายทดสอบ 2 คนที่ 2 ช ● PFULL<br>ออกจากระบบ        |
|------------------|----------------------------------------------------------------------------------------------------|----------------------------|----------------------------------|-------------------------------|-------------------------------------------------------------------|---------------------|----------|----------------|---------------------------------------------------|
| ใบขอซื้อ         | /จ้าง/เบิก                                                                                                    | รายการขอซื้อ/จำ            | ง รายชื่อคณะกร                   | รมการ รายชื่อผู้อนุมั         | ติ ข้อมูลเสนอราคา                                                 | และหลักค่ำประกัน    | ซอง      |                |                                                   |
| เหร              | ป้งบประมาณ : 2561<br>เลขที่ : R11010461120001 หน่วยงาน : งานอาคารสถานที่ กองกลาง สำนักงานอธิการบดี<br>ประเภท : 12: จ้าง ถำดับที่ : 1<br>วันที่ขอชื่อ/จ้าง : 28/5/2551 วิธีการชื่อ/จ้าง : ตกลงราคา<br>ด้วย : ช่อมเครื่องปรับอากาศ ห้องการเงิน<br>เหตุผลและความจำเป็น : ช่อมเครื่องปรับอากาศ ห้องการเงิน<br>เหตุผลและความจำเป็น : ช่อมเครื่องปรับอากาศ ห้องการเงิน<br>เจ้าหน้าที่พัสด : จุโรรัตน์ เครื่อง้าว วิธีครวจสอบ : Q<br>โควต์ที่ให้ :<br>สถานะ : ดำเนินการ |                            |                                  |                               |                                                                   |                     |          |                |                                                   |
| ⊙ ปีงบ<br>กิจเ   | บประมาณ 2<br>กรรมหลัก                                                                                                    | 2561                       | แหล<br>- กิจ                     | กรรม                          | <ul> <li>หน่วย</li> <li>รห้</li> <li>รห้</li> <li>ประม</li> </ul> | เงาน<br>์สงบ<br>มาณ |          | •<br>โครง<br>• | งาน/<br>งการ<br>เปลี่ยนงบประมาณทั้งใบ             |
|                  | ลบรายการ                                                                                                    | ศำนวณภาษี/ส่ว              | นลด 🗌 VAT 7                      | %                             |                                                                   |                     |          |                |                                                   |
|                  | เพิ่ม                                                                                                    | ล่าดับที่ รหัส             | าลุ่มพัสดุ                       | รหัสพัสดุ                     | รายละเอียดรายการ                                                  | จำนวน               | หน่วยนับ | มูลค่าสุทธิ    | หมายเลขครุภัณฑ์ (สำหรับส่งช่อม)                   |
|                  |                                                                                                    |                            |                                  |                               |                                                                   |                     |          |                |                                                   |
|                  | ศัดลอก แก้ไร                                                                                                    | ข 1 <sup>030</sup><br>ช่อม | .: งานจ้างทั่วไป/<br>แชม/ ใช้สอย | 0301-00001: งาน<br>จ้างทั่วไป | จ้างช่อมเครื่องปรับ<br>อากาศ                                      | 1.0000              | U2:      | 6,500.00       | 60-21-110000-0201-00018-0003:<br>เครื่องปรับอากาศ |
|                  |                                                                                                    |                            |                                  |                               |                                                                   |                     |          | 6,500.00       |                                                   |

### กรณีปรับลด

กรณีที่ต้องทำรายการปรับลดคือ กรณีที่มีปรับลดวงเงินหรือจำนวนซื้อ/จ้าง หลังจากที่มีการอนุมัติใบขอซื้อ/จ้าง แล้วแต่ยังไม่ได้ทำใบสั่งซื้อ/จ้าง ให้เพิ่มใบขอซื้อ/จ้าง โดยเลือกระบุประเภทเอกสารเป็น "19 : ปรับลด" จากนั้นให้เลือก รายการใบขอซื้อ/จ้างที่ต้องการปรับลด

| กลับหา                                                                                                    | ้ำรายการ       |                       | <b>ใบขอชื้อ/จ้าง</b><br>บันทึกข้อมูลขอชื้อ/จ้าง | นายทดสอบ | นายทดสอบ 2 คนที่ 2 ช ● PFULL<br>ออกจากระบบ |  |  |  |
|----------------------------------------------------------------------------------------------------|----------------|-----------------------|-------------------------------------------------|----------|--------------------------------------------|--|--|--|
| <ul> <li>ยืนยันข้อมูล</li> <li>4.</li> </ul>                                                                                                    |                |                       |                                                 |          |                                            |  |  |  |
| ปิงบประมาณ หน่วยงาน         ประเภท           1.         2561         11020400: งานพัสดุ         ▼         11: ชื่อ           Image: Image: |                |                       |                                                 |          |                                            |  |  |  |
| 2.                                                                                                    | ลขที่          | วันที่ขอซื้อ/<br>จ้าง | หน่วยงาน                                        | ประเภท   | เหตุผลและความจำเป็น                        |  |  |  |
| 3 เลือก โ                                                                                                    | 11020461110001 | •                     | 11020400: งานพัสด                               | 11: ช้อ  | ชื้อครภัณฑ์                                |  |  |  |

📃 กรองข้อมูลตามผู้เพิ่ม

- 2. แสดงข้อมูลใบขอซื้อ/จ้าง
- คลิกปุ่ม เลือก ที่รายการขอซื้อ/จ้างที่ต้องการทำการปรับลด

4. คลิกปุ่ม ยืนยันข้อมูล ดำเนินการปรับลดใบขอซื้อ/จ้างที่เลือก

 หลังจากยืนยันใบขอซื้อ/จ้างที่ต้องการปรับลดแล้ว ระบบจะแสดงหน้าต่างใบขอซื้อ/จ้าง โดยจะแสดงข้อมูล ของใบซื้อ/จ้างที่ต้องการปรับลด โดยจะแสดงข้อมูลอ้างอิงใบขอซื้อ/จ้าง โดยประเภทรายการอ้างอิงคือ P1: ปรับลดใบขอ ซื้อ/จ้างเลขที่ และแสดงเลขที่เอกสารใบขอซื้อ/จ้างที่อ้างอิง

| < กลับหน้ารายการ                             | <b>ใบขอขี้</b> ส<br>บันทึกข้อมูลว          | อ <b>/จ้าง</b><br>แอชื่อ/จ้าง | นายทดสอบ 2 คนที่ 2 ฆ ● PFULL<br>ออกจากระบบ |                           |
|----------------------------------------------|--------------------------------------------|-------------------------------|--------------------------------------------|---------------------------|
| ใบขอซื้อ/จ้าง                                |                                            |                               |                                            |                           |
| <ul> <li>สถานะ</li> <li>W:ดำเนินก</li> </ul> | <mark>าร</mark> S:บันทึก V:ยกเลิก ลบเอกสาร |                               | ัส พิมพ์                                   |                           |
| ปังบประมาณ                                   | 2561                                       |                               |                                            |                           |
| เลขที่                                       | 0                                          | หน่วยงาน                      | 11020400: งานพัสดุ 🔹                       |                           |
| ประเภท                                       | 19: ปรับลด 🗸                               | ลำดับที่                      | 0                                          |                           |
| วันที่ขอซื้อ/จ้าง                            | 06/06/2561                                 | วิธีการซื้อ/จ้าง              | ตกลงราคา 🔻                                 |                           |
| . > ด้วย                                     | ชื่อครุภัณฑ์                               |                               |                                            |                           |
| เหตุผลและความจำเป็น                          | ชื่อครุภัณฑ์                               | เหตุผลและความ<br>ว่วเป็น(ต่อ) |                                            |                           |
| จัดซื้อ/จ้าง จาก                             | 400009: บริษัทวิชั้นเน็ด จำ: 🔻 ดับหา แก้ไข | ส่งมอบภายใน                   | 45 วัน นับจากวันที่ 13/06/2561 📰           |                           |
| เจ้าหน้าที่พัสดุ                             | 11000003: นายชวน อยู่สุวรรณ 🗸              | วิธีตรวจสอบ                   | Q: ตรวจสอบจำนวนสั่งซื้อ 🔹                  |                           |
| โดวต้าที่ให้                                 | บาท ใช้ภายใน วัน                           | ประเภทรายการอ้างอิง           | P1: ปรับลดใบขอซื้อ/จ้างเล ▼ เอกสารอ้างอิง  |                           |
|                                              |                                            |                               | R11020461110001                            | ข้อมูลอ้างอิ <sup>.</sup> |
| สถานะ                                        | W: ดำเนินการ                               |                               | เลอกเอกสาร                                 | ใบขอซื้อจ้าง              |
|                                              |                                            |                               |                                            |                           |
| 💾 บันทึกข้อมูล ยกเ                           | ลิกการแก้ไข                                |                               |                                            |                           |
|                                              |                                            |                               |                                            |                           |

6. คลิกปุ่ม

เพื่อสร้างเอกสารใบขอซื้อ/จ้าง

| ▲ กลับหน้ารายการ                                                        |                                                                                              | <b>ใบขอข</b> ึ้<br>บันทึกข้อมูล | ือ <b>/จ้าง</b><br>ขอซื้อ/จ้าง                                           | นายทด                                          | สอบ 2 คนที่ 2 ช ● PFULL<br>ออกจากระบบ |
|-------------------------------------------------------------------------|----------------------------------------------------------------------------------------------|---------------------------------|--------------------------------------------------------------------------|------------------------------------------------|---------------------------------------|
| ใบขอซื้อ/จ้าง รายการ                                                    | ขอชื้อ/จ้าง รายชื่อคณะกรรมการ                                                                | รายชื่อผู้อนุมัติ ข้อ           | มูลเสนอราคา และหลักค้ำปร                                                 | ะกันชอง                                        |                                       |
| aถานะ W:ดำเน้น                                                          | <mark>แการ</mark> S:บันทึก V:ยกเล็ก                                                          | ลบเอกสาร                        |                                                                          |                                                | ่ ⇔ีพิมพ์                             |
| บึงบประมา<br>เลข<br>ประเภ<br>วันที่ขอขื่อ/จำ<br>ดำ<br>เหตุผลและความ7 จำ | ณ 2561<br>มที่ R11020461190001 (ลา<br>าท 19: ปรับลด<br>าง 06/06/2561 📰 ใบร<br>วย ข้อครุภัณฑ์ | ขที่เอกสาร<br>ขอซื้อ/จ้าง       | หน่วยงาน<br>ลำดับที่<br>วิธีการขึ้อ/จ้าง<br>เทดุผลและความ<br>จำเป็น(ต่อ) | 11020400: งานพัสดุ<br>1<br>ดกลงราดา            | •                                     |
| จัดชื่ <i>อ</i> /จ<br>เจ้าหน้                                           | <ul> <li>400009: บริษัทวิชั้นเน็ด จำเ </li> <li>11000003: นายชวน อยู่สุวรรณ</li> </ul>       | ดับหา แก้ไข<br>▼                | ส่งมอบภายใน<br>วิธีตรวจสอบ                                               | 45 วัน นับจากวันที่<br>Q: ตรวจสอบจำนวนสั่งชื่อ | 13/06/2561                            |
| โคว                                                                     | ห้บาท ใช้ภา<br>                                                                              | ายใน วัน                        | ประเภทรายการอ้างอิง                                                      | P1: ปรับลดใบขอชื้อ/จ้างเล ฯ<br>เลือกเอกสาร     | เอกสารอ้างอิง<br>R11020461110001      |
| 🗋 บันทึกข้อมูล ย                                                        | บกเลิกการแก้ไข                                                                               | <u> </u>                        |                                                                          |                                                |                                       |
| 7                                                                       | ลิก Tah "รายการขอตื้อ/                                                                       | ้<br>อ้าง" <b>รายก</b>          | ารขอซื้อ/จ้าง                                                            |                                                |                                       |

ระบบจัดซื้อ/จัดจ้าง (Purchase)

| < กลับหบ้ารายการ                    | ใบขอชื้อ/จ้าง นายหดสอบ 2 คบที่ 2 ช ● PR<br>บันทีกข้อมูลชอชื่อ/จ้าง ออกจากร |                                |                  |                | นายทดสอบ 2 คนที่ 2 ข ● PFULL<br>ออกจากระบบ |                                      |  |
|-------------------------------------|----------------------------------------------------------------------------|--------------------------------|------------------|----------------|--------------------------------------------|--------------------------------------|--|
| ใบ 7. รายการขอซื้อ/จ้าง รายร        | ชื่อคณะกรรมการ                                                             | รายชื่อผู้อนุมัติ              | ข้อมูลเสนอราคา เ | เละหลักค้ำปร   | ระกันชอง                                   |                                      |  |
| ป็อบประบวณ : 2561                   |                                                                            |                                |                  |                |                                            |                                      |  |
| เลขที่: R11020461190                | 0001                                                                       | พม่วยงวม : 110                 |                  |                | 1102040                                    | 0: งานพัสด กองคลัง สำนักงานอธิการบดี |  |
| ประเภท : 19: ปรับลด                 |                                                                            |                                | ล่าดับที่: 1     |                |                                            |                                      |  |
| วันที่ขอซื้อ/จ้าง : 6/6/2561        |                                                                            |                                | <b>រ</b> ិតីក    | การซื้อ/จ้าง : | ตกลงราค                                    | n                                    |  |
| ด้วย: ชื้อครุภัณฑ์                  |                                                                            |                                |                  |                |                                            |                                      |  |
| เหตุผลและความจำเป็น : ซื้อครุ่ภัณฑ์ |                                                                            | เหตุผลและความ<br>จำเป็น(ต่อ) : |                  |                |                                            |                                      |  |
| จัดซื้อ/จ้าง จาก : 400009: บริษัท   | วิชั่นเน็ต จำกัด                                                           | ส่งมอบภายใน: 45 วัน            |                  |                | 45 วัน นับ                                 | แ นับจากวันที่ 13/6/2561             |  |
| เจ้าหน้าที่พัสดุ: 11000003:นาย      | ยชวน อยู่สุวรรณ                                                            | วิธีตรวจสอบ: Q:                |                  |                | Q: ตรวจส                                   | ตรวจสอบจำนวนสั่งซื้อ                 |  |
| โควต้าที่ให้ : - บาท ใช้ภายใน       | เ-วัน                                                                      | ประเภทรายการอ้างอิง P1         |                  |                | P1: ปรับล                                  | เดใบขอซื้อ/จ้างเลขที่ เอกสารอ้างอิง  |  |
|                                     |                                                                            | R110204                        |                  |                | R110204                                    | 61110001                             |  |
| สถานะ: ดำเนินการ                    |                                                                            |                                |                  |                |                                            |                                      |  |
| ลบรายการ ศานวณภาษี/ส่วนลด 🗆 VAT 7%  |                                                                            |                                |                  |                |                                            |                                      |  |
| เพิ่ม ลำดับอ้างอิง                  |                                                                            | ຽປແນນກ                         | าารปรับลด        | รหัสพัสดุ      | รายล                                       | ะเอียดรายการ                         |  |
|                                     |                                                                            |                                |                  |                |                                            |                                      |  |
|                                     |                                                                            |                                |                  |                |                                            |                                      |  |
|                                     |                                                                            |                                |                  |                |                                            |                                      |  |
| 4                                   |                                                                            |                                |                  |                | ►.                                         |                                      |  |
| 4                                   |                                                                            |                                |                  |                |                                            | 4                                    |  |

8. เลือกรายการที่ต้องการจะปรับลดดังรูป

|   | เพิ่ม         | ล่าดับอ้างอิง                                                                                                  | รูปแบบการปรับลด | รหัสพัสดุ | รายละเอียดรายการ |
|---|---------------|----------------------------------------------------------------------------------------------------|-----------------|-----------|------------------|
|   | บันทึก ยกเลิก | <b>_</b>                                                                                                    | -               | -         |                  |
| ٩ |               | 1: เครื่องพิมพ์ดีด (17,500.00 บาท)<br>2: เครื่องโทรสาร (10,400.00 บาท)<br>3: เครื่องถ่ายเอกสาร (50,000.00 บาท) |                 |           | •                |

9. เลือกรูปแบบการปรับลด โดยรูปแบบการปรับลดจะมี 2 แบบคือ

9.1. ปรับเพิ่ม/ลดวงเงิน หมายถึง ปรับเพิ่มหรือลดวงเงินอย่างเดียว

9.2. ปรับเพิ่ม/ลดวงเงิน, ลดจำนวน หมายถึงปรับเพิ่มหรือลดทั้งวงเงินและจำนวน

#### ตัวอย่าง รายการใบขอซื้อ/จ้างเดิมมีรายการดังนี้

| ล่าดับที่ | รหัสกลุ่มพัสดุ          | รหัสพัสดุ                     | รายละเอียดรายการ  | จำนวน  | ราคาต่อหน่วย | หน่วยนับ     |
|-----------|-------------------------|-------------------------------|-------------------|--------|--------------|--------------|
|           |                         |                               |                   |        |              |              |
| 1         | 0201: ครุภัณฑ์สำนักงาน  | 0201-00020: เครื่องพิมพ์ดีด   | เครื่องพิมพ์ดีด   | 5.0000 | 3,500.0000   | MAC: เครื่อง |
| 2         | 0201: ครุภัณฑ์ส่านักงาน | 0201-00015: เครื่องโทรสาร     | เครื่องโทรสาร     | 4.0000 | 2,600.0000   | MAC: เครื่อง |
| 3         | 0201: ครุภัณฑ์ส่านักงาน | 0201-00013: เครื่องถ่ายเอกสาร | เครื่องถ่ายเอกสาร | 2.0000 | 25,000.0000  | MAC: เครื่อง |

#### กรณีที่ 1 ต้องการลดวงเงินราคาต่อหน่วยงานของรายการที่ 1 จำนวน 500 บาท ให้ระบุข้อมูลดังนี้

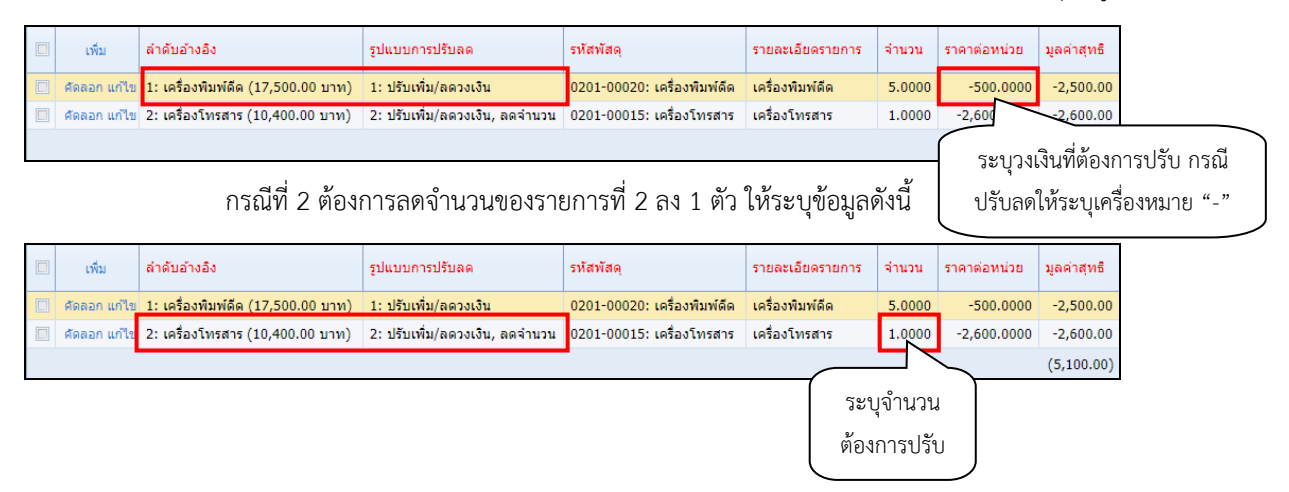

# ใบสั่งซื้อ/จ้าง

เมื่อมีการจัดซื้อ/จัดจ้าง โดยจัดทำใบขอซื้อ/จ้างและได้รับการอนุมัติแล้ว ผู้ปฏิบัติงานสามารถจัดทำใบสั่งซื้อ/จ้าง ทั้งนี้ขึ้นอยู่กับระเบียบพัสดุของมหาวิทยาลัย ดังนี้

 คลิกที่ระบบงาน "ระบบจัดซื้อ/จัดจ้าง" > คลิกกลุ่มเมนู "จัดซื้อ/จัดจ้างหน่วยงาน" > คลิกเมนูย่อย "ใบสั่ง ซื้อ/จ้าง"

|    |                          |                 |                 | 1. ใบสั่งชื้อ/จ้าง<br>บันทึกข้อมูลสั่งชื้อ/จ้าง | 4.               | นายทดสอบ 2 คนที่ 2 ช ● PFULL<br>ออกจากระบบ            |
|----|--------------------------|-----------------|-----------------|-------------------------------------------------|------------------|-------------------------------------------------------|
| 2. | 2. กรองข้อมูลตามผู้เพิ่ม |                 |                 |                                                 |                  |                                                       |
|    | เพิ่ม                    | เลขที่ใบสั่ง    | วันที่ออกใบสั่ง | รหัสหน่วยงาน                                    | ประเภทใบสั่ง     | เรื่องสั่งชื้อ/จ้าง                                   |
| 5. | แก้ไข อบ                 | P00000061110001 | 4/6/2561        | 00000000:มหาวิทยาลัยราชภัฏจันทรเกษม             | 11: ซ้อ          | จัดซื้อครุภัณฑ์เครื่องตัดกระดาษ                       |
|    | ur                       | P00000061120001 | 5/6/2561        | 00000000:มหาวิทยาลัยราชภัฏจันทรเกษม             | 12: จ้าง         | จ้างปรับปรุงถนน                                       |
|    | un 3.                    | P00000061170001 | 1/6/2561        | 00000000:มหาวิทยาลัยราชภัฏจันทรเกษม             | 17: จ้างก่อสร้าง | จ้างปรับปรุงทางเท้ารอบมหาวิทยาลัยและ<br>โรงเรียนสาธิต |
|    | แก้ไขลบ                  | P11000061110001 | 27/4/2561       | 11000000:สำนักงานอธิการบดี                      | 11: ช้อ          | ชื้อวัสดุ                                             |
|    | แก้ไขลบ                  | P11000061110002 | 5/6/2561        | 11000000:สำนักงานอธิการบดี                      | 11: ช้อ          | ทดสอบใบขอชื้อ-สนอ.ไม่เกิน 100,000                     |
|    | แก้ไขลบ                  | P11000061120001 | 25/4/2561       | 11000000:สำนักงานอธิการบดี                      | 12: จ้าง         | จ้างช่อม                                              |
|    | แก้ไขลบ                  | P11000061120002 | 7/5/2561        | 11000000:สำนักงานอธิการบดี                      | 12: จ้าง         | จ้างปรับปรุงถนน TEST กันเหลื่อม                       |
|    | แก้ไขลบ                  | P11000061130001 | 5/6/2561        | 11000000:สำนักงานอธิการบดี                      | 13: เช่า         |                                                       |
|    | แก้ไขลบ                  | P11000061170001 | 2/5/2561        | 11000000:ส่านักงานอธิการบดี                     | 17: จ้างก่อสร้าง | จ้างก่อสร้างอาคารน็อกดาวน์                            |
|    | แก้ไขลบ                  | P11000061170002 | 2/5/2561        | 11000000:สำนักงานอธิการบดี                      | 17: จ้างก่อสร้าง | จ้างก่อสร้างอาคารน็อกดาวน์ FOR TEST                   |
|    | •                        |                 |                 |                                                 |                  | •                                                     |

 ระบุเงื่อนไขเพื่อค้นหาข้อมูลใบสั่งซื้อ/จ้างดังนี้ ระบุปีงบประมาณ หมายถึงปีงบประมาณที่ทำรายการสั่งซื้อ/ จ้าง (ระบบจะแสดงค่าตั้งต้นตามปีงบประมาณของระบบงบประมาณ), เลือกระบุหน่วยงาน หมายถึงหน่วยงานที่ทำใบสั่ง ซื้อ/จ้าง (ระบบจะใส่ค่าตั้งต้นให้เป็นหน่วยงานเดียวกับผู้ Login), เลือกระบุประเภทใบสั่งซื้อ/จ้าง หมายถึง ประเภทของ การทำรายการ ดังนี้ ซื้อ,จ้าง, เช่า, ซื้อ (คอมพิวเตอร์), เช่า (คอมพิวเตอร์) และจ้างก่อสร้าง, สถานะ หมายถึง สถานะการ ทำรายการเอกสารใบสั่งซื้อ/จ้าง (ในกรณีที่เพิ่มใบสั่งซื้อ/จ้าง ไม่ต้องระบุ) และหากมีการทำเครื่องหมายที่ Check box
 <u>ระบบจะแสดงข้อมูลใบสั่งซื้อ/จ้าง เฉพาะรายการที่เพิ่มโดยชื่อ Login เท่านั้น หากต้องการให้</u> แสดงข้อมูลใบสั่งซื้อ/จ้าง ของผู้เพิ่มรายการทุกคนให้คลิกเครื่องหมายที่ Check box ออก

| ข้อมูล              | คำอธิบาย                                                                         |  |
|---------------------|----------------------------------------------------------------------------------|--|
| เลขที่ใบสั่ง        | <br>เลขที่เอกสารอย่างเต็มรูปแบบ ระบบจะสร้างเลขนี้ให้ เมื่อคลิกปุ่มบันทึกข้อมูล ไ |  |
|                     | ต้องทำการบันทึกใดๆ โดยมีรูปแบบเลขที่เอกสารคือ เอกสารใบสั่งซื้อ/จ้าง (P), รหัส    |  |
|                     | หน่วยงาน 6 หลัก, ปีงบประมาณที่ทำรายการ 2 หลัก, ประเภทใบตรวจรับ 2 หลัก,           |  |
|                     | ลำดับ 4 หลัก ตัวอย่างเช่น P11000061110002                                        |  |
| วันที่ออกใบสั่ง     | วันที่ออกใบสั่ง                                                                  |  |
| รหัสหน่วยงาน        | แสดงหน่วยงานที่ทำใบสั่งซื้อ/จ้าง                                                 |  |
| ประเภท              | แสดงประเภทใบสั่งซื้อ/จ้าง                                                        |  |
| เรื่องสั่งซื้อ/จ้าง | แสดงเรื่องที่สั่งซื้อ/จ้าง                                                       |  |
| รวมภาษี             | แสดงยอดรวมภาษีที่สั่งซื้อ/จ้าง                                                   |  |
| รวมสุทธิ            | แสดงยอดรวมสุทธิที่สั่งซื้อ/จ้าง                                                  |  |
| สถานะ               | สถานะรายการของใบบันทึกรายการ จะมี 3 สถานะ คือ                                    |  |

แสดงข้อมูลใบสั่งซื้อ/จ้าง ที่ทำรายการไว้ในระบบตามเงื่อนไขที่ระบุในข้อ 2 โดยแสดงข้อมูลดังนี้
ระบบจัดซื้อ/จัดจ้าง (Purchase)

/ มหาวิทยาลัยราชภัฏจันทรเกษม

| ข้อมูล        | คำอธิบาย                                                                                  |  |  |  |  |  |  |
|---------------|-------------------------------------------------------------------------------------------|--|--|--|--|--|--|
|               | W: ดำเนินการ หมายถึง ในกรณีที่เพิ่มรายการเข้าไปใหม่ระบบจะกำหนดค่าเริ่มต้น                 |  |  |  |  |  |  |
|               | เป็น "ดำเนินการ" ให้                                                                      |  |  |  |  |  |  |
|               | S: บันทึก หมายถึง เปลี่ยนสถานะจาก "ดำเนินการ" เป็น "บันทึก" (โดยคลิกที่ปุ่ม               |  |  |  |  |  |  |
|               | <mark>ร:บันทึก</mark> ) เพื่ออนุมัติใบรายการนี้                                           |  |  |  |  |  |  |
|               | V: ยกเลิก หมายถึง เมื่อต้องการยกเลิก เนื่องจากบันทึกผิดพลาดให้เปลี่ยนสถานะ                |  |  |  |  |  |  |
|               | เป็น "ยกเลิก" (โดยคลิกที่ปุ่ม <b><sup>7</sup>ยกเลิก</b> ) แล้วทำการเพิ่มรายการใหม่เข้าไป) |  |  |  |  |  |  |
| บ./ร้านค้า    | แสดงบ.หรือร้านค้าที่สั่งซื้อ/จ้าง                                                         |  |  |  |  |  |  |
| ใบขอซื้อ/จ้าง | แสดงเลขที่ใบขอซื้อ/จ้าง กรณีที่สั่งซื้อ/จ้างโดยอ้างอิงเลขที่ใบขอซื้อ/จ้าง                 |  |  |  |  |  |  |
| ผู้ทำรายการ   | แสดงชื่อผู้เพิ่มรายการซื้อ/จ้าง                                                           |  |  |  |  |  |  |

 กรณีต้องการเพิ่มใบสั่งซื้อ/จ้าง ให้ระบุปีงบประมาณ (ระบบจะแสดงค่าตั้งต้นตามปีงบประมาณของระบบ งบประมาณ), เลือกระบุหน่วยงาน (ระบบจะใส่ค่าตั้งต้นให้เป็นหน่วยงานเดียวกับผู้ Login), เลือกระบุประเภทใบสั่งซื้อ/ จ้าง

5. เมื่อระบุเงื่อนไขในข้อ 4 เรียบร้อยแล้วให้คลิกปุ่ม

### บันทึกใบสั่งซื้อ/จ้าง

6. คลิก Tab "ใบสั่งซื้อ/จ้าง"

**ใบสั่งชื้อ/จ้าง** (เมื่อเข้าสู่หน้านี้ครั้งแรกระบบจะแสดงเฉพาะ Tab ใบสั่ง

ซื้อ/จ้าง)

| < กลับหน้ารายการ     | คลิกเพื่อกลับ                                      | ใบสังชี้อ<br>บันทึกข้อมูลสั | )/จ้าง<br>เ้งชื่อ/จ้าง            | นายทดสอบ 2 คนที่              | 2 ข • PFULL<br>ออกจากระบบ |
|----------------------|----------------------------------------------------|-----------------------------|-----------------------------------|-------------------------------|---------------------------|
| 6. ใบสั่งชื่อ/จ้าง   | รายการก่อนหน้า                                     |                             |                                   |                               |                           |
| 🗢 สถานะใบสั่ง W:6    | <mark>ดำเนินการ</mark> S:บันทึก V:ยกเลิ <i>่</i> ย | ลบเอกสาร                    |                                   |                               | 📾 พิมพ์                   |
| ยังไม่ได้สร้างเลขที่ | บประมาณ 2561                                       | 1                           | ອນີ້ສຳນາ່ວຍ ນວນ                   |                               |                           |
| ใบสั่งซื้อ/จ้าง ประ  | แภทใบสัง 11:ช้อ                                    |                             | ลำดับที่                          | 11000000: สานกงานอธการบด<br>0 | •                         |
| วันที่ง              | ออกใบสั่ง 07/06/2561 📰                             | <b>K</b> 61                 | ส่งมอบภายใน                       | วัน นับจากวันที่              |                           |
| 1                    | บ./ร้านค้า                                         |                             | <sub>ด้บหา</sub> เลขที่ใบเสนอราคา | วันที่เสนอราคา                | 1000<br>100               |
|                      | ส่งมอบที่                                          |                             | รับประกันความช่ารุด               | ปี เดือน และช่อมแช่มภายใน     | วัน                       |
| เรื่องสั่            | ขึ้งชื้อ/จ้าง                                      |                             | กำหนดช่าระเงินภายใน               | วัน ตรวจรับภายใน วัน          |                           |
| สถ                   | าานะใบสั่ง W: ดำเนินการ                            | ▼ น่าเข้าข้อมูลใบขอ         |                                   |                               |                           |
| 6.2 มันทึกข้อมูล ย   | ยกเลิกการแก้ไข                                     |                             |                                   |                               |                           |

6.1. เลือกระบุวันที่ออกใบสั่ง

6.2. คลิกปุ่ม 🔲 บันทึกข้อมูล เพื่อให้ระบบสร้างเลขที่ใบสั่งซื้อ/จ้าง และแสดงข้อมูล Tab อื่นๆ ดัง

รูป

| มหาวิทยาลัยราชภัฏจันทรเกษม                                                                                                    |                                            | ระบบจัดชื้อ/จัดจ้าง (Purchase)                           |
|----------------------------------------------------------------------------------------------------|--------------------------------------------|----------------------------------------------------------|
| < กลับหน้ารายการ                                                                                                    | ใบสั่งซื้อ/จ้าง<br>บันทึกซ้อมอสังชื่อ/จ้าง | นายทดสอบ 2 คบที่ 2 ฆ ● PFULL<br>ออกจากระบบ               |
| ใบสังชื่อ/ร้าง รายการสังชื่อ/ร้าง หลักค้าประกันสัญญา ขยายเวลา แจกแจงงวดงาน สัญญา<br><ul> <li>ด สถานะใบสัง W:สำเนินการ S:บันทึก V:ยกเล็ก ตบเอกสาร</li> <li>ปังบประมาณ 2561</li> </ul> | แสดง Tab<br>ข้อมูลอื่นๆ                    | ั≆ พิมพ์                                                 |
| เลยท์ใบสั่ง<br>ประเภทใบสั่ง<br>11: ชื่อ<br>วันที่ออกใบสั่ง<br>บ./ร้านค่า                                                                                                    | รห์สหน่วยงาน                               | 11000000: สำนักงานอธิการบดี 🔹<br>2<br>วัน นับจากวันที่ 📰 |
| ส่งมอบที่<br>เรื่องสั่งชื่อ/ร้าง<br>สถานะในสั่ง W: ดำเนินการ - ปาเข้าข้อมูลใบขอ                                                                                                    | รับประกันความข่ารุค<br>กำหนดข่าระเงินภายใน | ปี เดือน และซ่อมแชมภายใน วัน<br>วัน ตรวจรับภายใน วัน     |
| 💾 บันทึกข้อมูล ยกเล็กการแก้ไข                                                                                                    |                                            |                                                          |

### 6.3. จากนั้นบันทึกข้อมูลรายละเอียดใบสั่งซื้อ/จ้าง

| ◀ กลับหน้ารายการ    |                     |                                          | <b>ใบ</b><br>บันที <i>่</i> เ | สั่งซื้อ/จ้าง<br>กข้อมูลสั่งซื้อ/จ้าง |                     | มายทดสอบ 2 คเพี่ 2 ฆ ● PFULL<br>ออกจากระบบ |
|---------------------|---------------------|------------------------------------------|-------------------------------|---------------------------------------|---------------------|--------------------------------------------|
| ใบสั่งซื้อ/จ้าง ราเ | ยการสั่งซื้อ/จ้าง   | หลักค้ำประกันสัญญา ขยายเวลา แจกแจงงวดงาน | สัญญา                         |                                       |                     |                                            |
| 🗢 สถานะใบสัง        | W:ดำเนินการ         | S:บันทึก V:ยกเล็ก ลบเอกสาร               |                               |                                       |                     | ia พื่มพั                                  |
|                     | ปึงบประมาณ          | 2561                                     |                               |                                       |                     |                                            |
|                     | ເລນທີ່ໃນສັ່ง        | P11000061110002                          |                               |                                       | รหัสหน่วยงาน        | 11000000: ส่านักงานอธิการบดี               |
| 6.3                 | 📏 ประเภทใบสัง       | 11: ซ้อ                                  |                               | -                                     | ลำดับที่            | 2                                          |
|                     | วันที่ออกใบสัง      | 07/06/2561                               |                               |                                       | ส่งมอบภายใน         | 45 วัน นับจากวันที่ 07/06/2561 📰           |
|                     | บ./ร้านค้า          | 400009: บริษัทวิชั้นเน็ต จำกัด           | -                             | ค้นหา แก้ไข                           | เลขที่ใบเสนอราคา    | Q61/001 วันที่เสนอราคา 21/05/2561          |
|                     | ส่งมอบที่           | มหาวิทยาลัย                              |                               |                                       | รับประกันความช่ารุด | ปี เดือน และซ่อมแซมภายใน วัน               |
|                     | เรื่องสั่งซื้อ/จ้าง | ทดสอบใบขอซื้อ-สนอ.ไม่เกิน 100,000        |                               | ń                                     | าหนดช่าระเงินภายใน  | วัน ตรวจรับภายใน วัน                       |
| 4                   | สถานะใบสัง          | W: ดำเนินการ 🔹 นำเข้าข้อมูลใบขอ          |                               |                                       |                     |                                            |
| 🗋 บันทึกข้อมูล      | ยกเลิกการแก้ไข      |                                          |                               |                                       |                     |                                            |

### โดยระบุข้อมูลดังนี้

| ข้อมูล                    | คำอธิบาย                                                                          |
|---------------------------|-----------------------------------------------------------------------------------|
| ปึงบประมาณ                | แสดงปีงบประมาณ                                                                    |
| เลขที่ใบสั่ง              | เลขที่เอกสารอย่างเต็มรูปแบบ ระบบจะสร้างเลขนี้ให้ เมื่อคลิกปุ่มบันทึกข้อมูล ไม่    |
|                           | ต้องทำการบันทึกใดๆ โดยมีรูปแบบเลขที่เอกสารคือ เอกสารใบสั่งซื้อ/จ้าง (P), รหัส     |
|                           | หน่วยงาน 6 หลัก, ปีงบประมาณที่ทำรายการ 2 หลัก, ประเภทใบตรวจรับ 2 หลัก,            |
|                           | ลำดับ 4 หลัก ตัวอย่างเช่น P11000061110002                                         |
| รหัสหน่วยงาน              | แสดงหน่วยงานที่ทำใบสั่งซื้อ/จ้าง                                                  |
| ประเภท                    | แสดงประเภทใบสั่งซื้อ/จ้าง                                                         |
| ลำดับ                     | แสดงลำดับของการซื้อ/จ้าง โดยลำดับตามหน่วยงานและประเภทการสั่งซื้อ/จ้าง             |
| วันที่ออกใบสั่ง           | ระบุวันที่ออกใบสั่ง                                                               |
| ส่งมอบภายใน               | ระบุจำนวนวันที่ต้องส่งมอบภายในกี่วัน                                              |
| นับจากวันที่              | ระบุวันที่เริ่มนับวันที่ส่งมอบ                                                    |
| บ./ร้านค้า                | เลือกระบุบุคคล ร้านค้า หรือบริษัทที่ต้องการซื้อ/จ้าง ดูวิธีการค้นหาบุคคลหรือแก้ไข |
|                           | อ้างอิงจากหัวข้อ ค้นหาและแก้ไขบุคคลอ้างอิง                                        |
| เลขที่ใบเสนอราคา          | ระบุเลขที่ใบเสนอราคา                                                              |
| วันที่เสนอราคา            | ระบุวันที่เสนอราคา                                                                |
| ส่งมอบที่                 | ระบุสถานที่ส่งมอบ                                                                 |
| รับประกันความชำรุดปีเดือน | ระบุระยะเวลารับประกันความชำรุด และระยะเวลาการซ่อมแซม                              |
| และซ่อมแซมภายในวัน        |                                                                                   |

ระบบจัดซื้อ/จัดจ้าง (Purchase)

้ มหาวิทยาลัยราชภัฏจันทรเกษม

| ข้อมูล                | คำอธิบาย                                                                              |
|-----------------------|---------------------------------------------------------------------------------------|
| เรื่องสั่งจ้าง        | ระบุชื่อเรื่องสั่งซื้อ/จ้าง กรณีดึงแสดงข้อมูลใบขอ ระบบจะแสดงชื่อเรื่องจากเหตุผล       |
|                       | และความจำเป็น                                                                         |
| กำหนดชำระเงินภายในวัน | ระบุจำนวนวัน ว่าต้องกำหนดชำระเงินภายในกี่วัน                                          |
| ตรวจรับภายใน          | ระบุจำนวนวัน ว่าต้องตรวจรับภายในกี่วัน                                                |
| สถานะ                 | สถานะรายการของใบบันทึกรายการ จะมี 3 สถานะ คือ                                         |
|                       | W: ดำเนินการ หมายถึง ในกรณีที่เพิ่มรายการเข้าไปใหม่ระบบจะกำหนดค่าเริ่มต้น             |
|                       | เป็น "ดำเนินการ" ให้                                                                  |
|                       | S: บันทึก หมายถึง เปลี่ยนสถานะจาก "ดำเนินการ" เป็น "บันทึก" (โดยคลิกที่ปุ่ม           |
|                       | <b>ร:บันทึก</b> ) เพื่ออนุมัติใบรายการนี้                                             |
|                       | V: ยกเลิก หมายถึง เมื่อต้องการยกเลิก เนื่องจากบันทึกผิดพลาดให้เปลี่ยนสถานะ            |
|                       | เป็น "ยกเลิก" (โดยคลิกที่ปุ่ม <mark>V:ยกเลิก</mark> ) แล้วทำการเพิ่มรายการใหม่เข้าไป) |
|                       |                                                                                       |

6.4. เมื่อระบุข้อมูลครบถ้วนแล้ว ให้คลิกปุ่ม

กลับหน้ารายการ

บันทึกข้อมูล เมื่อบันทึกข้อมูลเรียบร้อยแล้วระบบ ใบสั่งชื่อ/จ้าง นายทดสอบ 2 คหที่ 2 ช • PFULL

จะแสดงข้อความแจ้งเตือนดังรูป 📴 14:56:38 บันทึกข้อมูลแล้ว

น่าเข้าข้อมูลใบขอ

ในกรณีต้องการยกเลิกข้อมูลที่แก้ไขหรือกรณีที่บันทึกข้อมูลแล้ว มีการแก้ไขข้อมูลภายหลังแล้วต้องการ

. เพื่อ/จ้า

ยกเลิกข้อมูลที่แก้ไขให้คลิกปุ่ม **ยกเลิกการแก้ไข**ระบบจะยกเลิกการแก้ไขข้อมูลที่ยังไม่ได้บันทึกข้อมูล

6.5. หลังจากบันทึกข้อมูลแล้ว ให้นำเข้าข้อมูลใบขอซื้อ/จ้างที่ต้องการทำใบสั่งซื้อ/จ้าง โดยคลิกปุ่ม

| < กลับหน้ารายการ                    | ไปสั่งชื่อ/จ้าง นายทดสอบ 2 คมที่ 2 ข • PFU<br>บันท์กวัฒนุลังชื่อ/จ้าง                          | L<br>m |
|-------------------------------------|------------------------------------------------------------------------------------------------|--------|
| ใบสั่งซื้อ/จ้าง รายการสั่งซื้อ/จ้าง | หลักค้าประกันสัญญา ขยายเวลา แจกแจงงอดงาน สัญญา                                                 |        |
| สถานะใบสัง W:ดำเนินการ              | Sเป็นที่ก V:ยกเล็ก สมเอกสาร                                                                    | ]      |
| ปังบประมาณ                          | 2561                                                                                           |        |
| เลขที่ใบสั่ง                        | P11000061110002 ราสีหน่วยงาน 11000000: ส่านักงานอธิการบดี •                                    | -      |
| ประเภทใบสั่ง                        | 11: ชื่อ - ต่ำคับที่ 2                                                                         | _      |
| วันที่ออกใบสัง                      | 07/06/2561 📰 ส่งมอบภายใน 👍 วัน นับจากวันที่ 07/06/2561 📰                                       |        |
| บ./ร้านค้า                          | 400009: บริษัทวิธันเน็ล จำกัด 🗾 คิมหา แกไข เลขท์ไปเสนอราคา Q61/001 วันที่เสนอราคา 21/05/2561 📻 |        |
| ส่งมอบที่                           | มหาริทยาลัย รับประกันความป่ารุด ปี เดือน และช่อมแชมภายใน วัน                                   |        |
| เรื่องสั่งซื้อ/จ้าง                 | พลสอบโบขอชื่อ-สนุ 100 กำหนลประเงินภายใน วัน ตรวจอับภายใน วัน                                   |        |
| สถานะใบสั่ง                         | W: ตำเนินการ 6.5 ปาเข้าข้อมูลโมขอ                                                              |        |
| 💾 บันทึกข้อมูล ยกเล็กการแก้ไข       |                                                                                                |        |

#### จะปรากฏหน้าต่างแสดงข้อมูลใบขอที่ยังค้างทำรายการดังรูป และให้ดำเนินการดังนี้

| ุ < กลับหน้ารายการ                                           |                                                 | ์<br>ใบสั่<br>บันทึกข้      | งซื้อ/จ้าง<br>่อมูลสั่งชื่อ/จ้าง | นายทดสอเ                             | นายทดสอบ 2 คนที่ 2 ช ● PFULL<br>ออกจากระบบ |  |  |
|--------------------------------------------------------------|-------------------------------------------------|-----------------------------|----------------------------------|--------------------------------------|--------------------------------------------|--|--|
| 📀 ยืนยันข้อมูล                                               | 4.                                              |                             |                                  |                                      |                                            |  |  |
| <u>ນາປຣະມາຄ</u><br>2561                                      | <mark>หน่วยงาน</mark><br>11000000: สำนักงานอธิก | ารบดี 🔽                     | <mark>lระเภท</mark><br>11: ชื่อ  | *                                    |                                            |  |  |
| <ol> <li>โ. จัดชื่อ/จ้าง จ</li> <li>400009: บริษั</li> </ol> | <b>าก</b><br>รัทวิชั้นเน็ต จำกัด                | - V                         | กรองข้อมูลตามผู้เพิ่ม            |                                      |                                            |  |  |
| (2.) เลขที่                                                  | วันที่ขอซื้อ/<br>จ้าง                           | หน่วยงาน                    | ประเภท                           | เหตุผลและความจำเป็น                  | วิธีการซื้อ/จ้าง                           |  |  |
| $\frown$                                                     | •                                               |                             |                                  |                                      |                                            |  |  |
| (3.) เลือก R1100006                                          | 1110002 28/5/2561                               | 11000000: สำนักงานอธิการบดี | 11: ชื่อ                         | ทดสอบใบขอซื้อ-สนอ.ไม่เกิน<br>100,000 | ตกลงราคา                                   |  |  |

2. แสดงข้อมูลใบขอซื้อ/จ้าง ที่ยังค้างทำรายการใบสั่งซื้อ/จ้าง หรือใบตรวจรับตามเงื่อนไขที่ระบุ

- คลิกปุ่ม 
   รายการขอซื้อ/จ้างที่ต้องการนำเข้าข้อมูลเพื่อทำใบสั่ง
- 4. คลิกปุ่ม ยืนยันข้อมูล เพื่อนำเข้าใบขอซื้อ/จ้าง

5. เมื่อนำเข้าข้อมูลใบขอซื้อ/จ้างแล้ว สามารถตรวจสอบข้อมูลที่นำเข้าได้ที่ Tab "รายการสั่งซื้อ/จ้าง"

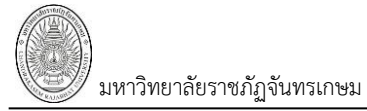

ระบบจัดซื้อ/จัดจ้าง (Purchase)

## บันทึกข้อมูลรายการสั่งซื้อ/จ้าง

คลิก Tab "รายการสั่งซื้อ/จ้าง"

รายการสั่งซื้อ/จ้าง

| <ul> <li>กลับหน้ารายกา</li> </ul>                                                                | 5                                                                                                    |                                                              | ใบสั่งชื้อ<br>บันทึกข้อมูลสั่ | <b>/จ้าง</b><br>งซื้อ/จ้าง                      |                                                                                       | นา                                                                                          | เยทดสอบ 2 คนที่ 2<br>ส                                                                           | ข <b>อกรากระบบ</b>   |
|--------------------------------------------------------------------------------------------------|----------------------------------------------------------------------------------------------------|--------------------------------------------------------------|-------------------------------|-------------------------------------------------|---------------------------------------------------------------------------------------|---------------------------------------------------------------------------------------------|--------------------------------------------------------------------------------------------------|----------------------|
| ใบส์ 7.                                                                                          | รายการสั่งซื้อ/จ้าง                                                                                                    | หลักค่ำประกันสัง                                             | บูญา ขยายเวลา                 | แจกแ                                            | จงงวดงาน                                                                              | สัญญา                                                                                       |                                                                                                  |                      |
| ปิงบปร<br>เลขที<br>ประเภท<br>วันที่ออก<br>ม./ร์<br>ส่งว<br>เรื่องสั่งขึ้ง<br>สถานะ<br>7.2 ลบรายก | ะมาณ : 2561<br>ใบสัง : P11000061<br>เใบสัง : 11: ซื้อ<br>เใบสัง : 7/6/2561<br>ร้านค้า : 400009: บ๋<br>มอบที่ : มหาวิทยาลั<br>อ/จ้าง : ทดสอบใบข<br>เใบสัง : ด่าเนินการ | .110002<br>ริษัทวิชั่นเน็ด จำกัด<br>ย<br>อชื้อ-สนอ.ไม่เกิน 1 | 00,000 4                      | รหั<br>ส่ง<br>เฉขที่ใบ<br>รับประกัน<br>กำหนดข่า | สหน่วยงาน:<br>ลำดับที่:<br>มอบภายใน:<br>มสนอราคา:<br>เความข่ารุด:<br>ระเงินภายใน<br>: | 11000000: สำ<br>2<br>45 วัน นับจากว่<br>Q61/001 วันที่<br>- ปี - เดือน แล<br>- วัน ตรวจรับภ | เน้กงานอธิการบดี <<br>วันที่ 7/6/2561<br>เสนอราคา 21/5/256:<br>ะช่อมแชมภายใน - วัเ<br>ายใน - วัน | แสดงราย<br>ใบสั่งจิ่ |
|                                                                                                  | ลำดับ ใบขอเลขที่                                                                                                    | ที่ ราย                                                      | ยการ จำ                       | านวน                                            | หน่วยนับ                                                                              | ราคาต่อหน่วย                                                                                | ย ภาษีมูลค่าเพิ่ม                                                                                | มูลค่าสุทธิ          |
|                                                                                                  |                                                                                                    |                                                              |                               |                                                 |                                                                                       |                                                                                             |                                                                                                  |                      |
| 🔲 แก้ไข                                                                                          | 1 R11000061                                                                                                    | .110002 1 กร                                                 | ะดาษต่อเนื่อง 2               | 20.0000                                         | CRT: กล่อง                                                                            | 168.224                                                                                     | 43 235.51                                                                                        | 3,600.00             |
| 🔲 แก้ไข                                                                                          | 2 R11000061                                                                                                    | 110002 2 เก้                                                 | าอี้นั่งขาเหล็ก 1             | 10.0000                                         | U2: ตัว                                                                               | 233.644                                                                                     | 49 163.55                                                                                        | 2,500.00             |
|                                                                                                  |                                                                                                    |                                                              |                               |                                                 |                                                                                       |                                                                                             | 399.06                                                                                           | 6,100.00             |

7.1. แสดงข้อมูลรายการที่นำเข้าจากใบขอซื้อ/จ้าง โดยผู้ใช้สามารถแก้ไขข้อมูลได้ โดยระบุข้อมูลดังนี้

| ข้อมูล                         | คำอธิบาย                                                              |
|--------------------------------|-----------------------------------------------------------------------|
| ลำดับ                          | เป็นลำดับรายการที่ในใบสั่งซื้อ/จ้าง                                   |
| ใบขอเลขที่                     | อ้างอิงใบขอซื้อ/จ้างที่จะนำมาสั่งซื้อ/จ้าง                            |
| ที่                            | เป็นลำดับรายการที่ในใบขอซื้อ/จ้าง                                     |
| รายการ                         | รายการพัสดุที่ซื้อ/จ้าง                                               |
| งวดที่                         | งวดงาน (กรณีที่มีการจ้างเป็นงวดงาน)                                   |
| จำนวน                          | จำนวนสั่งซื้อ/จ้าง โดยเริ่มต้นเป็นจำนวนคงค้างสั่ง                     |
| จำนวนรับ                       | แสดงจำนวนที่ตรวจรับแล้วโดยสถานะรายการตรวจรับที่เป็น บันทึกแล้ว        |
|                                | (เริ่มต้นค่าของจำนวนรับจะเป็น 0 และผู้ใช้ ไม่สามารถแก้ไขเองได้)       |
| ราคาต่อหน่วย                   | ราคาต่อหน่วยของรายการซื้อ/จ้าง                                        |
| หน่วย                          | หน่วยนับรายการซื้อ/จ้าง                                               |
| VAT%, ภาษีมูลค่าเพิ่ม, ส่วนลด  | แสดงข้อมูลใบขอซื้อ/จ้าง และจะคำนวณใหม่ตามจำนวนที่สั่งซื้อ             |
| ก่อนหักภาษี, ส่วนลดหลังหักภาษี |                                                                       |
| , ราคาสุทธิ                    |                                                                       |
| ราคารับสุทธิ                   | แสดงมูลค่าสุทธิที่ตรวจรับแล้วโดยสถานะรายการตรวจรับที่เป็น บันทึกแล้ว  |
|                                | (เริ่มต้นค่าของมูลค่ารับสุทธิจะเป็น 0 และผู้ใช้ ไม่สามารถแก้ไขเองได้) |
| วันที่ครบกำหนดส่ง              | วันที่ครบกำหนดส่งของ/ส่งมอบงาน                                        |
| รายการ (เพิ่มเติม)             | รายละเอียดเพิ่มเติมรายการสั่งซื้อ/จ้าง                                |
| หมายเลขครุภัณฑ์ (สำหรับส่ง     | แสดงหมายเลขครุภัณฑ์ กรณีเป็นการส่งครุภัณฑ์ที่อยู่ในมหาวิทยาลัยไปซ่อม  |
| ซ່อม)                          |                                                                       |
| หมายเหตุ                       | เหตุผล หรือหมายเหตุในการทำรายการ                                      |

ระบบจัดซื้อ/จัดจ้าง (Purchase)

้ มหาวิทยาลัยราชภัฏจันทรเกษม

| ข้อมูล                         | คำอธิบาย                                                |
|--------------------------------|---------------------------------------------------------|
| จัดกลุ่ม                       | จัดกลุ่มของรายการ กรณีใช้เงินหลายงบในการจัดซื้อ/จัดจ้าง |
| รหัสงบประมาณ                   | รหัสงบประมาณที่ขอซื้อ/จ้าง ตามใบขอซื้อ/จ้าง             |
| ผู้ทำรายการ                    | แสดงชื่อผู้ใช้ที่เพิ่มรายการ                            |
| วันเวลาที่ทำรายการ             | แสดงวันที่และเวลาที่เพิ่มรายการ                         |
| ผู้ทำรายการครั้งสุดท้าย        | แสดงชื่อผู้ใช้ที่ทำรายการครั้งสุดท้าย                   |
| วันเวลาที่ทำรายการครั้งสุดท้าย | แสดงวันที่และเวลาที่ทำรายการครั้งสุดท้าย                |

ผู้ใช้สามารถแก้ไขจำนวนสั่งได้ในกรณีที่สั่งไม่ครบจำนวนที่ขอมา โปรแกรมจะคำนวณมูลค่าต่างๆตามจำนวนที่ เปลี่ยนแปลง แต่ไม่สามารถสั่งจำนวนเกินที่ได้ทำเรื่องขอไว้ และที่ส่วนล่างจะมีการรวมยอดเงินทุกๆรายการเพื่อให้ง่ายต่อ การตรวจสอบยอดเงิน โดยจะแสดงมูลค่ารวมของ เงินภาษีมูลค่าเพิ่ม ส่วนลด และมูลค่าสุทธิตามลำดับ

ในกรณีที่ใบขอซื้อ/จ้าง ที่นำเข้าเพื่อรายการสั่งซื้อ/จ้าง หากมีการปรับลด ระบบจะดึงข้อมูลปรับลดมาแสดงด้วย

ดังรูป

|       | ล่าดับ | ใบขอเลขที่      | ที่ | รายการ            | งวด | จำนวน  | จำนวนรับ | ราคาต่อหน่วย | หน่วยนับ     | มูลค่าสุทธิ |
|-------|--------|-----------------|-----|-------------------|-----|--------|----------|--------------|--------------|-------------|
|       |        |                 |     |                   |     |        |          |              |              |             |
| แก้ไข | 1      | R11020461110001 | 1   | เครื่องพิมพ์ดีด   |     | 5.0000 | 0.0000   | 3,500.0000   | MAC: เครื่อง | 17,500.00   |
| แก้ไข | 2      | R11020461110001 | 2   | เครื่องโทรสาร     |     | 4.0000 | 0.0000   | 2,600.0000   | MAC: เครื่อง | 10,400.00   |
| แก้ไข | 3      | R11020461110001 | 3   | เครื่องถ่ายเอกสาร |     | 2.0000 | 0.0000   | 25,000.0000  | MAC: เครื่อง | 50,000.00   |
| แก้ไข | 4      | R11020461190001 | 1   | เครื่องพิมพ์ดีด   |     | 5.0000 | 0.0000   | -500.0000    | MAC: เครื่อง | -2,500.00   |
| แก้ไข | 5      | R11020461190001 | 2   | เครื่องโทรสาร     |     | 1.0000 | 0.0000   | -2,600.0000  | MAC: เครื่อง | -2,600.00   |
|       |        |                 |     |                   |     |        |          |              |              | 72,800.00   |

#### ลบรายการ

7.2. สำหรับการลบรายการสั่งซื้อ/จ้าง ผู้ใช้สามารถคลิกเลือกรายการที่ต้องการจะลบบางรายการ โดยให้

|                                                     | คลิก  | เลือกรา                            | ยการต้องการลบ                                                      | า จาก                    | านั้นคลิกปุ่ม                                                     | ลบรายกา                                 | 5                                               |                                                      |                                                |                                     |
|-----------------------------------------------------|-------|------------------------------------|--------------------------------------------------------------------|--------------------------|-------------------------------------------------------------------|-----------------------------------------|-------------------------------------------------|------------------------------------------------------|------------------------------------------------|-------------------------------------|
| คลิกเพื่อลบ                                         | au:   | รายการ                             |                                                                    |                          |                                                                   |                                         |                                                 |                                                      |                                                |                                     |
| รายการ                                              |       | <b>ว</b> ล่าดับ                    | ใบขอเลขที่                                                         | ที่                      | รายการ                                                            | จำนวน                                   | หน่วยนับ                                        | ราคาต่อหน่วย                                         | ภาษีมูลค่าเพิ่ม                                | มูลค่าสุทธิ                         |
| คลิกเลือก                                           |       |                                    |                                                                    |                          |                                                                   |                                         |                                                 |                                                      |                                                |                                     |
| 4                                                   | 🔽 แก่ | ใข 1                               | R11000061110002                                                    | 1                        | กระดาษต่อเนื่อง                                                   | 20.0000                                 | CRT: กล่อง                                      | 168.2243                                             | 235.51                                         | 3,600.00                            |
| รายการทจะลบ                                         | 🔲 แก่ | ไข 2                               | R11000061110002                                                    | 2                        | เก้าอึ้นั่งขาเหล็ก                                                | 10.0000                                 | U2: ตัว                                         | 233.6449                                             | 163.55                                         | 2,500.00                            |
|                                                     |       |                                    |                                                                    |                          |                                                                   |                                         |                                                 |                                                      | 399.06                                         | 6,100.00                            |
|                                                     | 4     |                                    |                                                                    |                          |                                                                   |                                         |                                                 |                                                      |                                                | P                                   |
|                                                     |       |                                    |                                                                    |                          |                                                                   |                                         |                                                 |                                                      |                                                |                                     |
| คลิกเพื่อลง<br>ทั้งหมด                              |       | หรื                                | รื่อหากต้องการล <sup>ะ</sup>                                       | บทุก'                    | รายการคลิกเลือ                                                    | กหัวตารา                                | เง จากนั้นค                                     | ລືກປຸ່ມ <b>ລ</b> າ                                   | ปรายการ                                        |                                     |
| คลิกเพื่อลง<br>ทั้งหมด                              |       | หรื<br>ยการ                        | รื่อหากต้องการล                                                    | บทุก'                    | รายการคลิกเลือ                                                    | กหัวตารา                                | เง จากนั้นค                                     | ລີກປຸ່ມ 💦 ລາ                                         | ปรายการ                                        |                                     |
| คลิกเพื่อลง<br>ทั้งหมด<br>คลิกเพื่อ                 |       | หรื<br>ยการ<br>ลำดับ               | รื่อหากต้องการล<br>ใบขอเลขทำ                                       | บทุก•                    | รายการคลิกเลือ<br>รายการ                                          | กหัวตารา<br>จำนวน                       | เง จากนั้นค<br>หน่วยนับ                         | ลิกปุ่ม <sub>ลา</sub>                                | มรายการ<br>ภาษีมูลค่าเพิ่ม                     | มูลค่าสุทธิ                         |
| คลิกเพื่อลง<br>ทั้งหมด<br>คลิกเพื่อ<br>เลือกทั้งหมด |       | หรื<br>ยการ<br>ลำดับ               | รื่อหากต้องการล<br>ใบขอเลขที                                       | บทุก'<br>ทํ              | รายการคลิกเลือ<br>รายการ                                          | กหัวตารา<br>จำนวน                       | ง จากนั้นค<br>หน่วยนับ                          | ลิกปุ่ม ลา<br>ราคาต่อหน่วย                           | <b>บรายการ</b><br>ภาษีมูลค่าเพิ่ม              | มูลค่าสุทธิ                         |
| คลิกเพื่อลง<br>ทั้งหมด<br>คลิกเพื่อ<br>เลือกทั้งหมด |       | หรื<br>ยการ<br>ลำดับ<br>ข 1        | รื่อหากต้องการล<br>ใบขอเลขที<br>R11000061110002                    | บทุก <sup>•</sup><br>ที่ | รายการคลิกเลือ<br>รายการ<br>กระดาษต่อเนื่อง                       | กหัวตารา<br>จำนวน<br>                   | เง จากนั้นค<br>หน่วยนับ<br>                     | ลิกปุ่ม ลา<br>ราคาต่อหน่วย<br>168.2243               | <b>ปรายการ</b><br>ภาษีมูลค่าเพิ่ม<br>235.51    | มูลค่าสุทธิ<br>                     |
| คลิกเพื่อลง<br>ทั้งหมด<br>คลิกเพื่อ<br>เลือกทั้งหมด |       | หรื<br>ยการ<br>ลำดับ<br>ข 1<br>ข 2 | รื่อหากต้องการล<br>ใบขอเลขทึ<br>R11000061110002<br>R11000061110002 | บทุก<br>ที่<br>1<br>2    | รายการคลิกเลือ<br>รายการ<br>กระดาษต่อเนื่อง<br>เก้าอี้นั่งขาเหล็ก | กหัวตารา<br>จำนวน<br>20.0000<br>10.0000 | ง จากนั้นค<br>หน่วยนับ<br>CRT: กล่อง<br>U2: ตัว | ลิกปุ่ม (อา<br>ราคาต่อหน่วย<br>(168.2243<br>233.6449 | มรายการ<br>ภาษีมูลค่าเพิ่ม<br>235.51<br>163.55 | มูลค่าสุทธิ<br>3,600.00<br>2,500.00 |

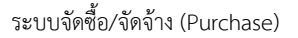

# บันทึกหลักค้ำประกันสัญญา

8. กรณีที่มีการวางหลักค้ำประกันสัญญา ให้ไปที่ Tab "หลักค้ำประกันสัญญา" หลักค่ำประกันสัญญา

| < กลับหน้ารายการ                                                                                                    | <b>ใบสั่งชื้อ/จ้าง</b><br>บันทึกข้อมูลสั่งซื้อ/จ้าง | นายทดสอบ 2 ค                                                                                                    | านที่ 2 ช ● PFULL<br>ออกจากระบบ                                                      |
|----------------------------------------------------------------------------------------------------|-----------------------------------------------------|----------------------------------------------------------------------------------------------------|--------------------------------------------------------------------------------------|
| ใบสั่งซื้อ/จ้าง รายการส์ 8. หลักค้ำ                                                                                                    | ประกันสัญญา ขยายเวลา เ                              | เจกแจงงวดงาน สัญญา                                                                                                    |                                                                                      |
| ป็งบประมาณ : 2561<br>เลขที่ใบสัง : P11000061110002<br>ประเภทใบสัง : 11: ชื่อ<br>วันทื่ออกใบสัง : 7/6/2561<br>บ./ร้านคำ : 400009: บริษัทวิชั่นเเ้<br>ส่งมอบที่ : มหาวิทยาลัย<br>เรื่องสั่งชื้อ/จำง : ทดสอบใบขอชื้อ-สนอ<br>สถานะใบสั่ง : ดำเนินการ | ัด จำกัด เล<br>รับป<br>.ใม่เกิน 100,000 กำหา        | รหัสหน่วยงาน: 11000000:ส่านักงา<br>ล่าดับที่: 2<br>ส่งมอบภายใน: 45 วันนับจากวันที่7<br>ขที่ใบเสนอราคา: Q61/001 วันที่เสนอ<br>ระกันความข่ารุด: - ปี-เดือนและซ่อม<br>แดข่าระเงินภายใน - วันดรวจรับภายใน<br>: | เนอธิการบอี<br>7/6/2561 ใบสั่งซื้อ/จ้าง<br>ราคา 21/5/25อา<br>แซมภายใน - วัน<br>- วัน |
| .2 🖉 🐨 พืมพ์                                                                                                    |                                                     |                                                                                                    |                                                                                      |
| หลักประกัน เลขที่ง<br>ประกัน                                                                                                    | เล้กค้ำ วันที่หลักค้ำ<br>ประกัน                     | รายละเอียด                                                                                                    | เลขที่สัญญา                                                                          |
| 8.1 51.000                                                                                                    | 01 7/6/2561                                         | นอสอบในขอตื้อ สมอ ไม่เอิน 100.00                                                                                                    | 0                                                                                    |

|      |              | ົ          |                                         |               | ິ       |
|------|--------------|------------|-----------------------------------------|---------------|---------|
| ~ .  | <i>บ</i> ส 2 | ູ          |                                         | າ ຍ           | 2 a     |
| 81   | າມາທິກາຍອາ   | ເລາາລຸຄອງເ | เราเทลา                                 | ໄດຍຮະນາທິລາ   | เลดงๆเ  |
| 0.1. | ORNINO       |            | I S S I I I I I I I I I I I I I I I I I | 2010 35 0 009 | IPILIAR |

| ข้อมูล              | คำอธิบาย                                                                      |
|---------------------|-------------------------------------------------------------------------------|
| หลักประกัน          | ระบุหลักประกัน                                                                |
|                     | 1 : เงินสด                                                                    |
|                     | 2 : แคชเชียร์เช็ค                                                             |
|                     | 3 : หนังสือค้ำประกัน                                                          |
|                     | 4 : พันธบัตร                                                                  |
|                     | 5 : ตั๋วแลกเงิน                                                               |
| เลขที่หลักค้ำประกัน | ระบุเลขที่หลักค้ำประกัน กรณีเป็นเงินสดให้ระบุเป็น "-" หรือหากเป็นเซ็คให้ระบุ  |
|                     | เป็นเลขที่เช็ค                                                                |
| วันที่หลักค้ำประกัน | ระบุวันที่ของหลักค้ำประกัน หากเป็นเงินสดให้ระบุเป็นวันที่รับ                  |
| รายละเอียด          | เบื้องต้นระบบจะแสดงเป็นเหตุผลและความจำเป็น ทั้งนี้ผู้ใช้สามารถแก้ไข           |
|                     | รายละเอียดได้                                                                 |
| เลขที่สัญญา         | ระบุเลขที่สัญญา                                                               |
| สัญญาลงวันที่       | ระบุวันที่สัญญา                                                               |
| รหัสธนาคาร          | เลือกระบุชื่อธนาคาร                                                           |
| สาขาธนาคาร          | เลือกระบุสาขาธนาคาร                                                           |
| มูลค่า (บาท)        | ระบุมูลค่า                                                                    |
| สถานะการส่งคืน      | ระบุสถานะ การส่งคืน                                                           |
|                     | 1 : ทำการ (อยู่ระหว่างการบันทึกข้อมูลหลักค้ำ)                                 |
|                     | 2 : รอรับ (ในกรณีเป็นเงินสด/เซ็ค เจ้าหน้าที่พัสดุหรือผู้บันทึกหลักค้ำต้องปรับ |
|                     | สถานะเป็นรอรับ เพื่อให้สามารถรับเงินที่ระบบการเงินได้)                        |
|                     | 3 : รับแล้ว (ในกรณีเป็นเงินสด/เซ็ค เมื่อการเงินออกใบเสร็จแล้ว ระบบจะปรับเป็น  |

| ข้อมูล                         | คำอธิบาย                                                                              |
|--------------------------------|---------------------------------------------------------------------------------------|
|                                | รับแล้วให้อัตโนมัติ ส่วนหนังสือค้ำประกัน เจ้าหน้าที่พัสดุหรือผู้บันทึกหลักค้ำต้อง     |
|                                | ปรับเป็นสถานะรับแล้ว)                                                                 |
|                                | 4 : รอส่งคืน (ในกรณีเป็นเงินสด/เช็ค เจ้าหน้าที่พัสดุหรือผู้บันทึกหลักค้ำต้องปรับ      |
|                                | สถานะเป็นรอส่งคืน เพื่อให้การเงินดึงข้อมูลไปจ่ายคืนผ่านระบบการเงินได้)                |
|                                | 5 : ส่งคืนแล้ว (ในกรณีเป็นเงินสด/เช็ค เมื่อการเงินจ่ายคืนแล้ว ระบบจะปรับเป็น          |
|                                | ส่งคืนแล้วให้อัตโนมัติ ส่วนหนังสือค้ำประกัน เจ้าหน้าที่พัสดุหรือผู้บันทึกหลักค้ำต้อง  |
|                                | ปรับเป็นสถานะส่งคืนแล้ว)                                                              |
|                                | 6 : ยกเลิก                                                                            |
| ระยะเวลาประกัน                 | เลือกระบุระยะเวลาประกัน                                                               |
| วันที่หมดอายุ                  | ระบุวันที่หมดอายุของเอกสารค้ำประกัน                                                   |
| วันที่กำหนดส่งคืน              | ระบุวันที่กำหนดส่งคืน                                                                 |
| มูลค่าที่หักเงินค้ำประกัน      | ระบุจำนวนที่หักเงินค้ำประกัน กรณีมีการหักเงินค้ำประกัน                                |
| มูลค่าส่งคืน                   | ระบุมูลค่าส่งคืน (ในกรณีเป็นเงินสด/เซ็ค เมื่อเจ้าหน้าที่พัสดุหรือผู้บันทึกหลักค้ำปรับ |
|                                | สถานะเป็นรอส่งคืน ต้องระบุมูลค่าส่งคืนด้วยเพื่อให้การเงินดึงข้อมูลไปจ่ายคืนผ่าน       |
|                                | ระบบการเงินได้)                                                                       |
| เลขที่ใบเสร็จ                  | แสดงเลขที่ใบเสร็จที่รับหลักค้ำประกันผ่านระบบการเงินรับ (MIS)                          |
| เลขที่เตรียมจ่าย               | แสดงเลขที่เตรียมจ่ายที่มีการเตรียมจ่ายหลักค้ำประกันผ่านระบบการเงินรับ (MIS)           |
| รหัสหน่วยงาน                   | แสดงหน่วยงานที่ขอซื้อ/จ้าง                                                            |
| รหัสแหล่งเงิน                  | แสดงเงินแหล่งที่ขอซื้อ/จ้าง                                                           |
| ผู้ทำรายการ                    | แสดงชื่อผู้ใช้ที่เพิ่มรายการ                                                          |
| วันเวลาที่ทำรายการ             | แสดงวันที่และเวลาที่เพิ่มรายการ                                                       |
| ผู้ทำรายการครั้งสุดท้าย        | แสดงชื่อผู้ใช้ที่ทำรายการครั้งสุดท้าย                                                 |
| วันเวลาที่ทำรายการครั้งสุดท้าย | แสดงวันที่และเวลาที่ทำรายการครั้งสุดท้าย                                              |

8.2. คลิกปุ่ม 🔤 พิมพ์

8.3. เลือกรายการงานที่ต้องการพิมพ์ และคลิกปุ่ม

| กลับหน้ารายกา                          | 15                                                                                |                                                    | ใบส์<br>บันทีกว | กรุณาระบุรายงาน              |
|----------------------------------------|-----------------------------------------------------------------------------------|----------------------------------------------------|-----------------|------------------------------|
| ใบสั่งซื้อ/จ้าง                        | รายการสั่งซื้อ/จ้าง                                                               | หลักค่ำประกันสัญ                                   | ญา              | 🔘 ใบรับหลักประกันสัญญา       |
| ปังบปร                                 | ะมาณ : 2561                                                                       | 110000                                             |                 | โบคืนหลักประกันสัญญา         |
| ประเภท                                 | าเบสง: Filobood<br>าใบสั่ง: 11:ชื้อ                                               | .110002                                            |                 | ตกลง ยกเลิก                  |
| วันทีออก<br>บ./<br>ส่ง<br>เรื่องสังซื้ | าใบสัง: 7/6/2561<br>ร้านค้า: 400009:บรี<br>มอบที่: มหาวิทยาลั<br>อ/จ้าง: ทดสอบใบข | ริษัทวิชั้นเน็ต จำกัด<br>ย<br>อซื้อ-สนอ.ไม่เกิน 10 | 0,000           | คลิกตกลงเพื่อ<br>พิมพ์รายงาน |
| สถานเ                                  | ะใบสั่ง: ดำเนินการ                                                                |                                                    |                 |                              |
| 🗢 🚍 พิมพ์                              |                                                                                   |                                                    |                 |                              |
| เพิ่ม                                  | หลักประกัน                                                                        | เลขที่หลักค้ำ<br>ประกัน                            | วัน<br>ประ      |                              |
| คัดลอก แก้ไข ลา                        | 1:เงินสด                                                                          | 6100201                                            | 7/6             |                              |

ตกลง

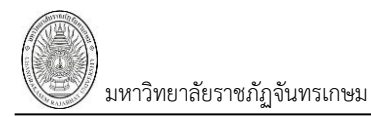

#### บันทึกขยายเวลา

ขยายเวลา 9. ในกรณีที่มีการขยายเวลาการส่งมอบงานสามารถทำได้โดย ไปที่ Tab "ขยายเวลา" ใบสั่งซื้อ/จ้าง นายทดสอบ 2 คนที่ 2 ข • PFULL < กลับหน้ารายการ ใบสั่งซื้อ/จ้าง รายการสั่งซื้อ/จ้าง หลักค้ำป แจกแจงงวดงาน สัญญา ขยายเวลา 9. ปังบประมาณ : 2561 แสดงรายละเอียด เลขที่ใบสั่ง: P00000061170001 รหัสหน่วยงาน : มหาวิทยาลัยราชภัฎจันทรเกษม ประเภทใบสั่ง : จ้างก่อสร้าง ล่าดับที่: 1 ใบสั่งซื้อ/จ้าง วันที่ออกใบสั่ง: 1/6/2561 ส่งมอบภายใน : 450 วัน นับจากวันที่ 1/6/2561 บ./ร้านค้า : บริษัทเซีย คอนสตรั้คชั่น แอนด์ แมเนจเมนท์ จำกัด เลขที่ใบเสนอราคา : 61/05001 วันที่เสนอราคา 14/5/2561 ส่งมอบที่: มหาวิทยาลัย รับประกันความช่ารด : เรื่องสั่งซื้อ/จ้าง : จ้างปรับปรุงทางเท้ารอบมหาวิทยาลัยและโรงเรียนสาธิต กำหนดช่าระเงินภายใน : สถานะใบสั่ง: ดำเนินการ สำดับ 9.1 -ล่าดับที่ ขยายเวลาเป็นวันที่ เหตุผลในการขยาย ผู้ทำรายการ 9.2 1: R0000061170001-1 จ้างปรับปรุงทางเท้ารอบมหาวิทยาลัยและ ทางเท้าโรงเรียนสาธิต ครบกำหนดวันที่ : 28/09/2018 31/10/2561 PFULL

9.1. เลือกรายการสั่งซื้อ/จ้างที่ต้องการขยายงวดงาน กรณีขยายสัญญาเลือกระบุรายการสั่งซื้อ/จ้างที่งาน

| ଏጋଉ | สุดท้าย                                                                                                    |     |
|-----|----------------------------------------------------------------------------------------------------|-----|
| ٩   | ลำดับ<br> ▼                                                                                                    |     |
| 9.1 | 1: R0000061170001-1 จำงปรับปรุงทางเท้ารอบมหาวิทยาลัยและทางเท้าโรงเรียนสาธิด ครบกำหนดวันที่ : 28/09/2018<br>2: R00000061170001-2 จำงปรับปรุงทางเท้ารอบมหาวิทยาลัยและทางเท้าโรงเรียนสาธิด ครบกำหนดวันที่ : 26/01/2019<br>3: R00000061170001-3 จำงปรับปรุงทางเท้ารอบมหาวิทยาลัยและทางเท้าโรงเรียนสาธิด ครบกำหนดวันที่ : 26/05/2019<br>4: R00000061170001-4 จ้างปรับปรุงทางเท้ารอบมหาวิทยาลัยและทางเท้าโรงเรียนสาธิด ครบกำหนดวันที่ : 24/08/2019<br>5: R00000061170001-5 จ้างปรับปรุงทางเท้ารอบมหาวิทยาลัยและทางเท้าโรงเรียนสาธิด ครบกำหนดวันที่ : 24/08/2019 | รขย |

9.2. จากนั้นบันทึกข้อมูลขยายงวดงานดังนี้

| ข้อมูล             | คำอธิบาย                                                |
|--------------------|---------------------------------------------------------|
| ลำดับที่           | ลำดับรายการขยายงวดงาน                                   |
| ขยายเวลาเป็นวันที่ | ระบุวันที่ ที่ต้องการขอขยายเป็นวันครบกำหนดส่งมอบงานใหม่ |
| เหตุผลในการขยาย    | ระบุเหตุผลในการขยาย                                     |

**หมายเหตุ:** กรณีที่ใบสั่งซื้อ/จ้าง นั้นมีการแจกแจงงวดงานใหม่ การบันทึกข้อมูลขยายงวดงาน ต้องขยายงวดงาน หลังจากที่มีการแจกแจงข้อมูลเรียบร้อยแล้ว

#### บันทึกแจกแจงงวดงาน

กรณีที่มีการเปลี่ยนแปลงสัญญาปรับเปลี่ยนงวดงาน โดยเป็นการเพิ่มงวดงาน ที่ใบขอซื้อ/จ้างผู้ใช้ต้องระบุวิธี ตรวจสอบเป็น A : ตรวจสอบวงเงิน A: ตรวจสอบ A: ตรวจสอบ A: ตรวจสอบวงเงิน iwioให้สามารถแจก แจงงวดงานที่หน้าใบสั่งซื้อ/จ้างได้ และที่หน้าต่างใบสั่งซื้อ/จ้าง หลังจากเพิ่มรายการใบสั่งซื้อ/จ้างและรายการสั่งซื้อ/จ้าง แล้ว ให้ดำเนินการแจกแจงงวดงานดังนี้

10. ให้คลิกที่ Tab "แจกแจงงวดงาน"

| ุ < กลับห | น้ารายการ                                                                                                    |                                                                                                    |                                                                                      |                       | ใบสั่งชื้อ/จ้าง<br><sub>จักข้อมูลสั่งชื้อ/จ้าง</sub> | 1                                                                                                    | นาย                                         | เทดสอบ 2 คนที่                   | 2 ช ● PFULL<br>ออกจากระบบ |                                |
|-----------|----------------------------------------------------------------------------------------------------|----------------------------------------------------------------------------------------------------|--------------------------------------------------------------------------------------|-----------------------|------------------------------------------------------|----------------------------------------------------------------------------------------------------|---------------------------------------------|----------------------------------|---------------------------|--------------------------------|
| ใบสั่งซื้ | อ/จ้าง รายการ                                                                                                    | สั่งซื้อ/จ้าง                                                                                            | หลักค้ำประกันสัญถุ                                                                   | ļ1                    | 10 แลกแลงงวดง                                        | าน สัญญา                                                                                                    |                                             |                                  |                           | -                              |
|           | ปิงบประมาณ<br>เลขที่ใบสั่ง<br>ประเภทใบสั่ง<br>วันที่ออกใบสั่ง<br>บ./ร้านค้า<br>ส่งมอบที่<br>เรื่องสั่งซื้อ/จ้าง<br>สถานะใบสั่ง | : 2561<br>: P000000<br>: จ้างก่อส:<br>: 1/6/256<br>: บริษัทเซ็<br>: มหาวิทย<br>: จ้างปรับบ<br>: ดำเนินกา | 061170001<br>ร้าง<br>1<br>ย คอนสตร์็คชั้น แอนด์<br>าลัย<br>Jรุงทางเทำรอบมหาวิท<br>เร | แมเนจเมน<br>ยาลัยและโ | ท์ จำกัด เลข<br>รับปร<br>รงเรียนสาธิด กำหนด          | รหัสหน่วยงาน : มหาวิทยาลัย<br>ลำดับที่ : 1<br>ส่งมอบภายใน : 450 วัน นับ:<br>ที่ใบเสนอราคา : 61/05001 ว๋<br>ะกันความข่ารุด :<br>ว่าระเงินภายใน : | ขราชภัฏจันห<br>จากวันที่ 1/0<br>ันที่เสนอรา | ทรเกษม<br>6/2561<br>ดา 14/5/2561 | แสด<br>ใง                 | างรายละเอียด<br>มสั่งซื้อ/จ้าง |
| •         | เพิ่มรายการ                                                                                                    | ศานวณภาษิ                                                                                                | /ส่วนลด - ปรับ                                                                       | ปรุงรายการ            |                                                      |                                                                                                    |                                             |                                  |                           |                                |
| >         |                                                                                                    | ลำดับ                                                                                                    | ใบขอเลขที่                                                                           | จัดกลุ่ม              | รายการ                                               |                                                                                                    | งวด                                         | จำนวน                            | ราคาต่อหน่วย              |                                |
|           |                                                                                                    | -                                                                                                    | 1                                                                                    | 1                     |                                                      |                                                                                                    |                                             |                                  |                           |                                |
|           | 4                                                                                                    |                                                                                                    |                                                                                      |                       |                                                      |                                                                                                    |                                             |                                  | •                         |                                |

### 10.1. คลิกปุ่ม 🗾 เพื่อให้แสดงรายการสั่งซื้อ/จ้างใน Listbox หากต้องการซ่อน Listbox ให้คลิกปุ่ม

| <                                                |                                                            |                                                |                                |                                                                    |       |        |           |              |
|--------------------------------------------------|------------------------------------------------------------|------------------------------------------------|--------------------------------|--------------------------------------------------------------------|-------|--------|-----------|--------------|
| <ul> <li>(พีมร</li> </ul>                        | รายการ คำนวณภาษี;                                          | /ส่วนลด - ปรับ                                 | ปรุงรายการ                     |                                                                    |       |        |           |              |
| ( 10.1 >>                                        | ລຳດັບ                                                      | ใบขอเลขที่                                     | จัดกลุ่ม                       | รายการ                                                             |       | ଏହର    | จ่านวน    | ราคาต่อหน่วย |
|                                                  |                                                            |                                                |                                |                                                                    |       |        |           |              |
|                                                  |                                                            |                                                |                                |                                                                    |       |        |           |              |
| (คลิญพื่อ                                        |                                                            |                                                |                                |                                                                    |       |        |           | •            |
| ซ่อบรายการ                                       | 5                                                          | • ปรับปรุงรายการ                               |                                |                                                                    |       |        |           |              |
| 1: R00000061170                                  | 0001-1 จ้างปรับปรุงทางเท้าร                                | อบมหาวิทยาลัยและทางเา                          | ก้าโรงเรียนสา                  | ธิด ครบกำหนดวันที่ : 28/09/2018                                    | ลำดับ | ใบขอเล | บที่ จัดก | ลุ่ม รายการ  |
| ( แสดงรายการ 2: R0000061170                      | 0001-2 จ้างปรับปรุงทางเท้าร<br>0001-3 จ้างปรับปรุงทางเท้าร | อบมหาวิทยาลัยและทางเร<br>อบมหาวิทยาลัยและทางเร | ก้าโรงเรียนสา<br>ก้าโรงเรียนสา | ธิด ครบกำหนดวันที่ : 26/01/2019<br>ธิด ครบกำหนดวันที่ : 26/05/2019 |       |        |           |              |
| 4: R00000061170<br>สั่งซื้อ/จ้าง 5: R00000061170 | 0001-4 จ้างปรับปรุงทางเท้าร<br>0001-5 จ้างปรับปรุงทางเท้าร | อบมหาวิทยาลัยและทางเา<br>อบมหาวิทยาลัยและทางเา | ก้าโรงเรียนสา<br>ก้าโรงเรียนสา | ธิต ครบกำหนดวันที่ : 24/08/2019<br>ธิต ครบกำหนดวันที่ : 24/08/2019 | 4     |        |           | •            |
|                                                  |                                                            |                                                |                                |                                                                    |       |        |           |              |

10.2. จากนั้นให้คลิกปุ่ม **เพิ่มรายการ** เพื่อเพิ่มทุกรายการของใบสั่งใน Gridview

| มหาวิทยาลัยราชภัฏจันทรเกษม                                                                                                    |                        |        |                 |          | ระบบจัดซื้อ/จัดจ้าง (Pi                                      | urchase)    |
|----------------------------------------------------------------------------------------------------|------------------------|--------|-----------------|----------|--------------------------------------------------------------|-------------|
| ▲ กลับหน้ารายการ<br>บิบสั่งชื่อ/จ่าง รายการสิ่งชื่อ/จ่าง หลักค้าประกันสัญญา ขยายเวลา แจกแจงงวดงาน สัญญา                                                                                                    | <b>จ้าง</b><br>ไข/จ้าง |        |                 |          | มายทดสอบ 2 คมที่ 2 ช • PFULL<br>ออกจากระบบ                   |             |
| 10.2 เพิ่มรายการ สานวณการี/ส่วนตด - ปริมปรุงรายการ<br>1: R00000061170001-1 จำงปรับปรุงรางเท่ารอบมหาวิทยาลัยและทางเท่าโรงเรียนสาธิด ครบกำหนดวันที่ :                                                                                                    | $\mathbf{\mathbf{b}}$  | ล่าดับ | ใบขอเลขที่      | จัดกลุ่ม | รายการ                                                       |             |
| <ol> <li>2: R00000061170001-2 จ้างปรับปรุงทางเท้ารอบมหาวิทยาลัยและทางเท้าโรงเรียนสาธิด ครบกำหนดวันที่ : 26/01/2019</li> <li>3: R00000061170001-3 จ้างปรับปรุงทางเท้ารอบมหาวิทยาลัยและทางเท้าโรงเรียนสาธิด ครบกำหนดวันที่ : 26/01/2019</li> </ol>                                                                                                    | ศัดลอก แก้ไข ลบ        | 1      | R00000061170001 | 1        | จ้างปรับปรุงทางเท้ารอบมหาวิทยาลัยและทางเท้า<br>โรงเรียนสาธิต | <b></b>     |
| <ol> <li>สามารถ (1990)</li> <li>สามารถ (1990)</li> <li>สามารถ</li></ol> | ศัดลอก แก้ไข ลบ        | 2      | R00000061170001 | 2        | จ้างปรับปรุงทางเท้ารอบมหาวิทยาลัยและทางเท้า<br>โรงเรียนสาธิด | รายการ      |
| 5. (000000017/0001 5 4 101215 (01 NCH 125141 776) MBARKEN (CH 1 VALIBAR 159 H251 1948751) - 24 00/2015                                                                                                    | ศัดลอก แก้ไข ลบ        | 3      | R00000061170001 | 3        | จ้างปรับปรุงทางเท้ารอบมหาวิทยาลัยและทางเท้า<br>โรงเรียนสาธิด | สังซือ/จ้าง |
|                                                                                                    | ศัดลอก แก้ไข ลบ        | 4      | R00000061170001 | 4        | จ้างปรับปรุงทางเท้ารอบมหาวิทยาลัยและทางเท้า<br>โรงเรียนสาธิต | $\searrow$  |
|                                                                                                    | ศัดลอก แก้ไข ลบ        | 5      | R00000061170001 | 4        | จ้างปรับปรุงทางเท้ารอบมหาวิทยาลัยและทางเท้า<br>โรงเรียนสาธิด |             |
|                                                                                                    |                        |        |                 |          |                                                              |             |

10.3. ดับเบิ้ลคลิกรายการใน Listbox ที่ต้องการแจกแจงงวดงานเพิ่ม เพื่อเพิ่มรายการนั้นๆ ใน Gridview

หรือหากต้องการแจกแจงงวดงานใหม่ทุกรายการในใบสั่งซ้อ/จ้าง ให้คลิกปุ่ม **เพิ่มรายการ** อีกครั้ง

| ใบสั่งซื้อ       | /จ้าง รายการสั่งซื้อ/จ้าง หลักค่ำประกันสัญญา ขยายเวลา                                                                      | แจกแจงงวดงาน สัญญา                                                                   |                 |        |                 |          |                                                              | ]         |
|------------------|----------------------------------------------------------------------------------------------------|--------------------------------------------------------------------------------------|-----------------|--------|-----------------|----------|--------------------------------------------------------------|-----------|
| ○                | เพิ่มรายการ คำนวณภาษี/ส่วนลด ปรับปรุงรายการ                                                                                |                                                                                      |                 |        |                 |          |                                                              | $\square$ |
|                  | 000061170001-1 จ้างปรับปรงทางเท้ารอบมหาวิทยาลัยและทางเท้าโ                                                                 | รงเรียนสาธิด ครบกำหนดวันที่ : 28/09/2018                                             |                 | ล่าดับ | ใบขอเลขที่      | จัดกลุ่ม | รายการ                                                       | $V_{104}$ |
| 2: R00<br>3: R00 | 000061170001-2 จ้างปรับปรุงทางเท้ารอบมหาวิทยาลัยและทางเท้าโ<br>000061170001-3 จ้างปรับปรุงทางเท้ารอบมหาวิทยาลัยและทางเท้าโ | รงเรียนสาธิต ครบกำหนดวันที่ : 26/01/2019<br>รงเรียนสาธิต ครบกำหนดวันที่ : 26/05/2019 | ศัคลอก เก๋ไข ลบ | 1      | R00000061170001 | 1        | จ้างปรับปรุงทางเท้ารอบมหาวิทยาลัยและทางเท้า<br>โรงเรียนสาธิด |           |
| 4: R00           | )00061170001-4 จ้างปรับปรุงทางเท้ารอบมหาวิทยาลัยและทางเท้าโ<br>)00061170001-5 จ้างปรับปรุงทางเท้ารอบมหาวิทยาลัยและทางเท้าโ | รงเรียนสาธิด ครบกำหนดวันที่ : 24/08/20<br>รงเรียนสาธิด ครบกำหนดวันที่ : 24/08/2015   | <b></b> >•ı     | 1      | R00000061170001 | 1        | จ้างปรับปรุงทางเท้ารอบมหาวิทยาลัยและทางเท้า<br>โรงเรียนสาธิต | $\smile$  |
|                  |                                                                                                    |                                                                                      | ศัดลอก แก้ไข ลบ | 2      | R00000061170001 | 2        | จ้างปรับปรุงทางเท้ารอบมหาวิทยาลัยและทางเท้า<br>โรงเรียนสาธิต |           |
|                  |                                                                                                    |                                                                                      | ศัดลอก แก้ไข ลบ | 3      | R00000061170001 | 3        | จ้างปรับปรุงทางเท้ารอบมหาวิทยาลัยและทางเท้า<br>โรงเรียนสาธิต |           |
|                  |                                                                                                    |                                                                                      | ศัดลอก แก้ไข ลบ | 4      | R00000061170001 | 4        | จ้างปรับปรุงทางเท้ารอบมหาวิทยาลัยและทางเท้า<br>โรงเรียนสาธิต |           |
|                  |                                                                                                    |                                                                                      | ศัดลอก แก้ไข ลบ | 5      | R00000061170001 | 4        | จ้างปรับปรุงทางเท้ารอบมหาวิทยาลัยและทางเท้า<br>โรงเรียนสาธิต |           |
|                  |                                                                                                    |                                                                                      |                 |        |                 |          |                                                              |           |

| 10.4. | เมื่อเพิ่มรายก | าารที่ต้องการแจ | กแจงงวดงานที่ | Gridview | แล้ว | ระบบจะแสดงข้อมูลเบื้องต้นของ |
|-------|----------------|-----------------|---------------|----------|------|------------------------------|
| 1.1.0 |                | 2               |               |          |      | 9/                           |

รายการที่เพิ่มใหม่ตามข้อมูลของรายการนั้นๆ ผู้ใช้สามารถระบุข้อมูลเพื่อแจกแจงงวดๆ ต่างๆดังนี้

| ข้อมูล            | คำอธิบาย                                                                |
|-------------------|-------------------------------------------------------------------------|
| ลำดับ             | ลำดับรายการแจกแจงงวดงาน                                                 |
| ใบขอเลขที่        | เลขที่ใบขอซื้อ/จ้างที่จะทำการแจกแจงงวดงาน                               |
| จัดกลุ่ม          | จัดกลุ่มของรายการ กรณีใช้เงินหลายงบในการจัดซื้อ/จ้าง สำหรับรายการที่แจก |
|                   | แจงเป็นงวดงานใหม่ การจัดกลุ่มต้องไม่ใช่เลขเดียวกับกลุ่มเดิม             |
| รายการ            | รายการสั่งซื้อ/จ้าง                                                     |
| หมวดรายการ        | ระบุหมวดรายการ                                                          |
| รายละเอียด        | ชื่อรายการในการจัดซื้อ/จ้าง                                             |
| งวดที่            | ระบุงวดที่จะทำการแจกแจงงวดงาน                                           |
| จำนวน             | จำนวน                                                                   |
| ราคาต่อหน่วย      | ระบุราคาต่อหน่วยของงวดงานนั้นๆ                                          |
| หน่วยนับ          | หน่วยนับของรายการ                                                       |
| ส่วนลดก่อนหักภาษี | มูลค่าส่วนลดก่อนหักภาษี                                                 |
| VAT(%)            | อัตราภาษี                                                               |
| ภาษีมูลค่าเพิ่ม   | มูลค่าของภาษีมูลค่าเพิ่ม                                                |
| ส่วนลดหลังหักภาษี | มูลค่าลดหลังหักภาษี                                                     |
| มูลค่าสุทธิ       | มูลค่าสุทธิหลังจากการแจกแจงงวดงาน                                       |
| วันที่ครบกำหนดส่ง | วันที่ครบกำหนดส่งงานในแต่ละรายการ                                       |
| รายการ(เพิ่มเติม) | รายละเอียดเพิ่มเติม                                                     |

ระบบจัดซื้อ/จัดจ้าง (Purchase)

🖉 มหาวิทยาลัยราชภัฏจันทรเกษม

| ข้อมูล                         | คำอธิบาย                                             |
|--------------------------------|------------------------------------------------------|
| หมายเลขครุภัณฑ์ (สำหรับส่ง     | หมายเลขครุภัณฑ์ (กรณีส่งครุภัณฑ์ที่มีอยู่ในระบบซ่อม) |
| ซ່อม)                          |                                                      |
| หมายเหตุ                       | หมายเหตุการซื้อ/จ้าง รายการนั้นๆ                     |
| รหัสงบประมาณ                   | งบประมาณที่ซื้อ/จ้าง รายการนั้นๆ                     |
| ผู้ทำรายการ                    | แสดงชื่อผู้ใช้ที่เพิ่มรายการ                         |
| วันเวลาที่ทำรายการ             | แสดงวันที่และเวลาที่เพิ่มรายการ                      |
| ผู้ทำรายการครั้งสุดท้าย        | แสดงชื่อผู้ใช้ที่ทำรายการครั้งสุดท้าย                |
| วันเวลาที่ทำรายการครั้งสุดท้าย | แสดงวันที่และเวลาที่ทำรายการครั้งสุดท้าย             |

การแจกแจงงวดงานสิ่งสำคัญคือ มูลค่าของรายการหรืองวดงานที่แจกแจงต้องมีมูลค่าเท่าเดิม เช่น งวดงาน ที่ 1 มูลค่างวดที่ 1 2,000,000.00 บาท ต้องการแจกแจงเป็นสองงวดคือ งวดที่ 1 และงวดที่ 6 มูลค่าสุทธิของงวดที่ 1 และงวดที่ 6 รวมกันแล้วต้องเท่ากับ 2,000,000.00 บาท รวมถึงมูลค่าสุทธิของรายการทั้งหมดที่แจกแจงต้องมี มูลค่าสุทธิเท่ากับมูลค่าสุทธิของใบขอซื้อ/จ้าง

เมื่อบันทึกข้อมูลการแจกแจงงวดงานเรียบร้อยแล้วให้คลิกปุ่ม

| < กล่      | บหน้ารายการ         |               |                    |            | <b>ใบสั่งซื้อ/จ้าง</b><br>บันทึกซ้อมูลสั่งซื้อ/จ้าง          | ม   | ายทดสอบ 2 ค | นที่ 2 ช ● PFULL<br>ออกจากระบบ |
|------------|---------------------|---------------|--------------------|------------|--------------------------------------------------------------|-----|-------------|--------------------------------|
| ใบส่       | ใ้งซื้อ/จ้าง รายการ | สั่งซื้อ/จ้าง | หลักค้ำประกันสัญถุ | ุ่า ขยา    | ยเวลา แจกแจงงวดงาน สัญญา                                     |     |             |                                |
| 0          | เพิ่มรายการ         | ศานวณภาษี     | /ส่วนลด - ปรับ     | ปรุงรายการ | 10.5                                                         |     |             |                                |
|            |                     | ล่าดับ        | ໃນขอເລນທີ່         | ຈັດກລຸ່ມ   | รายการ                                                       | งวด | จำนวน       | ราคาต่อหน่วย                   |
| แจกแจง     | รัดลอก แก้ไข ลบ     | 1             | R00000061170001    | 1          | จ้างปรับปรุงทางเท้ารอบมหาวิทยาลัยและทางเท้า<br>โรงเรียนสาธิด | 1   | 1.0000      | 1,051,401.8690                 |
| งวดงานแล้ว | ศัดลอก แก้ไข ลบ     | 2             | R00000061170001    | 5          | จ้างปรับปรุงทางเท้ารอบมหาวิทยาลัยและทางเท้า<br>โรงเรียนสาธิด | 5   | 1.0000      | 1,051,401.8690                 |
| $\square$  | คัดลอก แก้ไข ลบ     | 3             | R00000061170001    | 2          | จ้างปรับปรุงทางเท้ารอบมหาวิทยาลัยและทางเท้า<br>โรงเรียนสาธิต | 2   | 1.0000      | 2,102,803.7383                 |
|            | คัดลอก แก้ไข ลบ     | 4             | R00000061170001    | 3          | จ้างปรับปรุงทางเท้ารอบมหาวิทยาลัยและทางเท้า<br>โรงเรียนสาธิต | 3   | 1.0000      | 2,102,803.7383                 |
|            | ศัดลอก แก้ไข ลบ     | 5             | R00000061170001    | 4          | จ้างปรับปรุงทางเท้ารอบมหาวิทยาลัยและทางเท้า<br>โรงเรียนสาธิต | 4   | 1.0000      | 126,168.2243                   |
|            | ศัดลอก แก้ไข ลบ     | 6             | R00000061170001    | 4          | จ้างปรับปรุงทางเท้ารอบมหาวิทยาลัยและทางเท้า<br>โรงเรียนสาธิต | 4   | 1.0000      | 1,976,635.5140                 |
|            |                     |               |                    |            |                                                              |     |             |                                |
|            |                     |               |                    |            |                                                              |     |             |                                |

เพื่อยืนยันการปรับปรุง

จะปรากฏข้อความสอบถามเพื่อยืนยันการแจกแจงงวดงาน คลิกปุ่ม

ใบสั่ง

| 10.1.2.198 says<br>ต้องการปรับปรุงข้อมูลใบสั่งใช่หรือไม่? |    |        |
|-----------------------------------------------------------|----|--------|
|                                                           | ОК | Cancel |

10.6. เมื่อระบบปรับปรุงข้อมูลใบสั่งเรียบร้อยแล้ว ที่ Tab "แจกแจงงวดงาน" ข้อมูลจะถูกลบ ผู้ใช้ สามารถตรวจสอบรายการแจกแจงงวดงานได้ที่ Tab "รายการสั่งซื้อ/จ้าง" ดังรูป

| 10.6                                                                                                    | เส้งซื้อ/จ้าง                  | หลักค้ำประกันสัญญ                                                                      | า ขยาย                     | เวลา แจกแจงงวดงาน                                                                                                    | สัญญา                                                                                |                                                               |                                                                  |                                                   |                                                            |  |  |
|----------------------------------------------------------------------------------------------------|--------------------------------|----------------------------------------------------------------------------------------|----------------------------|----------------------------------------------------------------------------------------------------|--------------------------------------------------------------------------------------|---------------------------------------------------------------|------------------------------------------------------------------|---------------------------------------------------|------------------------------------------------------------|--|--|
| ประมาณ : 2561<br>เลขาที่ในสั่ง : P00000061170001 ระสัสหภ่ายงาน : 00000000: มหาวิทยาลัยระชาติดสัมษยาคม                     |                                |                                                                                        |                            |                                                                                                    |                                                                                      |                                                               |                                                                  |                                                   |                                                            |  |  |
| เลขทเบลง : F00000001/70001 รหลหน่วยงาน : 00000000: มหาวทยาลยราชภฏจนทรเกษม<br>ประเภทใบสั่ง : 17: จ้างก่อสร้าง ลำดับที่ : 1 |                                |                                                                                        |                            |                                                                                                    |                                                                                      |                                                               |                                                                  |                                                   |                                                            |  |  |
| วันที่ออกใบสั่ง                                                                                                    | : 1/6/2561                     |                                                                                        |                            | ส่งว                                                                                                    | มอบภายใน :                                                                           | 450 วัน นับจ                                                  | ากวันที่ 1/6                                                     | /2561                                             |                                                            |  |  |
| บ./ร้านค้า                                                                                                    | 1: 400007:                     | บริษัทเชีย คอนสตรั้คว่                                                                 | วัน แอนด์ แ                | มเนจเมนท์ เลขที่ใบ                                                                                                    | แสนอราคา :                                                                           | 61/05001 ว้า                                                  | เที่เสนอราค                                                      | n 14/5/2561                                       |                                                            |  |  |
| ส่งมอบที่                                                                                                    | รับเด<br>1:มหาวิทยา            | ເລັຍ                                                                                   |                            | รับประกัน                                                                                                    | ความชำรด :                                                                           | -ปี-เดือนแ                                                    | ລະช่อมแชา                                                        | แภายใน - วัน                                      |                                                            |  |  |
| เรื่องสั่งซื้อ/จ้าง                                                                                                    | : จ้างปรับป                    | รุงทางเท้ารอบมหาวิทย                                                                   | ยาลัยและโร                 | งเรียนสาธิต กำหนดชำระ                                                                                                    | แงินภายใน :                                                                          | - วัน ตรวจรับ                                                 | ภายใน - วัเ                                                      | 1                                                 |                                                            |  |  |
| สถานะใบสั่ง                                                                                                    | ง: ดำเนินกา                    | 5                                                                                      |                            |                                                                                                    |                                                                                      |                                                               |                                                                  |                                                   |                                                            |  |  |
| •                                                                                                    |                                |                                                                                        |                            |                                                                                                    |                                                                                      |                                                               |                                                                  |                                                   |                                                            |  |  |
| 6111116                                                                                                    |                                |                                                                                        |                            |                                                                                                    | ausiumis                                                                             |                                                               |                                                                  |                                                   |                                                            |  |  |
|                                                                                                    |                                |                                                                                        |                            |                                                                                                    |                                                                                      |                                                               |                                                                  |                                                   |                                                            |  |  |
|                                                                                                    | ล่าดับ                         | ใบขอเลขที่                                                                             | ที่                        | รายการ                                                                                                    |                                                                                      |                                                               | งวด                                                              | จำนวน                                             | จำนวนรับ                                                   |  |  |
|                                                                                                    | ลำดับ                          | ใบขอเลขที่                                                                             | ที่                        | รายการ                                                                                                    |                                                                                      |                                                               | งวด                                                              | จำนวน                                             | จำนวนรับ                                                   |  |  |
|                                                                                                    | ลำดับ                          | ໃນขอເລขที่                                                                             | ที                         | รายการ                                                                                                    |                                                                                      |                                                               | งวด<br>                                                          | จำนวน                                             | จำนวนรับ                                                   |  |  |
| แก้ไข                                                                                                    | ລຳດັນ<br>1                     | ใบขอเลขที่<br>                                                                         | ที่                        | รายการ<br>จ้างปรับปรุงทางเท้ารอบมห<br>โรงเรียนสาธิด                                                                                                    | าวิทยาลัยแล                                                                          | าะทางเท้า                                                     | งวด<br>1                                                         | จำนวน<br><br>1.0000                               | จำนวนรับ<br><br>0.0000                                     |  |  |
| แก้เข<br>สดงรายการที่                                                                                                    | ลำดับ<br>1<br>2                | ใบขอเลขที่<br>                                                                         | ที่<br>1<br>1              | รายการ<br>จ้างปรับปรุงทางเท้ารอบมห<br>โรงเรียนสาธิด<br>จ้างปรับปรุงทางเท้ารอบมห<br>โรงเรียนสาธิด                                                                                                    | <mark>าวิทยาลัยแล</mark><br>าวิทยาลัยแล                                              | าะทางเท้า<br>าะทางเท้า                                        | งวด<br>1<br>5                                                    | จำนวน<br>                                         | ຈຳນວນຮັນ<br>0.0000<br>0.0000                               |  |  |
| แก้เข<br>สดงรายการที่<br>มกแจงงวดงาน                                                                                      | ลำดับ<br>1<br>2<br>3           | ใบขอเลขที่                                                                             | ที่<br>1<br>1<br>2         | รายการ<br>จ้างปรับปรุงทางเท้ารอบมห<br>โรงเรียนสาธิด<br>จ้างปรับปรุงทางเท้ารอบมห<br>โรงเรียนสาธิด<br>จ้างปรับปรุงทางเท้ารอบมห<br>วิธงเรียนสาธิด                                                                                          | <mark>าวิทยาลัยแส</mark><br>าวิทยาลัยแส<br>าวิทยาลัยแส                               | ะหางเท้า<br>เะทางเท้า<br>เะทางเท้า                            | งวด<br>1<br>5<br>2                                               | จำนวน<br>                                         | จำนวนรับ<br>                                               |  |  |
| แก๊ษ<br>สดงรายการที่<br>งกแจงงวดงาน<br>ใหม่                                                                               | ลำดับ<br>1<br>2<br>3<br>4      | ใบขอเลขที                                                                              | ที่<br>1<br>1<br>2<br>3    | รายการ<br>จ้างปรับปรุงทางเท้ารอบมห<br>โรงเรียนสาธิด<br>จ้างปรับปรุงทางเท้ารอบมห<br>โรงเรียนสาธิด<br>จ้างปรับปรุงทางเท้ารอบมห<br>โรงเรียนสาธิด<br>จ้างปรับปรุงทางเท้ารอบมห                                                               | <mark>าวิทยาลัยแส</mark><br>าวิทยาลัยแส<br>าวิทยาลัยแส<br>าวิทยาลัยแส                | <mark>เขางเท้า</mark><br>เขางเท้า<br>เขางเท้า<br>เขางเท้า     | งวด<br>1<br>5<br>2<br>3                                          | จำนวน<br>1.0000<br>1.0000<br>1.0000<br>1.0000     | จำนวนรับ<br>0.0000<br>0.0000<br>0.0000<br>0.0000           |  |  |
| แก้ไข<br>แสดงรายการที่<br>จกแจงงวดงาน<br>ใหม่                                                                             | ลำดับ<br>1<br>2<br>3<br>4      | ใบขอเลขที่<br>R00000061170001<br>R00000061170001<br>R00000061170001<br>R00000061170001 | ที่<br>1<br>1<br>2<br>3    | รายการ<br>จ้างปรับปรุงทางเท้ารอบมห<br>โรงเรียนสาธิด<br>จ้างปรับปรุงทางเท้ารอบมห<br>โรงเรียนสาธิด<br>จ้างปรับปรุงทางเท้ารอบมห<br>โรงเรียนสาธิด<br>จ้างปรับปรุงทางเท้ารอบมห<br>โรงเรียนสาธิด                                              | <mark>าวิทยาลัยแส</mark><br>าวิทยาลัยแส<br>าวิทยาลัยแส<br>าวิทยาลัยแส                | <mark>เขทางเท้า</mark><br>เขทางเท้า<br>เขทางเท้า<br>เขทางเท้า | งวด<br>1<br>5<br>2<br>3                                          | จำนวน<br>1.0000<br>1.0000<br>1.0000               | จำนวนรับ<br>0.0000<br>0.0000<br>0.0000                     |  |  |
| <ul> <li>แก้ไข</li> <li>แสดงรายการที่</li> <li>จกแจงงวดงาน</li> <li>ใหม่</li> <li>แก้ไข</li> </ul>                        | ลำดับ<br>1<br>2<br>3<br>4<br>5 | ใบขอเลขที<br>R00000061170001<br>R00000061170001<br>R00000061170001<br>R00000061170001  | <del>ที่</del> 1 1 2 3 3 4 | รายการ<br>จ้างปรับปรุงทางเท้ารอบมห<br>โรงเรียนสาธิด<br>จ้างปรับปรุงทางเท้ารอบมห<br>โรงเรียนสาธิด<br>จ้างปรับปรุงทางเท้ารอบมห<br>โรงเรียนสาธิด<br>จ้างปรับปรุงทางเท้ารอบมห<br>โรงเรียนสาธิด<br>จ้างปรับปรุงทางเท้ารอบมห<br>โรงเรียนสาธิด | <mark>าวิทยาลัยแส</mark><br>าวิทยาลัยแส<br>าวิทยาลัยแส<br>าวิทยาลัยแส<br>าวิทยาลัยแส | ระทางเท้า<br>ระทางเท้า<br>ระทางเท้า<br>ระทางเท้า              | 3300           1           5           2           3           4 | จำนวน<br><br>1.0000<br>1.0000<br>1.0000<br>1.0000 | จำนวนรับ<br>0.0000<br>0.0000<br>0.0000<br>0.0000<br>0.0000 |  |  |

Sumula

|      | )<br>มหาวิทยา   | าัยราชภัฏจันทรเกษม                                                                                                    |                                                  |                                                                                                    | ระบบจัดซื้อ/จัดจ้าง (Purchase)                                                                                                    |
|------|-----------------|----------------------------------------------------------------------------------------------------|--------------------------------------------------|----------------------------------------------------------------------------------------------------|----------------------------------------------------------------------------------------------------|
|      |                 | บันทึกสัญญา                                                                                                    |                                                  |                                                                                                    |                                                                                                    |
|      |                 | 11. ให้คลิก Tab "สัญญา"                                                                                                    | <del>สัญญา</del> เพื่อบัง                        | นทึกข้อมูลสัญญาใ                                                                                                    | ในกรณีที่มีสัญญา                                                                                                    |
|      | ◀ กลับหน้าราย   | 115                                                                                                    | ใบสังชี้:                                        | อ/จ้าง<br>สังซ์อ/อ้าง                                                                                                  | นายทดสอบ 2 คมที่ 2 ซ. • PFULL<br>ออกจากระบบ                                                                                                    |
|      | ใบสั่งซื้อ/จ้าง | รายการสั่งซื้อ/จ้าง หลักค้ำประกันสัญญา                                                                                                    | ขยายเวลา แร 11.                                  | สัญญา                                                                                                    |                                                                                                    |
|      |                 | ปังบประมาณ : 2561<br>เลขที่ไม่สั่ง : P00000061170001<br>ประเภทใบสั่ง : 17: จัางก่อสร้าง<br>วินที่ออกใบสั่ง : 1/6/2561<br>ม./ร้านค้า : 400007: บริษัทเขีย คอนสตร์คลั่น<br>ส่งมอมที่ : มหาวิทยาสัย<br>ร้องสั่งขี้อ/จ้าง : จ้างปริบปรุงทางเก้ารอบมหาวิทยา<br>สถานะใบสั่ง : ดำเนินการ | ม แอนด์ แมเนจเมนท์ จำกัด<br>เล้ยและโรงเรียนสาธิด | ราโสหหม่วยงาน :<br>สำคับที่ :<br>ส่งมอบภายใน :<br>เลขที่ใบเสนอราคา :<br>รับประกันความข่ารุล :<br>กำหนดข่าระเงินภายใน : | 0000000: มหาวิทยาลัยราชภัฏจันทรเกษม<br>1<br>450 วัน นับจากวันที่ 1/6/2561<br>61/05001 วันที่เสนอราคา 14/5/2561<br>- ปี - เดือน และข่อมแขมภายใน - วัน<br>- วัน ตรวจรับภายใน - วัน |
| ( 11 | 1 <b>x</b> iini | มูลสัญญา <b>ลบข้อมูลสัญญา</b>                                                                                                    |                                                  |                                                                                                    |                                                                                                    |
|      | K               | สัญญาเลขที่ [2561170002] เลยที่อั<br>วันที่เริ่มทำงาน 01/06/2561 📰 วันที่แ                                                                                                    | เงอิง<br>.ล้วเสร็จ<br>24/08/2562 झा              | วันที่ออกสัญญา<br>สถานที่ทำสัญญา                                                                                       | 01/06/2561 อางเงิน 9,000,000.00 บาท<br>รายละเอียดเท็มเติม (คอมฯ)<br>39/1 ถนนรัชดาาภิเษก แขวงจันทรเกษม เขดจตุจักร กรุงเทพฯ<br>10900                                               |
| (    | 11.2            | สถานที่ส่งมอบ จุนทรเกษม                                                                                                    |                                                  | สถานที่รับจ้างทำงาน                                                                                                    | มหาวิทยาลัยราชภัฏจันทรเกษม                                                                                                    |
| ·    |                 | พยานบุคคลที่ 1   พยานบุคคลที่ 1<br>พยานบุคคลที่ 3   พยานบุคคลที่ 3<br>พยานบุคคลที่ 5                                                                                                    |                                                  | พยานบุคคลที่ 2<br>พยานบุคคลที่ 4<br>พยานบุคคลที่ 6                                                                     | พยาบบุคคลที่ 2                                                                                                    |
|      | 💾 บันทึกข่า     | มูล ยกเลิกการแก้ไข                                                                                                    |                                                  |                                                                                                    |                                                                                                    |
|      |                 | 11.1. คลิกปุ่ม                                                                                                    | ข้อมูลสัญญา <sub>วี</sub> ะป                     | บจะแสดงข้อควา                                                                                                    | มเพื่อยืนยันการเพิ่มสัญญา ให้คลิกปุ่ม                                                                                                    |
|      |                 | ок                                                                                                    | Says                                             |                                                                                                    |                                                                                                    |

11.2. บันทึกข้อมูลสัญญา โดยระบุข้อมูลดังนี้

| ข้อมูล              | คำอธิบาย                                                             |
|---------------------|----------------------------------------------------------------------|
| สัญญาเลขที่         | เลขที่สัญญา ระบบกำหนดให้อัตโนมัติ โดยจะมีรูปแบบคือ ปีงบประมาณ 6 หลัก |
|                     | ประเภทใบสั่ง 2 หลัก และลำดับ 4 หลัก เช่น 2561170002                  |
| เลขที่อ้างอิง       | ระบุเลขที่อ้างอิง                                                    |
| วันที่ออกสัญญา      | ระบุวันที่ออกสัญญา                                                   |
| วงเงิน              | ระบุวงเงินสัญญา                                                      |
| วันที่เริ่มทำงาน    | ระบุวันที่เริ่มทำงาน                                                 |
| วันที่แล้วเสร็จ     | ระบุวันที่แล้วเสร็จ                                                  |
| สถานที่ทำสัญญา      | แสดงสถานที่ที่ทำสัญญษ                                                |
| สถานที่ส่งมอบ       | แสดงสถานที่ส่งมอบ                                                    |
| สถานที่รับจ้างทำงาน | แสดงสถานที่รับจ้างทำงาน                                              |
| พยานบุคคลที่ 1,2,,6 | ระบุชื่อ-สกุล พยานบุคคล                                              |

Cancel

11.3. ในกรณีที่เป็นสัญญาที่เกี่ยวกับคอมพิวเตอร์ ให้ผู้ใช้คลิกปุ่ม

รายละเอียดเพิ่มเดิม (คอมฯ)

| ระบบจัดซื้อ/จัดจ้าง                    | (Purchase)  |
|----------------------------------------|-------------|
| 10000000000000000000000000000000000000 | (i uiciase) |

| 1 | 9      | ູ     | ູ    | ູ   |       |
|---|--------|-------|------|-----|-------|
| 1 | มหาวทย | ยาลยร | າชภภ | จนท | รเกษม |

| 📀 เพิ่มข้อมูลสัญญา                              | ลบข้อมูลสัญญา                |                            |                                                                                              |
|-------------------------------------------------|------------------------------|----------------------------|----------------------------------------------------------------------------------------------|
| สัญญาเลขที่                                     | 2561170002 เลขที่อ้างอิง     | วันที่ออกสัญญา             | 01/06/2561 📰 วงเงิน 9,000,000.00                                                             |
| วันที่เริ่มทำงาน                                | 01/06/2561<br>24/08/2562<br> | an 11.3                    | รายละเอียดเพิ่มเติม (คอมฯ)<br>39/1 ถนนรัชดาาภิเษก แขวงจันทรเกษม เขดจตุจักร<br>กรุงเทพฯ 10900 |
| สถานที่ส่งมอบ                                   | จันทรเกษม                    | สถานที่รับจ้างทำงาน        | มหาวิทยาลัยราชภัฏจันทรเกษม                                                                   |
| พยานบุคคลที่ 1                                  | พยานบุคคลที่ 1               | พยานบุคคลที่ 2             | พยานบุคคลที่ 2                                                                               |
| พยานบุคคลที่ 3                                  | พยานบุคคลที่ 3               | พยานบุคคลที่ 4             |                                                                                              |
| พยานบุคคลที่ 5                                  |                              | พยานบุคคลที่ 6             |                                                                                              |
| รายละเอียดเพิ่มเติม (คอมฯ)<br>คอมพิวเตอร์ยี่ห้อ |                              | ]                          |                                                                                              |
| ให้ดำแนะนำการใช้ภายใน                           | วัน นับแต่วันที่ลงนามในสัญญา | _<br>กำหนดชำระค่าปรับภายใน | วัน นับแต่วันที่ใดรับแจ้งจากผู้ซื้อ/จ้าง                                                     |
| กำหนดเวลาแจ้งติดตั้งคอมพื                       | วเตอร์                       |                            |                                                                                              |
| ส่งก่อนวันส่งมอบงานไม่<br>น้อยกว่า              | วันทำการ                     | สถานที่ยื่นหนังสือ         |                                                                                              |
|                                                 |                              |                            |                                                                                              |

### 11.4. บันทึกข้อมูลรายละเอียดเพิ่มเติมของสัญญาคอมพิวเตอร์ดังนี้

| ข้อมูล                     | คำอธิบาย                                                                |
|----------------------------|-------------------------------------------------------------------------|
| คอมพิวเตอร์ยี่ห้อ          | ระบุยี่ห้อของคอมพิวเตอร์                                                |
| ให้คำแนะนำการใช้ภายในวัน   | ระบุจำนวนวันที่ต้องให้คำแนะนำการใช้งาน โดยนับแต่วันที่ลงนามในสัญญา      |
| กำหนดชำระค่าปรับภายวัน     | ระบุจำนวนวันที่ต้องชำระค่าปรับ โดยนับแต่วันที่ได้รับแจ้งจากผู้ซื้อ/จ้าง |
| ส่งก่อนวันส่งมอบงานไม่น้อย | ระบุจำนวนวันที่ต้องส่งมอบก่อนวันส่งมอบ โดยนับเฉพาะวันทำการ              |
| กว่าวันทำการ               |                                                                         |
| สถานที่ยื่นหนังสือ         | ระบุสถานที่ยื่นหนังสือ                                                  |

11.5. เมื่อบันทึกข้อมูลครบถ้วนแล้ว ให้คลิกปุ่ม 🔲 บันทึกข้อมูล

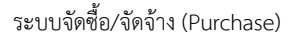

### การปรับสถานะเอกสาร

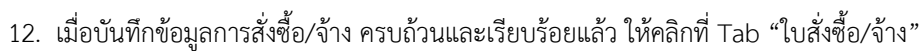

| ใบสั่งซื้อ/จ้าง                                                                                                    |                      |
|----------------------------------------------------------------------------------------------------|----------------------|
|                                                                                                    | 2 ช • PFULL          |
| 12. ใบสังขึ้อ/ร้าง รวยการสังชื่อ/ร้าง หลักค้าประกันสัญญา ขยายเวลา แจกแจงงวดงาน สัญญา                                                                                                    |                      |
|                                                                                                    | ะ หัมท์              |
| 12.1. ปรับสถานะจาก W:ดำเนินการ เป็น S:บันทึก ให้คลิกปุ่ม S:บันทึก เมื่อปรับสถานะเ                                                                                                    | เล้วสี               |
| ของปุ่มจะเปลี่ยนเป็นสีส้ม <b>ระบนทก</b> เมื่อปรับสถานะแล้วจะไม่สามารถแก้ไขข้อมูลได้                                                                                                    |                      |
| 12.2. หากต้องการแก้ไขข้อมูลหลังจากที่ปรับสถานะเป็นบันทึกแล้ว ให้คลิกปุ่ม W:ดำเนินการ                                                                                                    |                      |
| ระบบจะมีข้อความเพื่อยืนยันการเปลี่ยนสถานะ ดังรูป                                                                                                    |                      |
| 10.1.2.198 says<br>ดุณแน่ใจหรือ? ที่จะเปลี่ยนสถานะของรายการนี้เป็น "W:ดำเนินการ".<br>OK Cancel                                                                                                  |                      |
| ยืนยันการเปลี่ยนสถานะให้คลิกปุ่ม <mark>ด</mark> ั เมื่อปรับสถานะแล้วสีของปุ่มจะเปลี่ยนเป็นสีส้ม<br><b>W:ดำเนินการ</b>                                                                           |                      |
| 12.3. ในกรณีที่มีการบันทึกข้อมูลผิดพลาด หรือต้องการยกเลิกเอกสาร ให้คลิกปุ่ม V:ยกเลิก<br>ระบบจะมีข้อความเพื่อให้ระบุเหตุผลและยืนยืนการยกเลิก ดังรูป                                              |                      |
| 10.1.2.109 cove                                                                                                    |                      |
| 10.1.2.1.96 says<br>กรณาระบเหตุผลเพื่อเปลี่ยนสถานะของรายการนี้เป็น "V:ยกเลิก".                                                                                                    |                      |
| เนื่องจากบันทึกข้อมูลผิด                                                                                                    |                      |
| OK Cancel                                                                                                    |                      |
| ยืนยันการยกเลิกให้คลิกปุ่ม <mark>ок</mark> เมื่อยกเลิกแล้วสีของปุ่มจะเปลี่ยนเป็นสีส้ม <b>V:ยกเลิก</b>                                                                                           |                      |
| 12.4. ในกรณีที่ต้องการลบเอกสารสั่งซื้อ/จ้างทั้งใบ ผู้ใช้สามารถคลิกปุ่ม <b>ฉบเอกสาร</b> โดยเฮ<br>ลบได้ต้องเป็นเอกสารที่มีสถานะเป็น W:ดำเนินการ เท่านั้นและควรลบเฉพาะรายการที่เป็นรายการสุดท้าย เ | วกสารที่<br>นื่องจาก |

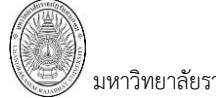

มหาวิทยาลัยราชภัฏจันทรเกษม ระบบจัดซื้อ/จัดจ้าง (Purcha หากลบรายการที่ไม่ใช่รายการสุดท้าย จะทำให้ลำดับของเอกสารขาดหายไป เมื่อระบบลบเอกสารแล้วจะแสดงที่ หน้าต่างใบสั่งซื้อ/จ้าง ดังรูป

|                              |                                                               |                    | ใบสั่งชื้อ/จ้าง<br>บันทึกข้อมูลสั่งชื่อ/จ้าง | นายทดสอบ 2 คนที่ 2 ข ● PFULL<br>ออกรากระบบ |
|------------------------------|---------------------------------------------------------------|--------------------|----------------------------------------------|--------------------------------------------|
| <mark>ปังบประมา</mark><br>25 | <mark>เณ รหัสหน่วยงาน</mark><br>61 00000000: มหา <sup>3</sup> | วิทยาลัยราชภัฏจันเ | ประเภทใบสั่ง<br>ทรเกษม 🔹                     | •                                          |
| ati 14-2                     |                                                               | -                  | 7 กรองข้อมูลตามผู้เพิ่ม                      |                                            |
| เพิ่ม                        | เลขที่ใบสั่ง                                                  | วันที่ออกใบสั่ง    | รหัสหน่วยงาน                                 | ประเภทใบสั่ง                               |
|                              |                                                               | -                  |                                              |                                            |
| แก้ไขลบ                      | P00000061170001                                               | 1/6/2561           | 00000000:มหาวิทยาลัยราชภัฏจันทรเกม           | ะม 17: จ้างก่อสร้าง                        |

### พิมพ์รายงาน

13. เมื่อต้องการพิมพ์รายงาน ให้คลิกปุ่ม 🥏 พิมพ์ จากนั้นเลือกรายงานที่ต้องการพิมพ์ รูปแบบ

ลายเซ็นต์และเงื่อนไขอื่นๆ จากนั้นคลิกปุ่ม

| < กลับหน้ารายการ                                                                                         |                                                                                                    | ใบสั่งซื้อ/จ้าง<br>บันทึกข้อมูลสั่งซื้อ/จ้าง                                                                                | มายทดสอบ 2 คบที่ 2 ฆ ● PFUL<br>ออกจากระบบ                                                                                                    |
|----------------------------------------------------------------------------------------------------|----------------------------------------------------------------------------------------------------|----------------------------------------------------------------------------------------------------|----------------------------------------------------------------------------------------------------|
| ใบสั่งชื่อ/จ้าง รายการสั่งชื่อ/จ้าง<br>аถานะใบสั่ง W:สาเนินการ                                           | หลักค้ำประกันสัญญา ขยายเวลา แจกแจงงวดงาน สัญญา<br>S:บันทัก V:ยกเล็ก ลนเอกสาร                                                                |                                                                                                    | 13 <del>î</del> uri                                                                                                    |
| ป็งบประมาณ<br>เลขที่ไมสัง<br>วันที่ออกไมสัง<br>ม./ร้านคำ<br>ส่งมอบที่<br>เรื่องสังขึ้อ/จำง<br>สถานะไมสัง | 2561  P11000061110002  11: ชื่อ  04/06/2561  400009: บริษัทริชันเม็ด จำกัด  พลสอบใบขอชื่อ-สนอ.ไม่เกิน 100,000  S: บันทัก • ปาเข้าข้อมูดใบขอ | รรโสหน่วยงาน<br>ลำติบที่<br>ส่งมอบภายใน<br>• ดับทา แก้ไข เลขที่ไบเสนอราคา<br>รับประกันความข่ารุด<br>กำหนดข่าระเงินภายใน     | 11000000: ส่านักงานอธิการบดี     ▼       2     30   วัน นับจากวันที่     28/05/2561       Q61/001     วันที่เสนอราคา     21/05/2561       ปี     เดือน และช่อมแชมภายใน     วัน       วัน ตรวจรับภายใน     วัน |
| <ul> <li>&lt; กลับหน้าราย</li> <li>ใบสังขึ่อ/จำง</li> <li>∂ สถานะใบ</li> </ul>                           | <mark>การ</mark><br>รายการสังซื้อ/จ้าง หลักค้ำประกันสัญญา ขยา<br>มลึ่ง W:ดำเนินการ <mark>S:บันทึก</mark> V:ยกเล็ก                           | ใบสั่งชื้อ/รั<br>บันทึกร้อมูลสั่งชื่อ<br>มยเวลา แจกแ<br>๏ ใบสั่งชื่อ/ร้าง<br>□ แสดงส่วนลด<br>□ รวม VAT<br>□ ใบสั่งชื่อ/ร้าง | เยงาน<br>ระบุรายงานและ<br>เงื่อนไขอื่นๆ                                                                                                    |

ตกลง ยกเลิก

คลิกตกลง

แสดงรายงานตัวอย่างดังรป

เรื่องสั่งชื่อ/จ้าง ทดสอบใบขอชื้อ-สนอ.ไม่เกิน 100,000

-

ประเภทใบสั่ง 11: ชื่อ

ส่งมอบที่

สถานะใบสั่ง S: บันทึก

วันที่ออกใบสั่ง 04/06/2561 📰

|                                      | 🔊 มหาวิทยาลัยราชภัฏจันทรเกษม                                                                                                    |                                        |                          |                                                                                                    |                                                                                                    | หน้าที่    |
|--------------------------------------|----------------------------------------------------------------------------------------------------|----------------------------------------|--------------------------|----------------------------------------------------------------------------------------------------|----------------------------------------------------------------------------------------------------|------------|
| C                                    | 39/1 ถนนรัชดาภิเษก แขวงอันทรเกษม เขตจดุอักร ก<br>10900                                                                                                    | รุงเทพท                                |                          |                                                                                                    | เลขที่ РООС                                                                                                    | 00061170   |
|                                      | ໃນ                                                                                                    | เสั่งจ้างก่อส                          | ร้าง                     |                                                                                                    |                                                                                                    |            |
| ชื่อหา<br>เรียน                      | น่วยงาน มหาวิทยาลัยราชภัฏจันทรเกษม<br>หรือพาลีย ลอบสะโลรับ แลนด์ แบบออบห์ สำคัด                                                                                                    | รับที่ 1                               | มีถุนายน 2               | 2561                                                                                                    |                                                                                                    |            |
| เงื่อนไ<br>สถานร์<br>มหาวิ<br>พ่าน เ | ณกรร่างเห็น วับระแยงครับประกับ .<br>ที่ด้างอะ แหาวิทยาลัย<br>ทยาดับรายก็ภูมินารเกณะได้การเข้าเปรียบปรุดการเก้าระแบบ<br>สนั้ร์ 470000 เหน็ นี้ มหามากละ 2441 ด้วยนายอนไปนี้                                                                                                    | ปี - เคีย<br>กวิทยาลัยและไรด<br>โวลลกร | น<br>รีเบคริด ได         | เวิรี ประมูดกัวประบบอิ                                                                                                    | ลักหรอนึกส์ ตามโบง                                                                                                    | สนอราคาของ |
| สาคับ<br>ที่                         | เราอการ                                                                                                    | สำนวน                                  | หม่วยนับ                 | ราคาส่อหน่วย                                                                                                    | จำนวนเงิน                                                                                                    | หมายเหตุ   |
|                                      |                                                                                                    |                                        |                          |                                                                                                    |                                                                                                    |            |
| 1                                    | อ้างปรับปรุงทางเท้ารอบมหาวิทยาลัยและทางเท้าไรงเรียบ<br>สาริต งวคที่ 1                                                                                                    | 1.0000                                 | enu                      | 1,051,401.8700                                                                                                    | 1,051,401.87                                                                                                    |            |
| 1                                    | อ้านปรับปรุณาณทั่งขอบบารีทยาดับแดยทางทั่งใจเงรียบ<br>ครั้งก ของที่ 1<br>อ้านปรับปรุณาณทั่งขอบบารีทยาดับแดยทางทั่งใจเงรียบ<br>ครั้งก ของที่ 2                                                                                                    | 1.0000                                 | enu<br>enu               | 1,051,401,8700<br>2,102,803.7400                                                                                           | 1,051,401.87<br>2,102,803.74                                                                                               |            |
| 1 2 3                                | จังปรับปรุณาณที่สอบมหาวิทยาลัยและทางทำไรกรับม<br>หริด รวคที่ 1<br>จังปรับปรุณาณที่สอบมหาวิทยาลัยและทางทำไรกรับม<br>หริด รรคที่ 2<br>จังปรับปรุณาแท้สอบมหาวิทยาลัยและทางทำไรกรับม<br>หริด รรคที่ 3                                                                             | 1.0000                                 | enu<br>enu<br>enu        | 1,051,401,8700<br>2,102,803.7400<br>2,102,803.7400                                                                         | 1,051,401,87<br>2,102,803.74<br>2,102,803.74                                                                               | _          |
| 1<br>2<br>3<br>4                     | รัทปรับปรุณาณที่กระบบหาวิทยาลัยและทางทำไรกรับบ<br>หรัด รรคที่ 1<br>รัทปรับปรุณาณที่กระบบหาวิทยาลัยและทางทำไรกรับบ<br>หรัด รรคที่ 2<br>รัทปรับปรุณาณที่กระบบหาวิทยาลัยและทางทำไรกรับบ<br>หรัด รรคที่ 3<br>หาวิทยาลัยกรับ                                                       | 1.0000                                 | enu<br>enu<br>enu<br>enu | 1,051,401,8700<br>2,102,803.7400<br>2,102,803.7400<br>2,102,803.7300                                                       | 1,051,401,87<br>2,102,803.74<br>2,102,803.74<br>2,102,803.73                                                               |            |
| 1<br>2<br>3<br>4<br>5                | รัทยใรปรุณาณที่กระบบหาวิทยารับและมากเห็าไรเงโมง<br>หรัก รรคที่ 1<br>รัทยใรปรุณาณที่กระบบหาวิทยารับและมากเห็าไรเงโมง<br>หรัก ระทที่ 2<br>รัทยใรปรุณาณที่กระบบหาวิทยารับและมากเห็าไรเงโมง<br>หรัก รรคที่ 3<br>รัทยใรปรุณาณที่กระบบหาวิทยารับและมากเห็าไรเงโมง<br>หรัก ระทที่ 5  | 1.000<br>1.000<br>1.000<br>1.000       | eru<br>eru<br>eru<br>eru | 1,051,401,8700<br>2,102,803,7400<br>2,102,803,7400<br>2,102,803,7400<br>2,102,803,7500<br>1,051,401,8700                   | 1,051,401,87<br>2,102,803,74<br>2,102,803,74<br>2,102,803,74<br>2,102,803,73<br>1,051,401,87                               |            |
| 1<br>2<br>3<br>4<br>5<br>2880        | รัทยใรปรุณาณที่ระอบหาวิทยารับและมากลักไรเงโม<br>เหล็ก csnfi 1<br>รัทยใรปรุณาแท้ระอบหาวิทยารับและมากลักไรเงโม<br>เหล็ก csnfi 2<br>รัทยใรปรุณาณที่ระอบหาวิทยารับและมากลักไรเงโม<br>หลึก csnfi 3<br>รัทยใรปรุณาณที่ระอบหาวิทยารับและมากลักไรเงโม<br>เหล็ก csnfi 5                | 1.0000<br>1.0000<br>1.0000<br>1.0000   | enu<br>enu<br>enu<br>enu | 1,051,401,8700<br>2,102,803,7400<br>2,102,803,7400<br>2,102,803,7400<br>2,102,803,7500<br>1,051,401,8700                   | 1,051,401,87<br>2,102,803,74<br>2,102,803,74<br>2,102,803,74<br>2,102,803,73<br>1,051,401,87<br>8,411,214,95               |            |
| 1<br>2<br>3<br>4<br>5<br>2880        | รัทยใรับริสุภาณที่รอบมหารีทยารับและทาดทำไรหรือม<br>เหล็ก รรคที่ 1<br>รัทยใร้บริสุภาณที่รอบมหารีทยารับและทาดทำไรหรือม<br>เหล็ก รรคที่ 2<br>รัทยใร้บริสุภาณที่รอบมหารีทยารับและทาดทำไรหรือม<br>เหล็ก รรคที่ 4<br>รัทยใรประกาณที่รอบมหารีทยารับและทาดทำไรหรือม<br>เหล็ก รรคที่ 5 | 1,000<br>1,000<br>1,000<br>1,000       | eru<br>eru<br>eru<br>eru | 1,051,401,8700<br>2,102,803,7400<br>2,102,803,7400<br>2,102,803,7400<br>1,051,401,8700<br>1,051,401,8700<br>1,051,401,8700 | 1,051,401,87<br>2,102,803,74<br>2,102,803,74<br>2,102,803,74<br>2,102,803,73<br>1,051,401,87<br>8,411,214,95<br>598,785,05 |            |

### ใบตรวจรับพัสดุ/งานจ้าง

เมื่อมีการจัดซื้อ/จัดจ้าง โดยจัดทำใบขอซื้อ/จ้างและได้รับการอนุมัติแล้ว ผู้ปฏิบัติงานสามารถจัดทำใบสั่งซื้อ/จ้าง ทั้งนี้ขึ้นอยู่กับระเบียบพัสดุของมหาวิทยาลัย ดังนี้

1. คลิกที่ระบบงาน "ระบบจัดซื้อ/จัดจ้าง" > คลิกกลุ่มเมนู "จัดซื้อ/จัดจ้างหน่วยงาน" > คลิกเมนูย่อย "ใบ

|          | ตรวจรับ"        |                      |                    | $\frown$                                              | $\frown$         |            |                                   |
|----------|-----------------|----------------------|--------------------|-------------------------------------------------------|------------------|------------|-----------------------------------|
|          |                 |                      |                    | 1. <b>ใบตรวจรับ</b><br><sub>มันทึกข้อมูลตรวจรับ</sub> | 4.               | นายทดสอบ 2 | 2 คนที่ 2 ข ● PFULL<br>ออกจากระบบ |
|          | ปังบประมา<br>25 | ณ รหัสหน่วยงาน<br>61 |                    | ประเภทใบตรวจรับ<br>▼                                  | V -              | Л          |                                   |
| (2       |                 | เรวจรับ              | - 🗆 ne             | <b>องข้อมูลตามผู้เพ</b> ื่ม                           |                  |            |                                   |
| <u>Б</u> | เพิ่ม           | เลขที่ใบตรวจรับ      | วันที่ออกใบตรวจรับ | รทัสหน่วยงาน                                          | ประเภทใบตรวจรับ  | รวมภาษี    | รวมสุทธิ                          |
| <u> </u> |                 |                      | -                  |                                                       |                  |            |                                   |
|          | แก้ไ            | D00000061170001      | 7/6/2561           | 00000000:มหาวิทยาลัยราชภัฏจันทรเกษม                   | 17: จ้างก่อสร้าง | 73,598.13  | 1,125,000.00                      |
|          | ш <u>3</u> .    | >00000061170002      | 3/9/2561           | 00000000:มหาวิทยาลัยราชภัฏจันทรเกษม                   | 17: จ้างก่อสร้าง | 0.00       | 0.00                              |
|          | แก้ไข           | D11000061110001      | 7/6/2561           | 11000000:ส่านักงานอธิการบดี                           | 11: ชื่อ         | 340.19     | 5,200.00                          |
|          | แก้ไขลบ         | D11000061120001      | 25/4/2561          | 11000000:ส่านักงานอธิการบดี                           | 12: จ้าง         | 19.63      | 300.00                            |
|          | แก้ไขลบ         | D11000061120002      | 15/5/2561          | 11000000:ส่านักงานอธิการบดี                           | 12: จ้าง         | 0.00       | 0.00                              |
|          | แก้ไข ลบ        | D11000061170001      | 2/5/2561           | 11000000:ส่านักงานอธิการบดี                           | 17: จ้างก่อสร้าง | 12,429.90  | 190,000.00                        |
|          | แก้ไข ลบ        | D11000061170002      | 3/5/2561           | 11000000:สำนักงานอธิการบดี                            | 17: จ้างก่อสร้าง | 19,626.17  | 300,000.00                        |
|          | แก้ไขลบ         | D11000061170003      | 3/5/2561           | 11000000:สำนักงานอธิการบดี                            | 17: จ้างก่อสร้าง | 13,084.11  | 200,000.00                        |
|          | แก้ไขลบ         | D11010061110001      | 8/6/2561           | 11010000:กองกลาง                                      | 11: ช้อ          | 5,757.01   | 88,000.00                         |
|          | แก้ไขลบ         | D11010061120001      | 8/6/2561           | 11010000:กองกลาง                                      | 12: จ้าง         | 37,289.72  | 570,000.00                        |
|          | แก้ไขลบ         | D11020461110001      | 7/6/2561           | 11020400:งานพัสดุ                                     | 11: ซ้อ          | 0.00       | 0.00                              |

 ระบุเงื่อนไขเพื่อค้นหาข้อมูลใบตรวจรับดังนี้ ระบุปีงบประมาณ หมายถึงปีงบประมาณที่ทำรายการตรวจรับ (ระบบจะแสดงค่าตั้งต้นตามปีงบประมาณของระบบงบประมาณ), เลือกระบุหน่วยงาน หมายถึงหน่วยงานที่ทำใบตรวจรับ (ระบบจะใส่ค่าตั้งต้นให้เป็นหน่วยงานเดียวกับผู้ Login), เลือกระบุประเภทใบตรวจรับ หมายถึง ประเภทของการทำ รายการ ดังนี้ ซื้อ,จ้าง, เช่า, ซื้อ (คอมพิวเตอร์), เช่า (คอมพิวเตอร์) และจ้างก่อสร้าง, สถานะ หมายถึง สถานะการทำ รายการเอกสารใบตรวจรับ (ในกรณีที่เพิ่มใบตรวจรับ ไม่ต้องระบุ) และหากมีการทำเครื่องหมายที่ Check box
 **๑๐บจะแสดงข้อมูลใบตรวจรับ เฉพาะรายการที่เพิ่มโดยชื่อ Login เท่านั้น หากต้องการให้** แสดงข้อมูลใบตรวจรับของผู้เพิ่มรายการทุกคนให้คลิกเครื่องหมายที่ Check box ออก <u>กรองข้อมุลตามผู้เพิ่ม</u>

| ข้อมูล              | คำอธิบาย                                                                       |
|---------------------|--------------------------------------------------------------------------------|
| เลขที่ใบตรวจรับ     | เลขที่เอกสารอย่างเต็มรูปแบบ ระบบจะสร้างเลขนี้ให้ เมื่อคลิกปุ่มบันทึกข้อมูล ไม่ |
|                     | ต้องทำการบันทึกใดๆ โดยมีรูปแบบเลขที่เอกสารคือ เอกสารใบตรวจรับ (D), รหัส        |
|                     | หน่วยงาน 6 หลัก, ปีงบประมาณที่ทำรายการ 2 หลัก, ประเภทใบตรวจรับ 2 หลัก,         |
|                     | ลำดับ 4 หลัก ตัวอย่างเช่น D11000061110001                                      |
| วันที่ออกใบตรวจรรับ | แสดงวันที่ออกใบตรวจรับ                                                         |
| รหัสหน่วยงาน        | แสดงหน่วยงานที่ทำใบตรวจรับ                                                     |
| ประเภทใบตรวจรับ     | แสดงประเภทใบตรวจรับ                                                            |
| รวมภาษี             | แสดงยอดรวมภาษีที่ตรวจรับ                                                       |
| รวมสุทธิ            | แสดงยอดรวมสุทธิที่ตรวจรับ                                                      |
| สถานะ               | สถานะรายการของใบบันทึกรายการ จะมี 3 สถานะ คือ                                  |
|                     | W: ดำเนินการ หมายถึง ในกรณีที่เพิ่มรายการเข้าไปใหม่ระบบจะกำหนดค่าเริ่มต้น      |

3. แสดงข้อมูลใบตรวจรับ ที่ทำรายการไว้ในระบบตามเงื่อนไขที่ระบุในข้อ 2 โดยแสดงข้อมูลดังนี้

ระบบจัดซื้อ/จัดจ้าง (Purchase)

🕖 มหาวิทยาลัยราชภัฏจันทรเกษม

| ข้อมูล        | คำอธิบาย                                                                                  |
|---------------|-------------------------------------------------------------------------------------------|
|               | เป็น "ดำเนินการ" ให้                                                                      |
|               | S: บันทึก หมายถึง เปลี่ยนสถานะจาก "ดำเนินการ" เป็น "บันทึก" (โดยคลิกที่ปุ่ม               |
|               | <mark>ร:บันทึก</mark> ) เพื่ออนุมัติใบรายการนี้                                           |
|               | V: ยกเลิก หมายถึง เมื่อต้องการยกเลิก เนื่องจากบันทึกผิดพลาดให้เปลี่ยนสถานะ                |
|               | เป็น "ยกเลิก" (โดยคลิกที่ปุ่ม <b><sup>7:ยกเลิก</sup>)</b> แล้วทำการเพิ่มรายการใหม่เข้าไป) |
| บ./ร้านค้า    | แสดงบ.หรือร้านค้าที่สั่งซื้อ/จ้าง                                                         |
| ใบขอซื้อ/จ้าง | แสดงเลขที่ใบขอซื้อ/จ้าง กรณีตรวจรับโดยอ้างอิงเลขที่ใบขอซื้อ/จ้าง                          |
| เลขที่ใบสั่ง  | แสดงเลขที่ใบสั่งซื้อ/จ้าง กรณีตรวจรับโดยอ้างอิงเลขที่ใบสั่งซื้อ/จ้าง                      |
| ผู้ทำรายการ   | แสดงชื่อผู้เพิ่มรายการตรวจรับ                                                             |

 กรณีต้องการเพิ่มใบตรวจรับ ให้ระบุปีงบประมาณ (ระบบจะแสดงค่าตั้งต้นตามปีงบประมาณของระบบ งบประมาณ), เลือกระบุหน่วยงาน (ระบบจะใส่ค่าตั้งต้นให้เป็นหน่วยงานเดียวกับผู้ Login), เลือกระบุประเภทใบสั่งซื้อ/ จ้าง

5. เมื่อระบุเงื่อนไขในข้อ 4 เรียบร้อยแล้วให้คลิกปุ่ม

### กรณีตรวจรับซื้อ/จ้างปกติ

### บันทึกใบตรวจรับ

6. คลิก Tab "ใบตรวจรับ" รายการตรวจรับ (เมื่อเข้าสู่หน้านี้ครั้งแรกระบบจะแสดงเฉพาะ Tab ใบตรวจ

| <b>ວັ</b> ບ)                                            |                   |                   |                     |                                   |                         |                                                            |   |
|---------------------------------------------------------|-------------------|-------------------|---------------------|-----------------------------------|-------------------------|------------------------------------------------------------|---|
| <ul> <li>คลิก</li> </ul>                                | าเพื่อกลับ        |                   | ไป<br>บันที         | <b>เตรวจรับ</b><br>าข้อมูลตรวจรับ |                         | นายทดสอบ 2 คมที่ 2 ฆ ● PFULL<br>ออกจากระบบ                 |   |
| 6. เบตรวจรับ รายกา                                      | ารก่อนหน้า        |                   |                     |                                   |                         |                                                            |   |
| <ul> <li>สถานะใบตรวจรับ</li> <li>W:ตำเนินการ</li> </ul> | ร:บันทึก V:ยกเลิก | ລນ                |                     |                                   |                         | 🚍 พิมพ์                                                    |   |
| ยังไม่ได้สร้างเลขที่ 👤 บงบประมาณ                        | 2561              |                   |                     |                                   |                         |                                                            |   |
| เลขที่ใบตรวจรับ                                         | 0                 |                   |                     |                                   | รหัสหน่วยงา             | น 11000000: ส่านักงานอธิการบดี                             |   |
| ไปตรวจรับ ประเภทโบตรวจรับ                               | 11: ชื่อ          | $\frown$          |                     | *                                 | ล่ำดับ                  | ਅੱ <mark>0</mark>                                          |   |
| วันที่ออกใบตรวจรับ                                      | 07/06/2561        | 6.1               |                     |                                   | รหัสคลังพัส             | ٩<br>•                                                     |   |
| เอกสารส่งของ/ส่งงาน                                     |                   | อ้างอิง           |                     |                                   | เลขที่เอกส              | าร วันที่เอกสาร                                            |   |
| บ./ร้านค้า                                              |                   |                   | *                   | ด้นหา                             | แก้ไข ผู้ช่านาญกา       | 15                                                         |   |
| เจ้าหน้าที่พัสดุ                                        |                   |                   |                     | *                                 | សូំឃើកพัส               | ٩<br>٢                                                     |   |
| ดำแหน่งผู้เบิกพัสดุ                                     |                   |                   |                     | _                                 | หน่วยงานผู้เบิกพัส      | <u>م</u>                                                   |   |
| ผู้สำรองจ่าย                                            |                   |                   |                     | *                                 | โอนสีท                  | ś 🗸                                                        |   |
| วันที่เบิกใช้เงิน                                       |                   |                   |                     |                                   | วันที่ถือว่าพัสดุครบถ้ว | น 🧊 วันที่ตรวจรับถูกต้อง                                   |   |
| เลขที่สัญญายื <b>ม</b>                                  |                   | เลือกสัญญายืม     | ลบสัญญายืม          |                                   |                         | 🛛 🔲 ตรวจรับครั้งสุดท้าย 🔲 ยกเว้นค่าปรับ 🔲 เบิกพัสดุทั้งหมด |   |
| สถานะใบตรวจรับ                                          | W: ดำเนินการ 👻    | น่าเข้าข้อมูลใบขอ | น่าเข้าข้อมูลใบสั่ง |                                   | ประเภทเอกสารซ่อ         | u 🗸                                                        |   |
| 6.2 มันทึกข้อมูล ยกเลิกการแก้ไข                         |                   |                   |                     |                                   |                         |                                                            | I |

6.1. เลือกระบุวันที่ออกใบตรวจรับ

6.2. คลิกปุ่ม 💾 บันทึกข้อมูล

เพื่อให้ระบบสร้างเลขที่ใบตรวจรับ และแสดง Tab ข้อมูลอื่นๆ ดังรูป

| มหาวิทยาลัยรา                                                                                 | เชภัฏจันทรเกษม                                                                                                    |                           |                                                           | ระบบจัดซื้อ/จัดจ้าง                                     | (Purchase)                     |
|-----------------------------------------------------------------------------------------------|----------------------------------------------------------------------------------------------------|---------------------------|-----------------------------------------------------------|---------------------------------------------------------|--------------------------------|
| < กลับหน้ารายการ                                                                              |                                                                                                    | ใบตรวจรับ                 |                                                           | นายทดสอบ 2 ค                                            | นที่ 2 ข • PFULL<br>ออกอากระบบ |
| ใบตรวจรับ รายการตรวจรับ รายชื                                                                 | อคณะกรรมการ รายการปรับ รายการเพิ่มเดิม                                                                                                    | แสดงข้อมูล                |                                                           |                                                         |                                |
| <ul> <li>สถานะใบตรวจรับ W:ดำเนินการ</li> </ul>                                                | ระบันทึก V:ยกเล็ก ลม                                                                                                    | Tab อื่นๆ                 |                                                           |                                                         | 🗃 พิมพ์                        |
| ป็งบประมาณ<br>เลยที่ในตรวจรับ<br>ประเภทในตรวจรับ<br>วันที่ออกในตรวจรับ<br>เอกสารส่งของ/ส่งงาน | 2561<br>011000061110001<br>11: ชื่อ<br>07/06/2561 ชี้อเอกสารอ้างอัง                                                                                                    |                           | รหัสหน่วยงาน<br>ลำดับที่<br>รหัสดลังพัสดุ<br>เลขที่เอกสาร | 11000000: สำนักงานอธิการบดี<br>1<br>วันที่เอกสาร        | •                              |
| บ./ร้านค้า                                                                                    |                                                                                                    | <ul><li>■ ค้นหา</li></ul> | แก้ไข ผู้ชำนาญการ                                         |                                                         |                                |
| เจ้าหน้าที่พัสดุ                                                                              |                                                                                                    | -                         | ผู้เบิกพัสดุ                                              |                                                         | *                              |
| ต่ำแหน่งผู้เบิกพัสดุ                                                                          |                                                                                                    |                           | หน่วยงานผู้เบิกพัสดุ                                      |                                                         |                                |
| ผู้สำรองจ่าย                                                                                  |                                                                                                    | -                         | โอนสิทธิ์                                                 |                                                         | -                              |
| วันที่เปิกใช้เงิน                                                                             | and the second second se |                           | วันที่ถือว่าพัสดุครบถ้วน                                  | วันที่ตรวจรับถูกต้อง                                    |                                |
| เลขที่สัญญายืม                                                                                | เลือกสัญญายืม ลบสัญ                                                                                                    | บญายึม                    |                                                           | 🔲 ตรวจรับครั้งสุดท้าย 📄 ยกเว้นค่าปรับ 🔲 เบิกพัสดุทั้งหม | a                              |
| สถานะใบตรวจรับ                                                                                | W: ดำเนินการ ▼ นำเข้าข้อมูลใบขอ นำ                                                                                                    | แข้าข้อมูลใบสั่ง          | ประเภทเอกสารช่อม                                          |                                                         | •                              |
| 💾 บันทึกข้อมูล ยกเล็กการแก้ไข                                                                 |                                                                                                    |                           |                                                           |                                                         |                                |

### 6.3. จากนั้นบันทึกข้อมูลรายละเอียดใบตรวจรับ

| < กลับหน้ารายก   | การ                  | <b>ពែរទ</b><br>ឃ័រមើពន                             | ารวาจรับ<br>เอมุลตรวจรับ | นายทดสอบ 2 คมที่ 2 ฆ ● PFULL<br>ออกจากระบบ               |
|------------------|----------------------|----------------------------------------------------|--------------------------|----------------------------------------------------------|
| ใบตรวจรับ        | รายการตรวจรับ รายขึ  | อคณะกรรมการ รายการปรับ รายการเพิ่มเดิม             |                          |                                                          |
| 🗢 สถานะใบเ       | เตรวจรับ W:ดำเนินการ | S:ນັນກິກ V:ຍາເລິກ ລນ                               |                          | ⇒ พิมพ์                                                  |
|                  | ปังบประมาณ           | 2561                                               |                          |                                                          |
|                  | เลขที่ใบตรวจรับ      | D11000061110001                                    | รทัสหน่วยงาน             | 11000000: สำนักงานอธิการบดี 🔹                            |
|                  | ประเภทใบตรวจรับ      | 11: ชื่อ                                           | ∗ ลำดับที่               | 1                                                        |
| ( <sub>6.3</sub> | > วันที่ออกใบตรวจรับ | 07/06/2561                                         | รหัสคลังพัสดุ            | · ·                                                      |
|                  | เอกสารส่งของ/ส่งงาน  | 1: ใบส่งของ/งาน ซื่อเอกสารอ้างอิง                  | เลขที่เอกสาร             | 61/003 วันที่เอกสาร 07/06/2561 📰                         |
|                  | บ./ร้านค้า           | 400009: บริษัทวิชั้นเน็ต จำกัด 🔻 ค้นหา แก้ไข       | ผู้ชำนาญการ              |                                                          |
|                  | เจ้าหน้าที่พัสดุ     | 269000329: นางสาวพัฒนา จันทร์กล                    | ■ ผู้เบิกพัสดุ           | 11000003: นายช่วน อยู่สุวรรณ 🔹                           |
|                  | ดำแหน่งผู้เบิกพัสดุ  | อาจารย์                                            | หน่วยงานผู้เบิกพัสดุ     | คณะวิทยาศาสตร์                                           |
|                  | ผู้สำรองจ่าย         |                                                    | ⊸ โอนสิทธิ์              | <b>•</b>                                                 |
|                  | วันที่เบิกใช้เงิน    | 11/06/2561 📰                                       | วันที่ถือว่าพัสดุครบถ้วน | 07/06/2561 📰 วันที่ตรวจรับถูกต้อง 07/06/2561 📰           |
|                  | เลขที่สัญญายืม       | 600001 เลือกสัญญายืม ลบสัญญายืม                    |                          | 🥅 ตรวจรับครั้งสุดท้าย 🔲 ยกเว้นค่าปรับ 📝 เบิกพัสดุทั้งหมด |
|                  | สถานะใบตรวจรับ       | W: ดำเนินการ • นำเข้าข้อมูลใบขอ นำเข้าข้อมูลใบสั่ง | ประเภทเอกสารช่อม         | ×                                                        |
| 💾 บันทึกข้อ      | อมูล ยกเลิกการแก้ไข  |                                                    |                          |                                                          |

### โดยระบุข้อมูลดังนี้

| ข้อมูล              | คำอธิบาย                                                                       |
|---------------------|--------------------------------------------------------------------------------|
| ปึงบประมาณ          | แสดงปีงบประมาณ                                                                 |
| เลขที่ใบตรวจรับ     | เลขที่เอกสารอย่างเต็มรูปแบบ ระบบจะสร้างเลขนี้ให้ เมื่อคลิกปุ่มบันทึกข้อมูล ไม่ |
|                     | ต้องทำการบันทึกใดๆ โดยมีรูปแบบเลขที่เอกสารคือ เอกสารใบตรวจรับ (D), รหัส        |
|                     | หน่วยงาน 6 หลัก, ปีงบประมาณที่ทำรายการ 2 หลัก, ประเภทใบตรวจรับ 2 หลัก,         |
|                     | ลำดับ 4 หลัก ตัวอย่างเช่น D11000061110001                                      |
| รหัสหน่วยงาน        | แสดงหน่วยงานที่ทำใบตรวจรับ                                                     |
| ประเภทใบตรวจรับ     | แสดงประเภทใบตรวจรับ                                                            |
| ลำดับ               | แสดงลำดับของการตรวจรับ โดยลำดับตามหน่วยงานและประเภทการตรวจรับ                  |
| วันที่ออกใบตรวจรับ  | ระบุวันที่ออกใบตรวจรับ ซึ่งต้องระบุก่อนเพื่อสร้างเลขที่ใบตรวจรับ               |
| รหัสคลังพัสดุ       | เลือกระบุคลังพัสดุที่ต้องการนำเข้า                                             |
| ส่งมอบภายใน         | ระบุจำนวนวันที่ต้องส่งมอบภายในกี่วัน                                           |
| เอกสารส่งของ/ส่งงาน | เลือกระบุประเภทเอกสารส่งของ/ส่งงาน                                             |
| เลขที่เอกสาร        | ระบุเลขที่เอกสารส่งของ/ส่งงาน                                                  |

VISION NET Co., Ltd

ระบบจัดซื้อ/จัดจ้าง (Purchase)

| ł |                                         |
|---|-----------------------------------------|
|   | <u>a</u>                                |
|   | 199009000000000000000000000000000000000 |
|   |                                         |
|   |                                         |

| ข้อมูล                   | คำอธิบาย                                                                                                    |
|--------------------------|----------------------------------------------------------------------------------------------------|
| ชื่อเอกสารอ้างอิง        | ระบุชื่อเอกสาร กรณีระบุเอกสารส่งของ/ส่งงาน เป็น 9: อื่นๆ                                                                 |
| วันที่เอกสาร             | ระบุวันที่ของเอกสารส่งงาน/ส่งของ                                                                                         |
| บ./ร้านค้า               | เลือกระบุบุคคล ร้านค้า หรือบริษัทที่ต้องการตรวจรรับ ดูวิธีการค้นหาบุคคลหรือ                                              |
|                          | แก้ไขอ้างอิงจากหัวข้อ ค้นหาและแก้ไขบุคคลอ้างอิง                                                                          |
| ผู้ชำนาญการ              | ระบุผู้ชำนาญการ                                                                                                    |
| เจ้าหน้าที่พัสดุ         | เลือกระบุเจ้าหน้าที่พัสดุ                                                                                                |
| ผู้เบิกพัสดุ             | เลือกระบุผู้เบิกพัสดุ กรณีเบิกพัสดุทั้งหมด                                                                               |
| ตำแหน่งผู้เบิกพัสดุ      | แสดงตำแหน่งของผู้เบิกพัสดุ                                                                                               |
| หน่วยงานของผู้เบิกพัสดุ  | แสดงหน่วยงานของผู้เบิกพัสดุ                                                                                              |
| ผู้สำรองจ่าย             | เลือกระบุชื่อผู้สำรองจ่าย กรณีเป็นการซื้อ/จ้างที่สำรองจ่ายก่อน                                                           |
| โอนสิทธิ์                | เลือกระบุบ. ร้านค้าหรือบุคคล ที่ต้องการโอนสิทธิ์ให้                                                                      |
| วันที่เบิกใช้เงิน        | ระบุวันที่เบิกใช้เงิน                                                                                                    |
| วันที่ถือว่าพัสดุครบถ้วน | ระบุวันที่ถือว่าพัสดุครบถ้วน โดยระบบจะคำนวณค่าปรับจากวันที่ดังกล่าว                                                      |
| วันที่ตรวจรับถูกต้อง     | ระบุวันที่คณะกรรมการตรวจรับถูกต้องแล้ว                                                                                   |
| 🔲 ตรวจรับครั้งสุดท้าย    | คลิกเลือก Check Box 💽 ดรวจรับครั้งสุดท้าย<br>สุดท้าย กรณีที่มีการทยอยตรวจรับ                                             |
| 🔲 ยกเว้นค่าปรับ          | คลิกเลือก Check Box <b>โร ยกเว้นค่าปรับ</b> เพื่อยกเว้นค่าปรับ กรณีที่การตรวจรับ<br>นั้นมีค่าปรับและต้องการยกเว้นค่าปรับ |
| 🔲 เบิกพัสดุทั้งหมด       | คลิกเลือก Check Box 🗵 เบิกพัสดุทั้งหมด กรณีที่ต้องการเบิกพัสดุทั้งหมด                                                    |
| ประเภทเอกสารซ่อม         | เลือกระบุประเภทเอกสารซ่อม กรณีที่การตรวจรับนั้นเป็นการตรวจรับจากการจ้าง                                                  |
|                          | ซ่อมครุภัณฑ์                                                                                                    |
| สถานะ                    | สถานะรายการของใบบันทึกรายการ จะมี 3 สถานะ คือ                                                                            |
|                          | W: ดำเนินการ หมายถึง ในกรณีที่เพิ่มรายการเข้าไปใหม่ระบบจะกำหนดค่าเริ่มต้น                                                |
|                          | เป็น "ดำเนินการ" ให้                                                                                                    |
|                          | S: บันทึก หมายถึง เปลี่ยนสถานะจาก "ดำเนินการ" เป็น "บันทึก" (โดยคลิกที่ปุ่ม                                              |
|                          | <b>ร:บันทึก</b> ) เพื่ออนุมัติใบรายการนี้                                                                                |
|                          | V: ยกเลิก หมายถึง เมื่อต้องการยกเลิก เนื่องจากบันทึกผิดพลาดให้เปลี่ยนสถานะ                                               |
|                          | เป็น "ยกเลิก" (โดยคลิกที่ปุ่ม <b><sup>7</sup>:ยกเลิก</b> ) แล้วทำการเพิ่มรายการใหม่เข้าไป)                               |

| 6.4. เมื่อระบุข้อมูลครเ      | 💾 บันทึกข้อมูล              | เมื่อบันทึกข้อมูล                                          | เรียบร้อยแล้วระบบ                    |               |
|------------------------------|-----------------------------|------------------------------------------------------------|--------------------------------------|---------------|
|                              | ◀ กลับหน้ารายการ            | <b>ใบสั่งชื้อ/จ้าง นายทดส</b><br>บันทึกข้อมูลสั่งชื้อ/จ้าง | อบ 2 คนที่ 2 ข ● PFULL<br>ออกจากระบบ |               |
| จะแสดงข้อความแจ้งเตือนดังรูป | 0 14:56:38 บันทึกข้อมูลแล้ว |                                                            |                                      | และระบบจะแสดง |

Tab ข้อมูลต่างๆ สำหรับบันทึกข้อมูลการสั่งซื้อ/จ้าง

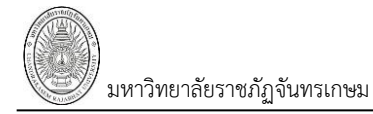

ในกรณีต้องการยกเลิกข้อมูลที่แก้ไขหรือกรณีที่บันทึกข้อมูลแล้ว มีการแก้ไขข้อมูลภายหลังแล้วต้องการ

ยกเลิกข้อมูลที่แก้ไขให้คลิกปุ่ม <mark>ยกเลิกการแก้ไข</mark> ระบบจะยกเลิกการแก้ไขข้อมูลที่ยังไม่ได้บันทึกข้อมูล

#### อ้างอิงเงินยืมทดรอง

6.5. ในกรณีที่เป็นการตรวจรับที่ต้องการล้างเงินยืมทดรอง ให้คลิกปุ่ม

| < กลับหน้ารายการ                               | <b>ໃນດ</b> ຽວຈຽນ<br>ນັນທຳສ້ອມຸລະດາຈຽນ                          | มายทดสอบ 2 คนที่ 2 ช ● PEULL<br>ออกรากระบบ               |
|------------------------------------------------|----------------------------------------------------------------|----------------------------------------------------------|
| ใบดรวจรับ รายการตรวจรับ รายชื                  | อดณะกรรมการ รายการปรับ รายการเพิ่มเดิม                         |                                                          |
| <ul> <li>สถานะใบตรวจรับ W:ดำเนินการ</li> </ul> | ระบันทึก V:ยกเล็ก ลม                                           | ่⇒ พิมพ์                                                 |
| ปังบประมาณ                                     | 2561                                                           |                                                          |
| เลขที่ใบตรวจรับ                                | D11000061110001 รหัสหน่วยง                                     | น 11000000: ส่านักงานอธิการบดี                           |
| ประเภทใบตรวจรับ                                | 11: ชื่อ 🗾                                                     | ที่ 1                                                    |
| วันที่ออกใบตรวจรับ                             | 07/06/2561 📰 รหัสคลังพั                                        | ۹                                                        |
| เอกสารส่งของ/ส่งงาน                            | 1: ใบส่งของ/งาน ชื่อเอกสารอ้างอิง เลยที่เอกส                   | าร 61/003 วันที่เอกสาร 07/06/2561 📰                      |
| บ./ร้านค้า                                     | 400009: บริษัทวิขั้นเน็ต จำกัด 🛛 ศันหา แก้ไข ผู้ชำนาญก         | 15                                                       |
| เจ้าหน้าที่พัสดุ                               | 269000329: นางสาวพัฒนา จันทร์กล 🥣 ผู้เบิกพัง                   | ด 11000003: นายชวน อยู่สุวรรณ                            |
| ตำแหน่งผู้เบิกพัสดุ                            | อาจารย์ หน่วยงานผู้เบิกพัง                                     | ดุ คณะวิทยาศาสตร์                                        |
| ผู้สำรองจ่าย                                   | - โอนสำ                                                        | ń                                                        |
| วันที่เบิกใช้เงิน                              | 11/06/2                                                        | น วันที่ตรวจรับถูกต้อง 📰                                 |
| เลขที่สัญญายืม                                 | 6.5 เลือกสัญญายืม ลบสัญญายืม                                   | 🗌 ตรวจรับครั้งสุดท้าย 🔲 ยกเว้นค่าปรับ 🔲 เบ็กพัสดุทั้งหมด |
| สถานะใบตรวจรับ                                 | W: ดำเนินการ ปาเข้าข้อมูลใบขอ นำเข้าข้อมูลใบสัง ประเภทเอกสารช่ | u 💌                                                      |
| 💾 บันทึกข้อมูล ยกเลิกการแก้ไข                  |                                                                |                                                          |

### จากนั้นให้เลือกสัญญาที่ต้องการอ้างอิง ดังนี้

|          | ุ < กลับหน้ารายการ |                               | ň                                             | <b>ใบตรวจรับ</b><br>เท็กข้อมูลตรวจรับ | นายทดสอบ 2 คนที่ 2 ช ● PFULL<br>ออกจากระบบ |              |  |
|----------|--------------------|-------------------------------|-----------------------------------------------|---------------------------------------|--------------------------------------------|--------------|--|
|          | 0                  | ย็นยันข้อมูล 4.               |                                               |                                       |                                            | $\frown$     |  |
|          | ງາ<br>1            | ท <b>ยาเขต</b><br>: จันทรเกษม | รหัง<br>-                                     | <b>เอูกหนี้</b>                       | *                                          | 1.           |  |
|          | $\frown$           | เลขที่สัญญายืม                | ประเภทลูกหนี้                                 | รหัสลูกหนึ้                           | จำนวนเงินยืม                               | คงค้างชำระ   |  |
| $\frown$ | 2.                 |                               |                                               |                                       |                                            |              |  |
| 3.       | เลือก              | 600001                        | 10103010100: AR ลูกหนี้เงินยืม<br>นอกงบประมาณ | ': นางสาวรัตนาภรณ์ แสน<br>ดวง         | 1,000,000.00                               | 1,000,000.00 |  |

- สามารถเลือกค้นหาข้อมูลโดยระบุชื่อลูกหนี้
- 2. แสดงข้อมูลสัญญายืม ที่ยังคงค้างชำระ
- คลิกปุ่ม
   รายการสัญญายืมเงินที่ต้องการนำเข้าข้อมูลเพื่ออ้างอิง
- 4. คลิกปุ่ม ยืนยันข้อมูล เพื่อนำเข้าใบขอซื้อ/จ้าง

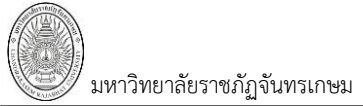

เมื่อยืนยันข้อมูลแล้วระบบจะแสดงเลขที่สัญญาที่อ้างอิง หากต้องการลบสัญญายืม ให้คลิกปุ่ม

#### ลบสัญญายืม

| < กลับหน้ารายการ                                                                                        | <b>ใบตรวจรับ</b><br>บันทึกข้อมูลดรวจวับ | นายหดสอบ 2 คบที่ 2 ช ● PFULL<br>ออกจากระบบ               |
|----------------------------------------------------------------------------------------------------|-----------------------------------------|----------------------------------------------------------|
| ใบตรวจรับ รายการตรวจรับ รายชื่อคณะกรรมการ รายการปรับ รายการเพิ่มเดิม                                    |                                         |                                                          |
| <ul> <li>สถานะในตรวจรับ</li> <li>W:ดำเนินการ</li> <li>S:บันทึก</li> <li>V:ยกเล็ก</li> <li>ลบ</li> </ul> |                                         | 🖙 พัณพ์                                                  |
| ปิงบประมาณ 2561                                                                                         |                                         |                                                          |
| เลขที่ใบตรวจรับ D11000061110001                                                                         | รทัสหน่วยงาน                            | 11000000: สำนักงานอธิการบดี                              |
| ประเภทใบครวจรับ 11: ชื่อ                                                                                | ิ ุ ลำดับที่                            | 1                                                        |
| วันที่ออกใบตรวจรับ 07/06/2561 📰                                                                         | รหัสคลังพัสดุ                           | <b>•</b>                                                 |
| เอกสารส่งของ/ส่งงาน 1: ใบส่งของ/งาน 👻 ชื่อเอกสารอ้างอิง                                                 | เลขที่เอกสาร                            | 61/003 วันที่เอกสาร 07/06/2561 📰                         |
| บ./ร้านค้า 40                                                                                           | ผู้ข่านาญการ                            |                                                          |
| เจ้าหน้าที่พัสดุ 26 แสดงเลขที่                                                                          | คลิกหากต้องการลบ ผู้เบิกพัสดุ           | 11000003: นายชวน อยู่สุวรรณ                              |
| ด่าแหน่งผู้เบิกพัสดุ อา                                                                                 | หน่วยงานผู้เบิกพัสดุ                    | คณะวิทยาศาสตร์                                           |
| <sub>ผู้สำรองจ่าย</sub> สัญญายีม                                                                        | สัญญายืมที่อ้างอิง เอนสิทธ์             |                                                          |
| วันที่เปิกใช้เงิน 11/0                                                                                  | วันที่ถือว่าพัสดุครบถ้วน                | วันที่ดรวจรับถูกต้อง                                     |
| เลขที่สัญญายืม 600001 เลือกสัญญายืม                                                                     | ลบสัญญายืม                              | 🦲 ตรวจรับครั้งสุดท้าย 🔲 ยกเว้นค่าปรับ 📄 เบิกพัสดุทั้งหมด |
| สถานะโบดรวจรับ 🤍 ต่าเป็นการ 📀 🔻 นำเข้าข้อมูลใบขล                                                        | อ นำเข้าข้อมูลใบสัง ประเภทเอกสารช่อม    | ·                                                        |
| 🗋 บันทึกข้อมูล ยกเล็กการแก้ไข                                                                           |                                         |                                                          |

### 6.6. นำเข้าข้อมูลเพื่อทำรายการตรวจรับ

| ▲ กลับหน้ารายการ                               |                                                | <b>ใบดรวจรับ</b><br>บันทึกข้อมูลตรวจรับ | นายทดสอบ 2 คนที่ 2 ฆ ● PFULL<br>ออกจากระบบ                 |
|------------------------------------------------|------------------------------------------------|-----------------------------------------|------------------------------------------------------------|
| ใบตรวจรับ รายการตรวจรับ รายข์                  | ว้อคณะกรรมการ รายการปรับ รายการเพิ่มเดิม       |                                         |                                                            |
| <ul> <li>สถานะใบตรวจรับ W:ดำเนินการ</li> </ul> | ระบันทึก V:ยกเล็ก ลบ                           |                                         | ัส พิมพ์                                                   |
| บึงบประมาณ                                     | 2561                                           |                                         |                                                            |
| เลขที่ใบตรวจรับ                                | D11000061110001                                | รทัสหน่วย                               | งาน 11000000: สำนักงานอธิการบดี                            |
| ประเภทใบตรวจรับ                                | 11: ข้อ                                        | - ลำเ                                   | เับที่ <u>1</u>                                            |
| วันที่ออกใบตรวจรับ                             | 07/06/2561                                     | รหัสคลัง                                | รัสดุ                                                      |
| เอกสารสิ่งของ/สิ่งงาน                          | 1: ใบส่งของ/งาน 🔻 ชื่อเอกสารอ้างอิง            | เลขที่เอก                               | สาร 61/003 วันที่เอกสาร 07/06/2561                         |
| บ./ร้านค้า                                     | 400009: บริษัทวิชั้นเน็ต จำกัด 🔹 ค้นหา         | แก้ไข ผู้ข่านาณุ                        | การ                                                        |
| เจ้าหน้าที่พัสดุ                               | 269000329: นางสาวพัฒนา จันทร์กล                | 👻 សូរើរា                                | ∛สดฺ 11000003: นายชวน อยู่สุวรรณ ▾                         |
| ดำแหน่งผู้เบิกพัสดุ                            | อาจารย์                                        | หน่วยงานผู้เบิก                         | <sup>ทัสดุ</sup> คณะวิทยาศาสตร์                            |
| ผู้สำรองจ่าย                                   |                                                | - โอน                                   | สิทธิ์                                                     |
| วันที่เบิกใช้เงิน                              | 11/06/2561                                     | วันที่ถือว่าพัสดุครบ                    | ถ้วน 📰 วันที่ตรวจรับถูกต้อง 📰                              |
| เลขที่สัญญายืม                                 | 600001 เลือกสัญญายืม ลบสัญญายืม                |                                         | 🗆 🧰 ดรวจรับครั้งสุดท้าย 🔲 ยกเว้นค่าปรับ 🔲 เบ็กพัสดุทั้งหมด |
| สถานะใบดรวจรับ                                 | W: ดำเนินกา 6.6 นำเข้าข้อมูลใบขอ นำเข้าข้อมูลใ | ใบสัง ประเภทเอกสาร                      | ร่อม 🔹                                                     |
| 🛅 บันทึกข้อมูล ยกเล็กการแก้ไข                  | $\smile$                                       |                                         |                                                            |
|                                                |                                                |                                         |                                                            |

หากต้องการตรวจรับจากใบขอซื้อ/จ้าง ให้คลิกปุ่ม

จะปรากฏหน้าต่างแสดง

น่าเข้าข้อมูลใบขอ

### ข้อมูลใบขอที่ยังค้างทำรายการดังรูป

| <b>∢</b> f | າລັບາ            | หน้ารายการ                                   |                             |                                   |                        | <b>ใบตรวจรับ</b><br>บันทึกข้อมูลตรวจรับ |                                | นายทดสอบ 2 คนที่ 2 ช ● PFULL<br>ออกจากระบบ |
|------------|------------------|----------------------------------------------|-----------------------------|-----------------------------------|------------------------|-----------------------------------------|--------------------------------|--------------------------------------------|
| ٥          | Ê                | ว็นยันข้อมูล                                 |                             |                                   |                        |                                         |                                |                                            |
| ٩,         | ปีง              | <mark>บประมาณ หน่</mark><br>2561 11          | <mark>iวยงา</mark><br>10000 | <mark>น</mark><br>00: สำนักงานอร่ | ธิกา                   | รบดี 🔹                                  | <mark>ประเภท</mark><br>11: ช้อ | v                                          |
|            | <b>จัด</b><br>40 | เ <b>ชื้อ/จ้าง จาก</b><br>00009: บริษัทวิชั่ | รั้นเน็ต                    | จำกัด                             |                        | -<br>-                                  | กรองข้อมูลตามผู้เพิ่ม          | u                                          |
|            |                  | เลขที่                                       |                             | วันที่ขอซื้อ/<br>จ้าง             |                        | หน่วยงาน                                | ประเภท                         | เหตุผลและความจำเป็น                        |
|            |                  |                                              |                             |                                   | Ŧ                      |                                         |                                |                                            |
| เลือ       | ก                | R11000061110                                 | 0005                        | 28/5/2561                         |                        | 11000000: สำนักงานอธิการบดี             | 11: ซ้อ                        | ทดสอบใบขอชื้อ-สนอ.                         |
|            | ข้               | หาก<br>้อมูลใบสั่งที่ย่                      | กต้อ <sup>.</sup><br>ยังค้า | งการตรวจรั<br>เงทำรายการ          | บจ<br>มัด <sup>ั</sup> | วากใบสั่งซื้อ/จ้าง ให้คลิกปุ่ม<br>ังรูป | น่าเข้าข้อมูเ                  | ล <b>ใบสัง</b> จะปรากฏหน้าต่างแสด          |

| <b>▲</b> f | າລັບາ                                                                                                    | หน้ารายการ   |                 | <b>ใบตรวจรับ</b><br>บันทึกข้อมูลตรวจรับ | นายทดสอบ 2 คนที่ 2 ช ● PFULL<br>ออกจากระบบ |                                      |
|------------|----------------------------------------------------------------------------------------------------|--------------|-----------------|-----------------------------------------|--------------------------------------------|--------------------------------------|
| ٥          | i                                                                                                    | ย็นยันข้อมูล |                 |                                         |                                            |                                      |
| ٩          | ปิงบประมาณ         รหัสหน่วยงาน         ประเภทใบสั่ง           2561         11000000: สำนักงานอธิการบดี         ▼         11: ชื่อ         ▼           บ./ร้านค้า         400009: บริษัทวิชันเน็ต จำกัด         ▼         ✓         กรองข้อมูลตามผู้เพิ่ม |              |                 | •                                       |                                            |                                      |
|            |                                                                                                    | เลขที่ใบสั่ง | วันที่ออกใบสั่ง | รหัสหน่วยงาน                            | ประเภทใบสั่ง                               | เรื่องสั่งซื้อ/จ้าง                  |
|            |                                                                                                    |              |                 |                                         |                                            |                                      |
| เลือ       | อก                                                                                                    | P11000061110 | 002 4/6/2561    | 11000000: ส่านักงานอธิการบดี            | 11: ซื้อ                                   | ทดสอบใบขอซื้อ-สนอ.ไม่เกิน<br>100,000 |

#### จากนั้นให้ดำเนินการดังนี้

|          | < กลับ        | หน้ารายการ                                 |                                        | <b>ใบดรวจรับ</b><br>บันทึกข้อมูลตรวจรับ | 1                        | ายทดสอบ 2 คนที่ 2 ช ● PFULL<br>ออกรากระบบ |
|----------|---------------|--------------------------------------------|----------------------------------------|-----------------------------------------|--------------------------|-------------------------------------------|
|          | ° [           | บ็นยันข้อมูล 4.                            | )                                      |                                         |                          |                                           |
|          |               | <u>บประมาณ รหัสหน่า</u><br>2561 110000     | <mark>มยงาน</mark><br>00: สำนักงานอธิก | ารบดี                                   | lระเภทใบสั่ง<br>11: ชื่อ | *                                         |
|          | ນ.<br>4       | <b>/ร้านค้า</b><br>00009: บริษัทวิชั่นเน็ต | จำกัด                                  | - <b>V</b>                              | กรองข้อมูลตามผู้เพิ่ม    |                                           |
|          | $\bigcap_{2}$ | เลขที่ใบสั่ง                               | วันที่ออกใบสั่ง                        | รหัสหน่วยงาน                            | ประเภทใบสั่ง             | เรื่องสั่งชื้อ/จ้าง                       |
| $\frown$ | <u></u>       |                                            | -                                      |                                         |                          |                                           |
| 3.       | เลือก         | P11000061110002                            | 4/6/2561                               | 11000000: สำนักงานอธิการบดี             | 11: ชื่อ                 | ทดสอบใบขอซื้อ-สนอ.ไม่เกิน<br>100,000      |

- 2. แสดงข้อมูลใบขอหรือใบสั่งซื้อ/จ้าง ที่ยังค้างทำใบตรวจรับตามเงื่อนไขที่ระบุ
- คลิกปุ่ม รายการใบขอหรือใบสั่งซื้อ/จ้างที่ต้องการนำเข้าข้อมูลเพื่อทำใบตรวจรับ
- คลิกปุ่ม
   ยืนยันข้อมูล
   เพื่อนำเข้าใบขอหรือใบสั่งซื้อ/จ้าง

5. เมื่อนำเข้าข้อมูลใบขอหรือใบสั่งซื้อ/จ้างแล้ว สามารถตรวจสอบข้อมูลที่นำเข้าได้ที่ Tab "รายการ ,

ตรวจรับ"

| มหาวิทยาลัยราชภัฏจันทรเกษม                                                                                                    |                                                                                                    | ระบบจัด                                                                                                  | ซื้อ/จัดจ้าง (Pure                     | chase)          |
|----------------------------------------------------------------------------------------------------|----------------------------------------------------------------------------------------------------|----------------------------------------------------------------------------------------------------|----------------------------------------|-----------------|
| บันทึกข้อมูลรายการตรวจรับ                                                                                                    |                                                                                                    |                                                                                                    |                                        |                 |
| 7. คลิก Tab "รายการตรวจรับ"                                                                                                    | รายการตรวจรับ                                                                                                    |                                                                                                    |                                        |                 |
| < กลับหน้ารายการ                                                                                                    | ใบตรวจรับ                                                                                                    | นายทดสอบ 2 คน                                                                                            | ที่ 2 ช ● PFULL                        |                 |
| 7 รายการตรวจรับ รายชื่อคณะกรรมการ รายการปรับ                                                                                                    | บนหลขอมูลตรวจรบ<br>รายการเพิ่มเติม                                                                                                    |                                                                                                    |                                        |                 |
| ป็งบประมาณ : 2561<br>เลขที่ในตรวจรับ : D11000061110001<br>ประเภทในตรวจรับ : 11: ชื่อ<br>วันที่ออกใบตรวจรับ : 7/6/2561<br>เอกสารต่งของ/ส่งงาน : 1: ในส่งของ/งาน ขื่อเอกสารอ้างอิง -<br>น./ร้านค่า : 400009: บริษัทวิชันเน็ต จำกัด<br>เจ้าหน้าที่ทัสดุ : 269000329: น.ส.พัฒนา จันทร์กล<br>ดำแหน่งผู้เปิกพัสดุ : อาจารย์<br>ผู้สำรองจ่าย :<br>วันที่เปิกใช้เงิน : 11/6/2561<br>เลขที่สัญญายืม : 600001<br>สถานะใบตรวจรับ : ดำเนินการ<br>7.2<br>ลมรายการ | รหัสหน่วยงาน : 11000000: สำนั<br>ล่าลับที่ : 1<br>รหัสคลังพัสด :<br>เลขที่เอกสาร : 61/003 วันที่เอก<br>ผู้บำนาญการ :<br>ผู้เปิกพัสดุ : ถแะวิทยาศาสตร์<br>โอนสิทธิ์ :<br>วันที่ถือว่าพัสดุครบถ้วน : 7/6/2561 วันที่ด<br>□ : □ ตรวจรับครั้งสุง<br>ทั้งหมด<br>ประเภทเอกสารซ่อม : | กงานอธิการบดี<br>สาร 7/6/2561<br>ช่วน อยู่สุวรรณ<br>ร่<br>รวจรับถูกต้อง7/6/2561<br>เท้าย ⊟ ยกเว้นค่าปรับ | แสดงรายส<br>ใบตรว:<br>เ<br>ี เบิกพัสดุ | าะเอียด<br>จรับ |
| ใบขอขือ/จำง ที่ เลขที่ในสัง<br>7.1                                                                                                    | รายการ                                                                                                    | ราคาต่อหน่วย                                                                                             | จำนวน (รับ)                            |                 |
|                                                                                                    | 12 กระดาษต่อเนื่อง                                                                                                    | 168 2243                                                                                                 | 20.0000                                |                 |
| [] แก้ไข R11000061110002 2 P1100006111000                                                                                                    | 22 เก้าอี้นั่งขาเหล็ก                                                                                                    | 233.6449                                                                                                 | 10.0000                                |                 |
| <                                                                                                    |                                                                                                    |                                                                                                    | •                                      |                 |

#### 7.1. แสดงข้อมูลรายการที่นำเข้าจากใบขอหรือใบสั่งซื้อ/จ้าง โดยผู้ใช้สามารถแก้ไขข้อมูลได้ โดยระบุ นี้

| ข้อมูลดังนี้                    |                                                                             |
|---------------------------------|-----------------------------------------------------------------------------|
| ข้อมูล                          | คำอธิบาย                                                                    |
| ลำดับ                           | เป็นลำดับรายการที่ในใบสั่งซื้อ/จ้าง                                         |
| ใบขอซื้อ/จ้าง                   | แสดงเลขที่อ้างอิ่งใบขอซื้อ/จ้าง                                             |
| ที่                             | เป็นลำดับรายการที่ในใบขอหรือใบสั่งซื้อ/จ้าง                                 |
| เลขที่ใบสั่ง                    | แสดงเลขที่อ้างอิงใบสั่งซื้อ/จ้าง                                            |
| รายการ                          | รายการพัสดุที่ตรวจรับ                                                       |
| ราคาต่อหน่วย                    | ราคาต่อหน่วยของรายการตรวจรับ                                                |
| ຈຳนวน (รັບ)                     | ระบุจำนวนตรวจรับ โดยเริ่มต้นเป็นจำนวนคงค้างรับ                              |
| หน่วยนับ                        | ข้อมูลหน่วยนับได้มาจากใบขอหรือใบสั่งซื้อ/จ้าง                               |
| ตัวคูณ                          | ตัวคูณสำหรับการเปลี่ยนหน่วยเพื่อนำเข้าคลัง เช่น ถ้าต้องการนำเข้าปากกาจากโหล |
|                                 | เป็นด้าม ให้ใส่ข้อมูลตัวคูณเป็น 12 และให้กำหนดหน่วยเบิกเป็นด้าม             |
| จำนวนเบิก                       | จำนวนที่ตรวจรับหรือเริ่มต้นเป็นจำนวนคงค้าง                                  |
| หน่วยเบิก                       | ข้อมูลหน่วยนับสำหรับใช้เบิก                                                 |
| VAT% , ภาษีมูลค่าเพิ่ม ,ส่วนลด  | แสดงข้อมูลใบขอหรือใบสั่งซื้อ/จ้าง และจะคำนวณใหม่ตามจำนวนที่ตรวจรับ          |
| ก่อนหักภาษี , ส่วนลดหลังหักภาษี |                                                                             |
| , ราคาสุทธิ                     |                                                                             |
| รายการ (เพิ่มเติม)              | รายละเอียดเพิ่มเติมรายการตรวจรับ                                            |
| รายการเปลี่ยนแปลง               | ระบุรายการเปลี่ยนแปลง                                                       |
| หมายเลขครุภัณฑ์ (สำหรับส่ง      | แสดงหมายเลขครุภัณฑ์ กรณีเป็นการส่งครุภัณฑ์ที่อยู่ในมหาวิทยาลัยไปซ่อม        |

ระบบจัดซื้อ/จัดจ้าง (Purchase)

| ข้อมูล                         | คำอธิบาย                                    |
|--------------------------------|---------------------------------------------|
| ซ่อม)                          |                                             |
| หมายเหตุ                       | เหตุผล หรือหมายเหตุในการทำรายการ            |
| รหัสพัสดุ                      | แสดงรหัสพัสดุที่ตรวจรับ                     |
| รหัสงบประมาณ                   | รหัสงบประมาณที่ขอซื้อ/จ้าง ตามใบขอซื้อ/จ้าง |
| วิธีการตรวจสอบ                 | แสดงวิธีการตรวจสอบ                          |
| ผู้ทำรายการ                    | แสดงชื่อผู้ใช้ที่เพิ่มรายการ                |
| วันเวลาที่ทำรายการ             | แสดงวันที่และเวลาที่เพิ่มรายการ             |
| ผู้ทำรายการครั้งสุดท้าย        | แสดงชื่อผู้ใช้ที่ทำรายการครั้งสุดท้าย       |
| วันเวลาที่ทำรายการครั้งสุดท้าย | แสดงวันที่และเวลาที่ทำรายการครั้งสุดท้าย    |

ผู้ใช้สามารถแก้ไขจำนวนตรวจรับได้ในกรณีที่ต้องการทยอยรับ โปรแกรมจะคำนวณมูลค่าต่างๆตามจำนวนที่ เปลี่ยนแปลง แต่ไม่สามารถตรวจจำนวนเกินที่ได้ทำเรื่องซื้อ/จ้างไว้ และที่ส่วนล่างจะมีการรวมยอดเงินทุกๆรายการเพื่อให้ ง่ายต่อการตรวจสอบยอดเงิน โดยจะแสดงมูลค่ารวมของ เงินภาษีมูลค่าเพิ่ม ส่วนลด และมูลค่าสุทธิตามลำดับ

#### ลบรายการ

7.2. สำหรับการลบรายการตรวจรับ ผู้ใช้สามารถคลิกเลือกรายการที่ต้องการจะลบบางรายการ โดยให้คลิก

|                            | ر ۱ | ลือกราย  | การต้องการลเ    | ม จาก | นั้นคลิกปุ่ม 📃       |                                |              |              |
|----------------------------|-----|----------|-----------------|-------|----------------------|--------------------------------|--------------|--------------|
| คลิกเพื่อลบ                |     | ลบรายการ |                 |       |                      |                                |              |              |
| รายการ                     | ┦╹┥ | $\sim$   | ใบขอซื้อ/จ้าง   | ที่   | เลขที่ใบสั่ง         | รายการ                         | ราคาต่อหน่วย | จำนวน (รับ)  |
|                            |     |          |                 |       |                      |                                |              |              |
| คลิกเลือก                  |     | ใบ       | R11000061110002 | 1     | P11000061110002      | กระดาษต่อเนื่อง                | 168.2243     | 20.0000      |
| รายการที่จะลบ              | 7 🗹 | แก้ไข    | R11000061110002 | 2     | P11000061110002      | เก้าอี้นั่งขาเหล็ก             | 233.6449     | 10.0000      |
| <br>คลิกเพื่อลา<br>ชั้งหมด | U   |          | หรือหากต้องก    | าารลเ | ทุกรายการคล <b>ิ</b> | กเลือกหัวตาราง จากนั้นคลิกปุ่ม | งบรายการ     |              |
|                            |     | ลบรายการ |                 |       |                      |                                |              |              |
| คลิกเพื่อ                  |     |          | ใบขอซื้อ/จ้าง   | ที่   | เลขที่ใบสั่ง         | รายการ                         | ราคาต่อหน่วย | จ่านวน (รับ) |
| 4                          |     |          |                 |       |                      |                                |              |              |
|                            |     | แก้ไข    | R11000061110002 | 1     | P11000061110002      | กระดาษต่อเนื่อง                | 168.2243     | 20.0000      |
|                            |     | แก้ไข    | R11000061110002 | 2     | P11000061110002      | เก้าอึ้นั่งขาเหล็ก             | 233.6449     | 10.0000      |

ลือกรายการต้องการลบ จากนั้นคลิกปุ่ม ลบรายการ

มหาวิทยาลัยราชภัฏจันทรเกษม บันทึกรายชื่อคณะกรรมการ

8. บันทึกรายชื่อคณะกรรมการตรวจรรับ ให้ไปที่ Tab "รายชื่อคณะกรรมการ" รายชื่อคณะกรรมการ

| มิตรวจรับ ร 8. รายข้อคณะกรรมการ รายการปรับ รายการเพิ่มเดิม<br>มิงบประมาณ : 2561<br>และที่ในครวจรับ : D11000061110001<br>ประเภทในครวจรับ : 7/6/2561<br>เอกสารส่งของ/สงงาน : 1: ใช้อ ล่าดับที่ : 1<br>บ./รานค้า : 400009: บริษัทวิขึ้นเน็ด จำกัด ผู้เข้านาญการ :<br>เจ้าหน้าที่พัสดุ : 269000329: น.ส.พัฒนา จันทร์กล ผู้เบ็กพัสดุ : 11000003: นายชวน อยู่สุวรรณ<br>ตำแหน่งผู้เบิกพัสดุ : อาจารย์ เจ้าหักอี้<br>ผู้ส่ารองจ่าย :<br>วันที่เอีกใช้เรื่อว่าพัสดุครณร์กาน : 1/6/2561 วันที่ครวจรับถูกต้อง7/6/2561<br>และที่สัญญายิม : 600001 :<br>สถานะในครวจรับ : ดำเนินการ ประเภทเอกสารช่อม :<br>จันที่เอีกใช้เงิน : 11/6/2561 ถึงเป็น : 11/6/2561 ถึงเป็น : 11/6/2561 ถึงเป็น : 11/6/2561 ถึงเห็สดุ เจ้าเงินค่าปรับ ⊠ เบิกพัสดุ<br>ชั่งหมด สถานะในครวจรับ : ดำเนินการ ประเภทเอกสารช่อม :                                                                                                    | าลับหน้ารายการ                                                 |                                                                                                    | <b>ใบตรวจรับ</b><br>บันทึกข้อมูลตรวจรับ                  | นายทดสอบ 2 คนที่ 2 ช ● PFU<br>ออกจากระเ                                                                                                    | LL<br>uni   |
|----------------------------------------------------------------------------------------------------|----------------------------------------------------------------|----------------------------------------------------------------------------------------------------|----------------------------------------------------------|----------------------------------------------------------------------------------------------------|-------------|
| เลขที่ในครวจรับ : D1000061110001<br>ประเภทใบครวจรับ : 11: ชื่อ<br>วันที่ออกใบครวจรับ : 7/6/2561<br>เอกสารส่งของ/ส่งงาน : 1: ในส่งของ/งาน ขื่อเอกสารอำงอัง -<br>ม./รัานค์ : 400009: บริษัทวิขันเน็ค จำกัด<br>ม./รัานค์ : 400009: บริษัทวิขันเน็ค จำกัด<br>ม./รัานค์ : 400009: บริษัทวิขันเน็ค จำกัด<br>ผู้เป้าทัสดุ : 269000329: น.ส.พัฒนา จันทร์กล<br>ดำแหน่งผู้เป็กพัสดุ : 269000329: น.ส.พัฒนา จันทร์กล<br>ดำแหน่งผู้เป็กพัสดุ : ออารเยี<br>บิบตรวจรับ :<br>วันที่เบิกใช้เงิน : 11/6/2561<br>เลขที่สัญญายิม : 600001<br>สถานะในครวจรับ : คำเนินการ<br>มระเภทเอกสารซ่อม :<br>สถานะในครวจรับ : คำเนินการ<br>มระเภทเอกสารซ่อม :<br>มระเภทเอกสารซ่อม :<br>มระเภทเอกสารซ่อม :<br>มระเภทเอกสารซ่อม :<br>มระเภทเอกสารซ่อม :<br>มระเมทรารถารถารถารถารถารถารถารถารถารถารถารถารถ | มตรวจรับ รา <u>8</u> .                                         | รายชื่อคณะกรรมการ รายการปรับ                                                                          | รายการเพิ่มเดิม                                          |                                                                                                    | -           |
| เอกสารสังของ/สังงาน : 1 : โบส์งของ/งาน ขื่อเอกสารอ้างอิง -<br>บ./ร้านค้า : 400009: บริษัทวิขั้นเน็ต จำกัด<br>ม./ร้านค้า : 400009: บริษัทวิขั้นเน็ต จำกัด<br>ผู้เข้ามาญการ :<br>เจ้าหน่าที่พัสดุ : 269000329: น.ส.พัฒนา จันทร์กล<br>ผู้เป้าทพัสดุ : 269000329: น.ส.พัฒนา จันทร์กล<br>ผู้สำรองจ่าย :<br>วันที่เป้าให้เงิน : 11/6/2561<br>เลขที่สัญญายืม : 600001<br>สถานะโบตรวจรับ : ดำเนินการ ประเภทเอกสารซ่อม :<br>สมรายการทั้งหมด ดังรายข้อดณะกรรมการ 8.1<br>                                                                                                    | เลขที่ใบตรวจรับ :<br>ประเภทใบตรวจรับ :<br>วันที่ออกใบตรวจรับ : | 2301<br>D11000061110001<br>11: ชื่อ<br>7/6/2561                                                       | รหัสหน่วยงา<br>ลำดับ<br>รหัสคลังพัส                      | น: 11000000:ส่านักงานอธิการบดี<br>ที่: 1<br>(ต:                                                                                                    | ดงรายละเอีย |
| ตำแหน่งผู้เบิกพัสดู่ : อาจารย์ หน่วยงานผู้เบิกพัสดู : คณะวิทยาศาสตร์<br>ผู้สำรองจ่าย : โอนสิทธิ์ :<br>วันที่เบิกใช้เงิน : 11/6/2561 วันที่ตรวจรับถูกต้อง7/6/2561<br>เลขที่สัญญายึม : 600001 □ : □ ตรวจรับตรังสุดท้าย □ ยกเว้นค่าปรับ ⊠ เบิกพัสดู<br>ทั้งหมด<br>สถานะโบตรวจรับ : ดำเนินการ ประเภทเอกสารซ่อม :<br>ลมรายการทั้งหมด & ดึงรายข้อคณะกรรมการ 8.1                                                                                                    | เอกสารส่งของ/ส่งงาน :<br>บ./ร้านค้า :<br>เจ้าหน้าที่พัสด :     | ้: ใบส่งของ/งาน ชื่อเอกสารอ้างอิง -<br>400009: บริษัทวิชันเน็ต จำกัด<br>269000329: น.ส.พัฒนา จันทร์กล | เลขที่เอกส<br>ผู้ชำนาญก<br>ผู้เบิกพัส                    | ร: 61/003 วันที่เอกสาร 7/6/2561<br>าร:<br>(ด: 11000003: นายชวน อย่สวรรณ                                                                                                    | ใบตรวจรับ   |
| มแทบมาเป็นนั้น 11/0/2001<br>เลขที่สัญญายืม : 600001<br>สถานะใบครวจรับ : ดำเนินการ<br>อบรายการทั้งหมด • ดึงรายข้อคณะกรรมการ<br>8.1<br>8.2<br>1 107: นางสาวจุดิมา วรวุฒิ 8: เจ้าหน้าที่ตรวจรับพัสดุ                                                                                                    | ตำแหน่งผู้เบิกพัสดุ :<br>ผู้สำรองจ่าย :<br>วับเชื่อวิจะเวิง    | อาจารย์<br>11/6/2561                                                                                  | หน่วยงานผู้เบิกพัส<br>โอนสิท<br>วันที่คือว่าพัสดุดรุบตัว | (ดุ: คณะวิทยาศาสตร์<br>เธิ์:<br>เม.: 7/6/2561 วันชื่อธาวธันออก้อง7/6/2561                                                                                                    |             |
| สถาและเป็ตรังจรับ     ตาแนนการ     บระเมาทร์เขายม.       สมรายการทั้งหมด     ดังรายชื่อคณะกรรมการ     8.1       ส.1     อาคับที่     รากัสบุคคล       ส.1     แต่งตั้งเป็น       8.2     1       107: นางสาวจุดิมา วรวุฒิ     8: เจ้าหน้าที่ตรวจรับพัสดุ                                                                                                    | เลขที่สัญญายึม :                                               | 600001                                                                                                |                                                          | <ul> <li>เมื่อง (1) เป็น (1) เป็น (1) (1) (1) (1) (1) (1) (1) (1) (1) (1)</li></ul> |             |
| ลำดับที่         รหัสบุคคล         แต่งตั้งเป็น           8.2         1         107: นางสาวจุดิมา วรวฒิ         8: เจ้าหน้าที่ตรวจรับพัสดุ                                                                                                    | ลบรายการทั้งหมด                                                | ดีเน็นการ                                                                                             | בענו אתנגאות אונגינים                                    |                                                                                                    | ┛           |
|                                                                                                    | 8.2 ลำดับที่                                                   | รหัสบุคคล                                                                                             | แต่งตั้งเป็น<br>8: เจ้าหน้าที่                           | ดรวจรับพัสด                                                                                                    |             |
|                                                                                                    |                                                                |                                                                                                    |                                                          |                                                                                                    | -           |

8.2. แสดงข้อมูลรายชื่อคณะกรรมการ ในกรณีที่ต้องการแก้ไขหรือบันทึกรายชื่อคณะกรรมการ ให้ระบุข้อมูล

ดังนี้

| ข้อมูล       | คำอธิบาย                                   |
|--------------|--------------------------------------------|
| ลำดับที่     | ลำดับที่ของคณะกรรมการ                      |
| รหัสบุคลล    | ระบุชื่อบุคคล เพื่อแต่งตั้งเป็นกรรมการ     |
| แต่งตั้งเป็น | เลือกระบุตำแหน่งที่แต่งตั้งในชุดคณะกรรมการ |

| 8          | ).3. ในกรณีที่ต้องการลบรายชื่อคณะกรรมการทั้งหมดให้คลิกปุ่ม    | ลบรายการท่             | <del>โงหมด</del> จะปรากฏ |  |
|------------|---------------------------------------------------------------|------------------------|--------------------------|--|
| ข้อความแจ้ | ม้งเตือนให้ยืนยันการลบข้อมูล ถ้ายืนยันการลบข้อมูล ให้คลิกปุ่ม | <mark>ок</mark> ดังรูเ | J                        |  |
|            | 10.1.2.198 says                                               |                        |                          |  |
|            | ต้องการลบรายการทั้งหมดใช่หรือไม่?                             |                        |                          |  |
|            | ок                                                            | Cancel                 |                          |  |
|            |                                                               |                        |                          |  |

#### บันทึกรายการปรับ

9. ในกรณีที่ผู้ขายหรือร้านค้าส่งงานล่าช้า จะต้องบันทึกรายการปรับ ให้ไปที่ Tab "รายการปรับ"

| ◄ กลับหน้ารายการ           ในตรวจรับ         รายการตรวจรับ         รายชื่อ | 9. รายการปรับ รายการเพิ่ม                                                                                                    | <b>ใบดรวจรับ</b><br>บันทึกข้อมูลตรวจรับ<br>แต้ม                   |             | นายทดสอบ 2 คนที่      | 2 11 • PFULL<br>ออกจากระบบ |                      |
|----------------------------------------------------------------------------|----------------------------------------------------------------------------------------------------|-------------------------------------------------------------------|-------------|-----------------------|----------------------------|----------------------|
| 9.3 PILITER 9.1                                                            | ปังบประมาณ : 2561<br>เลขที่ในตรวจรับ : D11000061110<br>ประเภทในตรวจรับ : 11: ชื่อ<br>วันท้ออกในตรวจรับ : 7/6/2561<br>อกสารส่งของ/ส่งงาน : 1: ใบส่งของ/งา<br>น./ร้านล้า : 400009: บริษัทว์<br>เจ้าหน้าที่พัสดุ : 269000329: น.ส<br>ตำแหน่งผู้เป็กพัสดุ : อาจารย์<br>ผู้สำรองร่าย :<br>วันที่เป็กใช้เงิน : 11/6/2561<br>เลขาที่สัญญายืม : 600001<br>สถานะใบตรวจรับ : ดำเนินการ<br>เต่าปรับ : พาศท์ 9.4 | 001<br>เขื่อเอกสารอ้างอิง -<br>เข้นเน็ล จำกัด<br>ส.พัฒนา จันทร์กล |             |                       | แสดงร                      | ายละเอียด<br>กรวจรับ |
| ช่วงการปรับ                                                                | รหัสแหล่งเงิน                                                                                                    | ด่าปรับ                                                           | กำหนดส่งมอบ | จำนวนวันที่คิดค่าปรับ | ด่าปรับต่อวัน              | l                    |
|                                                                            | 1101: งบประมาณแผ่นดิน                                                                                                    | 10: ส่งของข้ากว่ากำหนด                                            | 26/6/2561   | 31                    | 5.40                       | l                    |
| ศัตร์ 9.2                                                                  |                                                                                                    |                                                                   |             |                       |                            |                      |

9.1. คลิกปุ่ม คำนวณค่าปรับ

#### 9.2. ระบบจะคำนวณค่าปรับให้ และผู้ใช้สามารถแก้ไขข้อมูลได้ดังนี้

| ข้อมูล                          | คำอธิบาย                                                                |
|---------------------------------|-------------------------------------------------------------------------|
| ช่วงการปรับ                     | แสดงช่วงการปรับ                                                         |
|                                 | 1: ปรับในรายการขอเบิก หมายถึง ปรับตามวงเงินซื้อ/จ้าง โดยจะใช้กับงานจ้าง |
|                                 | 2: ปรับในใบตรวจรับ หมายถึง ปรับตามจำนวนที่ตรวจรับ โดยจะใช้กับงานซื้อ    |
| รหัสแหล่งเงิน                   | รหัสแหล่งเงินของค่าปรับ ซึ่งแสดงข้อมูลตามแหล่งเงินที่ซื้อ/จ้าง          |
| ค่าปรับ                         | ประเภทของการปรับ                                                        |
|                                 | 1: ส่งของช้ากว่ากำหนด, 2: ผิดสัญญา, 3: หลักเงินหลักค้ำประกัน            |
| กำหนดส่งมอบ                     | แสดงวันที่กำหนดส่งมอบ                                                   |
| จำนวนวันที่คิดค่าปรับ           | จำนวนวันที่คิดค่าปรับ                                                   |
| ค่าปรับต่อวัน                   | ค่าปรับต่อวัน                                                           |
| เงินค่าปรับ                     | เงินค่าปรับสุทธิของรายการปรับนั้น                                       |
| เลขหนังสือแจ้งเรียกค่าปรับ      | ระบุเลขหนังสือแจ้งเรียกค่าปรับ                                          |
| เลขที่หนังสือสงวนสิทธิ์การเรียก | ระบุเลขที่หนังสือสงวนสิทธิ์การเรียกค่าปรับ                              |
| ค่าปรับ                         |                                                                         |

9.3. ในกรณีที่ต้องการลบรายการค่าปรับทั้งหมดให้คลิกปุ่ม

ลบรายการทั้งหมด

จะปรากฏข้อความ

แจ้งเตือนให้ยืนยันการลบข้อมูล ถ้ายืนยันการลบข้อมูล ให้คลิกปุ่ม 🦲 ดังรูป

📾 พิมพ์

9.4. เมื่อต้องการพิมพ์รายงานให้คลิกปุ่ม

จากนั้นเลือกระบุรายงาน และคลิกปุ่ม

| 0 | ค | a | а. |
|---|---|---|----|
|   |   |   | Υ. |

| ุ < กลับหน้ารายการ                   | <b>ใบตร</b><br>บันทึกข้อมู                    | กรุณาระบุรายงาน                     |            |
|--------------------------------------|-----------------------------------------------|-------------------------------------|------------|
| ใบตรวจรับ รายการตรวจรับ รายชื่อคณะกร | รมการ รายการปรับ                              | พนังสือแจ้งสงวนสิทธิการเรียกค่าปรับ |            |
|                                      | ปิงบประมาณ: 256                               | 🔘 หนังสือแจ้งเรียกค่าปรับ           | *~~~~~~~~~ |
| វេទ                                  | เลขที่ไบตรวจรบ: D11<br>ะเภทใบตรวจรับ: 11:     | ตกลง ยกเลิก                         | ตองการพมพ  |
| วันท์                                | 1ื่ออกใบตรวจรับ: 7/6/<br>≲ส่งของ/ส่งงอน: 1:3  |                                     |            |
| CEPTION 1                            | ม./ร้านค้า: 400                               | คลิกตกลงเพื่อ                       |            |
| ด่าเ                                 | เจ้าหน้าที่พัสดุ: 269<br>แหน่งผ้เบิกพัสด: อาจ | พิมพ์รายงาน                         |            |
|                                      | ผู้สำรองจ่าย :                                |                                     |            |
|                                      | วันทีเบิกใช้เงิน: 11/6<br>เลขที่สัญญายืม: 600 |                                     |            |
| a                                    | ถานะใบตรวจรับ: ดำเง่                          |                                     |            |
| 🗢 ลบรายการทั้งหมด · ศำนวณค่าปรับ     | ย • 🖃 พิมพ์                                   |                                     |            |
| เพิ่ม ช่วงการปรับ                    | รทัสแหล่งเงิน                                 |                                     |            |
| ศัดลอก แก้ไข ลบ 2: ปรับในใบตรวจรับ   | 1101: งบประมาณแผ่นดี                          |                                     |            |
| ศัตลอก แก้ไข ลบ 2: ปรับในใบตรวจรับ   | 1101: งบประมาณแผ่นดี                          |                                     |            |

#### บันทึกรายการเพิ่มเติม

บันทึกรายการเพิ่มเติม ในขั้นตอนการซื้อ/จ้างปกติผู้ใช้อาจไม่จำเป็นต้องบันทึกข้อมูลรายการเพิ่มเติมเนื่องจาก ระบบจะทำการเพิ่มให้อัตโนมัติเมื่อมีการอนุมัติใบตรวจรับ แต่สำหรับกรณีจัดซื้อพัสดุให้หลายหน่วยงานผู้ใช้จำเป็นจะต้อง มาที่เมนูนี้เพื่อเลือกหน่วยงาน และคลังพัสดุเพื่อการนำเข้าข้อมูล หรือต้องการระบุรายการครุภัณฑ์เพิ่มเติมก่อนที่จะนำเข้า คลังพัสดุก็สามารถทำได้ที่เมนูนี้ วิธีการเพิ่มรายการเพิ่มเติมสามารถดำเนินการได้ดังนี้

| 10. | คลิกที่ Tab | "รายการเพิ่มเติม" | รายการเพิ่มเติม |
|-----|-------------|-------------------|-----------------|
| -   |             |                   |                 |

| • | กลับหน้ารายการ                                                                                                    | (                                                                                                    | $\frown$                                 |                | <b>ใบตรวจรับ</b><br>เท็กข้อมูลตรวจรั | u                                              |                                                                                                    |                                                 |                                                                    | นายทดสอ                               | บ 2 คนที่ 2 ข ● I<br>ออกจา | PFULL<br>เกระบบ |
|---|----------------------------------------------------------------------------------------------------|----------------------------------------------------------------------------------------------------|------------------------------------------|----------------|--------------------------------------|------------------------------------------------|----------------------------------------------------------------------------------------------------|-------------------------------------------------|--------------------------------------------------------------------|---------------------------------------|----------------------------|-----------------|
|   | ใบตรวจรับ รายการตรวจรับ                                                                                                    | รายชื่อคณะกรรมการ                                                                                                    | 10.                                      | เยการเพิ่มเดิม |                                      |                                                |                                                                                                    |                                                 |                                                                    |                                       |                            |                 |
|   | ป็งบประมาณ :<br>เลขที่ไบตรวจรับ :<br>วันที่ออกใบตรวจรับ :<br>เอกสารส่งของ/ส่งงาน :<br>บ./ร่านด้า :<br>เจ้าหน้าที่พัสดุ :<br>ต่าแหน่งผู้เปิกพัสดุ :<br>ผ้สารองร่าย : | 2561<br>D11000061110001<br>11: ชื่อ<br>7/6/2561<br>1: ในส่งของ/งาน ชื่อเอ<br>400009: ปริษัทวิขันเน็ต<br>269000329: น.ส.พัฒน<br>อาจารย์ | เกสารอ้างอิง -<br>จ จำกัด<br>เา จันทร์กล |                |                                      | รทัส<br>รหัส<br>เลข<br>ผู้ข่<br>ร<br>หน่วยงานเ | หน่วยงาน :<br>ล่าดับที่ :<br>เคล้งพัสดุ :<br>เที่เอกสาร :<br>านาญการ :<br>ผู้เปิกพัสดุ :<br>ผู้เปิกพัสดุ :<br>โอนสิทธิ์ : | 1100000<br>1<br>61/003 วั<br>1100000<br>คณะวิทย | 10:สำนักงานอธิ/<br>วันที่เอกสาร 7/6/<br>13:นายชวน อยู่ส<br>าศาสตร์ | การมดี<br>(2561<br>รุวรรณ             |                            |                 |
|   | วันที่เบิกใช้เงิน :<br>เลขที่สัญญายืม :<br>สถานะใบตรวจรับ :                                                                                                    | 11/6/2561<br>600001<br>ดำเนินการ                                                                                                    |                                          |                |                                      | วันที่ถือว่าพัส<br>ประเภทเอะ                   | ดุครบถ้วน:<br>□:<br>กสารซ่อม:                                                                                             | 27/7/256<br>🗆 ตรวจรั                            | 51 วันที่ดรวจรับถู<br>ับครั้งสุดท้าย ⊡                             | ุกต้อง7/6/2561<br>ยกเว้นค่าปรับ ⊠ เบื | ักพัสดุทั้งหมด             |                 |
|   | <ul> <li>เพิ่มรายการทั้งหมด ลบ</li> </ul>                                                                                                    | เรายการทั้งหมด •                                                                                                    | ปรับปรุงรายการผู้เบิก                    | า กระจายรายการ | • <u>1</u>                           |                                                |                                                                                                    |                                                 |                                                                    |                                       |                            |                 |
|   | กระดาษต่อเนื่อง<br>เก้าอี้นั่งขาเหล็ก                                                                                                    |                                                                                                    | ลำดับที่                                 | รหัสงบประมาณ   | รหัสพัสดุ                            | รายการ                                         | ราคาต่อหเ                                                                                                    | uci                                             | จำนวน                                                              | หน่วยเบิก                             | มูลค่าสุทธิ                |                 |
|   |                                                                                                    | <                                                                                                    |                                          |                |                                      |                                                |                                                                                                    |                                                 |                                                                    |                                       |                            | -               |

10.1. คลิกปุ่ม เพิ่มรายการทั้งหมด

เมื่อต้องการเพิ่มทุกรายการในใบตรวจรับ หรือ คลิกดับเบิ้ล

คลิกเฉพาะรายการที่ต้องการแจกแจงจาก List box

| TIADAU IS IDH IS                                                                                                    |                                                                                                    |                                                                                                    | <b>ใบตรวจรับ</b><br>บันทึกข้อมู <u>ลตรวจ</u>                         | ົນ                                                                                                    |                                                                                                    | นายทดสอร                                                                                                    | บ 2 คนที่ 2 ช • PFULL<br>ออกจากระบบ                                                                   |
|----------------------------------------------------------------------------------------------------|----------------------------------------------------------------------------------------------------|----------------------------------------------------------------------------------------------------|----------------------------------------------------------------------|----------------------------------------------------------------------------------------------------|----------------------------------------------------------------------------------------------------|----------------------------------------------------------------------------------------------------|----------------------------------------------------------------------------------------------------|
| ใบตรวจรับ รายการตรวจรับ                                                                                                    | รายชื่อคณะกรรมการ รา                                                                                                    | ายการปรับ รายการเพิ่ม                                                                                                    | ดิม                                                                  |                                                                                                    |                                                                                                    |                                                                                                    |                                                                                                    |
| ป็งบประมาณ<br>เลษที่ใบตรวจรับ<br>ประเภทในตรวจรับ<br>วันที่ออกใบตรวจรับ<br>เอกสารส่งของ/ส่งงาา                                                                                                    | <ol> <li>2561</li> <li>D11000061110001</li> <li>11: ชื่อ</li> <li>7/6/2561</li> <li>10.83 ของ/งาน ชื่อเอกส</li> </ol>                                                                                                    | รารอ้างอิง -<br>เงรัก                                                                                                    |                                                                      | รหัสหน่วยงาน: 110<br>ลำดับที่: 1<br>รหัสคลังพัสดุ:<br>เลขที่เอกสาร: 61/0                                                      | 00000: สำนักงานอธิก<br>103 วันที่เอกสาร 7/6/2                                                                                                    | ารบดี<br>2561                                                                                                    |                                                                                                    |
| 1 คลิกเมื่อต้องการ                                                                                                    | 1 : 400003. ประทาวันแนด<br>1 : 269000329: น.ส.พัฒนา<br>1 : อาจารย์<br>1 :<br>1 : 11/6/2561                                                                                                    | ากต<br>จันทร์กล                                                                                                    |                                                                      | ผู้บานแอการ.<br>ผู้เป็กพัสดุ: 110<br>หน่วยงานผู้เป็กพัสดุ: คณะ<br>โอนสิทธิ์:<br>วันที่ถือว่าพัสดุครบถ้วน: 27/ว                | 00003: นายชวน อยู่สุว<br>วิทยาศาสตร์<br>1/2561 วันที่ตรวจรับถู <i>เ</i>                                                                                                    | วรรณ<br>กต้อง7/6/2561                                                                                                    | *                                                                                                    |
| แะโบตรวจรับ                                                                                                    | 1: 600001<br>1: ดำเนินการ                                                                                                    |                                                                                                    |                                                                      | ⊔:⊔ด<br>ประเภทเอกสารช่อม:                                                                                                    | รวจรบครงสุดทาย 🗆 ย                                                                                                    | เกเวนคาปรบ ⊠ เบ                                                                                                    | กพสดุทงหมด                                                                                            |
| 🗢 เพิ่มรายการทั้งหมด                                                                                                    | ลบรายการทั้งหมด ป                                                                                                    | รับปรุงรายการผู้เบิก กร                                                                                                    | ะจายรายการ - 1                                                       |                                                                                                    |                                                                                                    |                                                                                                    |                                                                                                    |
| กระดาษต่อเนื่อง<br>เก้าอี้นั่งขาเหล็ก                                                                                                    |                                                                                                    | ลำดับที่ รหัสงบบ                                                                                                    | ไระมาณ รหัสพัสดุ                                                     | รายการ ราคาต่อหน่วย                                                                                                    | จำนวน                                                                                                    | หน่วยเบิก                                                                                                    | มูลค่าสุทธิ                                                                                           |
|                                                                                                    | รายการทัตองก                                                                                                    | ารแจกแจง                                                                                                    |                                                                      |                                                                                                    |                                                                                                    |                                                                                                    | -                                                                                                    |
| ใบดรวจรับ รายการดรวจรับ                                                                                                    | รายการทตองก<br>รายชื่อคณะกรรมการ รา                                                                                                    | ารแจกแจง<br>ยการปรับ รายการเพิ่มเ                                                                                                    | คิม                                                                  |                                                                                                    |                                                                                                    |                                                                                                    | •                                                                                                    |
| โบตรวจรับ รายการตรวจรับ<br>มีงบปร<br>เลขท์ใบตร<br>ประเภทเโบตร<br>วินท์ออกในตร<br>เอกสารส่งของ/ส<br>น/4<br>เจ้าหน้า                                                                                                    | รายมีการทิตองก<br>รายมีลดณะกรรมการ รา<br>ะมาณ: 2561<br>รางรับ: D11000061110001<br>รางรับ: 11: ชื่อ<br>รางรับ: 17/6/2561<br>เงงาน: 1: ในส่งของ/งาน ขึ่<br>กับสา 229900329: น.ส.พั                                                                                                    | ารแจกแจง<br>ยการปรับ รายการเพิ่มเ<br>อเอกสารอ่างอิง -<br>เน็ต จำกัด<br>ฒนา จันทร์กล                                                                 |                                                                      | เสดงลำดับที่ในใบ                                                                                                    | รหัสหน่วยงาน: 111<br>ลำดับที่: 1<br>รหัสคลังหัสด;<br>ขที่นอกสาร: 61,<br>ป่านาญการ:<br>ผู้เป็กหัสด; 111                                                                                                    | 000000: สำนักงาน<br>/003 วันที่เอกสาร 7<br>000003: นายช่วน :                                                                                   | อธิการบดี<br>7/6/2561<br>อยู่ศุวรรณ                                                                   |
| โบตรวจรับ รายการตรวจรับ<br>บิงบปร<br>และท์โบตะ<br>ประเภทโบตะ<br>วินที่ออกโบตะ<br>เอกสารส่งของ/ส<br>บ./3<br>เจ้าหา้ง<br>ต่ำแหน่งผู้เป็า<br>ผู้สำระ<br>วินที่ปัญ<br>เสาหนี่ กฎ<br>เสาหนี่ กฎ<br>เสาหนี่ กฎ<br>เสาหนี่ กฎ<br>เสาหนี่ กฎ<br>เสาหนี่ กฎ<br>เสาหนี่ กฎ<br>เสาหนี่ กฎ<br>เสาหนี่ กฎ<br>เสาหนี่ กฎ<br>เสาหนี่ กฎ<br>เสาหนี่ กฎ<br>เสาหนี่ กฎ<br>เสาหนี่ กฎ | รายมีอคณะกรรมการ รา<br>รายมือคณะกรรมการ รา<br>ะมาณ : 2561<br>ราจรับ : D11000061110001<br>ราจรับ : 11: ชื่อ<br>ราจรับ : 11: ชื่อ<br>เงงาน : 11: ในส่งของ/งาน ขึ่<br>เง่งาน : 11: ในส่งของ/งาน ขึ่<br>เพ้สดุ : 269000329: น.ส.พั<br>าพัสดุ : 269000329: น.ส.พั<br>าพัสดุ : อาจารย์<br>เช่งรัน : 11/6/2561<br>ญาณี : 600001<br>ญาณี : 60001                                                               | ารแจกแจง<br>ยการปรับ รายการเพิ่มเ<br><br>อเอกสารอ้างอิง -<br>เนื้ด จำกัด<br>ฒนา จันทร์กล                                                            |                                                                      | เสดงลำดับที่ในใบ<br>เวจรับ และลำดับที่<br>องรายการเพิ่มเติม<br>บระบ                                                           | รทัสหน่วยงาน : 111<br>ต่าลับที่ : 1<br>รทัลดภัพสด :<br>บที่เอกสาร : 61)<br>ส่งนักหัสด : 111<br>ส่งนักหัสด : 11<br>ส่งนักหัสด : 127<br>โลนสิทธิ์ :<br>ชุดรบนวัน : 27,<br>เว เว เว<br>เหตุลรบนวัน : 27,<br>เว เว เว                                                                                                    | 000000: สำนักงาน<br>/003 วันที่เอกสาร 7<br>000003: นายชวน<br>เธริทยาศาสตร์<br>/7/2561 ริ<br>ตรวจรับคร์                                         | ะอิการมดี<br>7/6/2561<br>อยู่สุวรรณ<br>แสดงรรายการที                                                  |
| โบตรวจรับ รายการตรวจรับ<br>มีงามร<br>เอาที่โบต:<br>งันที่ออกโบต:<br>เอกสารส่งของ/ส<br>เอกสารส่งของ/ส<br>เอกสารส่งของ/4<br>เจ้าหน้าทั่<br>ต่านหน่งคุ้เป็น<br>ผู้สำรอ<br>วันที่เปิก<br>เอลข์สัญเ<br>สถานะโบตร<br>3 เพื่มรายการทั้งหมด                                                                                                    | รายมีกรุงพต่องก<br>รายชื่อคณะกรรมการ รา<br>ะมาณ : 2561<br>ราจรับ : D11000061110001<br>ราจรับ : 11: ชื่อ<br>ราจรับ : 11: ชื่อ<br>ราจรับ : 11: ชื่อ<br>ราจรับ : 11: โบส่งของ/งาน ขึ่<br>ทัพสุ : อาจารย์<br>เงจำย :<br>เข้.จัน :<br>เข้.จัน :<br>เข้.จัน :<br>เข้.จัน :<br>เข้.จัน :<br>เข้.จัน :<br>เข้.จัน :<br>เข้.จัน :<br>เข้.จัน :<br>เข้.จัน :<br>เข้.จัน :<br>เข้.จัน :<br>เข้.จัน :<br>เข้.จัน : | ารแจกแจง<br>ยการปรับ รายการเพิ่มเ<br>อเอกสารอ้างอัง -<br>เนื้อ จำกัด<br>ฒนา จันทร์กล<br>านปรุงรายการผู้เม็ก กร                                      | ลัม<br>ม<br>ม<br>ม<br>ม<br>ม<br>ม<br>ม<br>ม<br>ม<br>ม<br>ม<br>ม<br>ม | เสดงลำดับที่ในใบ<br>เวจรับ และลำดับที่<br>องรายการเพิ่มเติม<br>ประเม                                                          | รทัสหน่วยงาน: 111<br>สำคับที่: 1<br>รทัสคลังทัสดุ :<br>ขทัสดลังทัสดุ :<br>ขามในกลาร: 61,<br>ย่านาญการ: 61,<br>ย่านาญการ: 61,<br>ย่าน: 61,<br>ย่านาญการ: 61,<br>ย่าน | 000000: สำนักงาน<br>/003 วันที่เอกสาร 7<br>000003: นายชวน<br>เชวิทยาศาสตร์<br>/7/2561 รู้<br>ตรวจรับครั้                                       | อธิการบดี<br>7/6/2561<br>อยู่สุวรรณ<br>แสดงรายการร์<br>แจกแจง                                         |
| <ul> <li>โบตรวจรับ รายการตรวจรับ</li> <li>เมืองบรร</li> <li>เมืองบรร</li> <li>เมืองที่โบลา</li> <li>ประเภทเโบละ</li> <li>วันที่ออกในตะ</li> <li>รับที่ออกในตะ</li> <li>เอกสารส่งของ/</li> <li>บ./สั</li> <li>เจ้าแหน่งสู่เป็น</li> <li>สุดานะโบคร</li> <li>เพิ่มรายการทั้งหมด</li> <li>กระดาษต่อเนื่อง</li> <li>เกราดีรับของเพื่อ</li> </ul>                       | รายชื่อคณะกรรมการ รา<br>ะมาณ : 2561<br>รางรับ : D11000061110001<br>รางรับ : 11: ชื่อ<br>รางรับ : 11: ชื่อ<br>รางรับ : 11: ชื่อ<br>รางรับ : 11: ในส่งของ/งาน ขึ่<br>เข้าแค่ : 400009: บริษัทร์ชัน<br>ทัพสตุ : 269000329: น.ส.พั<br>าพัสตุ : อาจารย์<br>งาราย :<br>เช่นงิน : 11/6/2561<br>ญายิม : 600001<br>รางรับ :<br>เช่นงิน : 11/6/2561<br>ญายิม : 600001<br>รางรับ :<br>สมรายการทั่งหมด 4 ปรี       | ารแจกแจง<br>ยการปรับ รายการเพิ่มเ<br>อเอกสารอ่างอิง -<br>เน็ต จำกัด<br>ฒนา จันทร์กล<br>นปรุงรายการผู้เม็ก กร<br>สำคับที่ <mark>รหัสงบน</mark>       | คืม<br>()<br>()<br>()<br>()<br>()<br>()<br>()<br>()<br>()<br>()      | เสดงลำดับที่ในใบ<br>เวจรับ และลำดับที่<br>องรายการเพิ่มเติม<br>ารัตรัลด                                                       | รทัสหน่วยงาน : 111<br>ล่าลับที่ : 1<br>รหัสคลังหัสดุ :<br>ขที่เอกสาร : 61<br>ผู้เปิกหัสดุ : กา<br>ผู้เปิกหัสดุ : 111<br>ผู้เปิกหัสดุ : ค<br>โฉยสิทธิ์ :<br>หลุดรบถ้วน : 27,<br>                                                                                                    | 000000: สำนักงาน<br>/003 วันที่เอกสาร 7<br>000003: นายชวน<br>เชวิทยาศาสตร์<br>/7/2561 รั<br>ตรวจรับครั้<br>ราคาต่อ<br>ราคาต่อ                  | ะอิการมดี<br>7/6/2561<br>อยู่สวรรณ<br>แสดงรรายการข์<br>แจกแจง<br>จำนวน หน่วยเนิก                      |
| <ul> <li>โบตรวจรับ รายการตรวจรับ</li> <li>เมืองบรร</li> <li>เลขที่โบตะ</li> <li>ประเภทใบตะ</li> <li>วินที่ออกใบตะ</li> <li>เอกสารส่งของ/ะ</li> <li>บ/4</li> <li>เริ่าหรือกในตะ</li> <li>สู้สารอ</li> <li>รับที่เอกในส่ง</li> <li>เสียส์สูญ</li> <li>สถานะโบตร</li> <li>เทียรายการทั้งหมด</li> <li>กระดาษต่อเนื่อง</li> <li>เก้าอื่น้ำขาเหล็ก</li> </ul>            | รายชื่อคณะกรรมการ รา<br>รมชื่อคณะกรรมการ รา<br>ะมาณ : 2561<br>เวลรับ : D11000061110001<br>เวลรับ : 11: ชื่อ<br>เวลรับ : 11: ชื่อ<br>เวลรับ : 11: เมืองของ/งาน ชื่<br>เกมคำ : 400009: บริษัทริขัน<br>เท้สลุ : 269000329: น.ส.พั<br>ทัสลุ : 269000329: น.ส.พั<br>ทัสลุ : อาจารย์<br>เงลาย :<br>เช่นงัน : 11/6/2561<br>ญายิม : 600001<br>เวลรับ : ดำเนินการ<br>สมรายการทั้งหมด ปม                         | าริแจกแจง<br>ยการปรับ รายการเพิ่มเ<br>อเอกสารอ้างอิง -<br>เน็ต จำกัด<br>ฒนา จันทร์กล<br>วิมประรายการผู้เปิก กร<br>สำคัมที่ ราโสงบา<br>ช สบ 1 110100 | ลิม                                                                  | เสดงลำดับที่ในใบ<br>เวจรับ และลำดับที่<br>องรายการเพิ่มแติม<br><sup>ประม</sup><br>าหัลพัสดุ<br>ารหน่วยงาน 0201-00006: เก่าอื่ | รทัสหน่วยงาน : 111<br>ต่าลับที่ : 1<br>ขที่เอกสาร : 61)<br>ม่านาญการ :<br>ผู้เปิกทัสด : 41<br>โอนสิทธิ์ :<br>โดครบส่วน : 27<br>เกมลิทธิ์ :<br>เหตุครบสวน : 27<br>เทนอกสารช่อม :<br>รายการ<br>นึ่งชางเหล็ก เกาอิ์นึ่งช                                                                                                    | 000000: สำนักงาน<br>/003 วันที่เอกสาร 7<br>000003: นายช่วน<br>เชริทยาศาสตร์<br>/7/2561 ริ<br>ตรวจรับครั้<br>ราคาต่อ<br>หน่วย<br>มาเหล็ก 250.01 | ะธิการบดี<br>7/6/2561<br>อยู่สวรรณ<br>แสดงรรายการที่<br>แจกแจง<br>จำนวน หน่วยเบิด<br>0 1.0000 U2: ตัว |

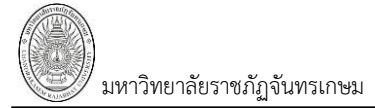

#### <u>การแจกแจงวัสดุ</u>

เมื่อเพิ่มรายการจากใบตรวจรับ ระบบจะแสดงที่ Girdview เป็นรายการเดียว ในกรณีที่ต้องการกระจาย รายการให้ดำเนินการดังนี้

| 1 1 0 6 7 17 1 16 | , 10 10 11 1 0 F 1 1 10 |        |                        |
|-------------------|-------------------------|--------|------------------------|
| 1.                | ให้คลิกปุ่ม             | คัดลอก | รายการที่ต้องการกระจาย |

| < กลับหน้ารายการ                                                                                                    |                                                                                                    | <b>ใบดรวจรับ</b><br>บับข้อข้อมอดราจ                                                              | รับ                                                                                                    | นายทด                                                                                                    | เสอบ 2 คนที่ 2 ข<br>ออ                         | • PFULL<br>กรากระบบ         |
|----------------------------------------------------------------------------------------------------|----------------------------------------------------------------------------------------------------|--------------------------------------------------------------------------------------------------|----------------------------------------------------------------------------------------------------|----------------------------------------------------------------------------------------------------|------------------------------------------------|-----------------------------|
| ใบตรวจรับ รายการตรวจรั                                                                                                    | ับ รายชื่อคณะกรรมการ รายการ                                                                                                    | ปรับ รายการเพิ่มเดิม                                                                             |                                                                                                    |                                                                                                    |                                                |                             |
| ป็งบประมาณ<br>เลขที่ในครวจรับ<br>ประเภทในครวจรับ<br>วังเทื่ออกในครวจรับ<br>เอกสารส่งของ/ส่งงาน<br>บ./ร้านล้า<br>เจ้าหน่าที่พัสดุ<br>ค่าแหน่อผู้เปิกหัสดุ<br>ผู้ส่ารองจ่าย<br>วันที่เปิกใช้เงิน<br>เลขที่สัญญายึม<br>สถานะในครวจรับ | : 2561<br>: D11000061110001<br>: 11: ขึ้อ<br>: 7/6/2561<br>: ในส่งของ/งาน ขึ้อเอกสารอ้างอิง<br>: 400009: ปริษัทร์ขั้นเน็ล จำกัด<br>: 269000329: น.ส.พัฒนา จันทร์กล<br>: อาจารย์<br>:<br>: 11/6/2561<br>: 600001<br>: ด่านนีนการ | -<br>Ť                                                                                           | รพัสหน่วยงาน :<br>ลำดับที่ :<br>รหัสคลังพัสดุ<br>ผู้เป็นกญากร :<br>ผู้เป็นพัสดุ :<br>หน่วยงานผู้เป็กพัสดุ :<br>หน่วยงานผู้เป็กพัสดุ :<br>นที่ถือว่าพัสดุครบถ้าน :<br>ประเภทเอกสารช่อม : | 11000000: สำนักงานอธิการบดั<br>1<br>61/003 วันที่เอกสาร 7/6/2561<br>11000003: นายช่วน อยู่สุวรรณ<br>คณะวิทยาศาสตร์<br>27/7/2561 วันที่ตรวจรับถูกต่อง7/<br>🗆 ตรวจรับครั้งสุดท้าย 🗆 ยกเว้นค่ | /6/2561<br>าปรับ ⊠ เปิกพัสดุง                  | รังหมด                      |
| <ul> <li>เพิ่มรายการทั้งหมด</li> <li>กระดาษต่อเนื่อง</li> <li>เก้าอี้นึ่งขาเหล็ก</li> </ul>                                                                                                    | ลบรายการทั้งหมด ปรับปรุง<br>1.<br>ศักรลก ก๊เซ ลบ                                                                                                    | รายการผู้เปิก กระจายรายการ<br>สำคัญที่ รหัสงบประมาณ<br>1 110100586: ค่าวัสดุ                     | <u>1</u><br>-บริหารจัดการหน่วยงาน                                                                                                    | ร <mark>งวัสพัสดุ</mark><br>0101-00021: กระดาษต่อเนื่อง                                                                                                    | รายการ<br>กระดาษต่อเนื่อง                      | จำนวน<br>15.0000            |
| เพิ่มรายการทั้งหมด<br>กระดาษต่อเนื่อง<br>เก้าอี่นั่งขาเหล็ก                                                                                                    | ลบรายการทั้งหมด • ปรับปรุง<br>ศัคลอก แก้ไข อบ<br>ศัคลอก แก้ไข อบ                                                                                                    | รายการผู้เป็ก กระจากร<br>ลำดับที่ รหัสงบประมาณ<br>1 110100586: ค่าวัสดุ<br>2 110100586: ค่าวัสดุ | <u>มริหารจัดการหน่วยงาน</u><br>-บริหารจัดการหน่วยงาน                                                                                                    | รายการที่<br>คัดลอก<br>0101-00021: กระคาษต่อเนื่อง<br>0101-00021: กระคาษต่อเนื่อง                                                                                                    | รายการ<br>วิกระดาษต่อเนื่อง<br>กระดาษต่อเนื่อง | จำนวน<br>15.0000<br>15.0000 |

#### 2. แก้ไขข้อมูลของรายการที่ต้องการกระจาย เช่น จำนวน คลังพัสดุ เป็นต้น ดังรูป

| <ul> <li>เพิ่มรายการทั้งหมด ลบรายการทั้งหมด ปรับปรุงรายการผู้เบิก กระจายรายการ 1 2</li> </ul> |                 |           |                                           |                             |                 |        |  |  |
|-----------------------------------------------------------------------------------------------|-----------------|-----------|-------------------------------------------|-----------------------------|-----------------|--------|--|--|
| กระดาษต่อเนื่อง                                                                               |                 |           |                                           |                             |                 |        |  |  |
| เก้าอี้นึ่งขาเหล็ก                                                                            |                 | ล่าดับที่ | รทัสงบประมาณ                              | รหัสพัสดุ                   | รายการ          | จำนวน  |  |  |
| 6                                                                                             | คัดลอก แก้ไข ลบ | 1         | 110100586: ค่าวัสดุ -บริหารจัดการหน่วยงาน | 0101-00021: กระดาษต่อเนื่อง | กระดาษต่อเนื่อง | 8.0000 |  |  |
|                                                                                               | คัดลอก แก้ไข ลบ | 2         | 110100586: ค่าวัสดุ -บริหารจัดการหน่วยงาน | 0101-00021: กระดาษต่อเนื่อง | กระดาษต่อเนื่อง | 7.0000 |  |  |
|                                                                                               |                 |           |                                           |                             |                 |        |  |  |
| 4                                                                                             |                 |           |                                           |                             |                 | •      |  |  |

**หมายเหตุ:** การเพิ่มข้อมูลหรือกระจายแต่ละรายการจำนวนเงินรวมจะต้องเท่าเดิม

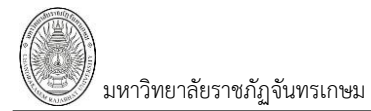

#### <u>การแจกแจงรายละเอียดครุภัณฑ์</u>

1. ให้ Double Click ในรายการที่ List Box จะปรากฏข้อความให้ยืนยันต้องการแจกแจงรายละเอียด

ครุภัณฑ์หรือไม่ ดังรูป ถ้ายืนยันให้คลิกปุ่ม

| กลับหน้ารายการ                                                                                                    |                                                                                                    |                                                 | <b>ใบดร</b><br>บันทึกข้อมู    | ) <b>จรับ</b><br>ลตรวจรับ                                               |                                                                                                    | นายทธ                                                                                                    | ลสอบ 2 คนที่ 2 ช ● PFULL<br>ออกจากระบบ |
|----------------------------------------------------------------------------------------------------|----------------------------------------------------------------------------------------------------|-------------------------------------------------|-------------------------------|-------------------------------------------------------------------------|----------------------------------------------------------------------------------------------------|----------------------------------------------------------------------------------------------------|----------------------------------------|
| ใบตรวจรับ รายการต                                                                                                    | รวจรับ รายชื่อคณะกรรมการ                                                                                                    | รายการปรับ                                      | รายการเพิ่มเติม               |                                                                         |                                                                                                    |                                                                                                    |                                        |
| ปังบประ<br>เลขที่ไบคร<br>วันที่ออกไบคร<br>เอกสารส่งของ/ส่<br>เอกสารส่งของ/ส่<br>เลาหน้าที<br>ดำแหน่งผู้เบิก<br>ผู้สำรอ<br>วันที่เบิกใ<br>เลขที่สัญ<br>สถานะโบคร | มาณ : 2561<br>วารับ : D11000061110001<br>วารับ : 11: ชื่อ<br>งงาน : 1: ใบส่งของ/งาน ชื่อเอ<br>งงาน : 1: ใบส่งของ/งาน ชื่อเอ<br>งงาน : 1: ในส่งของ/งาน ชื่อหั<br>พัสดุ : 269000329: น.ส.พัฒา<br>พัสดุ : อาจารย์<br>ชั้นงิน : 11/6/2561<br>ภูมิม : 600001<br>วารับ : ดำเนินการ | กสารอ้างอิง -<br>ล จำกัด<br>เา จันทร์กล         |                               | รหัส<br>รหัง<br>เลข<br>ผู่ข่<br>หน่วยงาน<br>วันที่ถือว่าพัส<br>ประเภทเอ | หน่วยงาน: 11000000<br>ลำคับที่: 1<br>รดลังพัสด:<br>เท้เอกสาร: 61/003 วัน<br>เท้นานูการ:<br>ผู้เปิกพัสด: 1000003<br>ผู้เปิกพัสด: 11000003<br>ผู้เปิกพัสด: 11000003<br>ผู้เปิกพัสด: 11000003<br>ผู้เปิกพัสด: 21/7/2561<br>□ □ ครวจรับ<br>กสารซ่อม: | :สำนักงานอธิการบดี<br>เท็เอกสาร 7/6/2561<br>:นายช่วน อยู่สุวรรณ<br>สาสตร์<br>!วันที่ตรวจรับถูกต้อง<br>ตริ้งสุดท้าย □ ยกเว้า | ร์<br>เค่าปรับ ⊠ เบิกพัสดุทั้งหมด      |
| <ul> <li>เพิ่มรายการทั้งหม</li> </ul>                                                                                                    | ด ลบรายการทั้งหมด -                                                                                                    | ปรับปรุงรายการผู้เ                              | บิก กระจายรา                  | ม <b>การ -</b> 2                                                        |                                                                                                    |                                                                                                    |                                        |
| กระดาษต่อเนื่อง<br>เก้าอึ้นั่งขาเหล็ก                                                                                                    |                                                                                                    | ລຳດັບນໍ                                         | รหัสงบประมาถ                  | . รหัสพั                                                                | ัสดุ                                                                                                    | รายก                                                                                                    | การ                                    |
|                                                                                                    |                                                                                                    |                                                 |                               |                                                                         |                                                                                                    |                                                                                                    |                                        |
|                                                                                                    | 10.1.2.1                                                                                                    | 98 says                                         | 7                             |                                                                         |                                                                                                    |                                                                                                    |                                        |
|                                                                                                    | ต้องการแจ<br>OK = แจr<br>Cancel =                                                                                                    | าแจงรายการที่เลี้:<br>แจง<br>ไม่แจกแจง (เก้าอื่ | อกใชหรือไม่?<br>ใน้ํงขาเหล็ก) |                                                                         | คลิกเพื่อแจ<br>รายละเอียดค<br>ок Саг                                                                                                    | อกแจง<br>ครุภัณฑ์<br>ncel                                                                                                   |                                        |

2. ระบุรายละเอียดการแจกแจงครุภัณฑ์เพิ่มเติม ดังรูป

|                        | $\overline{\}$ | แจกแจงรายการ                |                                     |   |  |  |  |  |
|------------------------|----------------|-----------------------------|-------------------------------------|---|--|--|--|--|
| ลาดบทและชอ             | ſ              | รายการ 2 เก้าอิ้นั่งขาเหล็ก |                                     |   |  |  |  |  |
| รายการในไปตรวจ         | $\bigcup$      | คุณลักษณะ เพิ่มเติม         | สี่ส้อ                              |   |  |  |  |  |
|                        |                | วันที่เริ่มรับประกัน        | 04/06/2561 📰 รับประกัน 🛛 2 ปี เดือน |   |  |  |  |  |
|                        |                | รับประกันถึงวันที่          | 3/6/2563 📰                          |   |  |  |  |  |
|                        |                | ค่าอธิบายการรับประกัน       | รับประกันโครงสร้าง เบาะ             |   |  |  |  |  |
|                        |                | สถานที่วาง/เก็บ             |                                     |   |  |  |  |  |
|                        |                | ผู้ดูแลรับผิดชอบ            | 11000003: นายชวน อยู่สุวรรณ         | - |  |  |  |  |
|                        |                | ประเภทรถ                    | 🔹 ทะเบียนรถ                         |   |  |  |  |  |
|                        |                | หมายเหตุ                    |                                     |   |  |  |  |  |
|                        | 5              | รหัสคลังพัสดุ               | 001: คลังสำนักงานอธิการบดี          | - |  |  |  |  |
| คลิกเพื่อยื่นยันการแจก |                | รหัสหน่วยงาน                | 11000000: สำนักงานอธิการบดี         | - |  |  |  |  |
| แจงรายละเอียดครุภัณฑ์  | $\geq$         | ิตกลง ยกเลิกการแ            | เก๋ไข                               |   |  |  |  |  |

เมื่อระบุข้อมูลเพิ่มเติมแล้วให้คลิกปุ่ม

ระบบจะบันทึกข้อมูลที่ระบุไปยังรายการที่กระจายทุกๆ

รายการ (หรือคลิกปุ่ม <mark>ยกเลิกการแก้ไข</mark> เมื่อไม่ต้องการแจกแจงรายละเอียด) (วิธีนี้จะสะดวกในกรณีที่รายการ ครุภัณฑ์ที่เลือกมีมากกว่า 1 เพราะผู้ใช้จะระบุรายละเอียดแค่ครั้งเดียว ระบบก็จะทำการคัดลอกข้อมูลที่ระบุไปยังรายการ ที่กระจายทุกๆรายการ) ดังรูป

ตกลง

### ระบบจัดซื้อ/จัดจ้าง (Purchase)

| ◀ กลับหน้ารา                                                                                                    | ยการ          |              |                 |          | <b>ใบตร</b><br>บันทึกข้อมู | <b>วจรับ</b><br>ลดรวจรับ |                             | นายทดสอบ 2 คนที่ 2 ฆ ● PFULL<br>ออกจากระบบ |                             |
|----------------------------------------------------------------------------------------------------|---------------|--------------|-----------------|----------|----------------------------|--------------------------|-----------------------------|--------------------------------------------|-----------------------------|
| ใบตรวจรับ                                                                                                    | รายการตรวจรับ | รายชื่อคณะกร | รมการ รายการเ   | ปรับ รา  | ยการเพิ่มเดิม              |                          |                             |                                            |                             |
| ป้อบประมาณ : 2561<br>เลขที่ใบตรวจรับ : D11000061110001 รหัสหน่วยงาน : 11000000: ส่านักงานอธิการบดี<br>ประเภทในตรวจรับ : 11: ชื่อ ถ้าดับที่ : 1<br>วันที่ออกใบตรวจรับ : 7/6/2561 รหัสคลังพัสด :<br>เอกสารส่งของ/สงงาน : 1: ใบส่งของ/งาน ชื่อเอกสารอ้างอิง - เลขที่เอกสาร : 61/003 วันที่เอกสาร 7/6/2561<br>บ./รับเค้า : 400009: บริษัทว์อื่นเน็ต จำกัด ผู้ข่านาญการ :<br>เจ้าหน้าที่ทัสด : 269000329: น.ส.พัฒนา จันทร์กล ผู้ข่านาญการ :<br>เจ้าหน้าที่ทัสด : 269000329: น.ส.พัฒนา จันทร์กล ผู้เป็าทัสด : คณะวิทยาศาสตร์<br>ผู้สำรองจ่าย : รันที่เอิกให้สุด : 11/6/2561 รันที่ถือว่าพัสดุครบถ่วน : 27/<br>เลขที่สัญญามิม : 600001 ⊑ : □<br>สถานะในตรวจรับ : ผ่านนิการ ประเภทเอกสารช่อม : แจกเมิดจุง |               |              |                 |          |                            |                          |                             |                                            |                             |
| กระดาษต่อเ<br>เก้าอี้นั่งขาเห                                                                                                    | นื่อง<br>เล็ก |              |                 | ลำดับที่ | รายการ                     | จำนวน                    | รหัสคลังพัสดุ               | วันที่เริ่มรับประกัน                       | รับประกันเป็น<br>ระยะเวลาปี |
|                                                                                                    |               |              | ศัดลอก แก้ไข ลบ | 1        | เก้าอี้นั่งขาเหล็          | n 1.0000                 | 001: คลังส่านักงานอธิการบดี | 4/6/2561                                   | 2                           |
|                                                                                                    |               |              | ศัดลอก แก้ไข ลบ | 2        | เก้าอึ้นั่งขาเหล็          | n 1.0000                 | 001: คลังส่านักงานอธิการบดี | 4/6/2561                                   | 2                           |
| ศักละ                                                                                                    |               |              | ศัดลอก แก้ไข ลบ | 3        | เก้าอึ้นั่งขาเหล็          | n 1.0000                 | 001: คลังส่านักงานอธิการบดี | 4/6/2561                                   | 2                           |
|                                                                                                    |               |              |                 | 4        | เก้าอี้นั่งขาเหล็          | n 1.0000                 | 001: คลังส่านักงานอธิการบดี | 4/6/2561                                   | 2                           |
|                                                                                                    |               |              | ศัดลอก แก้ไข ลบ | 5        | เก้าอึ้นั่งขาเหล็          | n 1.0000                 | 001: คลังส่านักงานอธิการบดี | 4/6/2561                                   | 2                           |
|                                                                                                    |               |              | ศัดลอก แก้ไข ลบ | 6        | เก้าอึ้นั่งขาเหล็          | n 1.0000                 | 001: คลังสำนักงานอธิการบดี  | 4/6/2561                                   | 2                           |
|                                                                                                    |               |              |                 | 7        | เก้าอึ้นั่งขาเหล็          | n 1.0000                 | 001: คลังส่านักงานอธิการบดี | 4/6/2561                                   | 2                           |
|                                                                                                    |               |              | ศัดลอก แก้ไข ลบ | 8        | เก้าอึ้นั่งขาเหล็          | n 1.0000                 | 001: คลังส่านักงานอธิการบดี | 4/6/2561                                   | 2                           |

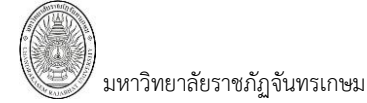

#### <u>การปรับปรุงรายการผู้เบิก</u>

เมื่อต้องการแบ่งรายการพัสดุ แยกตามคลังพัสดุ หน่วยงาน หรือผู้เบิก สามารถทำได้โดยคลิกปุ่ม 1.

#### ปรับปรุงรายการผู้เบิก

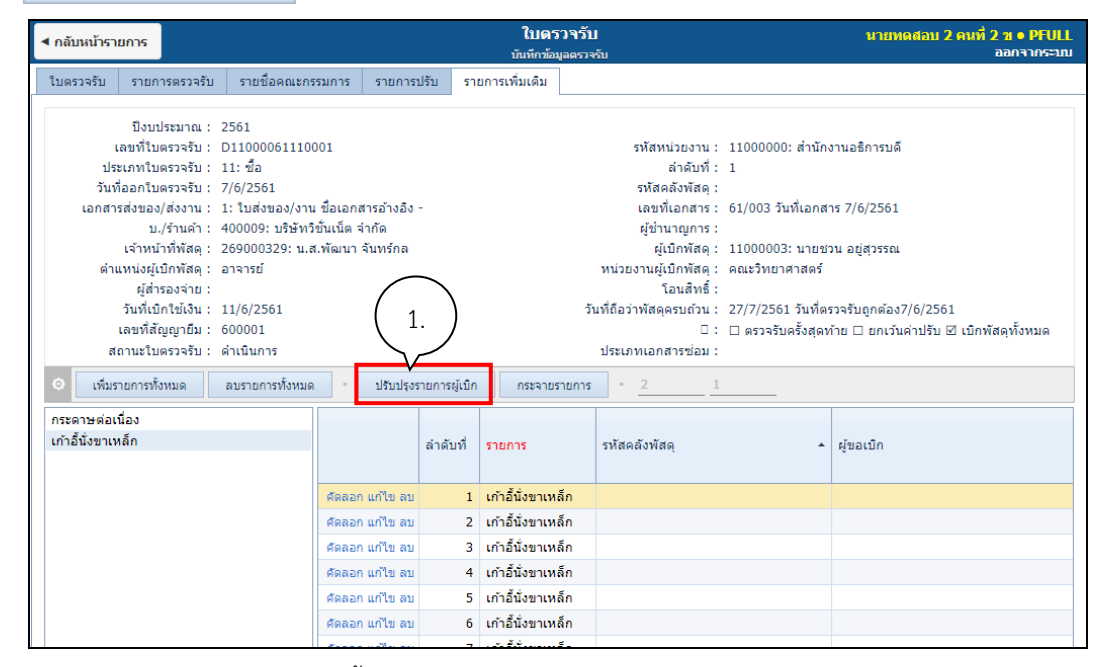

2. จะปรากฏหน้าต่างขึ้นมาให้ระบุรายละเอียดดังรูป

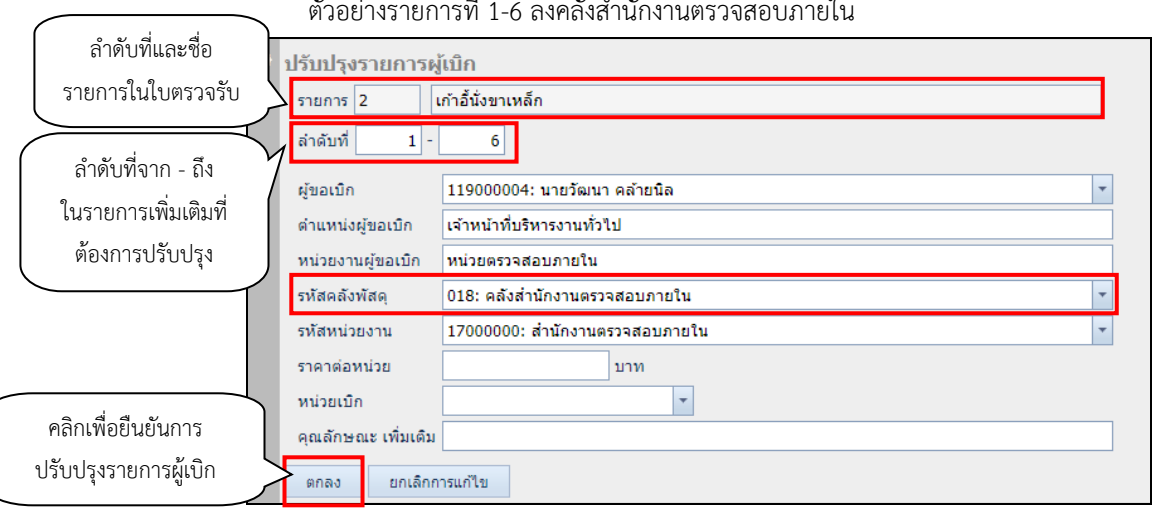

#### ตัวอย่างรายการที่ 1-6 ลงคลังสำนักงานตรวจสอบภายใน

#### ตัวอย่างรายการที่ 6-10 ลงคลังสำนักงานอธิการบดี

| ð | ปรับปรุงรายการผู้           | เบิก                                                     |   |  |  |  |  |  |
|---|-----------------------------|----------------------------------------------------------|---|--|--|--|--|--|
|   | รายการ 2 เก้าอี้นั่งขาเหล็ก |                                                          |   |  |  |  |  |  |
|   | ลำดับที่ 6 - 10             |                                                          |   |  |  |  |  |  |
|   | ผู้ขอเบิก                   | 119000018: นางสุทธิดา เข็นหลวง                           | • |  |  |  |  |  |
|   | ตำแหน่งผู้ขอเบิก            | เจ้าหน้าที่บริหารงานทั่วไป                               |   |  |  |  |  |  |
|   | หน่วยงานผู้ขอเบิก           | ่านักงานสภามหาวิทยาลัย กองอาคารสถานที่ สำนักงานอธิการบดี |   |  |  |  |  |  |
|   | รหัสคลังพัสดุ               | 001: คลังส่านักงานอธิการบดี                              | • |  |  |  |  |  |
|   | รหัสหน่วยงาน                | 11000000: สำนักงานอธิการบดี                              | - |  |  |  |  |  |
|   | ราคาต่อหน่วย                | บาท                                                      |   |  |  |  |  |  |
|   | หน่วยเบิก                   | •                                                        |   |  |  |  |  |  |
|   | คุณลักษณะ เพิ่มเติม         |                                                          |   |  |  |  |  |  |
|   | ตกลง ยกเลิกก                | ารแก้ไข                                                  |   |  |  |  |  |  |

เมื่อระบุลำดับที่จาก - ถึง ของรายการปรับปรุง, ข้อมูลผู้เบิก, คลังพัสดุ และหน่วยงาน แล้วให้คลิกปุ่ม

ตกลง ระบุจะปรับปรุงข้อมูลผู้เบิกตามข้อมูลที่ระบุ (หรือคลิกปุ่ม
 ยกเลิกการแก้ไข
 เมื่อไม่ต้องการปรับปรุง
 รายการผู้เบิก) (วิธีนี้จะสะดวกในกรณีที่มีรายการที่ต้องการเบิกมีมากกว่า 1 คลังพัสดุ หรือ มากกว่า 1 ผู้เบิกเพราะผู้ใช้จะ
 ระบุรายละเอียดแค่ครั้งเดียว ระบบจะทำการคัดลอกข้อมูลที่ระบุไปยังรายการตามที่ระบุไว้ในรายการจาก-ถึง) ดังรูป

| <ul> <li>เพิ่มรายการทั้งหมด</li> <li>ลบรายการทั้งหมด</li> </ul> | • ปรับปรุงร     | กยการผู้เปิก       | กระจายรายการ -              | 2                              |                                |
|-----------------------------------------------------------------|-----------------|--------------------|-----------------------------|--------------------------------|--------------------------------|
| กระดาษต่อเนื่อง<br>เก้าอี้นั่งขาเหล็ก                           |                 | ล่าดับที่          | รายการ                      | รหัสคลังพัสดุ                  | ผู้ขอเบิก                      |
|                                                                 | คัดลอก แก้ไข ลบ | 1                  | เก้าอี้นั่งขาเหล็ก          | 018: คลังส่านักงานตรวจสอบภายใน | 119000004: นายวัฒนา คล้ายนิล   |
|                                                                 | ศัดลอก แก้ไข ลบ | 2                  | เก้าอี้นั่งขาเหล็ก          | 018: คลังส่านักงานตรวจสอบภายใน | 119000004: นายวัฒนา คล้ายนิล   |
|                                                                 | คัดลอก แก้ไข ลบ | 3                  | เก้าอี้นั่งขาเหล็ก          | 018: คลังส่านักงานตรวจสอบภายใน | 119000004: นายวัฒนา คล่ายนิล   |
|                                                                 | ศัดลอก แก้ไข ลบ | 4                  | เก้าอี้นั่งขาเหล็ก          | 018: คลังสำนักงานตรวจสอบภายใน  | 119000004: นายวัฒนา คล้ายนิล   |
|                                                                 | คัดลอก แก้ไข ลบ | 5                  | เก้าอี้นั่งขาเหล็ก          | 018: คลังสำนักงานตรวจสอบภายใน  | 119000004: นายวัฒนา คล้ายนิล   |
|                                                                 | ศัดลอก แก้ไข ลบ | 6                  | เก้าอี้นั่งขาเหล็ก          | 001: คลังสำนักงานอธิการบดี     | 119000018: นางสุทธิดา เช็นหลวง |
|                                                                 | ศัดลอก แก้ไข ลบ | 7                  | เก้าอี้นั่งขาเหล็ก          | 001: คลังส่านักงานอธิการบดี    | 119000018: นางสุทธิดา เช็นหลวง |
|                                                                 | ศัดลอก แก้ไข ลบ | 8                  | เก้าอึ้นั่งขาเหล็ก          | 001: คลังสำนักงานอธิการบดี     | 119000018: นางสุทธิดา เช็นหลวง |
| ศัดลอก แก้ไข ลบ 9 เก้าอี้นั่งขาเหล็ก                            |                 | เก้าอี้นั่งขาเหล็ก | 001: คลังส่านักงานอธิการบดี | 119000018: นางสุทธิดา เช็นหลวง |                                |
|                                                                 | คัดลอก แก้ไข ลบ | 10                 | เก้าอี้นั่งขาเหล็ก          | 001: คลังส่านักงานอธิการบดี    | 119000018: นางสุทธิดา เซ็นไ    |

ข้อมูลปรับปรุง รายการผู้เบิก
#### <u>การกระจายรายการ</u>

วิธีนี้จะสะดวกสำหรับกรณีที่ผู้ใช้ต้องการเพิ่มข้อมูลครุภัณฑ์เอง และในครุภัณฑ์แต่ละชุดมีจำนวนมาก เช่น ต้องการเพิ่มเก้าอี้ 10 ตัว ผู้ใช้ไม่จำเป็นต้องระบุข้อมูลทั้ง 10 ครั้ง ผู้ใช้จะระบุรายละเอียดแค่ครั้งเดียว ระบบก็จะทำการ คัดลอกข้อมูลที่ระบุไปยังรายการที่กระจายทุกๆรายการ โดยผู้ใช้จะต้องระบุข้อมูลราคาต่อหน่วยและจำนวนที่ต้องการ กระจาย

1. ให้คลิกเลือกรายการที่ต้องการกระจาย

| < กลับหน้ารายการ                                                                                                    | <b>ใบตรวจรับ</b><br>มันทึกข้อมลดรวจรับ                                                                                                    | นายทดสอบ 2 คนที่ 2 ฆ ● PFULL<br>ออกจากระบบ                                                                                                    |
|----------------------------------------------------------------------------------------------------|----------------------------------------------------------------------------------------------------|----------------------------------------------------------------------------------------------------|
| ใบดรวจรับ รายการตรวจรับ รายชื่อคณะกรรมการ                                                                                                    | รายการปรับ รายการเพิ่มเดิม                                                                                                    |                                                                                                    |
| ปังบประมาณ : 2561<br>เลขที่ในครวจรับ : D11000061110001<br>ประเภทโนครวจรับ : 11: ชื่อ<br>วันที่ออกในครวจรับ : 7/6/2561<br>เอกสารส่งของ/ส่งงาน : 1: ใบส่งของ/งาน ชื่อเอกส<br>บ./ร้านคำ : 400009: บริษัทวิขันเน็ต จ่<br>เจ้าหน้าที่พัสดุ : 269000329: น.ส.พัฒนา<br>ต่าแหน่งผู้เป็กพัสดุ : อาจารย์<br>ผู้สำรองจ่าย :<br>วันที่เปิกใช่เงิน : 11/6/2561<br>เลขที่สัญญามี : 600001<br>สถานะในครวจรับ : ด่าเนินการ | รทัสหน่วยงาน :<br>ลำดับที่ :<br>รหัสคลังพัสดุ :<br>เลขพันอกสาร :<br>เลข้า<br>จันทร์กล ผู้เป็กพัสดุ :<br>หน่วยงานผู้เปิกพัสดุ :<br>โอนสิทธิ์ :<br>โอนสิทธิ์ :<br>2.<br>วันที่ถือว่าพัสดุครบถ่วน :<br>ประเภทแอกสารข่อม : | 11000000: สำนักงานอธิการบดี<br>1<br>61/003 วันที่เอกสาร 7/6/2561<br>11000003: นายชวน อยู่สุวรรณ<br>คณะวิทยาศาสตร์<br>27/7/2561 วันที่ตรวจรับถูกต้อง7/6/2561<br>🗆 ตรวจรับครั้งสุดท้าย 🗆 ยกเว้นค่าปรีบ 🗹 เบ็กพัสดุทั้งหมด |
| <ul> <li>เพิ่มรายการทั้งหมด ลบรายการทั้งหมด</li> </ul>                                                                                                    | ปรับปรุงรายการผู้เบิก กระจายรายการ 2 1                                                                                                    |                                                                                                    |
| กระดาษต่อเนื่อง<br>เก้าอี้นั่งขาเหล็ก                                                                                                    | ลำดับที่ รหัสงบประมาณ                                                                                                    | รหัสพัสดุ รายการ จำนวน                                                                                                    |
|                                                                                                    | แก้ไข ลบ 1 110100586: ค่าวัสดุ บริหารจัดการหน่วยงา<br>1.<br>กระจายรายการ อนเปราอออตัวออ                                                                                                    | าน 0201-00006: เก้าอี่นั่งขาเหล็ก เก้าอี้นั่งขาเหล็ก 10.0000                                                                                                    |
| 2. จากนนเทคลกบุม                                                                                                    | ้ จะบรากฏขอค                                                                                                    | เวเทเพอเพอนอนุเเวบระจาธรายบาร เ                                                                                                    |
| ให้คลิกปุ่ม <sup>ok</sup> ดังรูป                                                                                                    |                                                                                                    |                                                                                                    |
| 10.1.2.198 say<br>ต้องการกระจายรา:                                                                                                    | /S<br>ยการที่เลือกใช่หรือไม่? (1)                                                                                                    |                                                                                                    |

ระบบคัดลอกข้อมูลที่ระบุไปยังรายการที่กระจายทุกๆรายการ

| <ul> <li>เพิ่มรายการทั้งหมด</li> <li>ลบรายการทั้งหมด</li> </ul> | - ปรับปรุง      | รายการผู้เปิก | กระจายรายการ 2                            |                                |                    |        |
|-----------------------------------------------------------------|-----------------|---------------|-------------------------------------------|--------------------------------|--------------------|--------|
| กระดาษต่อเนื่อง                                                 |                 | ลำดับที่      | รหัสงบประมาณ                              | รหัสพัสด                       | รายการ             | ຈ່ານວນ |
| เก้าอึ้นั่งขาเหล็ก                                              |                 |               |                                           |                                |                    |        |
|                                                                 | ศัดลอก แก้ไข ลบ | 1             | 110100586: ค่าวัสดุ -บริหารจัดการหน่วยงาน | 0201-00006: เก้าอี้นั่งขาเหล็ก | เก้าอึ้นั่งขาเหล็ก | 1.0000 |
|                                                                 | ศัดลอก แก้ไข ลบ | 2             | 110100586: ค่าวัสดุ -บริหารจัดการหน่วยงาน | 0201-00006: เก้าอี้นั่งขาเหล็ก | เก้าอี้นั่งขาเหล็ก | 1.0000 |
|                                                                 | ศัดลอก แก้ไข ลบ | 3             | 110100586: ค่าวัสดุ -บริหารจัดการหน่วยงาน | 0201-00006: เก้าอี้นั่งขาเหล็ก | เก้าอี้นั่งขาเหล็ก | 1.0000 |
|                                                                 | ศัดลอก แก้ไข ลบ | 4             | 110100586: ค่าวัสดุ -บริหารจัดการหน่วยงาน | 0201-00006: เก้าอี้นั่งขาเหล็ก | เก้าอี้นั่งขาเหล็ก | 1.0000 |
|                                                                 | ศัดลอก แก้ไข ลบ | 5             | 110100586: ค่าวัสดุ -บริหารจัดการหน่วยงาน | 0201-00006: เก้าอี้นั่งขาเหล็ก | เก้าอึ้นั่งขาเหล็ก | 1.0000 |
|                                                                 | ศัดลอก แก้ไข ลบ | 6             | 110100586: ค่าวัสดุ -บริหารจัดการหน่วยงาน | 0201-00006: เก้าอี้นั่งขาเหล็ก | เก้าอี้นั่งขาเหล็ก | 1.0000 |
|                                                                 | ศัดลอก แก้ไข ลบ | 7             | 110100586: ค่าวัสดุ -บริหารจัดการหน่วยงาน | 0201-00006: เก้าอี้นั่งขาเหล็ก | เก้าอึ้นั่งขาเหล็ก | 1.0000 |
|                                                                 | ศัดลอก แก้ไข ลบ | 8             | 110100586: ค่าวัสดุ -บริหารจัดการหน่วยงาน | 0201-00006: เก้าอี้นั่งขาเหล็ก | เก้าอึ้นั่งขาเหล็ก | 1.0000 |
|                                                                 | ศัดลอก แก้ไข ลบ | 9             | 110100586: ค่าวัสดุ -บริหารจัดการหน่วยงาน | 0201-00006: เก้าอี้นั่งขาเหล็ก | เก้าอึ้นั่งขาเหล็ก | 1.0000 |
|                                                                 | ศัดลอก แก้ไข ลบ | 10            | 110100586: ค่าวัสดุ -บริหารจัดการหน่วยงาน | 0201-00006: เก้าอี้นั่งขาเหล็ก |                    |        |
|                                                                 | 3               | -             |                                           |                                | รายกา              | รที่   |
|                                                                 |                 |               |                                           |                                | กระจา              | าย     |

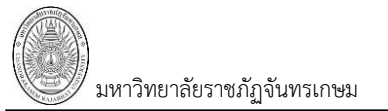

### การปรับสถานะเอกสาร

|     | ਕ ਹ ਕ ਅ       | ਹ ਕੈ , ਅ    | ิษ      | ਕ 2       | ย จย    | a a'     | ຸດ ຢູ      | ใบตรวจรับ |
|-----|---------------|-------------|---------|-----------|---------|----------|------------|-----------|
| 11. | เมอบนทกขอมูลก | าารสงซอ/จาง | ครบถวนแ | ละเรยบรอย | แลว เหค | เลกท Tab | "เบตรวจรบ" |           |

| < กลับหน้ารายการ                                        | ໃນຄຽ<br>ນຳເທົາກຳລຸ                                | วจรับ<br>ลครวจรับ        | นายทดสอบ 2 คนที่ 2 ข ● PFULL<br>ออกจากระบบ               |
|---------------------------------------------------------|---------------------------------------------------|--------------------------|----------------------------------------------------------|
| 11. 🎦 ใบตรวจรับ รายการตรวจรับ ราย                       | เชื่อคณะกรรมการ รายการปรับ รายการเพิ่มเดิม        | ~                        |                                                          |
| <ul> <li>สถานะในตรวจรับ</li> <li>ฟู:สำเนินกา</li> </ul> | ระบับทัก V:สถานะเอกสาร                            | j                        | ่≔ พัมพ์                                                 |
|                                                         | 11.1 ) 11.3 ( 11.4 )                              | รหัสหน่วยงาน             | 11000000: ส่านักงานอธิการบดี                             |
| สรวจรัโ                                                 |                                                   | <b>ລຳ</b> ດັນທີ່         | 1                                                        |
| วันที่ออกใบตรวจรับ                                      | 07/06/2561                                        | รหัสคลังพัสดุ            | 001: คลังสำนักงานอธิการบดี                               |
| เอกสารส่งของ/ส่งงาน                                     | 1: ใบส่งของ/งาน 🗸 ชื่อเอกสารอ้างอิง               | เลขที่เอกสาร             | 61/003 วันที่เอกสาร 07/06/2561 📰                         |
| บ./ร้านด้                                               | 400009: บริษัทวิชั้นเน็ด จำกัด 🔹 คันหา แก้ไข      | ผู้ชำนาญการ              |                                                          |
| เจ้าหน้าที่พัสด                                         | 269000329: นางสาวพัฒนา จันทร์กล 🔹                 | ผู้เบิกพัสดุ             | 11000003: นายชวน อยู่สุวรรณ 🗸                            |
| ดำแหน่งผู้เบิกพัสด                                      | อาจารย์                                           | หน่วยงานผู้เบิกพัสดุ     | คณะวิทยาศาสตร์                                           |
| ผู้สำรองจ่าย                                            |                                                   | โอนสิทธิ์                |                                                          |
| วันที่เบิกใช้เงิา                                       | 11/06/2561 📰 บันทึกข้อมูลหลังอนุมัติ              | วันที่ถือว่าพัสดุครบถ้วน | 27/07/2561 📰 วันที่ตรวจรับถูกต้อง 07/06/2561 📰           |
| ເລນທີ່ສັญญายื                                           | 600001 เลือกสัญญายืม ลบสัญญายืม                   |                          | 🦳 ตรวจรับครั้งสุดท้าย 🔲 ยกเว้นค่าปรับ 📝 เบิกพัสดุทั้งหมด |
| สถานะใบตรวจรับ                                          | S: บันทึก 🔹 น่าเข้าข้อมูลใบขอ น่าเข้าข้อมูลใบสั่ง | ประเภทเอกสารช่อม         | •                                                        |
|                                                         |                                                   |                          |                                                          |

11.1. ปรับสถานะจาก W:ดำเนินการ เป็น S:บันทึก ให้คลิกปุ่ม **S:บันทึก** เมื่อปรับสถานะแล้วสี

ของปุ่มจะเปลี่ยนเป็นสีส้ม **S:บันทึก** เมื่อปรับสถานะแล้วจะไม่สามารถแก้ไขข้อมูลได้

ในกรณีที่ปรับสถานะเป็นบันทึก แต่มีข้อความแจ้งเตือนดังรูป

| ₥ | 11:04:21 เกิดความผิดพลาดในการบันทึกข้อมูล กรุณาติดต่อผู้ดูแลระบบ (ORA-20001:<br>                                                                                           |
|---|----------------------------------------------------------------------------------------------------|
|   | ใม่สามารถทำรายการได้                                                                                                    |
|   | ใม่สามารถคำนวณค่าปรับได้<br>เนื่องจากยังไม่ได้กำหนดปฏิทิน กรุณาตรวจสอบข้อมูลปฏิทิน<br>                                                                                     |
|   | ORA-06512: at "VNMIS.PD_SS_RAISEERROR", line 9<br>ORA-06512: at "VNMIS.PD_PC_DNPENALTY_GENEXDATE", line 28<br>ORA-06512: at "VNMIS.FN_PC_DNPENALTY_CHK", line 109          |
|   | ORA-06512: at "VNMIS.TG_PC_DN_BEFORE", line 911<br>ORA-04088: error during execution of trigger 'VNMIS.TG_PC_DN_BEFORE')<br>More detail: 20180609-110421556-Warn-PFULL.xml |

หมายถึง ใบตรวจรับดังกล่าวมีค่าปรับและไม่ได้ยกเว้นค่าปรับ ระบบไม่สามารถคำนวณค่าปรับให้ได้ เนื่องจากยังไม่ได้กำหนดปฏิทินประจำปีในระบบบริหารงานบุคลากรให้ครอบคลุมจนถึงวันที่ถือว่าพัสดุครบถ้วน ที่ ให้แจ้งเจ้าหน้าที่หรืองานบุคลากร ให้กำหนดปฏิทินของปีนั้นๆ (กำหนดที่ ระบบบุคลากร (HR) > ลงเวลา > ปฏิทินวันทำงาน)

11.2. หากต้องการแก้ไขข้อมูลหลังจากที่ปรับสถานะเป็นบันทึกแล้ว ให้คลิกปุ่ม W:ดำเนินการ ระบบจะมีข้อความเพื่อยืนยันการเปลี่ยนสถานะ ดังรูป

| 10.1.2.198 says                                      |             |        |
|------------------------------------------------------|-------------|--------|
| คุณแน่ใจหรือ? ที่จะเปลี่ยนสถานะของรายการนี้เป็น "W:r | ดำเนินการ". |        |
|                                                      | ОК          | Cancel |

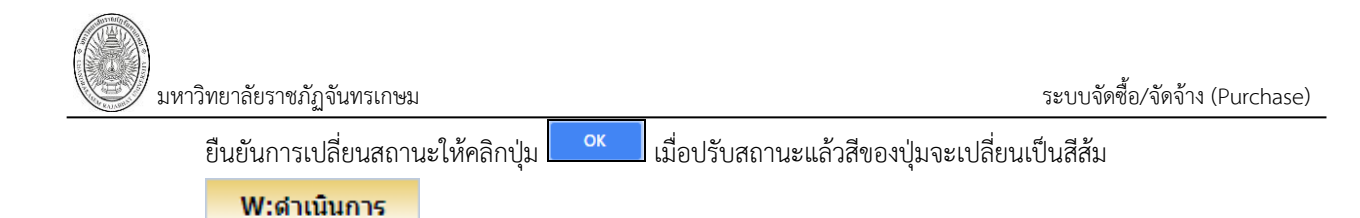

11.3. ในกรณีที่มีการบันทึกข้อมูลผิดพลาด หรือต้องการยกเลิกเอกสาร ให้คลิกปุ่ม V:ยกเลิก ระบบจะมีข้อความเพื่อให้ระบุเหตุผลและยืนยืนการยกเลิก ดังรูป

| กรุณาระบุเหตุผลเพอเปลยนสถานะของรายการนเปน "V:ยกเลก".<br>เนื่องจากบันทึกข้อมูลผิด |
|----------------------------------------------------------------------------------|
| เนื่องจากบันทึกข้อมูลผิด                                                         |
|                                                                                  |
| OK Cancel                                                                        |

11.4. ในกรณีที่ต้องการลบเอกสารใบตรวจรับทั้งใบ ผู้ใช้สามารถคลิกปุ่ม **ฉบเอกสาร** โดยเอกสารที่ ลบได้ต้องเป็นเอกสารที่มีสถานะเป็น W:ดำเนินการ เท่านั้นและควรลบเฉพาะรายการที่เป็นรายการสุดท้าย เนื่องจาก หากลบรายการที่ไม่ใช่รายการสุดท้าย จะทำให้ลำดับของเอกสารขาดหายไป เมื่อระบบลบเอกสารแล้วจะแสดงที่ หน้าต่างใบตรวจรับ ดังรูป

|   | ใบดรวจรับ นายทดสอบ 2 คนที่ 2 ท ● P<br>บันทึกว้อมูลดรวจวับ ออกจาห                                                                        |                 |                    |                                     |                  |            |  |  |  |  |  |  |
|---|----------------------------------------------------------------------------------------------------|-----------------|--------------------|-------------------------------------|------------------|------------|--|--|--|--|--|--|
| ٩ | ปิงบประมาณ         รหัสหน่วยงาน         ประเภทใบตรวจรับ           2561         ▼         ▼           สถานะใบตรวจรับ         ▼         ▼ |                 |                    |                                     |                  |            |  |  |  |  |  |  |
|   | เพิ่ม                                                                                                    | เลขที่ใบตรวจรับ | วันที่ออกใบตรวจรับ | รหัสหน่วยงาน                        | ประเภทใบตรวจรับ  | รวมภาษี    |  |  |  |  |  |  |
|   |                                                                                                    |                 | •                  |                                     |                  |            |  |  |  |  |  |  |
|   | แก้ไขลบ                                                                                                    | D00000061170001 | 7/6/2561           | 00000000:มหาวิทยาลัยราชภัฏจันทรเกษม | 17: จ้างก่อสร้าง | 588,785.05 |  |  |  |  |  |  |
|   | แก้ไขลบ                                                                                                    | D11000061110001 | 7/6/2561           | 11000000:ส่านักงานอธิการบดี         | 11: ชื้อ         | 340.19     |  |  |  |  |  |  |

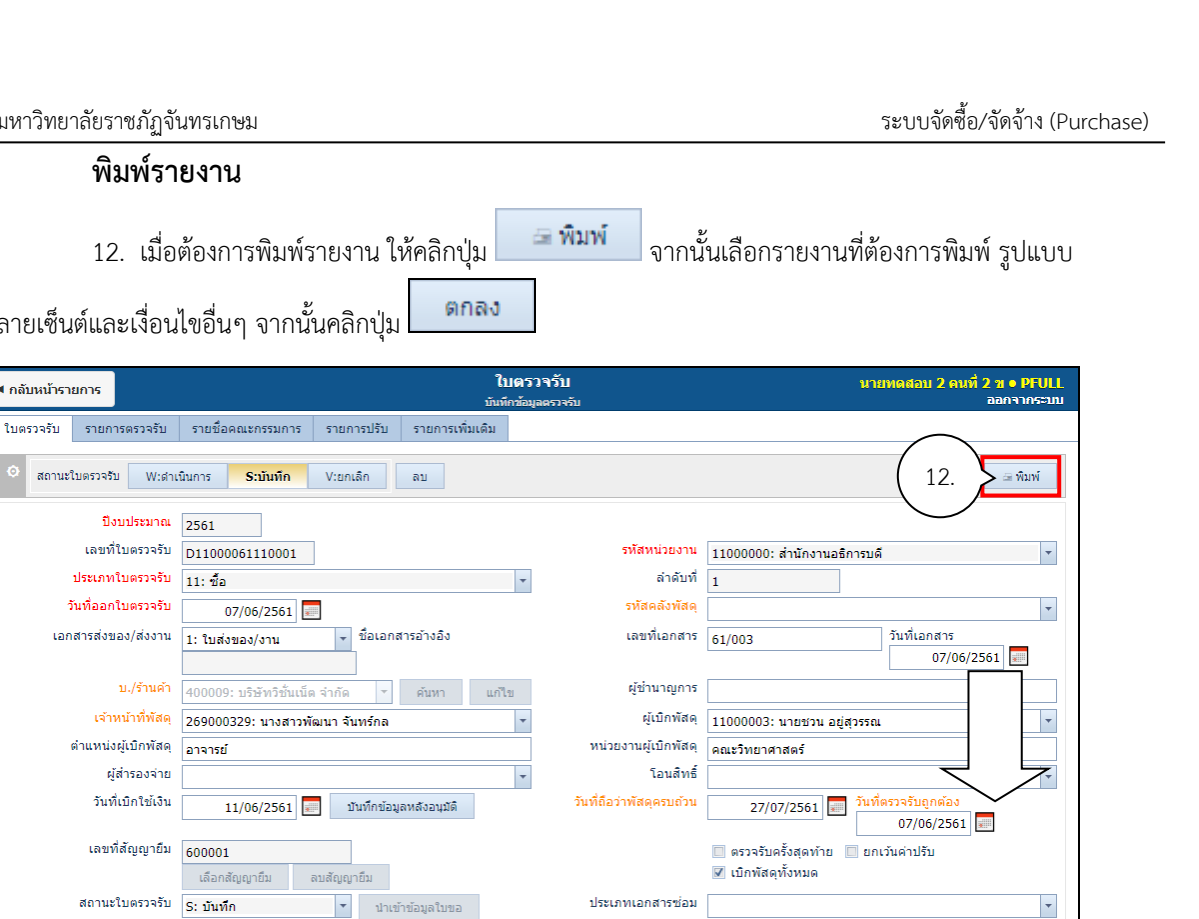

| < กลับหน้ารายการ                                        |                                                                   | <b>ใบตรวจ</b> ร์<br>บันทึกข้อมูลตร | กับ<br>วจรับ       | กรุถ                                      | นาระบุราย                                                | เงาน                      |               |
|---------------------------------------------------------|-------------------------------------------------------------------|------------------------------------|--------------------|-------------------------------------------|----------------------------------------------------------|---------------------------|---------------|
| ใบตรวจรับ รายการตรวจรับ                                 | รายชื่อคณะกรรมการ รายการปรับ รายการเ                              | พື່ນເดີນ                           |                    | ⊚ ໃນເ                                     | ครวจรับ                                                  |                           |               |
| <ul> <li>สถานะใบตรวจรับ W:ดำ</li> </ul>                 | ນິນກາร <mark>S:ນັນກົກ</mark> V:ຍກເລີກ ລັນ                         |                                    |                    |                                           | แสดงส่วนลด<br>รวม VAT                                    | 4                         | ระบุรายงานและ |
| ปังบประมาณ                                              | 2561                                                              |                                    |                    | ິ ໃນເ                                     | ครวจรับ (สำรองจ่าย                                       | u)                        | เงื่อนไขอื่นๆ |
| เลขที่ใบตรวจรับ<br>ประเภทใบตรวจรับ                      | D11000061110001<br>11: ชื่อ                                       | *                                  | รหัส               |                                           | ครวจรบ (แสดงราย<br>] แสดงส่วนลด<br>-                     | การบรบลด)                 |               |
| วันที่ออกใบตรวจรับ<br>เอกสารส่งของ/ส่งงาน               | 07/06/2561 📰<br>1: ใบส่งของ/งาน 🔽 ชื่อเอกสารอ้างอิง               |                                    | รทัส<br>เลข        | ค.<br>ที <mark>่.</mark> © ราย            | ] รวม VAT<br>เงานผลการซื้อ/จำง                           | งและขออนุมัติให้เบิกจ่ายเ | งิน           |
| บ./ร้านค้า                                              | 400009: บริษัทวิขั้นเน็ต จำกัด 💌 ค้ <b>นหา</b>                    |                                    | ผู้ช่              | ິ ໃນ÷<br>n ິ ໃນເ                          | ับจากการตรวจรับ<br>เบิกพัสดุ<br>แนวนการะใจมน่าระห        | ວະດັດເໜ                   |               |
| เจ้าหน้าที่พัสดุ<br>ดำแหน่งผู้เปิกพัสดุ<br>ผู้สำรองจ่าย | 259000329: นางสาวพัฒนา จันทร์กล<br>อาจารย์                        | -                                  | หน่วยงานเ          | เั<br>เีน่<br>ตกล∙                        | งานการขอมบารุงเ<br>ง ยกเลิก                              | ารุ่งเขาง<br>             | ]             |
| แสดงรายง                                                | านตัวอย่างดังรูป                                                  |                                    |                    | คลิเ                                      | กตกลง                                                    |                           |               |
|                                                         | <ul> <li>มหาวิทยาลัยราขภัฏจันทรมาษม<br/>ในลรวงรับทัสดุ</li> </ul> |                                    |                    | เงินยืม สัญ<br>จำนวนเงิน<br>ผู้ยืม :: นาง | ญาเลขที่ 600001<br>1,000,000.00 บาท<br>สาวรัตนาภรณ์ แสนด | 24                        |               |
|                                                         |                                                                   |                                    |                    | 12/0/ป พิธีม<br>เล                        | 21 เมษายน 2561<br>ขที่ D110000611                        | 10001                     |               |
|                                                         | ริษัทวิชั่นเน็ต จำกัด ได้จัดทำและส่งมอบพัสดุ / ครุภัณฑ์ ต         | ามรายการข้างล่างนี่                | ไว้ให้แก่ สำนักงาน | วา<br>อธิการบดี มา                        | มท 7 มถุนายน 25<br>หาวิทยาลัยราชภัฏจัน                   | เพลเกษม<br>เพลเกษม        |               |
| 1                                                       | ำดับ รายการ<br>ที่                                                | จำนวน 1                            | ฟวยนับ ราคาร       | อหม่วย                                    | จำนวนเงิน                                                | หมายเหตุ                  |               |
|                                                         | 1 กระกาษต่อเนื่อง                                                 | 15.0000 né                         | 61                 | 168.2200                                  | 2,523.30                                                 |                           |               |

233.640

\$2 ภาษีมูลสำเพิ่ม

รวมภาษี

กรรมการได้ตรวจ เห็นเป็นการถูกต้องครบถ้วนแล้ว จึงขอรายงานต่ออธิการบดีมหาวิทยาลัยราชภัฏจันทร

2,336.4 4,859.81

340.19

มหาวิทยาลัยราชภัฏจันทรเกษม

< กลับหน้ารายการ

พิมพ์รายงาน

ปังบประมาณ 2561 เลขที่ใบตรวจรับ D11000061110001

11: ชื้อ

อาจารย์

1: ใบส่งของ/งาน

เจ้าหน้าที่พัสดุ 269000329: นางสาวพัฒนา จันทร์กล

เลือกสัญญายืม

น่าเข้าข้อมูลใบสั่ง

2 เก้าอี้นั่งงาเหล็ก

พัสดุตามรายการข้างต้นนี้

ท้าพันสองร้อยบาทด้วน

3. ได้มอบไว้ให้แก่ น.ส.พัฒนา จันทร์กล เจ้าหน้าที่พัสดุ ได้เชิญผู้จำนาญงานมาปรีกษาด้วย คือ.

เกษม เพื่อทราบตามระเบียบสำนักนายกรัฐมนตรีว่าด้วยการพัสดุ พ.ศ.2535 ข้อ 71(4), 72(4)

1. ได้ทำการตรวจรับ. ณ สำนักงานอธิการบดี มหาวิทยาลัยราชภัภจันทรเกษม จะต้องอ้างเลขที่ พร้อมกับใบส่งของ/ใบกำกับสินค้า/ใบแจ้งหนี้ ในการส่งมอบพัสดุ

ประเภทใบตรวจรับ

วันที่ออกใบตรวจรับ

เอกสารส่งของ/ส่งงาน

ต่ำแหน่งผ้เบิกพัสด

ผู้สำรองจ่าย

เลขที่สัญญายืม 600001

สถานะใบตรวจรับ S: บันทึก

วันที่เบิกใช้เงิน

บ./ร้านด้า

ลายเซ็นต์และเงื่อนไขอื่นๆ จากนั้นคลิกปุ่ม

สถานะใบตรวจรับ W:ดำเนินการ <mark>S:บันทึก</mark> V:ยกเลิก ลบ

07/06/2561

ชื่อเอกสารอ้างอิง

ລນສັญญายืม

## กรณีตรวจรับแบบมีงวดงาน

1. เมื่อผู้ใช้นำเข้าข้อมูลจากใบขอหรือใบสั่งซื้อ/จ้าง ที่ Tab "รายการตรวจรับ" ระบบจะดึงรายการพัสดุ

### ที่คงค้างตรวจรับมาให้ทุกรายการ

|                                                                                                    | กลับหน้ารา | ยการ      | <b>ใบดรวจรับ</b><br>บันทึกข้อมูลตรวจวับ |          |                 |                 |                             |           | นาย            | ทดสอบ 2 คนที่ | 2 11 • PFULL<br>มนาระบบ |
|----------------------------------------------------------------------------------------------------|------------|-----------|-----------------------------------------|----------|-----------------|-----------------|-----------------------------|-----------|----------------|---------------|-------------------------|
|                                                                                                    | ใบตรวจรับ  | รายการตรว | จรับ รายชื่อคณ                          | ะกรรมการ | รายการปรับ      | รายการเพิ่มเติม |                             |           |                |               |                         |
| บึงบประมาณ : 2561<br>เลขที่ใบครวจรับ : D0000061170001 รทัสหน่วยงาน : 00000000: มหาวิทยาลัยราบภัฏจันทรเกษม<br>ประเภทใบครวจรับ : 7/6/2561 รทัสคลังพัสคุ :<br>เอกสารส่งของ/ส่งงาน : - ชื่อเอกสารอำงอิง - เลขที่เอกสาร - วันที่เอกสาร -<br>ม./รานคัว : 400007: บริษัทเซีย คอนสตร็คขึ้น แอนด์ แมเนจเมนท์ จำกัด ผู้ข่านาญการ :<br>เจ้าหน้าที่พัสคุ : 107: น.ส.จุดิมา วรวฒิ ผู้เปิกพัสคุ :<br>เจ้าหน้าที่พัสคุ : 107: น.ส.จุดิมา วรวฒิ ผู้เปิกพัสคุ :<br>ผู้สำรองจ่าย : โอนสิทธิ์ :<br>วันที่เอิกสาร : - วันที่ครวจรับบูกต่อง -<br>เลขที่สัญญายืม :<br>สถานะในครวจรับ : ค่าเนินการ ประเภทเอกสารข่อม :<br>1.แสดงรีวายการ |            |           |                                         |          |                 |                 |                             |           |                | พัสดุทั้งหมด  |                         |
|                                                                                                    |            | 11        | มขอซื้อ/จ้าง                            | ที่      | เลขที่ใบสั่ง    | รายการ          |                             | - ( '     |                |               | หน่วยนับ                |
|                                                                                                    |            |           |                                         |          |                 |                 |                             |           | $\checkmark$   |               |                         |
| -                                                                                                    |            | แก้ไข R   | 00000061170001                          | 1        | P00000061170001 | จ้างปรับปรุงทา  | งเท้ารอบมหาวิทยาลัยและทางเท | ก้าโรงเรี | 1,051,401.8690 | 1.0000        | 78                      |
|                                                                                                    |            | แก้ไข R   | 00000061170001                          | 2        | P00000061170001 | จ้างปรับปรุงทา  | งเท้ารอบมหาวิทยาลัยและทางเห | กำโรงเรี  | 2,102,803.7383 | 1.0000        | 78                      |
|                                                                                                    |            | แก้ไข R   | 00000061170001                          | 3        | P00000061170001 | จ้างปรับปรุงทา  | งเท้ารอบมหาวิทยาลัยและทางเท | ก้าโรงเรี | 2,102,803.7383 | 1.0000        | 78                      |
|                                                                                                    |            | แก้ไข R   | 0000061170001                           | 4        | P00000061170001 | จ้างปรับปรุงทา  | งเท้ารอบมหาวิทยาลัยและทางเห | กำโรงเรี  | 126,168.2243   | 1.0000        | 78                      |
|                                                                                                    |            | แก้ไข R   | 00000061170001                          | 5        | P00000061170001 | จ้างปรับปรุงทา  | งเท้ารอบมหาวิทยาลัยและทางเท | ก้าโรงเรี | 1,976,635.5140 | 1.0000        | 78                      |
|                                                                                                    |            | แก้ไข Ri  | 00000061170001                          | 1        | P00000061170001 | จ้างปรับปรุงทา  | งเท้ารอบมหาวิทยาลัยและทางเห | ก้าโรงเรี | 1,051,401.8690 | 1.0000        | 78                      |

ให้ผู้ใช้ลบรายการพัสดุที่ยังไม่ต้องการตรวจรับ ให้คงเหลือเฉพาะรายการพัสดุของงวดงานที่ต้องการ

|                   | ต            | รวจรับด้       | <i>เ</i> ้งตัวอย่าง                |     |                                        |                                                                                                    |                                  |                        |
|-------------------|--------------|----------------|------------------------------------|-----|----------------------------------------|----------------------------------------------------------------------------------------------------|----------------------------------|------------------------|
|                   | (4) <b>X</b> | ลบรายการ       | ]                                  |     |                                        |                                                                                                    |                                  | เหลือรายการที่         |
| ไม่ต้องการตรวจรัง | J            |                | ใบขอซื้อ/จ้าง                      | ที่ | เลขที่ใบสั่ง                           | รายการ รา                                                                                              | าคาต่อหน่ว ตั้ไ                  | องการตรวจรับ           |
|                   |              | แก้ไข          | R00000061170001                    | :   | 1 P00000061170001                      | จ้างปรับปรุงทางเท้ารอบมหาวิทยาลัยและทางเท้าโรงเรี                                                      | 1,051,401.8690                   | 1.0000 78              |
|                   |              | แก้ไข<br>แก้ไข | R00000061170001<br>R00000061170001 | :   | 2 P00000061170001<br>3 P00000061170001 | จ้างปรับปรุงทางเท้ารอบมหาวิทยาลัยและทางเท้าโรงเรี<br>จ้างปรับปรุงทางเท้ารอบมหาวิทยาลัยและทางเท้าโรงเรี | 2,102,803.7383<br>2,102,803.7383 | 1.0000 78<br>1.0000 78 |
| รายการที่ยังไม่   |              | แก้ไข          | R00000061170001                    |     | 4 P00000061170001                      | จ้างปรับปรุงทางเท้ารอบมหาวิทยาลัยและทางเท้าโรงเรี<br>ถ้างปรับปราหางเท้ารอบมหาวิท                       | 126,168.2243                     | 1.0000 78              |
| ต้องการตรวจรับ    |              | แก้ไข          | R00000061170001                    |     | P00000061170001                        | จ้างปรับปรุงทางเท้ารอบมหาวิท<br>ล้างปรับปรุงทางเท้ารอบมหาวิท                                           | 1,051,401.8690                   | 1.0000 78              |
|                   |              |                |                                    |     |                                        |                                                                                                    |                                  | $\overline{}$          |
|                   | •            | ลบรายการ       |                                    |     |                                        | ราย                                                                                                    | ยการที่ต้องกา                    | 5                      |
|                   |              |                | ใบขอซื้อ/จ้าง เ                    | i   | เลขที่ใบสั่ง                           | รายการ                                                                                                 | ตรวจรับ                          | น่วย จำนวน (รับ)       |
|                   |              | แก้ไข          | R00000061170001                    | 1   | P00000061170001                        | จ้างปรับปรุงทางเท้ารอบมหาวิทยาลัยและทางเท้าโรงเรียนส                                                   | สาธิด งวดที่ 1                   | 1,051,401.8690 1.000   |

หลังจากนั้นให้ผู้ใช้ดำเนินการตรวจรับเช่นเดียวกับวิธีตรวจรับซื้อ/จ้างปกติต่อไป

# ทะเบียนคุมหลักค้ำประกัน

หน้าต่างทะเบียนคุมหลักค้ำประกัน เป็นหน้าที่สามารถดูข้อมูลทะเบียนคุมหลักค้ำประกันซองที่บันทึกผ่านใบขอซื้อ/ จ้าง หรือดูข้อมูลทะเบียนคุมหลักค้ำประกันสัญญาที่บันทึกผ่านใบสั่งซื้อ/จ้าง และยังสามารถเพิ่มหรือแก้ไขทะเบียนคุมหลักค้ำ ประกันได้ โดยสามารถดำเนินการดังนี้

 คลิกที่ระบบงาน "ระบบจัดซื้อ/จัดจ้าง" > คลิกกลุ่มเมนู "จัดซื้อ/จัดจ้างส่วนงาน" > คลิกเมนูย่อย "ทะเบียน คุมหลักค้ำประกัน"

| 1<br>2561       | หัสหน่วยง | าน                    | 🔹 🗹 กรองข้อมูลตามผู้เท                     | 3.                                    |                     |                    |
|-----------------|-----------|-----------------------|--------------------------------------------|---------------------------------------|---------------------|--------------------|
| เพิ่ม           |           | ประเภทหลักค้ำ         | ร้านค้า                                    | รายละเอียด                            | หลักประกัน          | เลขที่หลักค้ำประกั |
| ศัดลอก แก้ไข ลบ | พิมพ์     | 1: หลักค่ำประกันชอง   | 400007:บริษัทเซีย คอนสตร์๊คชั่น แอนด์ แมเา | จ้างปรับปรุงทางเท้ารอบมหาวิทยาลัง     | 3: หนังสือค้ำประกัน | 11100111           |
| ศัดลอก ม        | พิมพ์     | 1: หลักค้ำประกันชอง   | 400009:บริษัทวิชั้นเน็ด จำกัด              | ทดสอบใบขอซื้อ-สนอ.ไม่เกิน 100,0       | 1: เงินสด           | -                  |
| ศัตลอก          | พิมพ์     | 2: หลักค้ำประกันสัญญา | 400007:บริษัทเซีย คอนสตรั๊คชั่น แอนด์ แมเา | จ้างปรับปรุงทางเท้ารอบมหาวิทยาลัเ     | 3: หนังสือค้ำประกัน | 13233333           |
| ศัดลอก          | พิมพ์     | 2: หลักค้ำประกันสัญญา | 400009:บริษัทวิชั่นเน็ต จำกัด              | ทดสอบใบขอซื้อ-สนอ.ไม่เกิน 100,0       | 1: เงินสด           | -                  |
| ศัดลอก แก้ไข ลบ | พิมพ์     | 1: หลักค้ำประกันชอง   | 400015:บริษัทไรท์ เทคโนโลยี เซอร์วิสจำกัด  | ของเดิมชำรุดไม่สามารถช่อมได้          | 1: เงินสด           | -                  |
| ศัดลอก แก้ไข ลบ | พิมพ์     | 2: หลักค้ำประกันสัญญา | 420004:ห้างหุ้นส่วนจำกัดคริสตัล อิเลคทรอนิ | ซ่อมเครื่องปรับอากาศ ห้องการเงิน      | 1: เงินสด           | 6198009            |
| 4               |           |                       |                                            | รายการหลั่ <sup>2</sup><br>บันทึกในระ | าค้ำที่<br>ะบบ      |                    |

 ระบุปีงบประมาณ (ระบบจะกำหนดค่าตั้งต้นเป็นปีเดียวกับปีงบประมาณปัจจุบัน) และเลือกระบุหน่วยงานที่ ต้องการเพิ่มหรือดูข้อมูลหลักค้ำ หากมีการทำเครื่องหมายที่ Check box ระบบจะแสดงข้อมูลหลัก ค้ำประกันเฉพาะรายการที่เพิ่มโดยชื่อ Login เท่านั้น หากต้องการให้แสดงข้อมูลหลักค้ำประกันของผู้เพิ่มรายการทุกคนให้คลิก เครื่องหมายที่ Check box ออก กรองข้อมูลตามผู้เพิ่ม

3. ระบบจะแสดงข้อมูลหลักค้ำประกัน และหากต้องการบันทึกหรือแก้ไขข้อมูลหลักค้ำประกัน ให้ระบุรายละเอียด

|    | ົ |
|----|---|
| ູ  | a |
| ୭୬ | น |

| ข้อมูล              | คำอธิบาย                                                                     |
|---------------------|------------------------------------------------------------------------------|
| ประเภทหลักค้ำ       | เลือกระบุประเภทหลักค้ำ                                                       |
|                     | 1: หลักค้ำประกันซอง                                                          |
|                     | 2: หลักค้ำประกันสัญญา                                                        |
|                     | 3: หลักค้ำเช่าทรัพย์สิน                                                      |
| ร้านค้า             | เลือกระบุร้านค้าที่วางหลักค้ำประกัน                                          |
| รายละเอียด          | ระบุรายละเอียดของการซื้อ/จ้าง หรือรายละเอียดที่ค้ำประกัน                     |
| หลักประกัน          | ระบุหลักประกัน                                                               |
|                     | 1 : เงินสด                                                                   |
|                     | 2 : แคชเซียร์เช็ค                                                            |
|                     | 3 : หนังสือค้ำประกัน                                                         |
|                     | 4 : พันธบัตร                                                                 |
|                     | 5 : ตั๋วแลกเงิน                                                              |
| เลขที่หลักค้ำประกัน | ระบุเลขที่หลักค้ำประกัน กรณีเป็นเงินสดให้ระบุเป็น "-" หรือหากเป็นเซ็คให้ระบุ |

| ข้อมูล                   | คำอธิบาย                                                                                                    |  |  |  |
|--------------------------|----------------------------------------------------------------------------------------------------|--|--|--|
|                          | เป็นเลขที่เช็ค                                                                                                    |  |  |  |
| วันที่หลักค้ำประกัน      | ระบุวันที่ของหลักค้ำประกัน หากเป็นเงินสดให้ระบุเป็นวันที่รับ                                                                                                    |  |  |  |
| เลขที่สัญญา              | ระบุเลขที่สัญญา                                                                                                    |  |  |  |
| สัญญาลงวันที่            | ระบุวันที่สัญญา                                                                                                    |  |  |  |
| รหัสธนาคาร               | เลือกระบุชื่อธนาคาร                                                                                                    |  |  |  |
| สาขาธนาคาร               | ระบุสาขาธนาคาร                                                                                                    |  |  |  |
| มูลค่า (บาท)             | ระบุมูลค่าของหลักค้ำ                                                                                                    |  |  |  |
| สถานการณ์ส่งคืน          | ระบุสถานะ การส่งคืน                                                                                                    |  |  |  |
|                          | 1 : ทำการ (อยู่ระหว่างการบันทึกข้อมูลหลักค้ำ)                                                                                                    |  |  |  |
|                          | 2 : รอรับ (ในกรณีเป็นเงินสด/เซ็ค เจ้าหน้าที่พัสดุหรือผู้บันทึกหลักค้ำต้องปรับ                                                                                     |  |  |  |
|                          | ถมานะเบนวยวบ เพยเทสามารถวบเงินที่ระบบการเงินเต)                                                                                                    |  |  |  |
|                          | 3 : รับแล้ว (เนกระนเบนเงนสด/เขต เมอการเงนออกเบเสรงแล้ว ระบบจะบรบ                                                                                                  |  |  |  |
|                          | เบนวบแสวเทยตเนมต สวนหนุ่งสอคาบระกน เงาหนาทพิสตุหรอผูบนทุกหลุกคา                                                                                                   |  |  |  |
|                          | ทยงบวบเบนสม แนะวบแส ม)<br>1 - ราวส่งลือ ประกรณี มีคมอิหาสุด (เชื่อ เอ้าหน้าเชื่อชัสดหรือขั้น ซื้อหรัดดั้วต้อ หไร้ย                                                |  |  |  |
|                          | 4 : วยสงคน (เนกวรแบบนงนสต/เซค เง เทน เทพสตุทวยผูบนทกทสกค เตยงบวบ<br>สถางแขโมเรอส่งอื่น เพื่อให้ถารเงินดึงต้องเอไปว่ายอื่นต่างเรชนุขเการเงินได้)                   |  |  |  |
|                          | ถถานอังบน ของพาน เพียงทาวเงินที่ของได้ออกระโจงก่ายคือแม้ว่า ระบบการเงินเท่า<br>ถถานอังบน ของพาน เพียงทาวเงินที่ของได้ออกระโจงก่ายคือแม้ว่า ระบบการเงินเท่า        |  |  |  |
|                          | 5 : สงศนแล้ว (นการณ์เป็นเงินสิท/เซิศ เมื่อการงับขึ้งชื่อเชื้อขึ้น เป็น<br>ส่งสิ่งแล้วให้อัตโจเชื้อ ส่วงเหนิสือตั้วงไร่แจ้ง เป็นขึ้นขึ้นสูงหรือขึ้งไขเพื่อหรือตั้ว |  |  |  |
|                          | ถึงๆ แห้ง แห้ง แห่ง แห่ง แห่ง แล้ว )<br>ถึงๆ แห้ง แห้ง แห่ง แห่ง แล้ว )                                                                                           |  |  |  |
|                          | หององออนสมมานองเงาานแมน)<br>6 · ยุญเลิก                                                                                                    |  |  |  |
| ระยะเวลาประกับ           | เลือกระบระยะกลาประกับ                                                                                                    |  |  |  |
| วับหมดอาย                | ระบวับที่หมดอายของเอกสารค้ำประกับ                                                                                                    |  |  |  |
| วับที่กำหบดส่งคืบ        | ระบวันที่กำหนดส่งคืน                                                                                                    |  |  |  |
| บลค่าที่หักเงิบค้ำประกับ | ระบุจำนวบที่หักเงินค้ำประกับ กรณีบีการหักเงินค้ำประกับ                                                                                                    |  |  |  |
|                          | ระบุบลค่าส่งคืน (ในกรกมีเป็นเงินสด/เช็ค เบื่อเจ้าหง้าที่พัสดหรือผ้บับทึกหลักค้ำ                                                                                   |  |  |  |
| แลค่าส่งคืน              | าะ บุมูงการเขานี้ (ระการแรง และจะเกิด เกาะสอง กาน การเกิดจุบันการเงิน เป็น                                                                                        |  |  |  |
| 9<br>9                   | คืบผ่านระบบการเงินได้)                                                                                                    |  |  |  |
| วันที่คืนหลักค้ำ         | ระบวันที่คืนหลักค้ำ กรณีเป็น หนังสือค้ำประกัน และพันธบัตร                                                                                                    |  |  |  |
| รหัสหน่วยงาน             | แสดงหน่วยงานที่ขอซื้อ/จ้างหรือหน่วยงานรับหลักค้าประกัน                                                                                                    |  |  |  |
| รหัสแหล่งเงิน            | แสดงเงินแหล่งที่ขอชื่อ/จ้างหรือแหล่งเงินของหลักค้ำประกัน                                                                                                    |  |  |  |
| ใบขอซื้อ/จ้าง            | แสดงเลขที่ใบขอซื้อ/จ้าง                                                                                                    |  |  |  |
|                          | <ol> <li>กรณีที่บันทึกข้อมูลหลักค้ำประกันซองจากใบขอชื่อ/จ้างระบบจะแสดงให้</li> </ol>                                                                              |  |  |  |
|                          | เมื่อบันทึกข้อมลใบขอซื้อ/จ้างแล้ว                                                                                                    |  |  |  |
|                          | 2. กรณีที่บันทึกหลักค้ำประกันที่หน้าทะเบียนคุมหลักค้ำ ให้คลิกป่ม                                                                                                  |  |  |  |
|                          | <mark>เลือกใบขอ</mark> ดูวิธีการเลือกใบขอที่หัวข้อ "วิธีอ้างอิงใบขอ/ใบสั่ง"                                                                                       |  |  |  |
|                          | ้.<br>3. กรณีต้องการลบใบขอที่อ้างอิงไว้ ให้คลิกปุ่ม <mark>สบใบขอ</mark> จะปรากฏข้อความ                                                                            |  |  |  |

ระบบจัดซื้อ/จัดจ้าง (Purchase)

| ข้อมูล                         | คำอธิบาย                                                                                |
|--------------------------------|-----------------------------------------------------------------------------------------|
|                                | ให้ยืนยันการลบให้คลิกปุ่ม <mark>ок</mark>                                               |
| ใบสั่งซื้อ/จ้าง                | แสดงเลขที่ใบสั่งซื้อ/จ้าง                                                               |
|                                | 4. กรณีที่บันทึกข้อมูลหลักค้ำประกันสัญญาจากใบสั่งซื้อ/จ้างระบบจะแสดงให้                 |
|                                | เมื่อบันทึกข้อมูลใบสั่งซื้อ/จ้างแล้ว                                                    |
|                                | 5. กรณีที่บันทึกหลักค้ำประกันที่หน้าทะเบียนคุมหลักค้ำ ให้คลิกปุ่ม                       |
|                                | <mark>เลือกใบสัง</mark> ดูวิธีการเลือกใบสั่งที่หัวข้อ "วิธีอ้างอิงใบขอ/ใบสั่ง"          |
|                                | 6. กรณีต้องการลบใบสั่งที่อ้างอิงไว้ ให้คลิกปุ่ม <mark>ดบใบสั่ง</mark> จะปรากฏข้อความให้ |
|                                | ยืนยันการลบให้คลิกปุ่ม <mark>ок</mark>                                                  |
| เลขที่ใบเสร็จ                  | แสดงเลขที่ใบเสร็จที่รับหลักค้ำประกันผ่านระบบการเงินรับ (MIS)                            |
| เลขที่เตรียมจ่าย               | แสดงเลขที่เตรียมจ่ายที่มีการเตรียมจ่ายหลักค้ำประกันผ่านระบบการเงินรับ (MIS)             |
| เลขที่ใบสำคัญจ่าย              | แสดงเลขที่ใบสำคัญจ่ายที่มีการจ่ายหลักค้ำประกันผ่านระบบการเงินรับ (MIS)                  |
| วันที่จ่ายจริง                 | แสดงวันที่จ่ายจริงของการจ่ายหลักค้ำประกันผ่านระบบการเงินรับ (MIS)                       |
| ผู้ทำรายการ                    | แสดงชื่อผู้ใช้ที่เพิ่มรายการ                                                            |
| วันเวลาที่ทำรายการ             | แสดงวันที่และเวลาที่เพิ่มรายการ                                                         |
| ผู้ทำรายการครั้งสุดท้าย        | แสดงชื่อผู้ใช้ที่ทำรายการครั้งสุดท้าย                                                   |
| วันเวลาที่ทำรายการครั้งสุดท้าย | แสดงวันที่และเวลาที่ทำรายการครั้งสุดท้าย                                                |

4. เมื่อต้องการพิมพ์รายงาน เช่น ใบรับหลักประกันซอง, ใบรับหลักประกันสัญญา เป็นต้น ให้คลิกปุ่ม

รายการหลักค้ำประกันนั้นๆ จากนั้นเลือกรายงานที่ต้องการพิมพ์ และคลิกปุ่ม

หลักค้ำประกันสัญญา

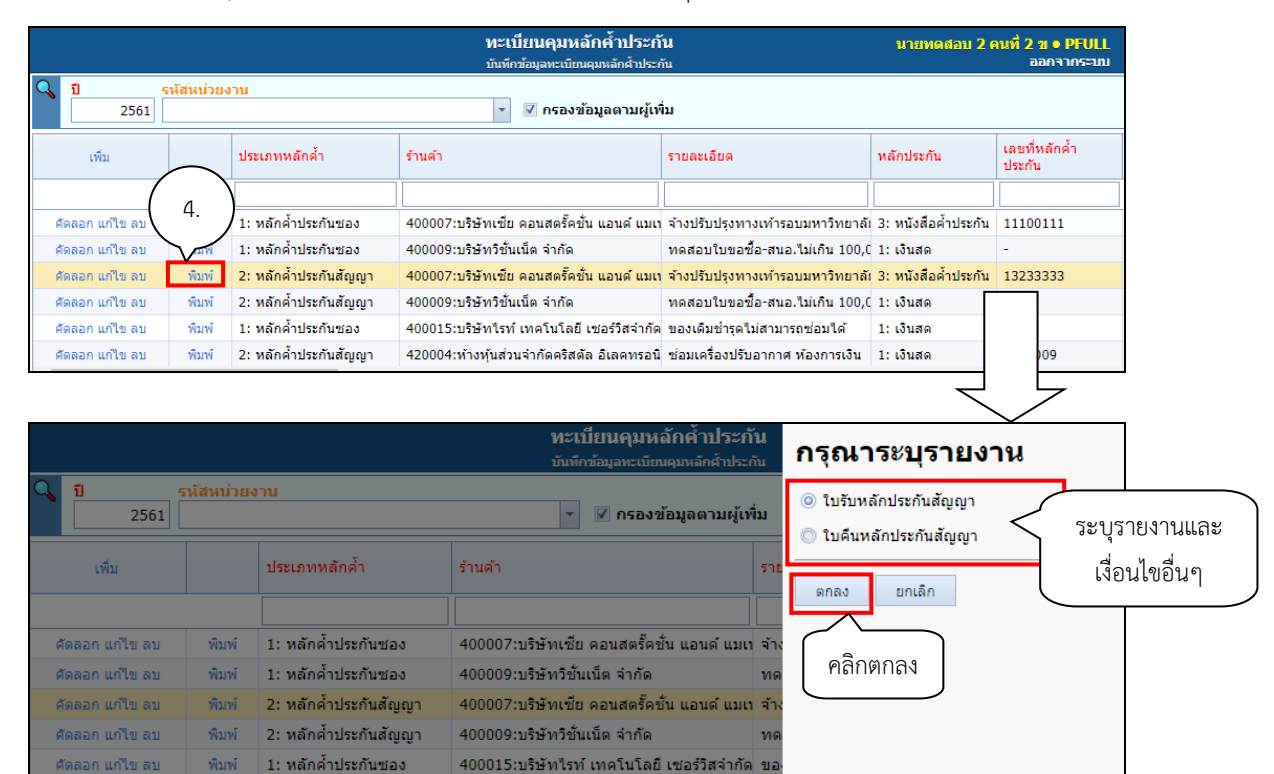

420004:ห้างหุ้นส่วนจำกัดคริสตัล อิเลคทรอนิช่ะ

คัดลอก แก้ไข ลบ

### วิธีอ้างอิงใบขอ/ใบสั่ง

| ขึ้น อุลุ่ม         | 2 9           | ସ ବ ଚ୍ୟୁ . ୪ ୯ | ภ <i>ย</i> ุ่ม | ເລືລຄໃນຫລ         | ব   | 15-09-14     |
|---------------------|---------------|----------------|----------------|-------------------|-----|--------------|
| รายการหลกคาประกนทตอ | งการอางองเบขอ | เหรอโบสงซอ/จาง | เหคลกปุ่ม      | COLUMN TELEVISION | หรอ | RUDLITION OF |

|                                          |                                            |                           | 1                              |                                 |               |
|------------------------------------------|--------------------------------------------|---------------------------|--------------------------------|---------------------------------|---------------|
|                                          |                                            | นายทดสอบ 2 คา             | มที่ 2 ฆ ● PFULL<br>ออกจากระบบ |                                 |               |
| ปี         รหัสหน่วยงาน           2561   | ▼ 🗹 กรอง                                   | ข้อมูลตามผู้เพิ่ม คลิกเข้ | ผื่ออ้างอิงใบขอ                | <u>}</u>                        |               |
| รหัสหน่วยงาน รหัสแหล่ง                   | เงิน ใบขอซื้อ/จ้าง                         | หรือ                      | ใบสั่งซื้อ/จ้าง                | J                               | เลขที่ใบเสร็จ |
|                                          |                                            |                           |                                |                                 |               |
| 00000000:มหาวิทยาลัยราชภัฏจันท 2205:เงิน | กันเหลื่อมปี - (รายได้ - คง R0000006117000 | เลือกใบขอ ลบใบขอ          | ເລັ                            | iอกใบสั่ง <mark>สบใบสั่ง</mark> |               |
| 11000000:สำนักงานอธิการบดี 1101:งบบ      | ประมาณแผ่นดิน R11000061110003              | 2 ເລືອກໃນขอ ລນໃນขอ        | เลื                            | ່อกใบสั่ง ລນໃນสั่ง              |               |
| 00000000:มหาวิทยาลัยราชภัฏจันท 2205:เงิน | กันเหลื่อมปี - (รายได้ - คง                | เลือกใบขอ ลบใบขอ P        | 00000061170001 តើ              | อกใบสั่ง ลบใบสั่ง               |               |
| 11000000:ส่านักงานอธิการบดี 1101:งบบ     | ประมาณแผ่นดิน                              | เลือกใบขอ ลบใบขอ P        | 11000061110002 តើ              | ່อกใบสั่ง ລນໃນสั่ง              |               |
| 35000000:คณะเกษตรและชีวภาพ 1101:งบบ      | ประมาณแผ่นดิน R3500006111000               | l เลือกใบขอ ลบใบขอ        | เลี                            | ່ວກໃນສັ່ง ລນໃນສັ່ง              |               |
| 11010400:งานอาคารสถานที่ 1101:งบบ        | ประมาณแผ่นดิน                              | เลือกใบขอ ลบใบขอ P        | 11010461120001 เลื             | ່อกใบสั่ง ລນໃນสั่ง              |               |

จะปรากฏหน้าต่างแสดงใบขอหรือใบสั่งซื้อ/จ้าง จากนั้นให้ดำเนินการดังนี้

|          | < กลับเ                                                                                          | งน้ารายการ      | $\frown$          |   | <b>ทะเบียนคุม</b> า<br>บันทึกข้อมูลทะเบิ | นายทดสอบ         | นายทดสอบ 2 คนที่ 2 ช ● PFULL<br>ออกจากระบบ        |                         |  |  |
|----------|--------------------------------------------------------------------------------------------------|-----------------|-------------------|---|------------------------------------------|------------------|---------------------------------------------------|-------------------------|--|--|
|          | < <u>Buduuiaya</u> 4.                                                                            |                 |                   |   |                                          |                  |                                                   |                         |  |  |
|          | ปังบประมาณ หน่วยงาน         ประเภท           2561         ▼           1.         เคชื่อ/ร้าง จาก |                 |                   |   |                                          |                  |                                                   |                         |  |  |
|          |                                                                                                  | เลขที           | วันที่ขอซื้อ/จ้าง |   | หน่วยงาน                                 | ประเภท           | เหตุผลและความจำเป็น                               | วิธีการซื้อ/จ้าง •      |  |  |
| $\frown$ |                                                                                                  |                 |                   | • |                                          |                  |                                                   |                         |  |  |
| ( 3.     | เลือก                                                                                            | R00000061170001 | 28/5/2561         |   | 00000000: มหาวิทยาลัยราชภัฏจันทรเกษม     | 17: จ้างก่อสร้าง | จ้างปรับปรุงทางเท้ารอบมหาวิทยาลัยและโรงเรียนสาธิต | ประมูลด้วยระบบอิเล็กทรอ |  |  |
| $\Box$   |                                                                                                  | R35000061110001 | 28/5/2561         |   | 35000000: คณะเกษตรและชีวภาพ              | 11: ชื่อ         | ของเดิมช่ารุดไม่สามารถช่อมได้                     | ตกลงราคา                |  |  |
| (        | 2                                                                                                | 811010461120001 | 28/5/2561         |   | 11010400: งานอาคารสถานที่                | 12: จ้าง         | ช่อมเครื่องปรับอากาศ ห้องการเงิน                  | ตกลงราคา                |  |  |
|          | × <sup>∠.</sup>                                                                                  | R11000061110005 | 28/5/2561         |   | 11000000: สำนักงานอธิการบดี              | 11: ชื่อ         | ทดสอบใบขอซื้อ-สนอ.                                | ตกลงราคา                |  |  |
|          | เลือก                                                                                            | R11000061110002 | 28/5/2561         |   | 11000000: สำนักงานอธิการบดี              | 11: ชื่อ         | ทดสอบใบขอซื้อ-สนอ.ไม่เกิน 100,000                 | ตกลงราคา                |  |  |
|          | เลือก                                                                                            | R11020461110001 | 6/6/2561          |   | 11020400: งามพัสดุ                       | 11: ซื้อ         | ข้อครุภัณฑ์                                       | ตกองราคา                |  |  |

1. สามารถเลือกค้นหาข้อมูลโดยระบุเงื่อนไข เช่น ปีงบประมาณ หน่วยงาน ประเภทใบขอหรือใบสั่งซื้อ/

จ้าง บริษัท/ร้านค้า และหากมีการทำเครื่องหมายที่ Check box 📝 กรองข้อมูลตามผู้เพิ่ม ขอหรือใบสั่งซื้อ/จ้าง เฉพาะรายการที่เพิ่มโดยชื่อ Login เท่านั้น หากต้องการให้แสดงข้อมูลใบขอหรือใบสั่งซื้อ/จ้าง ของผู้เพิ่มรายการทุกคนให้คลิกเครื่องหมายที่ Check box ออก 🥅 กรองข้อมูลตามผู้เพิ่ม

- 2. แสดงข้อมูลรายการใบขอหรือใบสั่งซื้อ/จ้าง
- คลิกปุ่ม 
   10ขอหรือใบสั่งซื้อ/จ้างที่ต้องการอ้างอิง
- คลิกปุ่ม
   ยืนยันข้อมูล
   เพื่ออ้างอิงข้อมูลใบขอหรือใบสั่งซื้อจ้างสำหรับหลักค้ำประกัน

# ปรับปรุงงบประมาณเป็นงบกันเหลื่อม

การปรับปรุงงบประมาณเป็นงบประมาณเหลื่อมปี จะต้องดำเนินการ 4 ขั้นตอน และเกี่ยวข้องกับ 2 ระบบงาน คือ ระบบงบประมาณ และระบบจัดซื้อ/จัดจ้าง ดังนี้

- 1. ทำการกันเหลื่อมงบประมาณ (ระบบงบประมาณ)
- 2. จัดตั้งงบประมาณแหล่งเงินกันเหลื่อม (ระบบงบประมาณ)
- ปรับปรุงงบประมาณเป็นงบกันเหลื่อม (ระบบจัดซื้อ/จัดจ้าง)

สำหรับข้อ 1 ทำการกันเหลื่อมงบประมาณ และ ข้อ 2 จัดตั้งงบประมาณแหล่งเงินเหลื่อมสามารถดูวิธีการทำได้จาก คู่มือการใช้งานระบบงบประมาณ สำหรับข้อ 3 ปรับปรุงงบประมาณเป็นงบกันเหลื่อม มีขั้นตอนการทำดังนี้

 คลิกที่ระบบงาน "ระบบจัดซื้อ/จัดจ้าง" > คลิกกลุ่มเมนู "จัดซื้อ/จัดจ้างหน่วยงาน" > คลิกเมนูย่อย "ปรับปรุง งบประมาณเป็นงบกันเหลื่อม"

| ٩,               | <b>เลขที่ใบสั่ง</b><br>คันทา                                                             | 1. ปรับปรุงงบประมาณเป็น<br>ปรับปรุงงบประมาณเป็นงบ         | เงบกันเหลื่อม บายทดสะ<br><sub>อกันเหลือม</sub>              | บบ 2 คมที่ 2 ฆ ● PFULL<br>ออกจากระบบ                                                                           |
|------------------|------------------------------------------------------------------------------------------|-----------------------------------------------------------|-------------------------------------------------------------|----------------------------------------------------------------------------------------------------|
|                  | เลขที่ใบสั้ง ล่                                                                          | าดับ รายการ                                               | งวด มูลค่าสุทธิ                                             | กันเงินเหตุ ส่วนที่แสดงรายการ                                                                                  |
| 4                |                                                                                          |                                                           | "ไม่พบข้อมูล                                                | ที่ต้องการปรับปรุง<br>งบกันเหลื่อม                                                                             |
| <b>เถือ</b><br>⊙ | กงบที่ต้องการเปลี่ยน<br>ปีงบประมาณ 2561<br>งาน/โครงการ<br>กิจกรรมหลัก<br>ส่งรายการ       | แหล่งเงิน<br>•<br>• กิจกรรม                               | <ul> <li>รหัสงบประมาณ</li> </ul>                            | ส่วนระบุ<br>งบประมาณกัน<br>เหลื่อมปีใหม่                                                                       |
| ร"<br>🥄<br>ยกเ   | ายการที่เปลี่ยนงบแล้ว<br>ปิงบประมาณ 2560<br>เลขที่ใบสัง<br>เลิกกันเหลือม P11000061120002 | ระบุปีงบ ที่ต้องการดูรายการที่<br>เปลี่ยนงบกันเหลื่อมแล้ว | มูลค่าสุทธิ รหัสงบประมาณ<br>200,000.00 6011210111501:รายจำย | แสดงรายการที่ปรับปรุง<br>เป็นงบกันเหลื่อมแล้วตาม<br>ปึงบประมาณที่ระบุ<br><sup>เอ็น</sup> (สำนักงานอธการ) รายงค |

# ค้นหาใบสั่งที่ต้องการปรับปรุงงบประมาณเป็นงบกันเหลื่อม การค้นหาใบสั่งสามารถทำได้ 2 วิธีคือ 2.1 ระบุเลขที่ใบสั่งและกด Enter ระบบจะแสดงรายการที่คงค้างตรวจรับของใบสั่งนั้นๆ

| 2.1 | <mark>เลขที่ใบสัง</mark><br>P0000006 | 1170001 ค้า     | นหาใบสัง | ปรับปรุงงบประมาณเป็นงบกันเหลือม<br>ปรีบปรุงงบประมาณเป็นงบกันเหลือม<br>ไไ | สดงราย<br>รวจรับจ้ <sup>ะ</sup> | การใบสั่งซื้อ/ที่ย้<br>การแบสั่งซื้อ/ที่ย้<br>างตามเลขที่ใบสั่ | ร้าง - <b>PEUL</b><br>้งไม่ได้<br>งที่ระบุ |
|-----|--------------------------------------|-----------------|----------|--------------------------------------------------------------------------|---------------------------------|----------------------------------------------------------------|--------------------------------------------|
|     |                                      | เลขที่ใบสั่ง    | ล่าดับ   | รายการ                                                                   | $\searrow$                      | มูลค่าสุทธิ                                                    | กันเงินเหลือมปี                            |
|     |                                      |                 |          |                                                                          |                                 |                                                                |                                            |
|     | แก้ไข                                | P00000061170001 | 2        | จ้างปรับปรุงทางเท้ารอบมหาวิทยาลัยและทางเท้าโรงเรียนสาธิต                 | 5                               | 1,125,000.00                                                   |                                            |
|     | แก้ไข                                | P00000061170001 | 3        | จ้างปรับปรุงทางเท้ารอบมหาวิทยาลัยและทางเท้าโรงเรียนสาธิต                 | 2                               | 2,250,000.00                                                   |                                            |
|     | แก้ไข                                | P00000061170001 | 4        | จ้างปรับปรุงทางเท้ารอบมหาวิทยาลัยและทางเท้าโรงเรียนสาธิต                 | 3                               | 2,250,000.00                                                   |                                            |
|     | แก้ไข                                | P00000061170001 | 5        | จ้างปรับปรุงทางเท้ารอบมหาวิทยาลัยและทางเท้าโรงเรียนสาธิต                 | 4                               | 135,000.00                                                     |                                            |
|     | แก้ไข                                | P00000061170001 | 6        | จ้างปรับปรุงทางเท้ารอบมหาวิทยาลัยและทางเท้าโรงเรียนสาธิต                 | 4                               | 2,115,000.00                                                   |                                            |

| 2.2 ให้คลิกปุ่ม ค่านหาใบสัง<br>ค่านหาใบสัง<br>ค่านหาใบสัง<br>ค่านหาใบสัง<br>ค่านหาใบสัง<br>ค่านหาใบสัง<br>ค่านหาใบสัง<br>ค่านหาใบสัง<br>ค่านหาใบสัง<br>ค่านหาใบสัง<br>ค่านหาใบสัง<br>ค่านหาใบสัง<br>ค่านหาใบสัง<br>ค่านหาใบสัง<br>ค่านหาใบสัง<br>ค่านหาใบสัง<br>ค่านหาในสัง<br>ค่านหาในสัง<br>ค่านหาในสัง<br>ค่านหาในสัง<br>ค่านหาในสัง<br>ค่านหาในสัง<br>ค่านหาในสัง<br>ค่านหาในสัง<br>ค่านหาในสัง<br>ค่านหาในสัง<br>ค่านหาในสัง<br>ค่านหาในสัง<br>ค่านหาในสัง<br>ค่านหาในสัง<br>ค่านหาในสัง<br>ค่านหาให้คลิกปุ่ม ค่านหาในสัง<br>ค่านหาในสัง<br>ค่านหาในสัง<br>ค่านหาในสัง<br>ค่านหาในสัง<br>ค่านหาในสัง<br>ค่านหาในสัง<br>ค่านหาในสัง<br>ค่านหาในสัง<br>ค่านหาในสัง<br>ค่านหาในสัง<br>ค่านหาในสัง<br>ค่านหาในสัง<br>ค่านหาในสัง<br>ค่านหาในสัง<br>ค่านหาในสัง<br>ค่านหาในสัง<br>ค่านหาในสัง<br>ค่านหาในหาในสัง<br>ค่านหาในสัง<br>ค่านหาในสัง<br>ค่านหาในหาในสัง<br>ค่านหาในสัง<br>ค่านหาในสัง<br>ค่านหาในสัง<br>ค่านหาในหาในสัง<br>ค่านหาในสัง<br>ค่านหาในสัง<br>ค่านหาในสัง<br>ค่านหาในสัง<br>ค่านหาในสัง<br>ค่านหาในหาในสัง<br>ค่านหาในหาย<br>ค่านหาในหาย<br>ค่านหาในหาย<br>ค่านหาในหาย<br>ค่านหาในหาย<br>ค่านหาในหาย<br>ค่านหาในหาย<br>ค่านหาในหาย<br>ค่านหาในหาย<br>ค่านหาในหาย<br>การการการการการการการการการการการการการก | 0                                                                   |     |             |                                   |
|----------------------------------------------------------------------------------------------------|---------------------------------------------------------------------|-----|-------------|-----------------------------------|
|                                                                                                    | ปรับปรุงงบประมาณเป็นงบกันเหลื่อม<br>ปรับปรุงขประมาณเป็นงบกันเหลื่อม |     | นายทดสอบ 2  | ! คนที่ 2 ช ● PFULL<br>ออกจากระบบ |
| เลขที่ใบลัง<br>ดันหาใบสัง                                                                                                    | 2.2                                                                 |     |             |                                   |
| เลขที่ใบสั่ง ลำดับ รายกา                                                                                                    | 5                                                                   | งวด | มูลค่าสุทธิ | กันเงินเหลื่อมปี                  |
|                                                                                                    |                                                                     |     |             | -                                 |
|                                                                                                    |                                                                     |     | ไม่พบข้อมูล |                                   |

จะปรากฏหน้าต่างแสดงรายการใบสั่งซื้อ/จ้างที่ยังค้างทำรายการตรวจรับจากนั้นให้ดำเนินการดังนี้

|              | ุ < กลับเ | สน้ารายการ                                  |                 | <b>ปรับปรุงงบประมาณเป็นงบ</b> ร<br>ปรับปรุงงบประมาณเป็นงบกันถ | นายทดสอบ 2 คนที่ 2 ช ● PFULL<br>ออกจากระบบ |                                                   |  |
|--------------|-----------|---------------------------------------------|-----------------|---------------------------------------------------------------|--------------------------------------------|---------------------------------------------------|--|
| 1.           |           | <u>บประมาณ รหัสหน่า</u><br>2561<br>/ร้านค้า |                 | ประเภทใบอ<br>▼<br>▼<br>▼ № กรองข้อมู:                         | <b>.</b>                                   |                                                   |  |
|              | $\frown$  | เลขที่ใบสั่ง                                | วันที่ออกใบสั่ง | รหัสหน่วยงาน                                                  | ประเภทใบสั่ง                               | เรื่องสั่งซื้อ/จ้าง                               |  |
| (            | 2.        | >                                           | -               |                                                               |                                            |                                                   |  |
| $\mathbf{r}$ |           | P11010461120001                             | 7/6/2561        | 11010400: งานอาคารสถานที่                                     | 12: จ้าง                                   | ช่อมเครื่องปรับอากาศ ห้องการเงิน                  |  |
|              | เลือก     | P11020461110001                             | 6/6/2561        | 11020400: งานพัสดุ                                            | 11: ชื่อ                                   | ชื้อครุภัณฑ์                                      |  |
| $\frown$     | เลือก     | P11000061110002                             | 4/6/2561        | 11000000: สำนักงานอธิการบดี                                   | 11: ชื่อ                                   | ทดสอบใบขอซื้อ-สนอ.ไม่เกิน 100,000                 |  |
| 3. 者         | เลือก     | P00000061170001                             | 1/6/2561        | 00000000: มหาวิทยาลัยราชภัฏจันทรเกษม                          | 17: จ้างก่อสร้าง                           | จ้างปรับปรุงทางเท้ารอบมหาวิทยาลัยและโรงเรียนสาธิด |  |

1. สามารถเลือกค้นหาข้อมูลโดยระบุเงื่อนไข เช่น ปีงบประมาณ หน่วยงาน ประเภทใบสั่งซื้อ/จ้าง

บริษัท/ร้านค้า และหากมีการทำเครื่องหมายที่ Check box **โร กรองข้อมูลตามผู้เพิ่ม** ระบบจะแสดงข้อมูลใบสั่ง ซื้อ/จ้าง เฉพาะรายการที่เพิ่มโดยชื่อ Login เท่านั้น หากต้องการให้แสดงข้อมูลใบสั่งซื้อ/จ้าง ของผู้เพิ่มรายการทุก คนให้คลิกเครื่องหมายที่ Check box ออก **โ กรองข้อมูลตามผู้เพิ่ม** 

- แสดงข้อมูลรายการใบสั่งซื้อ/จ้าง ที่ยังค้างทำใบตรวจรับตามเงื่อนไขที่ระบุ
- คลิกปุ่ม เลือก รายการใบสั่งซื้อ/จ้างที่ต้องการปรับปรุงงบประมาณเป็นงบกันเหลื่อม
- 4. คลิกปุ่ม ยืนยันข้อมูล เพื่อนำเข้าใบสั่งซื้อ/จ้าง
- 5. เมื่อยืนยันข้อมูลแล้ว ระบบจะแสดงรายการสั่งซื้อ/จ้าง ที่หน้าต่างปรับปรุงงบประมาณเป็นงบกัน

### เหลื่อมดังรูป

|                                       |       |                 |        | ปรับปรุงงบประมาณเป็นงบกันเหลื่อม<br>ปรับปรุงงบประมาณเป็นงบกันเหลื่อม | สด.เรายุภา                                                       | รใบสั่งสื้อ/ที่ยังไง | น้ำล้า         |  |
|---------------------------------------|-------|-----------------|--------|----------------------------------------------------------------------|------------------------------------------------------------------|----------------------|----------------|--|
| เลขที่ใบล้ง           P00000061170001 |       |                 |        |                                                                      | แสพง มายก กรเบลงขยา กองเมเพ<br>ตรวจรับจ้างตามเลขที่ใบสั่งที่ระบุ |                      |                |  |
|                                       |       | เลขที่ใบสั่ง    | ล่าดับ | รายการ                                                               |                                                                  | มูลดาสุทธ            | กนเงนเหลื่อมปี |  |
|                                       |       |                 |        |                                                                      |                                                                  |                      |                |  |
|                                       | แก้ไข | P00000061170001 | 2      | จ้างปรับปรุงทางเท้ารอบมหาวิทยาลัยและทางเท้าโรงเรียนสาธิต             | 5                                                                | 1,125,000.00         |                |  |
|                                       | แก้ไข | P00000061170001 | 3      | จ้างปรับปรุงทางเท้ารอบมหาวิทยาลัยและทางเท้าโรงเรียนสาธิต             | 2                                                                | 2,250,000.00         |                |  |
|                                       | แก้ไข | P00000061170001 | 4      | จ้างปรับปรุงทางเท้ารอบมหาวิทยาลัยและทางเท้าโรงเรียนสาธิต             | 3                                                                | 2,250,000.00         |                |  |
|                                       | แก้ไข | P00000061170001 | 5      | จ้างปรับปรุงทางเท้ารอบมหาวิทยาลัยและทางเท้าโรงเรียนสาธิต             | 4                                                                | 135,000.00           |                |  |
|                                       | แก้ไข | P00000061170001 | 6      | จ้างปรับปรุงทางเท้ารอบมหาวิทยาลัยและทางเท้าโรงเรียนสาธิต             | 4                                                                | 2,115,000.00         |                |  |

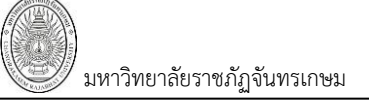

## ระบุรายการสั่งซื้อ/จ้าง ที่ต้องการทำกันเงินเหลื่อมปี โดยดำเนินการดังนี้

3.1 คลิกปุ่ม แก้ไข

|          |              |                          |                 |           | ปรับปรุงงบประมาณเป็นงบกันเหลื่อม<br>ปรับปรุงงบประมาณเป็นงบกันเหลื่อม | ١   | เายทดสอบ 2 คนที่ 2 | ! ข ● PFULL<br>ออกจากระบบ |
|----------|--------------|--------------------------|-----------------|-----------|----------------------------------------------------------------------|-----|--------------------|---------------------------|
|          | ٩,           | เลขที่ใบสั่ง<br>P0000006 | 1170001 คัน     | เหาใบสั่ง |                                                                      |     |                    |                           |
|          |              |                          | เลขที่ใบสั่ง    | ล่าดับ    | รายการ                                                               | งวด | มูลค่าสุทธิ        | กันเงินเหลื่อมปี          |
| $\frown$ |              |                          |                 |           |                                                                      |     |                    |                           |
| ( 3.1 )  | $\mathbf{L}$ | แก้ไข                    | P00000061170001 | 2         | จ้างปรับปรุงทางเท้ารอบมหาวิทยาลัยและทางเท้าโรงเรียนสาธิด             | 5   | 1,125,000.00       |                           |
| $\smile$ |              | แก้ไข                    | P00000061170001 | 3         | จ้างปรับปรุงทางเท้ารอบมหาวิทยาลัยและทางเท้าโรงเรียนสาธิต             | 2   | 2,250,000.00       |                           |
|          |              | แก้ไข                    | P00000061170001 | 4         | จ้างปรับปรุงทางเท้ารอบมหาวิทยาลัยและทางเท้าโรงเรียนสาธิต             | 3   | 2,250,000.00       |                           |
|          |              | แก้ไข                    | P00000061170001 | 5         | จ้างปรับปรุงทางเท้ารอบมหาวิทยาลัยและทางเท้าโรงเรียนสาธิต             | 4   | 135,000.00         |                           |
|          |              | แก้ไข                    | P00000061170001 | 6         | จ้างปรับปรุงทางเท้ารอบมหาวิทยาลัยและทางเท้าโรงเรียนสาธิต             | 4   | 2,115,000.00       |                           |

# 3.2 จากนั้นคลิกเลือก 📝 ที่คอลัมน์กันเงินเหลื่อมปี และคลิกปุ่ม 🍱

|            |                                        |                          |                 |      |           |         | ปรับปรุงงบประมาณเป็นงบกันเหลื่อม<br>ปรับปรุงงบประมาณเป็นงบกันเหลื่อม | l       | ١                      | เายทดสอบ         | 2 คนที่ 2                 | 2 ซ • PFULL<br>ออกจากระบบ |
|------------|----------------------------------------|--------------------------|-----------------|------|-----------|---------|----------------------------------------------------------------------|---------|------------------------|------------------|---------------------------|---------------------------|
|            | เลขที่ใบสั่ง           P00000061170001 |                          |                 |      | เหาใบสัง  |         |                                                                      |         |                        |                  |                           |                           |
|            |                                        |                          | เลขที่ใบสั่ง    |      | ล่าดับ    | รายกา   | 15                                                                   |         | งวด                    | มูลค่าสุทธิ      | $\frown$                  | กันเงินเหลื่อมปี          |
| คลิกเพื่อ  | m                                      | เทีก ยกเลิก              | P0000006117     | 0001 | 2         | จ้างปรั | วับปรงทางเท้ารอบมหาวิทยาลัยและทางเท้าโรงเรีย                         | นสาธิต  | 5                      |                  | 3.2                       | >                         |
|            | ſ                                      | แก้ไข                    | P0000006117     | 0001 | - 3       | จ้างปรั |                                                                      | านสาธิต | 2                      | 2,250            | 0,000.00                  |                           |
| บันทกขอมูล |                                        | แก้ไข                    | P0000006117     | 0001 | 4         |         | ้<br>บปรุงทางเท้ารอบมหาวิทยาลัยและทางเท้าโรงเรีย                     | มนสาธิต | 3                      | 2,250            | ,000.00                   |                           |
|            | 1                                      | แก้ไข                    | P0000006117     | 0001 | 5         |         | บปรุงทางเท้ารอบมหาวิทยาลัยและทางเท้าโรงเรีย                          | านสาธิต | 4                      | 135              | 5,000.00                  |                           |
|            |                                        | แก้ไข                    | P000006117      | 0001 | 6         |         | บปรุงทางเท้ารอบมหาวิทยาลัยและทางเท้าโรงเรีย                          | านสาธิต | 4                      | 2,115            | 5,000.00                  |                           |
|            |                                        |                          |                 |      |           |         | ปรับปรุงงบประมาณเป็นงบกันเหลื่อม<br>ปรับปรุงงบประมาณเป็นงบกันเหลื่อม |         | L                      | 2 คนที่ 2        | 2 ข • PFULL<br>ออกจากระบบ |                           |
|            | 4                                      | เลขที่ใบส่ง<br>P00000061 | 1170001         | ค้น  | เหาใบสั่ง |         |                                                                      | ราย     | เการที่ต้ <sub>เ</sub> | องการจะ          |                           |                           |
|            |                                        | เลขที่ใบสัง              |                 |      | ลำดับ     | รายกา   | 5                                                                    | ปรับ    | มเป็นงบก่              | <b>้นเหล</b> ือม | >                         | กันเงินเหลื่อมปี          |
|            |                                        |                          |                 |      |           |         |                                                                      |         |                        |                  |                           |                           |
|            |                                        | แก้ไข                    | P0000006117     | 0001 | 2         | จ้างปรั | ับปรุงทางเท้ารอบมหาวิทยาลัยและทางเท้าโรงเรีย                         | นสาธิด  | 5                      | 1,125            | ,000.00                   |                           |
|            |                                        | แก้ไข                    | P00000061170001 |      | 3         | จ้างปรั | ับปรุงทางเท้ารอบมหาวิทยาลัยและทางเท้าโรงเรีย                         | นสาธิต  | 2                      | 2,250            | ,000.00                   | V                         |
|            |                                        | แก้ไข                    | P0000006117     | 0001 | 4         | จ้างปรั | ับปรุงทางเท้ารอบมหาวิทยาลัยและทางเท้าโรงเรีย                         | นสาธิด  | 3                      | 2,250            | ,000.00                   | V                         |
|            |                                        | แก้ไข                    | P0000006117     | 0001 | 5         | จ้างปรั | ับปรุงทางเท้ารอบมหาวิทยาลัยและทางเท้าโรงเรีย                         | นสาธิด  | 4                      | 135              | ,000.00                   | V                         |
|            |                                        | แก้ไข                    | P0000006117     | 0001 | 6         | จ้างปรั | ับปรุงทางเท้ารอบมหาวิทยาลัยและทางเท้าโรงเรีย                         | นสาธิต  | 4                      | 2,115            | ,000.00                   |                           |

4. หลังจากระบุรายการที่ต้องการกันเงินเหลื่อมปีแล้ว คลิกเลือกรายการที่ต้องการปรับปรุงงบประมาณเป็นงบกัน เหลื่อมปี

5. เลือกระบุงบประมาณกันเหลื่อมที่ต้องการ โดยระบุปีงบประมาณ, แหล่งเงิน, โครงการ, กิจกรรมหลัก, กิจกรรม และรหัสงบประมาณ

| )<br>มหาวิทย      | ยาลัยราชภัฏจันเ            | ทรเกษม                            |                     |                                           |                                   |                                    |                         |                         | ິລະ∪ປ <sup>∗</sup> | จัดซื้อ/จัดจ้า    |
|-------------------|----------------------------|-----------------------------------|---------------------|-------------------------------------------|-----------------------------------|------------------------------------|-------------------------|-------------------------|--------------------|-------------------|
|                   |                            |                                   | ปรั                 | ับปรุงงบประมาณเ                           | เป็นงบกันเห                       | เลื่อม                             |                         | นายทดสอ                 | บ 2 คน             | ที่ 2 ช • PFULL   |
|                   |                            |                                   |                     | ปรับปรุงงบประมาณต์                        | ป็นงบกันเหลือม                    |                                    |                         |                         |                    | ออกจากระบบ        |
| P000000           | ง<br>51170001 คำ           | นหาใบสั่ง                         |                     |                                           |                                   |                                    |                         |                         |                    |                   |
|                   | 100000                     | ว่าเว้า                           | 5281025             |                                           |                                   |                                    |                         | 112007118               | ň                  | ารินายรื่องมี     |
|                   | เดขทเบตง                   | 0.1017                            | 6.1811.12           |                                           |                                   |                                    | 2.10                    | ที่ยดเข่มอ              | m                  | แงนเหลอมบ         |
| $\left( \right)$  |                            |                                   |                     |                                           |                                   |                                    |                         |                         |                    |                   |
| 4.                | P000000611/0001            | 2                                 | จางปรบปรุงทางเทาร   | รอบมหาวทยาลยและทา                         | างเทาโรงเรยนส                     | กรด<br>(วริต                       | 5                       | 1,125,000               | 0.00               |                   |
| แก้ไข             | P00000061170001            | 3                                 | จ้างปรับปรุงทางเทาร | รอบมหาวิทยาลยและทา<br>รอบมหาวิทยาลัยและทา | เงเทา เรงเรยนต<br>เงเท้าโรงเรียนต | 1150                               | 2                       | 2,250,000               | 0.00               |                   |
| แก้ไข             | P00000061170001            | 5                                 | จ้างปรับปรงทางเท้าร | รอบมหาวิทยาลัยและทา                       | งเท้าโรงเรียนส                    | าธิด                               | 4                       | 135.000                 | 0.00               | <b>V</b>          |
| แก้ไข             | P00000061170001            | 6                                 | จ้างปรับปรงทางเท้าร | รอบมหาวิทยาลัยและทา                       | งเท้าโรงเรียนส                    | าธิด                               | 4                       | 2,115,000               | 0.00               |                   |
| •                 |                            |                                   | •                   |                                           |                                   |                                    |                         |                         |                    |                   |
| เลือกงบที่ต้อง    | การเปลี่ยน                 |                                   |                     |                                           |                                   |                                    |                         |                         |                    |                   |
| ปีงบประมา         | ณ <sub>2562</sub>          |                                   | แหล่งเงิน 2205:     | เงินกันเหลื่อมปี - ( 🔽                    | หน่วยงาน                          | 11010400: งาน                      | อาคารสถ 🔻               | งาน/ <sub>0</sub>       | 30135:             | การปรับปรุงด้าน " |
| กิจกรรมหล่        | มัก 017: สนับสนนพัน•       | เกิจหลั 🔻                         | กิจกรรม 17044       | 7: ปรับปรงทางเดิน 🔻                       | รหัสงบ                            | 220500001: ที่ส                    | ันสิ่งก่อส 🔻            | โครงการ                 | ส่งรายกา           |                   |
|                   |                            |                                   |                     |                                           | ประมาณ                            |                                    |                         |                         |                    | 6.                |
| รายการที่เปลี่ย   | ານຈນແລ້ວ                   |                                   |                     |                                           |                                   |                                    |                         |                         |                    |                   |
| 🔍 ปีงบประมา       | au 2561                    |                                   |                     |                                           |                                   |                                    |                         |                         |                    |                   |
|                   | เลขที่ใบสั่ง               | ล่าดับ                            | ใบขอเลขที่          | รายการ                                    |                                   |                                    | <b>ນ</b> ວດ :           | มูลค่าสุทธิ             | รหัสง              | บประมาณ           |
|                   |                            |                                   |                     |                                           |                                   |                                    |                         |                         |                    |                   |
| 6. ห <sub>ั</sub> | ลังจากระบุงบ<br>ม คลิกปุ่ม | ประมา<br>OK<br>10.1.2<br>ยืนยันทำ | เณที่ต้องการเ<br>   | ปลี่ยนแล้ว ให้                            | คลิกปุ่ม                          | สงรายกา<br>คลิกยืนยัน<br>รายการกัน | าร<br>เการทำ<br>แหลี่อม | จะปรากฏจ่               | ข้อคว <sup>.</sup> | ามให้ยืนยัน       |
|                   | L                          |                                   |                     |                                           |                                   | OK                                 | Cance                   |                         |                    |                   |
| អ                 | ลังจากคลิกปุ่ม             | 1                                 | OK อื่นย้           | บันการทำรายก                              | ารแล้วห                           | <b>o</b> k<br>ากปรากฏ•             | Cance<br>ข้อความ        | <u>่</u><br>มแจ้งเตือนเ | จังรูป             | 1                 |

ให้แจ้งงานงบประมาณ หรือผู้ควบคุมงบประมาณ ให้ปรับสถานะของงบประมาณที่ต้องการปรับปรุงทั้ง งบประมาณเดิมและงบประมาณใหม่ เป็น 2: ระหว่างบันทึกและใช้เงินได้หรือ 3: ระหว่างใช้เงินงบประมาณ (ที่ระบบงาน งบประมาณ > กำหนดโครงสร้าง > เปิด/ปิดปิงบประมาณ)

หรือหากปรากฏข้อความแจ้งเตือนดังรูป

| ₥ | 10:47:32 ORA-20001:                                                                                     |
|---|----------------------------------------------------------------------------------------------------|
|   |                                                                                                    |
|   | ยอดเงินงบประมาณที่กันเหลื่อมปีน้อยกว่ายอดเงินในใบสั่ง                                                   |
|   |                                                                                                    |
|   | ORA-06512: at "VNMIS.PD_SS_RAISEERROR", line 9<br>ORA-06512: at "VNMIS.PD_PC_BUDGETCHANGE_INS", line 71 |
|   | UKA-00512; at line 1                                                                                    |

ให้แจ้งงานงบประมาณ หรือผู้ควบคุมงบประมาณให้จัดสรรงบประมาณหรือตรวจสอบวงเงินสำหรับการกัน เหลื่อมปีให้เพียงพอกับรายการที่ต้องการปรับปรุงเป็นงบกันเหลื่อมปี

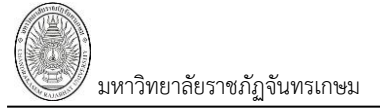

### กรณีที่ไม่มีข้อความแจ้งเตือนระบบจะแสดงรายการแล้วเสร็จดังรูป

|      |                                       |                     |                    | 1                              | ปรับปรุงงบประมาณเป็นงบกันเหลื่อม<br>ปรับปรุงงบประมาณเป็นงบกันเหลื่อม |          | นายทดสอบ      | 2 คนที่ 2 ช ● PFULL<br>ออกจากระบบ |
|------|---------------------------------------|---------------------|--------------------|--------------------------------|----------------------------------------------------------------------|----------|---------------|-----------------------------------|
| ٩,   | <mark>เลขที่ใบสั่ง</mark><br>P0000006 | 1170001 ค้า         | เหาใบสัง           |                                |                                                                      |          |               |                                   |
|      |                                       | เลขที่ใบสั่ง        | ล่าดับ             | รายการ                         |                                                                      | งวด      | มูลค่าสุทธิ   | กันเงินเหลื่อมปี                  |
|      |                                       |                     |                    |                                |                                                                      |          |               | -                                 |
|      | แก้ไข                                 | P00000061170001     | 3                  | จ้างปรับปรุงทางเท้             | ารอบมหาวิทยาลัยและทางเท่าโรงเรียนสาธิต                               | 2        | 2,250,000.00  |                                   |
|      | แก้ไข                                 | P00000061170001     | 4                  | จ้างปรับปรุงทางเท้             | ารอบมหาวิทยาลัยและทางเท่าโรงเรียนสาธิต                               | 3        | 2,250,000.00  |                                   |
|      | แก้ไข                                 | P00000061170001     | 5                  | จ้างปรับปรุงทางเท้             | ารอบมหาวิทยาลัยและทางเท่าโรงเรียนสาธิต                               | 4        | 135,000.00    |                                   |
|      | แก้ไข                                 | P00000061170001     | 6                  | จ้างปรับปรุงทางเท้             | ารอบมหาวิทยาลัยและทางเท่าโรงเรียนสาธิต                               | 4        | 2,115,000.00  |                                   |
| 4    |                                       |                     |                    |                                |                                                                      |          |               |                                   |
| เลือ | กงบที่ต้องก                           | กรเปลี่ยน           |                    |                                |                                                                      |          |               |                                   |
| ٥    | ปึงบประมาถ                            | <b>u</b> 2562       |                    | แหล่งเงิน <sub>220</sub>       | 5: เงินกันเหลื่อมปี - (ร 🔻 หน่วยงาน <u>11010400: งาน</u>             | อาคารสถา | JUL/ 030      | )135: การปรับปรุงด้านเ 💌          |
|      | กิจกรรมหลั                            | ก 017: สนับสนุนพันร | เกิจหลั <i>เ</i> 🔻 | <b>ก</b> ิจกรรม <sub>170</sub> | 447: ปรับปรุงทางเดินเ 🔹 รหัง<br>ประม แสดงรายเ                        | การที่ป  | รับปรุง 📔     | ึ่งรายการ                         |
| รา   | ยการที่เปลี่ยเ                        | แงบแล้ว             |                    |                                | เป็นงบกั                                                             | นเหลื่อ: | มแล้ว         |                                   |
| 9    | ปึงบประมาถ                            | <b>u</b> 2561       |                    |                                |                                                                      |          |               |                                   |
|      |                                       | ເລນທີ່ໃນສັ່ນ        | ล่าดับ             | ใบขอเลขที่                     | รายการ                                                               | 33       | ด มูลค่าสุทธิ | รหัสงบประมาณ                      |
|      |                                       |                     |                    |                                |                                                                      |          |               |                                   |
| ยกเ  | ลิกกันเหลือม                          | P00000061170001     | 2                  | R00000061170001                | จ้างปรับปรุงทางเท้ารอบมหาวิทยาลัยและทางเท้าโรงเรียน                  | เสาธิต   | 5 1,125,000.0 | 0 220500001:ที่ดินสิ่งก่อ         |

7. หากต้องการยกเลิกการปรับปรุงงบประมาณ ให้คลิกปุ่ม <mark>ยกเลิกกันเหลือม</mark> หน้ารายการที่ต้องการยกเลิก

|        |                                 |              |      |           | 1<br>1             | <b>ปรับปรุงงบประมาณเ</b> ข็<br>ปรับปรุงงบประ <u>มาณเป</u> | <b>ในงบกัน</b><br>เงบกันเหล <u>ือ</u> ม | เหลื่อม<br><sup>เ</sup> |          | ۱         | นายทดสอบ          | 2 คนที่ 2 ข • PFUL<br>ออกจากระบ |
|--------|---------------------------------|--------------|------|-----------|--------------------|-----------------------------------------------------------|-----------------------------------------|-------------------------|----------|-----------|-------------------|---------------------------------|
| ۹      | <b>เลขที่ใบสั</b> ง<br>P0000006 | 1170001      | ค้น  | เหาใบสั่ง | ]                  |                                                           |                                         |                         |          |           |                   |                                 |
|        |                                 | เลขที่ใบสั่ง |      | ล่าดับ    | รายการ             |                                                           |                                         |                         | งวด      | มูลค่าสุท | าธิ               | กันเงินเหลื่อมปี                |
|        |                                 |              |      |           |                    |                                                           |                                         |                         |          |           |                   |                                 |
|        | แก้ไข                           | P000006117   | 0001 | 3         | จ้างปรับปรุงทางเท้ | ารอบมหาวิทยาลัยและทางเ                                    | ทำโรงเรียน                              | สาธิต                   | 2        | 2,2       | 250,000.00        |                                 |
|        | แก้ไข                           | P0000006117  | 0001 | 4         | จ้างปรับปรุงทางเท้ | ารอบมหาวิทยาลัยและทางเ                                    | ทำโรงเรียน                              | สาธิต                   | 3        | 2,2       | 250,000.00        | V                               |
|        | แก้ไข                           | P000006117   | 0001 | 5         | จ้างปรับปรุงทางเท้ | ารอบมหาวิทยาลัยและทางเ                                    | ทำโรงเรียน                              | สาธิต                   | 4        | 1         | 135,000.00        | <b>V</b>                        |
|        | แก้ไข                           | P000006117   | 0001 | 6         | จ้างปรับปรุงทางเท้ | ารอบมหาวิทยาลัยและทางเ                                    | ทำโรงเรียน                              | สาธิต                   | 4        | 2,1       | 15,000.00         | <b>V</b>                        |
| รา     | ยการที่เปลี่ย                   | นงบแล้ว      |      |           |                    |                                                           | บระมาเ                                  | ц                       |          |           |                   |                                 |
| ۹      | ปังบประมา                       | 2561         | ]    |           |                    |                                                           |                                         |                         |          |           |                   |                                 |
|        |                                 | ເລນທີ່ໃນສັ້ນ |      | ล่าดับ    | ใบขอเลขที่         | รายการ                                                    |                                         |                         | 30       | ด มุ      | <b>เลค่าสุทธิ</b> | รหัสงบประมาณ                    |
|        |                                 |              |      |           |                    |                                                           |                                         |                         |          |           |                   |                                 |
| ้ยกเสี | จิกกันเหลื่อม                   | P0000006117  | 0001 | 2         | R00000061170001    | จ้างปรับปรุงทางเท้ารอบม                                   | หาวิทยาลัย                              | และทางเท้าโรงเรียา      | นสาธิด   | 5 1       | 1,125,000.0       | ) 220500001:ที่ดิน              |
|        | จะ                              | ะปรากฏข้า    | ଚନ୍ଦ | วามให้    | ยืนยันการยก        | แลิกการปรับปรุง                                           | เงบกัน                                  | เหลื่อม ให้ค            | เลิกปุ่ม |           | ОК                | เพื่อยืนยัน                     |
|        |                                 | Γ            |      |           |                    |                                                           |                                         | คลิกยืนย่               | บันการเ  | ้ำ        | $\sum$            |                                 |

เมื่อยืนยันการยกเลิก รายการที่ยกเลิกจะกลับไปแสดงในรายการใบสั่งซื้อ/จ้างด้านบนที่ยังไม่ได้ปรับปรุงเป็นงบ กันเหลื่อมดังรูป

### ระบบจัดซื้อ/จัดจ้าง (Purchase)

|                                                                                                    |                    |                      |          | ปรัก                                                     | บ <b>ปรุงงบประ</b> ม<br>ปรับปรุงงบประ   | <mark>เาณเป็น</mark><br>มาณเป็นงบ   | งบกันเหลื่อม<br><sup>กันเหลือม</sup> |            |                           | นายทดสอ          | บบ 2 คนที่ 2 ช ● PFULL<br>ออกจากระบบ |  |
|----------------------------------------------------------------------------------------------------|--------------------|----------------------|----------|----------------------------------------------------------|-----------------------------------------|-------------------------------------|--------------------------------------|------------|---------------------------|------------------|--------------------------------------|--|
| เลขที่ใบสัง           P00000061170001                                                                                                    |                    |                      |          |                                                          | รายก                                    | ารยกเลื                             | ลิกการ                               |            |                           |                  |                                      |  |
|                                                                                                    | เลขที่ใบสั้ง ลำดับ |                      |          | รายการ                                                   | แการ ปรับปรุงงบกันเหลื่อม               |                                     |                                      | <b>งวด</b> | มูลค่าสุทธิ               | กันเงินเหลื่อมปี |                                      |  |
|                                                                                                    |                    |                      |          |                                                          | $\sim$                                  |                                     |                                      |            |                           |                  |                                      |  |
|                                                                                                    | แก้ไข              | P00000061170001      | 2        | จ้างปรับปรุงทางเท้าร                                     | อบมหาวิทยาลัยเ                          | เละทางเท้า                          | าโรงเรียนสาธิต                       |            | 5                         | 1,125,000        | 0.00                                 |  |
|                                                                                                    | แก้ไข              | P00000061170001      | 3        | จ้างปรับปรุงทางเท้ารอบมหาวิทยาลัยและทางเท้าโรงเรียนสาธิด |                                         |                                     |                                      | 2          | 2,250,000                 | 0.00             |                                      |  |
|                                                                                                    | แก้ไข              | P00000061170001      | 4        | จ้างปรับปรุงทางเท้าระ                                    | กำรอบมหาวิทยาลัยและทางเท้าโรงเรียนสาธิด |                                     |                                      |            | 3                         | 2,250,000        | 0.00                                 |  |
|                                                                                                    | แก้ไข              | P00000061170001      | 5        | จ้างปรับปรุงทางเท้าระ                                    | อบมหาวิทยาลัยเ                          | บมหาวิทยาลัยและทางเท้าโรงเรียนสาธิต |                                      |            | 4                         | 135,000          | 0.00                                 |  |
|                                                                                                    | แก้ไข              | P00000061170001      | 6        | จ้างปรับปรุงทางเท้ารอบมหาวิทยาลัยและทางเท้าโรงเรียนสาธิด |                                         |                                     |                                      | 4          | 2,115,000                 | 0.00             |                                      |  |
| 4                                                                                                    |                    |                      |          |                                                          |                                         |                                     |                                      |            | •                         |                  |                                      |  |
| เลือก                                                                                                    | างบที่ต้อง         | การเปลี่ยน           |          |                                                          |                                         |                                     |                                      |            |                           |                  |                                      |  |
| <ul> <li>ปังบประมาณ 2562</li> <li>แหล่งเงิน 2205: เงินกันเหลือมปี - ( - หน่วยงาน 11010400: งานอาคารสล - งาน/ 030135: การปรี<br/>โครงการ</li> </ul> |                    |                      |          |                                                          |                                         |                                     |                                      |            | )30135: การปรับปรุงด้าน 🔻 |                  |                                      |  |
|                                                                                                    | กจกรรมหล           | an 017: สนับสนุนพันธ | กิจหลั 🔻 | 170447                                                   | ': ปรับปรุงทางเด่                       | 1                                   | รหลงบ<br>ไระมาณ                      | 0001: ทีดำ | นสิงก่อส 🍷                |                  | ส่งรายการ                            |  |
| รา                                                                                                    | ยการที่เปลี่ย      | ขนงบแล้ว             |          |                                                          |                                         |                                     |                                      |            |                           |                  |                                      |  |
| <b>Q</b>                                                                                                    | ปังบประมา          | au 2561              |          |                                                          |                                         |                                     |                                      |            |                           |                  |                                      |  |
| ที่ใบส้                                                                                                    | 3                  | ลำดับ ใบขอเลขที่     | รา       | ยการ                                                     |                                         | งวด                                 | งวด มูลค่าสุทธิ รหัสงบปร             |            | ไระมาณ                    |                  | รหัสงบประมาณกันเหลื่อม               |  |
|                                                                                                    |                    |                      |          |                                                          |                                         |                                     |                                      |            |                           |                  |                                      |  |